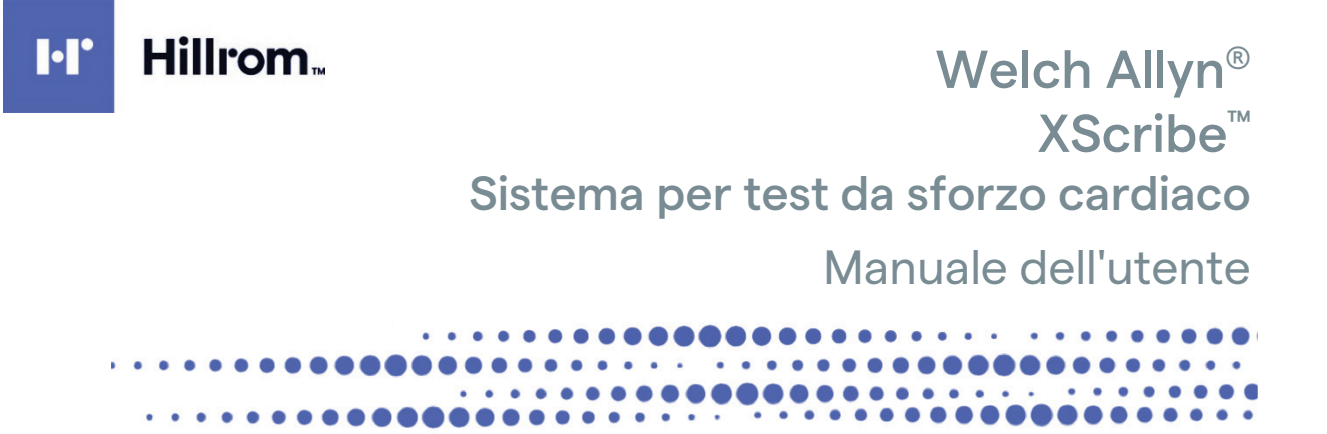

Prodotto da Welch Allyn, Inc. Skaneateles Falls, NY U.S.A.

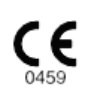

 $\underline{\mathbb{A}}$ 

**ATTENZIONE:** la legge federale limita la vendita di questo dispositivo a medici o su prescrizione medica.

© 2024 Welch Allyn. Il presente documento contiene informazioni riservate di proprietà di Welch Allyn. Sono vietate la trasmissione, la riproduzione, l'uso o la divulgazione del presente documento, in ogni sua parte, al di fuori dell'organizzazione ricevente senza l'esplicito consenso scritto di Welch Allyn, Inc. AM12, Welch Allyn, VERITAS, WAM, Quinton e XScribe sono marchi o marchi registrati di Welch Allyn, Inc. "SCF" (Source Consistency Filter) è protetto da copyright da Welch Allyn, Inc. SunTech e Tango sono marchi registrati di SunTech Medical, Inc. Adobe e Acrobat sono marchi registrati di Adobe Systems Inc. Microsoft e Windows sono marchi registrati di Microsoft Corporation. DICOM è un marchio registrato della National Electrical Manufacturers Association per le pubblicazioni degli standard relativi alle comunicazioni digitali delle informazioni mediche. Software V6.3.X

Le informazioni contenute in questo documento sono soggette a modifica senza preavviso.

#### BREVETTO/BREVETTI

#### hillrom.com/patents

Può essere coperto da uno o più brevetti. Vedere l'indirizzo Internet sopra riportato. Le società Hill-Rom sono proprietarie di brevetti europei e statunitensi nonché di altri brevetti e richieste di brevetto in corso di concessione.

#### Supporto tecnico Hillrom

Per informazioni sui prodotti Hillrom, rivolgersi al Supporto tecnico Hillrom al numero 1.888.667.8272 o all'indirizzo e-mail mor\_tech.support@hillrom.com.

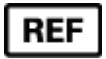

#### 80030674 Ver A Data di revisione: 2024-02

#

#### 901144 SISTEMA PER TEST DA SFORZO CARDIACO

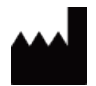

Welch Allyn, Inc. 4341 State Street Road Skaneateles Falls, NY 13153 USA

hillrom.com

Welch Allyn, Inc. è una società controllata di Hill-Rom Holdings, Inc.

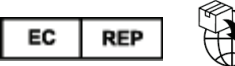

Welch Allyn Limited Navan Business Park, Dublin Road Navan, Co. Meath C15 AW22 Ireland Sponsor australiano autorizzato 1 Baxter Drive Old Toongabbie NSW 2146 Australia

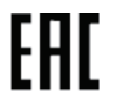

Rappresentante autorizzato per il Kazakistan TOO Orthodox Pharm Uly Dala Avenue 7/4, apt 136, Nur-Sultan 010000, Kazakhstan

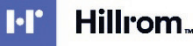

## INDICE

| AVVISI                                                                                                    | 1        |
|----------------------------------------------------------------------------------------------------|----------|
| RESPONSABILITÀ DEL COSTRUTTORE                                                                                  | 1        |
|                                                                                                    | 1        |
| Avvertenze su Copyright e marchi commerciali                                                                    | 1        |
| ALTRE INFORMAZIONI IMPORTANTI                                                                                   | 2        |
| INFORMAZIONI SULLA GARANZIA                                                                                     | 3        |
| La garanzia Welch Allyn                                                                                         | 3        |
| INFORMAZIONI PER LA SICUREZZA DELL'UTENTE                                                                       | 5        |
| Attenzione                                                                                                    | 8        |
| NOTA/E                                                                                                    | 10       |
| SIMBOLI E CONTRASSEGNI DELL'APPARECCHIATURA                                                                     | 12       |
| Descrizione dei simboli del dispositivo                                                                         | 12       |
| Descrizione dei simboli dell'imballaggio                                                                        | 14       |
| CURA GENERALE                                                                                                   | 15       |
| Precauzioni                                                                                                    | 15       |
| ISPEZIONE                                                                                                    | 15       |
| Pulizia e disinfezione                                                                                          | 15       |
| Smaltimento                                                                                                    | 17       |
| COMPATIBILITÀ ELETTROMAGNETICA (EMC)                                                                            | 18       |
| Conformità EMC                                                                                                  | 18       |
| DIRETTIVE E DICHIARAZIONE DEL PRODUTTORE: EMISSIONI ELETTROMAGNETICHE                                           | 19       |
| DIRETTIVE E DICHIARAZIONE DEL PRODUTTORE: IMMUNITÀ ELETTROMAGNETICA                                             | 20       |
| DIRETTIVE E DICHIARAZIONE DEL PRODUTTORE: IMMUNITÀ ELETTROMAGNETICA                                             | 21       |
| DISTANZA DI SEPARAZIONE CONSIGLIATA TRA APPARECCHIATURE DI COMUNICAZIONE RE PORTATILI E MOBILI E IL DISPOSITIVO | 22       |
|                                                                                                    | 23       |
| SCOPO DEL MANUALE                                                                                               | 23       |
|                                                                                                    | 23       |
| INDICAZIONI PER L USO                                                                                           | 23<br>24 |
|                                                                                                    | 24       |
| DISPOSITIVI E ACCESSORI PER ACQUISIZIONE ECG XSCRIBE                                                            | 27       |
| Procedura di installazione software XScribe                                                                     | 28       |
| ATTIVAZIONE DELLE FUNZIONI                                                                                      | 32       |
| MWL/PAZIENTI                                                                                                    | 45       |
| MWL                                                                                                    | 45       |
| CONFIGURAZIONE E INSTALLAZIONE                                                                                  | 49       |
| Configurazione di sistema XScribe e installazione dei componenti                                                | 49       |
| USO DI XSCRIBE                                                                                                  | 55       |

## CONFIGURAZIONE DI SISTEMA E UTENTE......101 REPORT FINALI PROTOCOLLO......131 COLLEGAMENTI AL TREADMILL/CICLOERGOMETRO......149 INTERFACCIA SUNTECH TANGO+ E TANGO M2......167 SISTEMA DI MONITORAGGIO DELLA PRESSIONE SANGUIGNA SUNTECH TANGO+ (BP) E CONNESSIONE AD XSCRIBE......167 TABELLA ASSEGNAZIONE RUOLI DELL'UTENTE ......171 ACOUISIZIONE DATI

INDICE

## **INDICE DELLE FIGURE**

| Figura 1 Sistema XScribe*                                     | 26  |
|---------------------------------------------------------------|-----|
| Figura 2 Diagramma di interconnessione XScribe                | 50  |
| Figura 3 Trasformatore di isolamento medicale                 | 51  |
| Figura 4 Posizionamento degli elettrodi                       | 74  |
| Figura 5 Z200+ stampante termica                              | 155 |
| Figura 6 Connettori stampante termica USB Z200+               | 158 |
| Figura 7 Connettori di rete integrata stampante termica Z200+ | 159 |
| Figura 8 Procedura di inserimento della carta                 | 163 |
| Figura 9 Inserire il distanziatore                            | 164 |
| Figura 10 Inserire il distanziatore                           | 165 |

INDICE DELLE FIGURE

## **AVVISI**

#### Responsabilità del costruttore

Welch Allyn, Inc è responsabile degli effetti riguardanti la sicurezza e le prestazioni solamente se:

- Le operazioni di assemblaggio, le estensioni, le regolazioni, le modifiche o le riparazioni sono eseguite da personale autorizzato Welch Allyn, Inc
- Il dispositivo è utilizzato seguendo attentamente le istruzioni per l'uso.
- L'installazione elettrica del locale di utilizzo risponde ai requisiti di legge.

#### Responsabilità del cliente

L'utente è responsabile del dispositivo e deve pertanto garantire un programma di manutenzione soddisfacente. La mancata osservanza può causare guasti non desiderati ed eventuali rischi per la salute degli utenti stessi.

#### Identificazione dell'apparecchiatura

L'apparecchiatura Welch Allyn, Inc è identificata da un numero di serie e da un numero di riferimento posti sul retro del dispositivo. Fare attenzione affinché questi numeri non vengano cancellati.

Sul dispositivo XScribe è applicata un'etichetta di prodotto con stampati i numeri di identificazione univoci e altre importanti informazioni.

Il formato del numero di serie è il seguente: AAASSNNNNNN AAA = La prima A è sempre "1", seguito dall'anno di fabbricazione a due cifre

SS = Settimana di produzione

NNNNNN = Numero di sequenza di produzione

Sulla scheda di identificazione del prodotto fornita con il software sono applicate l'etichetta del prodotto del sistema per test da sforzo e l'etichetta UDI (se applicabile).

Identificazione del modulo AMXX

Il modulo di acquisizione cablato è identificato da un'etichetta di prodotto sul retro del dispositivo, sulla quale sarà indicato il proprio numero di serie univoco e l'etichetta UDI applicata.

Identificazione del modulo wireless

Il modulo di acquisizione wireless (WAM) è identificato da un'etichetta di prodotto sul retro del dispositivo, sulla quale sarà indicato il numero di serie univoco e l'etichetta UDI applicata. Quando il sistema XScribe è configurato per il WAM, viene inclusa una UTK esterna con l'etichetta indicante il numero di riferimento (REF) e un numero di lotto inserito sulla UTK.

#### Avvertenze su Copyright e marchi commerciali

Questo documento contiene informazioni protette da copyright. Tutti i diritti sono riservati. Nessuna parte di questo documento può essere fotocopiata, riprodotta o tradotta in altra lingua senza previo consenso scritto da parte di Welch Allyn, Inc

#### Altre informazioni importanti

Le informazioni contenute in questo documento sono soggette a modifiche senza preavviso.

Welch Allyn, Inc non fornisce alcun tipo di garanzia riguardo a questo materiale, incluso, ma non solamente, garanzie implicite sulla commerciabilità e l'idoneità ad uno scopo particolare. Welch Allyn, Inc non si assume alcuna responsabilità per qualsiasi errore od omissione eventualmente presente in questo documento. Welch Allyn, Inc non si assume alcun impegno ad aggiornare né a mantenere attuali le informazioni contenute in questo documento.

#### Avviso agli utenti e/o ai pazienti dell'UE

Eventuali incidenti gravi che si sono verificati in relazione al dispositivo devono essere segnalati al fabbricante e all'autorità competente dello Stato membro in cui l'utente e/o il paziente si trova.

## **INFORMAZIONI SULLA GARANZIA**

#### La garanzia Welch Allyn

WELCH ALLYN, INC (di seguito denominata "Welch Allyn") con la presente garantisce che i propri prodotti (di seguito denominati "Prodotto/i") sono esenti da difetti nella lavorazione e nei materiali nella lavorazione per il numero di anni specificato nei documenti di accompagnamento, o precedentemente concordato con il cliente, o, se non altrimenti dichiarato, per un periodo di dodici (12) mesi dalla data di spedizione.

Il materiale di consumo monouso quale, ma non solamente, CARTA ed ELETTRODI è garantito esente da difetti nella lavorazione e nei materiali per un periodo di 90 giorni dalla data di spedizione o dalla data del primo utilizzo, a seconda di quale occorre per prima.

Tutti i prodotti riutilizzabili quali, ma non solamente, BATTERIE, BRACCIALI PER LA MISURAZIONE DELLA PRESSIONE ARTERIOSA, TUBI PER LA MISURAZIONE DELLA PRESSIONE ARTERIOSA, TRASDUTTORI, CAVI Y, CAVI PAZIENTE, DERIVAZIONI, SUPPORTI DI MEMORIZZAZIONE MAGNETICA, BORSE PER IL TRASPORTO o SUPPORTI PER IL FISSAGGIO A MURO sono garantiti esenti da difetti nella lavorazione e nei materiali per un periodo di 90 giorni. Tale garanzia non è applicabile per danni ai prodotti causati da una delle seguenti circostanze o condizioni:

- a) Danno imputabile al trasporto;
- b) Parti e/o accessori dei prodotti non acquistati o approvati direttamente da Welch Allyn;
- c) Applicazione erronea, uso improprio, abuso e/o mancanza nel seguire le istruzioni riportate nelle schede di istruzioni e/o nelle guide informative;
- d) Incidenti o disastri aventi effetto sui prodotti;
- e) Alterazioni o modifiche apportate ai prodotti non debitamente autorizzate da Welch Allyn;
- f) Altri eventi indipendenti dal controllo di Welch Allyn o non originatisi in condizioni di uso normale.

IL RISARCIMENTO A SEGUITO DI QUESTA GARANZIA È LIMITATO ALLA RIPARAZIONE O SOSTITUZIONE GRATUITA PER SPESE DI MATERIALI E MANODOPERA O PER OGNI PRODOTTO CHE ALL'ESAME DI WELCH ALLYN SIA RISCONTRATO DIFETTOSO. Il risarcimento sarà condizionato dal ricevimento di notifica da parte di Welch Allyn di ogni presunto difetto prontamente riscontrato entro il periodo di garanzia. Gli obblighi di Welch Allyn in base alla presente garanzia sono inoltre sottoposti alla condizione che l'acquirente si assuma tutte le spese di trasporto per ogni prodotto reso al Centro di riferimento Welch Allyn - distributore o rappresentante autorizzato o a qualsiasi altro luogo specificatamente designato da Welch Allyn - e tutti i rischi di smarrimento in transito. È espressamente concordato che la responsabilità Welch Allyn è limitata e che Welch Allyn non agisce in qualità di assicuratore. L'acquirente conviene e concorda, a mezzo accettazione di acquisto, che Welch Allyn non è responsabile per perdite, rotture o danni dovuti a cause direttamente o indirettamente conseguenti a incidenti connessi ai Prodotti. Nel caso in cui Welch Allyn fosse ritenuta passibile per altri motivi (eccetto le qui citate condizioni di garanzia), quali perdite o danni, la responsabilità sarà limitata al minimo di perdita, rotture o danni reali o al prezzo di acquisto del prodotto venduto.

FERMO RESTANDO QUANTO CONCORDATO, CON RIFERIMENTO AL RIMBORSO DI SPESE PER MANODOPERA, L'UNICA FORMA DI RISARCIMENTO PER OGNI PERDITA O DANNO RECLAMATO DAL CLIENTE E RISULTANTE DA QUALUNQUE CAUSA SARÀ LA RIPARAZIONE O LA SOSTITUZIONE DEI PRODOTTI RIVELATISI DIFETTOSI IL CUI DIFETTO VENGA NOTIFICATO A WELCH ALLYN DURANTE IL PERIODO DI GARANZIA. WELCH ALLYN NON SI ASSUME IN NESSUN CASO, INCLUSI I RECLAMI PER INCURIA, LA RESPONSABILITÀ PER DANNI CONSEGUENTI O INCIDENTALI, O PER OGNI ALTRA PERDITA, DANNO O SPESA DI OGNI TIPO, COMPRESI MANCATI PROFITTI, SIA PER TORTO, INCURIA, RESPONSABILITÀ OGGETTIVA, O ALTRO. LA SUDDETTA GARANZIA SOSTITUISCE ESPRESSAMENTE QUALUNQUE ALTRA GARANZIA ESPRESSA O IMPLICITA, INCLUSA, MA NON SOLAMENTE, LA GARANZIA IMPLICITA SULLA COMMERCIABILITÀ E L'IDONEITÀ A UNO SCOPO PARTICOLARE

## **INFORMAZIONI PER LA SICUREZZA DELL'UTENTE**

 AVVERTENZA:
 Significa che esiste la possibilità di danno personale all'operatore o ad altri.

 Attenzione:
 Significa che esiste la possibilità di danneggiare l'apparecchiatura.

 Nota:
 Fornisce informazioni per ulteriore assistenza nell'uso del dispositivo.

**NOTA:** Il presente manuale potrebbe contenere videate e immagini. Qualsiasi videata e immagine viene fornita a solo scopo indicativo e non intende suggerire alcuna tecnica di utilizzo effettiva. Fare riferimento alle videate reali nella lingua di utilizzo per la nomenclatura esatta.

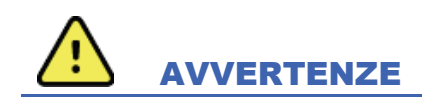

- Il presente manuale contiene informazioni importanti sull'utilizzo e sulla sicurezza di questo dispositivo. Qualsiasi deviazione dalle procedure operative, uso improprio, applicazione non corretta del dispositivo o la mancata osservanza delle specifiche ed avvertenze, potrebbe comportare un aumentato rischio di danni agli operatori, pazienti e persone nelle vicinanze o danni al dispositivo stesso.
- 2. I vari produttori di accessori forniscono manuali operatore e/o istruzioni separate (per es. display, monitor per la pressione arteriosa, stampanti laser, cavi paziente ed elettrodi). Leggere attentamente le presenti istruzioni e farvi riferimento per le funzioni specifiche. Si raccomanda di conservare tutte le istruzioni nello stesso luogo. Fare riferimento alle presenti istruzioni per un elenco di accessori approvati. In caso di dubbio contattare Welch Allyn.
- 3. Il dispositivo (il sistema per prova da sforzo) acquisisce e presenta dati che riflettono la condizione fisiologica di un paziente; queste informazioni possono essere visionate da personale medico specializzato e saranno utili nella determinazione di una precisa diagnosi. In ogni caso i dati non saranno utilizzati come unico mezzo per la determinazione della diagnosi.
- 4. È previsto che gli operatori siano professionalmente competenti e qualificati con una buona conoscenza di procedure mediche e della cura del paziente, e che vengano adeguatamente formati nell'utilizzo del dispositivo. Prima di utilizzare il dispositivo per impiego clinico, l'operatore deve leggere attentamente e capire il contenuto del manuale dell'utente e dei documenti che accompagnano il dispositivo. Una formazione inadeguata dell'operatore o una sua inadeguata conoscenza del dispositivo potrebbe comportare un aumentato rischio per gli utenti stessi, i pazienti e le persone nelle vicinanze, oltre ai possibili danni al dispositivo. Contattare il Servizio di Assistenza Tecnica Welch Allyn per ulteriori opzioni di training.
- 5. Per garantire la massima sicurezza durante il funzionamento con alimentazione elettrica c.a. (~) è necessario collegare l'apparecchio a una presa di tipo ospedaliero.
- 6. Il dispositivo è dotato di un trasformatore di isolamento, necessario per garantire l'isolamento del paziente e dell'operatore dalla rete elettrica. Il trasformatore di isolamento di tensione va inserito in una presa di tipo ospedaliero.
- La sicurezza del paziente e dell'operatore è garantita se le unità periferiche e gli accessori usati che possono venire in diretto contatto col paziente rispondono alle norme ANSI/AAMI ES 60601-1, IEC 60601-1 e IEC 60601-2-25. Devono essere utilizzati solamente parti ed accessori forniti con il dispositivo e disponibili tramite Welch Allyn, Inc.

- 8. Tutti i connettori per segnali di ingresso ed uscita (I/O) si intendono utilizzabili per la sola connessione ai dispositivi che rispondono alla norma IEC 60601-1 o ad altri standard IEC (es. IEC 60950, IEC 62368-1), in base al dispositivo. La connessione di ulteriori dispositivi all'apparecchiatura potrebbe provocare un aumento della corrente di dispersione lato macchina e/o lato paziente. Per non compromettere la sicurezza dell'operatore e del paziente, tenere presenti i requisiti di IEC 60601-1, clausola 16, e misurare le correnti di dispersione per confermare che non sia presente alcun rischio di shock elettrico.
- 9. Per scongiurare il rischio di shock elettrico, verificare che l'apparecchiatura e gli accessori approvati siano collegati alle porte appropriate e che non siano state collegate apparecchiature non compatibili.
- I cavi paziente utilizzati con il dispositivo comprendono una resistenza in serie (min. 9 KOhm) in ciascun cavo per la protezione durante la defibrillazione. I cavi paziente vanno sempre controllati per eventuali incrinature o rotture prima dell'uso.
- 11. Le parti conduttive del cavo paziente, gli elettrodi e le relative connessioni delle parti applicate di tipo CF, compreso il conduttore neutro del cavo paziente e l'elettrodo, non devono venire a contatto con altre parti conducenti, massa (presa di terra) inclusa.
- 12. Le parti conduttive del pulsossimetro opzionale del monitor per la pressione arteriosa SunTech® Tango® (sensore SpO<sub>2</sub> utilizzato per monitorare la saturazione dell'ossigeno) e i collegamenti associati di parti applicate di tipo BF non devono venire a contatto con altre parti conduttive, massa (presa di terra) inclusa. Il pulsossimetro non è dotato di protezione da defibrillatori. Per ulteriori dettagli consultare le istruzioni dell'utente di SunTech Tango.
- 13. Per evitare il rischio di isolamento elettrico improprio il sensore SpO<sub>2</sub> Tango deve essere collegato al cavo di prolunga SpO<sub>2</sub> del paziente o alla porta appropriata sul monitor di pressione arteriosa SunTech Tango.
- 14. Il personal computer e tutte le periferiche utilizzate devono essere approvate per gli standard di sicurezza applicabili per le apparecchiature elettriche non medicali quali IEC 60950, IEC 62368-1, o le relative varianti nazionali.
- 15. Se esiste l'esigenza che il personal computer o qualunque altro dispositivo periferico, come il cicloergometro o il tappeto, sia posizionato nell'area paziente è responsabilità dell'operatore assicurarsi che il sistema fornisca un livello di sicurezza in aderenza alla norma IEC 60601-1, clausola 16. Le apparecchiature non medicali devono essere alimentate attraverso un trasformatore di isolamento di grado medicale di capacità sufficiente e devono essere conformi alla norma IEC applicabile (es. IEC 60950-1, IEC 62368-1).
- 16. Collocare il sistema in un punto in cui sia possibile scollegare rapidamente la presa del cavo di alimentazione di grado medicale del trasformatore di isolamento dall'alimentazione nel caso in cui si renda necessario isolare il sistema per prova da sforzo dall'alimentazione elettrica.
- 17. Per evitare la possibilità di lesioni gravi o decesso del paziente durante la defibrillazione, non entrare in contatto con il paziente o i cavi paziente. In aggiunta, è richiesto un posizionamento corretto degli elettrodi di defibrillazione per minimizzare la possibilità di danno al paziente.
- 18. Una procedura clinica corretta deve essere seguita per la preparazione dei siti per gli elettrodi e per il monitoraggio per l'irritazione eccessiva, infiammazione o altre reazioni negative della pelle. Gli elettrodi sono stati progettati per breve utilizzo e devono essere rimossi dal paziente immediatamente dopo le prove.
- Per evitare la possibilità di diffusione di malattie o infezioni, i componenti monouso (es. elettrodi) non devono essere riutilizzati. Per mantenere il livello di sicurezza ed efficacia, gli elettrodi non devono essere utilizzati dopo la data di scadenza.
- 20. Possibile rischio di esplosione. Non usare in presenza di anestetici infiammabili.

- 21. Il dispositivo non è stato progettato per l'utilizzo in combinazione con apparecchiature chirurgiche ad alta frequenza (HF) e non fornisce mezzi di protezione contro relativi rischi per il paziente.
- 22. Quando si utilizza il filtro 40 Hz, non viene soddisfatto il requisito minimo di risposta in frequenza dei dispositivi ECG diagnostici. Il filtro a 40 Hz riduce significativamente le componenti ad alta frequenza del segnale ECG e l'ampiezza dello spike creato dal pacemaker, ed è consigliato solo se il rumore ad alta frequenza non può essere ridotto con procedure appropriate
- 23. Il test XScribe funziona dopo ogni aggiornamento critico e per la sicurezza di Microsoft. Le istruzioni per testare le funzioni del sistema sono situate nel Manuale di installazione del sistema XScribe, numero di parte 9515-209-60-ENG.
- 24. Per mantenere il progettato livello di sicurezza del paziente e dell'operatore, il Front End per XScribe e le parti conduttive dei cavi collegati devono essere posizionati in modo da essere inaccessibili durante il normale funzionamento.
- 25. Il sistema non deve essere collegato ad altre multiple o prolunghe elettriche.
- 26. Non collegare alcuna parte che non sia stata fornita con il sistema.
- 27. La qualità del segnale prodotto dalla stampante termica può peggiorare in seguito all'uso di altri apparecchi medicali, inclusi defibrillatori e apparecchi per ultrasuoni.
- 28. Gli elettrodi per ECG possono causare irritazione della pelle; i pazienti devono essere esaminati al fine di verificare segni di irritazione e infiammazione. I materiali e i componenti degli elettrodi sono riportati sulla confezione o sono disponibili presso il venditore facendone richiesta.
- 29. Non pulire assolutamente il dispositivo o i cavi paziente immergendoli in una soluzione liquida, né mettendoli in autoclave, né con del vapore. Tali azioni possono danneggiare l'attrezzatura o ridurre la sua durata. Pulire la superficie esterna con una soluzione diluita di detergente e acqua calda, quindi asciugare con un panno pulito. L'utilizzo di detersivi o disinfettanti non specificati potrebbe comportare un aumentato rischio di danni agli utenti, pazienti o persone nelle vicinanze, oltre a danni al dispositivo stesso.
- 30. Il dispositivo non contiene parti che possono essere riparate dall'utente. La rimozione delle viti di chiusura deve essere effettuata soltanto dal personale di assistenza qualificato. Un'attrezzatura non funzionante danneggiata o sospetta deve essere immediatamente rimossa dall'utilizzo e controllata/riparata dal personale di assistenza qualificato prima del suo riutilizzo.
- 31. Un'attrezzatura non funzionante danneggiata o sospetta deve essere immediatamente rimossa dall'utilizzo e controllata/riparata dal personale di assistenza qualificato prima del suo riutilizzo.
- 32. Onde evitare l'emissione di sostanze che potrebbero nuocere all'ambiente, smaltire il dispositivo, i relativi componenti e accessori (es. batterie, cavi, elettrodi) e/o i materiali di imballaggio che hanno superato la data di scadenza conformemente ai requisiti locali.
- 33. Quando necessario, il dispositivo, i suoi componenti ed accessori (es. batterie, cavi, elettrodi) e/o materiali di imballaggio, devono essere smaltiti tramite raccolta differenziata conformemente ai requisiti locali.
- 34. Si raccomanda di dotarsi di parti di ricambio, tipo cavo paziente, display e altri dispositivi per prevenire ritardi nella fase di assistenza a causa di un dispositivo difettoso.
- 35. Per mantenere un ambiente di lavoro sicuro, il carrello per prova da sforzo che alloggia dispositivi e apparecchiature non deve superare i 200 kg.

- 36. Il dispositivo e la rete IT a cui è collegato devono essere configurati e gestiti in modo sicuro secondo quanto previsto dallo standard IEC 80001 o da uno standard o una pratica per la sicurezza di rete equivalente.
- 37. Questo prodotto è conforme agli standard relativi a interferenza elettromagnetica, sicurezza meccanica, prestazioni e biocompatibilità. Tuttavia, il prodotto non elimina completamente i seguenti danni potenziali al paziente o all'utente:
  - Danni o guasti al dispositivo associati a pericoli elettromagnetici,
  - Danni causati da pericoli meccanici,
  - Danni causati da dispositivo, funzionamento o indisponibilità dei parametri,
  - Danni causati da errori per utilizzo scorretto, ad esempio una pulizia inadeguata, e/o
  - Danni derivanti dall'esposizione del dispositivo a fattori biologici che potrebbero innescare una reazione allergica sistemica grave.
- 38. Evitare di utilizzare il dispositivo vicino o sopra altre apparecchiature o sistemi elettromedicali onde evitare malfunzionamenti. Qualora tale condizione fosse necessaria, verificare che il dispositivo e le altre apparecchiature funzionino correttamente.
- 39. Utilizzare solo gli accessori consigliati da Welch Allyn per l'impiego con il dispositivo. L'uso di accessori non consigliati da Welch Allyn può influire sulle emissioni EMC o sull'immunità.
- 40. Mantenere una distanza di separazione minima tra il dispositivo e l'apparecchiatura di comunicazione RF portatile. Il mancato mantenimento della distanza corretta potrebbe compromettere le prestazioni del dispositivo.
- 41. L'apparecchiatura/il sistema è destinato all'uso esclusivo da parte del personale sanitario. L'apparecchiatura/il sistema può causare interferenze radio o interferire con il funzionamento delle apparecchiature adiacenti. Potrebbe essere necessario applicare misure correttive, ad esempio modificando l'orientamento o la posizione del dispositivo o schermando la zona.

#### Dichiarazione di conformità FCC per il WAM

- Negli Stati Uniti l'utilizzo del dispositivo in oggetto è regolato dall'organismo di controllo Federal Communications Commission (FCC). Il WAM e la relativa antenna sono conformi ai limiti imposti dal FCC sulle esposizioni RF incontrollate per la popolazione.
- Avvertenza FCC (Parte 15.21): Cambiamenti o modifiche al dispositivo non espressamente approvati dalla parte responsabile della conformità, potrebbero invalidare il diritto dell'utente all'utilizzo del dispositivo.

WAM FCC ID: HJR-WAM2500 UTK FCC ID: HJR-UTK2500

- Questi dispositivi sono conformi alla Parte 15 della normativa FCC. Il funzionamento è soggetto alle seguenti condizioni:
  - 1. Questo dispositivo non può causare interferenze dannose e
  - 2. Questo dispositivo non deve accettare qualunque interferenza ricevuta, comprese interferenze che potrebbero pregiudicarne il corretto funzionamento.

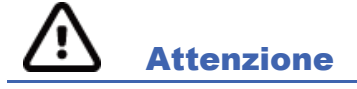

- 1. Non impiegare il dispositivo per l'installazione o l'utilizzo di software commerciale. Ciò potrebbe influire negativamente sulle prestazioni del dispositivo.
- 2. Non tirare o tendere i cavi paziente per non causare guasti elettrici e/o meccanici. I cavi paziente utilizzati dovrebbero essere avvolti ad anello e correttamente riposti.

- 3. Aggiornamenti di Microsoft Windows e criteri antivirus: sebbene sia improbabile che gli aggiornamenti e le patch di sicurezza di Windows influiscano sulla funzionalità di XScribe, Welch Allyn consiglia di disattivare gli aggiornamenti automatici di Windows e di eseguirli periodicamente manualmente. Dopo l'aggiornamento deve essere eseguito un test funzionale, che include la conduzione di un esame, nonché l'importazione di un ordine e l'esportazione dei risultati, se attivata. Welch Allyn consiglia di escludere la cartella del database di XScribe (di solito C:\ProgramData\MiPgSqlData in un sistema indipendente o sul server) e la cartella dell'applicazione principale (di solito C:\Program Files (x86)\Mortara Instrument Inc\ModalityMgr) dalle cartelle da sottoporre a scansione. Inoltre, gli aggiornamenti delle patch antivirus e le scansioni del sistema devono essere pianificati per periodi di tempo in cui il sistema non è in uso, oppure eseguiti manualmente.
- 4. Durante l'utilizzo dell'applicazione XScribe non devono essere eseguite altri software di applicazione PC non raccomandate.
- 5. Si raccomanda di aggiornare periodicamente tutte le postazioni di lavoro per prova da sforzo e le stazioni di revisione con gli aggiornamenti critici e per la sicurezza di Microsoft al fine di proteggerle da attacchi malware e risolvere problemi significativi connessi al software Microsoft.
- 6. Onde evitare l'introduzione di malware nel sistema Welch Allyn raccomanda che le procedure operative dell'istituto vengano scritte per impedire la trasmissione del malware da supporti rimovibili al sistema.
- 7. Gli esami che sono salvati nel disco rigido del database, in locale o sul server, possono nel tempo occupare tutto lo spazio di memoria disponibile. Questi file devono essere rimossi dal database, cancellandoli o archiviandoli, prima che l'apparecchio smetta di funzionare. Si raccomandano delle verifiche periodiche sullo spazio di memoria disponibile; lo spazio minimo disponibile raccomandato è di 3 GB. Si rimanda alla sezione <u>Ricerca</u> esami dove vengono illustrati i modi per selezionare gli esami ed effettuarne l'eliminazione o l'archiviazione.
- 8. Quando il database raggiungerà una soglia di 3,2 GB di spazio disponibile l'applicazione XScribe visualizzerà un avviso che chiederà all'utente di eliminare gli esami . La dimensione di un esame da sforzo è pari a circa 40 MB e possono essere effettuati solo altri 30 esami. Quando lo spazio disponibile raggiungerà i 2 GB, verrà inibita la possibilità di iniziare un nuovo esame da sforzo.
- Per evitare il rischio di avvio non intenzionale in un dispositivo USB, accertarsi che l'ordine di avvio nel BIOS sia impostato con il disco rigido SATA elencato prima nell'ordine di avvio. Consultare le istruzioni del produttore del computer per accedere al BIOS all'avvio e configurare l'ordine di avvio.
- 10. Il WAM funziona solo con dispositivi di ricezione dotati dell'opzione appropriata.
- 11. Il WAM non è raccomandato per l'uso in presenza di apparecchiature di diagnostica per immagini come dispositivi per Risonanza Magnetica (RM) e Tomografia Assiale Computerizzata (TAC), ecc.
- 12. Le seguenti apparecchiature possono causare interferenze al canale RF di trasmissione dati: forni a microonde, unità di diatermia con LAN (spread spectrum), ricetrasmittenti amatoriali e radar.
- 13. Quando necessario, il dispositivo, i suoi componenti ed accessori (es. batterie, cavi, elettrodi) e/o materiali di imballaggio, devono essere smaltiti tramite raccolta differenziata conformemente ai requisiti locali.
- 14. Le batterie di tipo AA, com'è noto, tendono a perdere il contenuto quando lasciate in un apparecchio non utilizzato. Rimuovere le batterie dal WAM quando questo non viene utilizzato per un lungo periodo di tempo.
- 15. Prestare attenzione nell'inserire il blocco connettori nell'appropriato ingresso facendo coincidere le etichette poste sulle terminazioni e quelle poste sul WAM.

#### Nota/e

- 1. I permessi dell'amministratore locale sono richiesti per l'installazione del software, la configurazione dell'applicazione e l'attivazione del software. I privilege dell'utente locale sono richiesti per gli utenti dell'applicazione. Roaming e account temporanei non sono supportati.
- 2. La scadenza di 8 ore di timeout viene controllata automaticamente dal sistema. Ogni operazione che avviene (ad esempio Ricerca Esame, Ricerca paziente, esami di modifica, inizio di un esame, ecc) azzera l'ora di inizio del contatore di timeout. Quando non c'è interazione con il sistema per la durata del timeout, all'utente viene chiesto di immettere le informazioni di login
- 3. Quando il server non è disponibile, in una configurazione distribuita, la workstation client informerà l'utente con un messaggio per scegliere se procedere in modalità offline oppure annullare l'operazione. Gli ordini programmati non saranno disponibili. Un esame può essere avviato con l'inserimento manuale dei dati anagrafici e verrà archiviato localmente. Quando il server ritornerà a essere disponibile, all'utente verrà richiesto, con un elenco di esami non inviati, di selezionare gli esami da inviare al database modality manager.
- 4. Una volta avviata la fase di Pre-esercizio, ha inizio la memorizzazione dei dati full disclosure che si protrarrà per un massimo di 120 minuti. Si raccomanda di Interrompere l'esame e Iniziare nuovamente se l'attesa in questa fase è superiore ai 60 minuti. Questa operazione previene la memorizzazione di dati non necessari, tuttavia dati full disclosure memorizzati in precedenza, gli eventi ECG e i valori della pressione arteriosa, non sono salvati quando si interrompe un esame.
- 5. Movimenti fisici del paziente possono generare rumore sul segnale che può incidere sulla qualità delle tracce ECG ed i risultati forniti dal dispositivo.
- 6. È importante un'appropriata preparazione del paziente per consentire una corretta applicazione degli elettrodi per ECG e un corretto funzionamento del dispositivo.
- 7. La funzione Beat Consistency Filter (BCF) che fornisce una media di stampa dell'ECG a 12 derivazioni introduce un ulteriore ritardo di due secondi ai dati ECG in tempo reale, quando abilitato.
- 8. Non si conoscono rischi per la sicurezza se il dispositivo viene utilizzato contemporaneamente con altre apparecchiature, come pacemaker o altri stimolatori; tuttavia, disturbi al segnale potrebbero verificarsi.
- Se la porta COM del treadmill è stata impostata originariamente su una porta USB inutilizzata, sarà visualizzato un messaggio TREADMILL FAIL quando viene effettuata la selezione Trackmaster (No Sensing) nel menu Impostazioni locali. Se la porta COM è impostata su Treadmill COM Port 1 o 2, che sono porte seriali, non sarà visualizzato alcun messaggio TREADMILL FAIL.
- 10. Nel caso in cui un elettrodo non venga correttamente collegato al paziente, o uno o più dei conduttori dei cavi paziente siano danneggiati, il monitor indicherà un "lead fault" ("elettrodo scollegato") per i conduttori interessati dal difetto.
- 11. Come definito dalle normative di sicurezza IEC 60601-1, il dispositivo si classifica come segue:
  - Apparecchiatura di Classe I
  - Parti applicate di tipo CF protette da defibrillazione (ECG input)
  - Monitor Tango BP tipo BF, parti applicate protette da defibrillazione con l'eccezione del pulsossimetro facoltativo, non dotato di protezione da defibrillatori.
  - Apparecchiatura comune
  - Apparecchiatura non adatta per l'uso in presenza di anestetici infiammabili
  - Operatività continua

**NOTA**: Dal punto di vista della sicurezza, secondo la norma IEC 60601-1 e quelle derivate, questa unità viene considerata "Classe I" e utilizza un collegamento alla rete di alimentazione a tre conduttori per garantire il collegamento a massa (presa di terra).

- 12. Per prevenire potenziali danni al dispositivo durante il trasporto e la giacenza in magazzino (nel suo imballaggio originale) è necessario attenersi alle seguenti condizioni ambientali:
  - Temperatura Ambiente: da -40° C a 65° C (da -40° F a 149° F)
  - Umidità Relativa: da 8% a 80%, non condensata
- 13. Lasciare che il dispositivo si stabilizzi nel proprio ambiente operativo per almeno due ore prima dell'uso. Fare riferimento ai manuali d'uso del computer e delle apparecchiature periferiche per le condizioni ambientali consentite. Le condizioni ambientali consentite per il Modulo Trigger sono le seguenti:
  - Temperatura Ambiente: da 10° C a 35° C (da 50° F a 95° F)
  - Umidità Relativa: da 8% a 80%, non condensata
- 14. L'assenza della forma d'onda durante l'utilizzo del modulo di acquisizione WAM può significare che il WAM è spento, senza batteria, fuori portata, oppure è dovuto ad un errore di calibrazione. Assicurarsi che il WAM sia correttamente accoppiato, che sia in prossimità del ricevitore UTK, oppure ricalibrare facendo riavviare il WAM. Verrà visualizzato anche il messaggio \*\* RF Synch Fail \*\*
- 15. La presenza di un'onda quadra sul display e nella stampa del ritmo potrebbe essere dovuta ad elettrodi non collegati al paziente. Il WAM deve essere accoppiato al sistema XScribe prima del funzionamento
- 16. Se il coperchio della batteria del WAM viene aperto durante la trasmissione, il dispositivo interromperà la trasmissione. Per riprendere il funzionamento, è necessario reinserire la batteria e ricollocare il coperchio nella sua sede.
- 17. Il WAM si spegne automaticamente (LED spento) se la batteria è troppo scarica.
- 18. Il WAM si spegne automaticamente appena l'esame è concluso.
- 19. I pulsanti di Stampa del Ritmo WAM e di ECG a 12 derivazione non sono funzionanti.
- 20. Il sistema per test cardiaco da sforzo XScribe è classificato UL:

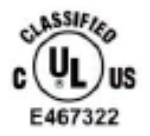

AAMI ES 60601-1(2012), CAN/CSA C22.2 No. 60601-1(2014), IEC 60601-1(2012), IEC 60601-2-25(2011)

## SIMBOLI E CONTRASSEGNI DELL'APPARECCHIATURA

#### Descrizione dei simboli del dispositivo

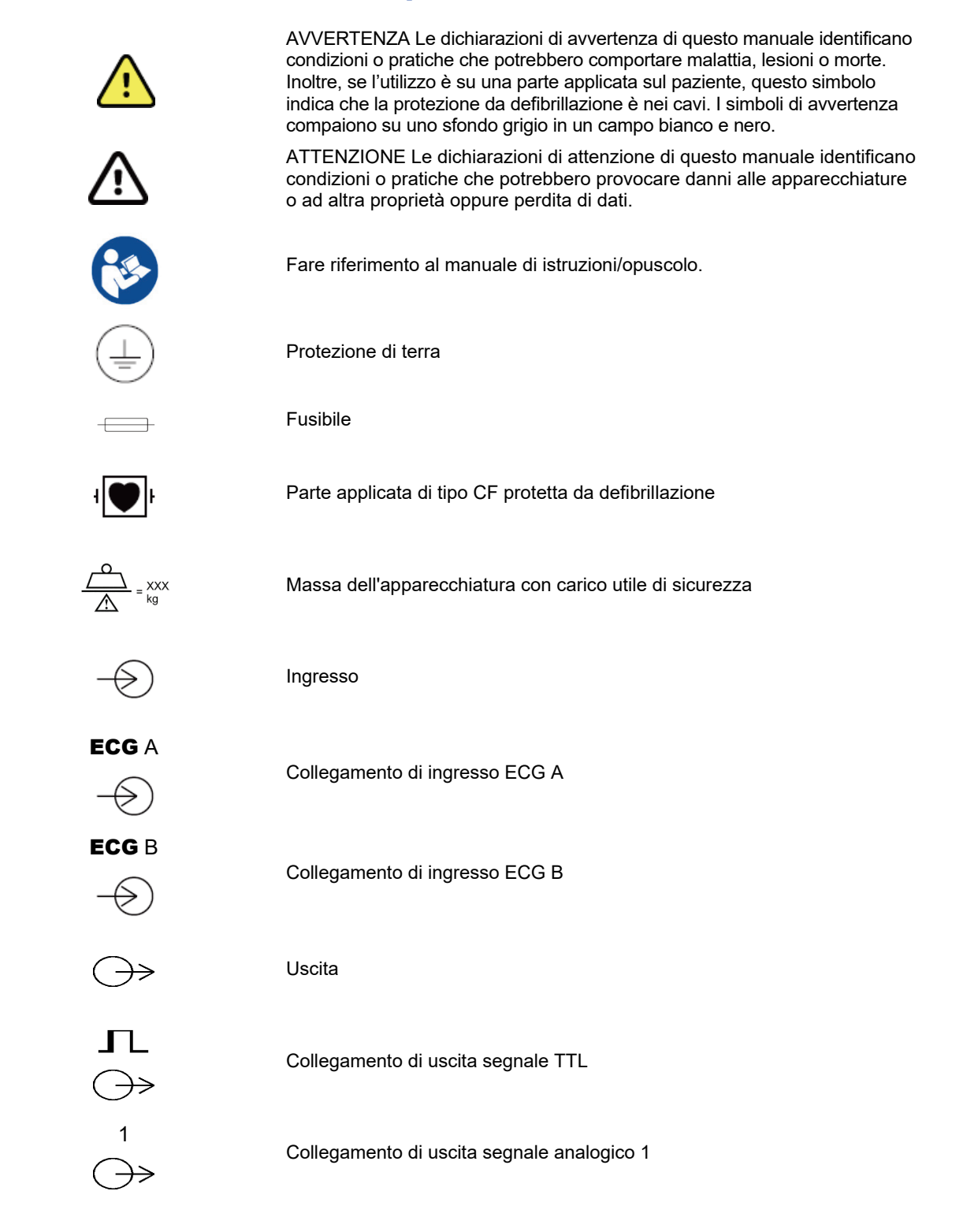

#### SIMBOLI E CONTRASSEGNI DELL'APPARECCHIATURA

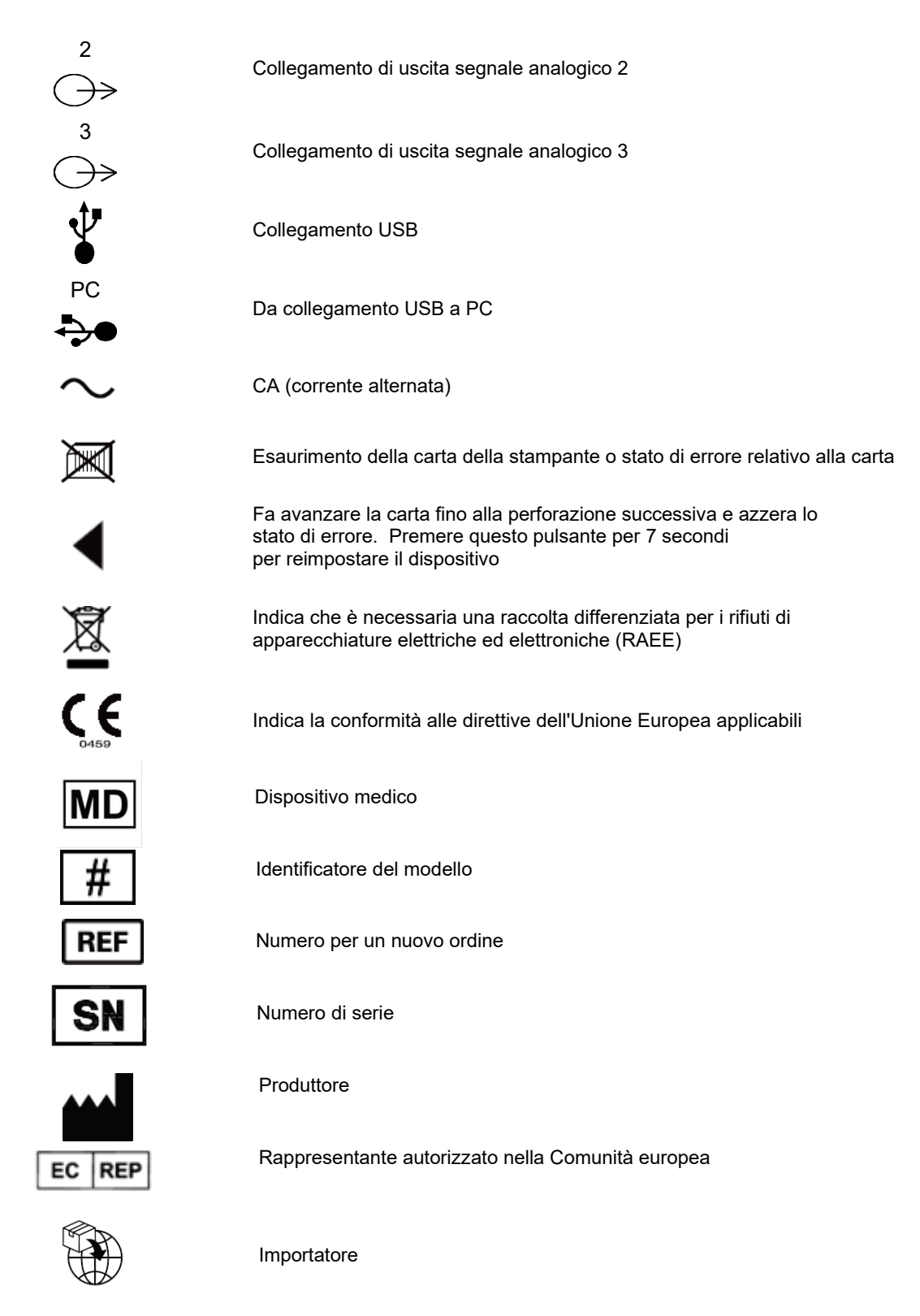

**NOTA:** Per la definizione di ulteriori simboli che possono essere presenti, fare riferimento al/ai manuale/i del computer stesso, in dotazione al dispositivo.

## Descrizione dei simboli dell'imballaggio

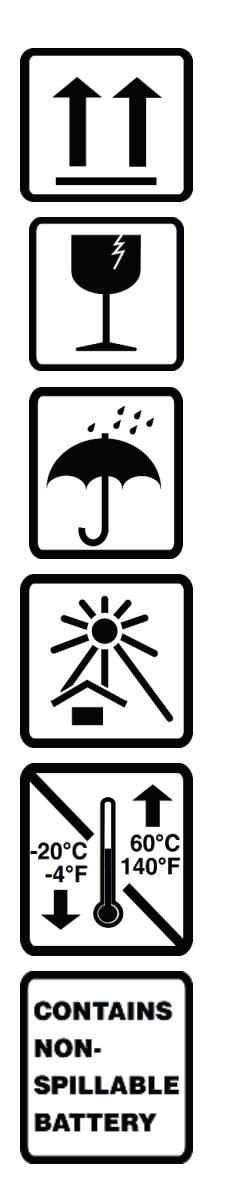

Alto

Fragile

Mantenere asciutto

Tenere lontano dal calore

Intervallo di temperatura accettabile

Contiene batteria ermetica

## **CURA GENERALE**

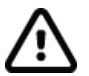

## Precauzioni

- Spegnere il dispositivo prima di effettuare interventi di ispezione o pulizia.
- Non immergere il dispositivo in acqua.
- Non utilizzare solventi organici, soluzioni a base di ammoniaca, o agenti abrasivi che possono danneggiare le superfici dell'apparecchio.

#### Ispezione

Ispezionare quotidianamente l'apparecchiatura prima dell'uso. Se viene notata qualsiasi anomalia che richiede un intervento tecnico, contattare il personale di assistenza autorizzato per effettuare le riparazioni.

- Verificare che tutti i cavi e connettori siano correttamente inseriti.
- Controllare le parti esterne e il telaio per eventuali segni di danneggiamento.
- Ispezionare i cavi e connettori per eventuali danni visibili.
- Ispezionare tasti e dispositivi di controllo per verificarne aspetto e funzionamento.

### Pulizia e disinfezione

#### Agenti disinfettanti

Il dispositivo XScribe, incluso il modulo di acquisizione ECG, è compatibile con i seguenti disinfettanti:

- Salviette germicide con candeggina Clorox Healthcare<sup>®</sup> (da utilizzare in base alle istruzioni riportate sull'etichetta del prodotto), oppure
- Un panno morbido e privo di lanugine inumidito con una soluzione di ipoclorito di sodio (soluzione di acqua e candeggina per uso domestico al 10%) con diluizione minima di 1:500 (minimo 100 ppm di cloro libero) e diluizione massima di 1:10, come raccomandato dalle linee guida APIC relative alla selezione e all'uso di disinfettanti.

Attenzione: gli agenti disinfettanti o detergenti contenenti composti di ammonio quaternario (cloruro di ammonio) hanno mostrato effetti negativi se utilizzati per la disinfezione del prodotto. L'uso di tali agenti può causare scolorimento, screpolature e deterioramento dell'alloggiamento esterno del dispositivo.

#### Pulizia

Per pulire il dispositivo XScribe:

- 1. Scollegare l'alimentatore.
- 2. Rimuovere i cavi e i fili delle derivazioni dal dispositivo prima della pulizia.
- 3. Pulire accuratamente la superficie del sistema XScribe con un panno pulito e privo di lanugine inumidito con acqua e un detergente delicato generico oppure utilizzare uno degli agenti disinfettanti consigliati in precedenza.
- 4. Asciugare il dispositivo con un panno pulito, morbido, asciutto e privo di lanugine.

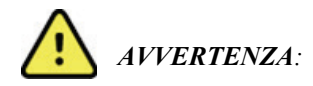

Evitare l'infiltrazione di liquidi nel dispositivo e non tentare di pulire/disinfettare il dispositivo o i cavi paziente immergendoli in un liquido, tramite autoclavaggio o pulizia a vapore.

Non esporre i cavi a forti radiazioni ultraviolette.

Non immergere i terminali o i cavi delle derivazioni, onde evitare la corrosione del metallo. Fare attenzione al liquido in eccesso poiché il contatto con le parti metalliche può causare corrosione.

Non utilizzare tecniche di asciugatura eccessive, ad esempio calore forzato.

Processi e prodotti pulenti impropri possono danneggiare il dispositivo, rendere fragili i terminali e i cavi, corrodere il metallo e invalidare la garanzia. Agire con cautela ed eseguire procedure idonee quando si pulisce e si controlla il dispositivo.

La superficie della fascia per test da sforzo può essere pulita con un panno umido oppure con salviette o spray disinfettanti. La fascia per test da sforzo può essere anche lavata a mano o in lavatrice con detergente e asciugata all'aria. Non asciugare la fascia per test da sforzo in asciugatrice. Il lavaggio potrebbe cambiare l'aspetto della fascia. Ispezionare le fasce per test da sforzo per verificare l'eventuale presenza di danni strutturali dopo ogni ciclo di lavaggio e sostituirle, se necessario.

#### **Smaltimento**

Lo smaltimento deve avvenire nel rispetto dei seguenti passaggi:

- 1. Seguire le istruzioni per la pulizia e la disinfezione riportate nella relativa sezione di questo manuale dell'utente.
- 2. Eliminare tutti i dati esistenti relativi a pazienti/ospedale/ambulatorio/medico. Prima dell'eliminazione è possibile eseguire il backup dei dati.
- 3. Separare i materiali per un riciclaggio corretto.
  - I componenti devono essere disassemblati e riciclati in base al tipo di materiale
    - o La plastica deve essere riciclata come rifiuto di plastica
    - Il metallo deve essere riciclato come metallo
      - Include componenti sfusi contenenti oltre il 90% di metallo in peso
      - Include viti e dispositivi di fissaggio
    - I componenti elettronici, incluso il cavo di alimentazione, devono essere disassemblati e riciclati come rifiuti di apparecchiature elettriche ed elettroniche (RAEE)
    - Le batterie devono essere smontate dal dispositivo e riciclate come rifiuti di apparecchiature elettriche ed elettroniche (RAEE)

Gli utenti devono rispettare tutte le leggi e le normative federali, statali, regionali e/o locali in quanto si riferiscono allo smaltimento sicuro di dispositivi e accessori medicali. In caso di dubbi, l'utente del dispositivo deve prima contattare il Supporto tecnico Hillrom per indicazioni sui protocolli di smaltimento sicuri.

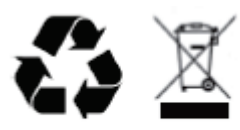

Waste of Electrical and Electronic Equipment (WEEE)

## **COMPATIBILITÀ ELETTROMAGNETICA (EMC)**

### **Conformità EMC**

Tutte le apparecchiature elettriche per uso medico richiedono l'adozione di speciali precauzioni riguardanti la compatibilità elettromagnetica (EMC).

- Tutte le apparecchiature elettriche medicali devono essere installate e messe in servizio in base alle informazioni EMC fornite nel presente Manuale per l'utente.
- Le apparecchiature di comunicazione in radiofrequenza portatili e mobili possono influenzare il comportamento delle apparecchiature elettriche per uso medico.

Il dispositivo è conforme a tutti gli standard applicabili e richiesti relativi alle interferenze elettromagnetiche.

- Normalmente non influisce sulle apparecchiature e sui dispositivi adiacenti.
- Normalmente le apparecchiature e i dispositivi adiacenti non influiscono sul funzionamento del dispositivo.
- L'utilizzo del dispositivo in presenza di apparecchiature chirurgiche ad alta frequenza non è sicuro.
- È consigliabile evitare l'utilizzo del dispositivo in stretta prossimità di altre apparecchiature.

**AVVERTENZA** Evitare di utilizzare il dispositivo vicino o sopra altre apparecchiature o sistemi elettrici medicali onde evitare malfunzionamenti. Qualora tale condizione fosse necessaria, verificare che il dispositivo e le altre apparecchiature funzionino correttamente.

**AVVERTENZA** Utilizzare solo gli accessori consigliati da Welch Allyn per l'impiego con il dispositivo. L'uso di accessori non consigliati da Welch Allyn può influire sulle emissioni EMC o sull'immunità.

**AVVERTENZA** Mantenere una distanza di separazione minima tra il dispositivo e l'apparecchiatura di comunicazione RF portatile. Il mancato mantenimento della distanza corretta potrebbe compromettere le prestazioni del dispositivo.

Questo dispositivo è conforme alla norma IEC 60601-1-2. Fare riferimento alle tabelle con le direttive e le dichiarazioni del produttore e alle tabelle relative alle distanze di separazione consigliate in base allo standard di conformità del dispositivo.

### Direttive e dichiarazione del produttore: emissioni elettromagnetiche

Il dispositivo deve essere utilizzato nell'ambiente elettromagnetico specificato nella tabella seguente. Il cliente o l'utente del dispositivo deve assicurarsi che l'utilizzo avvenga in tale ambiente.

| Test emissioni                                                 | Conformità | Ambiente elettromagnetico: linee guida                                                                                                    |
|----------------------------------------------------------------|------------|----------------------------------------------------------------------------------------------------|
| Emissioni RF<br>CISPR 11                                       | Gruppo 1   | Il dispositivo utilizza energia RF solo per il funzionamento<br>interno. Le emissioni RF, quindi, sono molto basse e non<br>dovrebbero provocare interferenze a carico delle<br>apparecchiature elettroniche circostanti.                                                                                                    |
| Emissioni RF<br>CISPR 11                                       | Classe A   | Il dispositivo è adatto all'uso in edifici di ogni tipo, eccetto quelli<br>domestici, e può essere utilizzato in edifici domestici e in quelli<br>collegati direttamente alla rete elettrica pubblica a bassa                                                                                                    |
| Emissioni armoniche<br>IEC 61000-3-2                           | Classe A   | tensione che rifornisce gli edifici ad uso domestico, purché si<br>presti attenzione alla seguente avvertenza:                                                                                                    |
| Fluttuazioni di<br>tensione/emissioni<br>flicker IEC 61000-3-3 | Conforme   | Avvertenza: l'apparecchiatura/il sistema deve essere<br>utilizzato solo da personale sanitario. L'apparecchiatura/il<br>sistema può causare interferenze radio o interferire con il<br>funzionamento delle apparecchiature adiacenti. Potrebbe<br>essere necessario applicare misure correttive, ad esempio<br>riorientando o spostando il dispositivo o schermando la<br>zona. |

### Direttive e dichiarazione del produttore: immunità elettromagnetica

Il dispositivo deve essere utilizzato nell'ambiente elettromagnetico specificato nella tabella seguente. Il cliente o l'utente del dispositivo deve assicurarsi che l'utilizzo avvenga in tale ambiente.

| Test di immunità                                                                                                    | Livello di test IEC 60601                                                                                                    | Livello di compatibilità                                                                                                    | Ambiente elettromagnetico:<br>linee guida                                                                                                    |
|----------------------------------------------------------------------------------------------------|----------------------------------------------------------------------------------------------------|----------------------------------------------------------------------------------------------------|----------------------------------------------------------------------------------------------------|
| Scarica<br>elettrostatica<br>(ESD)<br>EN 61000-4-2                                                                                               | ±6 kV a contatto<br>±8 kV in aria                                                                                                    | ±6 kV a contatto<br>±8 kV in aria                                                                                                    | I pavimenti devono essere in legno,<br>cemento o mattonelle di ceramica.<br>Se ricoperti con materiale sintetico,<br>l'umidità relativa deve essere almeno<br>del 30%.                                                                                                    |
| Transitorio<br>elettrico<br>rapido/burst<br>EN 61000-4-4                                                                                         | ±2 kV per<br>linee di alimentazione<br>±1 kV per linee di<br>ingresso/uscita                                                                                                    | ±2 kV per<br>linee di alimentazione<br>±1 kV per linee di<br>ingresso/uscita                                                                                                    | La qualità dell'impianto elettrico dovrà<br>essere conforme a quella di un<br>ambiente ospedaliero o commerciale<br>standard.                                                                                                    |
| Sovratensione<br>IEC 61000-4-5                                                                                                    | ±1 kV in modalità<br>differenziale<br>±2 kV in modalità comune                                                                                                    | ±1 kV in modalità<br>differenziale<br>±2 kV in modalità<br>comune                                                                                                    | La qualità dell'impianto elettrico dovrà<br>essere conforme a quella di un<br>ambiente ospedaliero o commerciale<br>standard.                                                                                                    |
| Cali di tensione,<br>brevi interruzioni<br>e variazioni di<br>tensione nelle<br>linee di entrata<br>dell'impianto<br>elettrico<br>IEC 61000-4-11 | <5% UT<br>(>95% calo in UT)<br>per 0,5 cicli<br>40% UT<br>(60% calo in UT)<br>per 5 cicli<br>70% UT<br>(30% calo in UT) per<br>25 cicli<br><5% UT<br>(>95% in UT)<br>per 5 secondi | <5% UT<br>(>95% calo in UT)<br>per 0,5 cicli<br>40% UT<br>(60% calo in UT)<br>per 5 cicli<br>70% UT<br>(30% calo in UT)<br>per 25 cicli<br><5% UT<br>(>95% in UT)<br>per 5 secondi | La qualità dell'impianto elettrico dovrà<br>essere conforme a quella di un<br>ambiente ospedaliero o commerciale<br>standard.<br>L'apparecchiatura potrebbe<br>spegnersi, richiedendo l'intervento<br>dell'operatore per il ripristino del<br>corretto funzionamento. Se è<br>necessario che il dispositivo funzioni<br>ininterrottamente, anche durante le<br>interruzioni di corrente, si consiglia di<br>alimentarlo con un gruppo di<br>continuità o una batteria. |
| Campo<br>magnetico alla<br>frequenza di<br>alimentazione<br>(50/60 Hz)<br>IEC 61000-4-8                                                          | 3 A/m                                                                                                    | 3 A/m                                                                                                    | I campi magnetici alla frequenza di<br>alimentazione dovranno trovarsi ai<br>livelli caratteristici di una collocazione<br>tipica in un ambiente commerciale o<br>ospedaliero standard.                                                                                                    |

NOTA: UT è la tensione CA prima dell'applicazione del livello di test.

#### Direttive e dichiarazione del produttore: immunità elettromagnetica

Il dispositivo deve essere utilizzato nell'ambiente elettromagnetico specificato nella tabella seguente. Il cliente o l'utente del dispositivo deve assicurarsi che l'utilizzo avvenga in tale ambiente.

| Test di immunità                                                                | Livello di test<br>IEC 60601    | Livello di<br>compatibilità     | Ambiente elettromagnetico: linee guida                                                                                                    |
|---------------------------------------------------------------------------------|---------------------------------|---------------------------------|----------------------------------------------------------------------------------------------------|
|                                                                                 |                                 |                                 | Le apparecchiature di comunicazione RF mobili e<br>portatili devono essere utilizzate a una distanza da<br>ogni singola parte del dispositivo, compresi i cavi, non<br>inferiore alla distanza di separazione consigliata,<br>calcolata in base all'equazione applicabile alla<br>frequenza del trasmettitore. |
|                                                                                 |                                 |                                 | Distanza di separazione consigliata                                                                                                    |
| RF condotta EN<br>61000-4-6                                                     | 3 Vrms<br>Da 150 kHz a          | 3 Vrms<br>Da 150 kHz a          | $d = \left[\frac{3.5}{3Vrms}\right]\sqrt{P}$ Da 150 kHz a 80 MHz                                                                                                    |
|                                                                                 |                                 |                                 | $d = \left[\frac{3.5}{3V/m}\right]\sqrt{P}$ Da 80 MHz a 800 MHz                                                                                                    |
|                                                                                 |                                 |                                 | $d = \left[\frac{7}{3V/m}\right]\sqrt{P}$ Da 800 MHz a 2,7 GHz                                                                                                    |
| RF irradiata<br>IEC 61000-4-3                                                   | 3 V/m<br>Da 80 MHz a<br>2,5 GHz | 3 V/m<br>Da 80 MHz a<br>2,5 GHz | Dove <i>P</i> è il livello massimo della potenza di uscita<br>del trasmettitore espressa in watt (W) secondo il<br>produttore e <i>d</i> è la distanza di separazione<br>consigliata espressa in metri (m).                                                                                                    |
| Campi di<br>prossimità da<br>apparecchiature<br>di comunicazione<br>RF wireless |                                 |                                 | Le forze di campo da trasmettitori RF fissi, determinati<br>da un'indagine elettromagnetica del sito <sup>a</sup> , dovrebbero<br>essere inferiori al livello di conformità in ogni intervallo<br>di frequenza <sup>b</sup> .                                                                                  |
| IEC 61000-4-3                                                                   |                                 |                                 | È possibile che si verifichino interferenze in prossimità di apparecchiature sulle quali è riportato il seguente simbolo:                                                                                                    |
|                                                                                 |                                 |                                 |                                                                                                    |

a. Non è possibile prevedere con precisione a livello teorico le intensità dei campi generati da trasmettitori fissi, quali unità base per radiotelefoni (cellulari/cordless) e stazioni radiomobili, radio amatoriali, radiodiffusione in AM e FM e telediffusione. Per valutare l'intensità di un ambiente elettromagnetico generato da trasmettitori RF fissi, sarebbe opportuno prendere in considerazione una verifica elettromagnetica in situ. Se l'intensità del campo misurata nel punto in cui è utilizzato il dispositivo supera il livello applicabile di compatibilità RF sopra indicato, è opportuno appurare che il dispositivo funzioni correttamente. Qualora fosse riscontrato un funzionamento fuori dalla norma, potrebbe essere necessario adottare ulteriori provvedimenti, ad esempio cambiando l'orientamento o la posizione del dispositivo.

 b. Per spettri di frequenza superiori a quello compreso tra 150 kHz e 80 MHz, le intensità dei campi magnetici devono essere inferiori a 3 V/m.

## Distanza di separazione consigliata tra apparecchiature di comunicazione RF portatili e mobili e il dispositivo

Il dispositivo deve essere utilizzato in ambienti elettromagnetici in cui le interferenze da RF irradiate sono controllate. Il cliente o l'utente del dispositivo può prevenire le interferenze elettromagnetiche mantenendo una distanza minima tra l'apparecchiatura di comunicazione RF portatile/mobile (trasmettitori) e il dispositivo come indicato di seguito, calcolando tale distanza in base alla potenza massima di uscita dell'apparecchiatura di comunicazione.

| Potenza massima di uscita<br>nominale del trasmettitore (W) | Distanza di separazione in base alla frequenza del trasmettitore (m) |                      |
|-------------------------------------------------------------|----------------------------------------------------------------------|----------------------|
|                                                             | Da 150 KHz a 800 MHz                                                 | Da 800 MHz a 2,7 GHz |
|                                                             | $d = 1, 2\sqrt{P}$                                                   | $d = 2,3\sqrt{P}$    |
| 0,01                                                        | 0,1 m                                                                | 0,2 m                |
| 0,1                                                         | 0,4 m                                                                | 0,7 m                |
| 1                                                           | 1,2 m                                                                | 2,3 m                |
| 10                                                          | 4,0 m                                                                | 7,0 m                |
| 100                                                         | 12,0 m                                                               | 23,0 m               |

Per i trasmettitori con una potenza di uscita massima non elencata nella precedente tabella, la distanza di separazione consigliata d in metri (m) può essere stimata utilizzando l'equazione applicabile alla frequenza del trasmettitore, dove P è la potenza di uscita massima specificata del trasmettitore in watt (W) in base alle informazioni fornite dal produttore.

NOTA 1: a 800 MHz, si applica la distanza di separazione per lo spettro di frequenza superiore.

**NOTA 2:** queste linee guida potrebbero non essere applicabili in tutte le situazioni. La propagazione elettromagnetica è influenzata dall'assorbimento e dalla riflessione delle onde da parte di strutture, oggetti e persone.

## INTRODUZIONE

### Scopo del manuale

Lo scopo di questo manuale è quello di fornire all'utente le informazioni relative a:

- <u>Uso dell'icona Prenotazioni/Ordini</u>.
- Configurazione e installazione del sistema per prove da sforzo XScribe®.
- Uso del sistema XScribe.
- Preparazione del paziente ed esecuzione di una prova da sforzo.
- <u>Configurazione di XScribe</u>.
- Uso di Ricerca Esami.
- <u>Report finali</u>.
- <u>Manutenzione</u>, problemi e soluzioni.
- <u>Protocolli</u>.
- <u>Uscita TTL e analogica</u>.
- <u>Collegamenti con Treadmill/Cicloergometro</u>.
- <u>Configurazione e utilizzo della stampante termica Z200+.</u>
- <u>Configurazione dell'interfaccia del monitor SunTech Tango</u>

**NOTA:** Il presente manuale potrebbe contenere videate. Qualsiasi videata viene fornita a solo scopo indicativo e non intende suggerire alcuna tecnica di utilizzo effettiva. Fare riferimento alle videate reali nella lingua di utilizzo per la nomenclatura esatta.

### A chi è rivolto

Il presente manuale è rivolto a personale clinico professionale. Si presuppone pertanto la conoscenza specifica di procedure mediche e della terminologia come richiesto per il monitoraggio di pazienti cardiopatici.

### Indicazioni per l'uso

Il dispositivo XScribe è indicato per acquisire, elaborare, registrare, archiviare, analizzare ed esportare i dati elettrocardiografici ottenuti durante una prova da sforzo. Il dispositivo è progettato per l'uso nella popolazione di pazienti adulti, adolescenti e infantili. Il dispositivo è stato progettato per l'uso in ambiente clinico da parte di personale appositamente formato sotto la supervisione di un medico qualificato.

Il dispositivo può interfacciarsi con apparecchiature per testare la funzione polmonare e altri dispositivi, inclusi treadmill o cicloergometri per la valutazione dell'esercizio dinamico, nonché apparecchiature per la misurazione della pressione arteriosa in forma non invasiva, apparecchiature per calcolare la saturazione di ossigeno nel sangue arterioso (SpO2) e apparecchiature per comunicazioni di dati.

Il dispositivo non è inteso per il monitoraggio fisiologico dei parametri vitali.

#### **Descrizione del sistema**

XScribe è un dispositivo diagnostico che consente la visualizzazione dell'ECG in tempo reale, la misurazione della frequenza cardiaca, l'analisi ST e il rilevamento di battiti ectopici ventricolari mediante moduli di acquisizione cablati o wireless. Il dispositivo è in grado di generare un punteggio di rischio tramite protocolli riconosciuti e di acquisire un ECG a riposo con interpretazione automatica. Inoltre, il dispositivo può interfacciarsi con l'apparecchiatura per la valutazione della funzionalità polmonare e dispone di diversi protocolli di esercizio integrati per il collegamento e il controllo delle apparecchiature per esercizio fisico, come tapis roulant ed ergometri. Il dispositivo consente la misurazione non invasiva della pressione sanguigna. In aggiunta, il dispositivo è in grado di un dispositivo esterno. Xscribe è dotato di un'interfaccia touch screen e di un'interfaccia tastiera/mouse. Il dispositivo memorizza un record completo dei dati dei test diagnostici di qualità da cui l'utente può generare ed esaminare i referti delle prove da sforzo. Il dispositivo può funzionare come workstation indipendente o collegarsi tramite rete a un server di database, offrendo così funzionalità di analisi da remoto. Inoltre, il dispositivo è in grado di comunicare con sistemi di registrazione elettronici consentendo di ottenere liste di lavoro e dati dei pazienti e per fornire i referti sui risultati dei test.

La parte interpretativa dell'ECG è disponibile nella sezione di pre-esercizio della prova. Per ulteriori informazioni sull'algoritmo VERITAS<sup>TM</sup> consultare la *Physician's Guide to VERITAS with Adult and Pediatric Resting ECG Interpretation*. (Vedere *Parti e Accessori*.)

Il sistema include una modalità demo utile per dimostrare le funzionalità del sistema e formare i medici sul funzionamento senza necessitare di dati fisiologici in tempo reale. Consultare le istruzioni relative alla <u>Modalità</u> <u>demo</u> nel presente manuale per ulteriori dettagli.

Il sistema XScribe può funzionare come workstation standalone o in una configurazione distribuita dove il database risiede su un server che supporta un certo numero di workstation client collegate in rete.

Il software XScribe Review permette a un utente che possiede permessi appropriati su una postazione di rete di pianificare nuovi esami quando non è collegato a un sistema di prenotazione esterno, di rivedere un esame completo, inserire delle conclusioni e generare un report stampato o in formato elettronico.

La workstation XScribe (se è stato ordinato un sistema preconfigurato) include:

- PC con tastiera e mouse configurato con il software dell'applicazione per prova da sforzo.
- Monitor a colori 24" wide-screen
- Stampante termica Z200+
- Front end XScribe (AM12 o WAM) per l'elaborazione del segnale
- Modulo Trigger per uscita segnale analogico/TTL
- Trasformatore d'isolamento
- Carrello di sistema
- Cavo paziente ECG a 10 derivazioni con o senza terminali sostituibili
- Fascia per prova da sforzo per sostenere il cavo paziente
- Supporto di rete locale (LAN)

Dispositivi opzionali:

- Stampante laser ad alta velocità
- Tapis roulant (treadmill)
- Cicloergometro
- Monitoraggio della pressione arteriosa in forma non invasiva integrato con o senza SpO<sub>2</sub>

### Ulteriori informazioni di sistema

- XScribe supporta le seguenti risoluzioni video: 1920 x 1080 e 1920 x 1200.
- XScribe supporta le stampanti HP LaserJet con 600 dpi e PCL5 e la stampante termica Z200+ di Welch Allyn.
- Il collegamento di più dispositivi tramite cavi di rete crea un sistema medicale. Prima dell'uso in prossimità del paziente è necessario valutare la conformità del sistema alla norma IEC 60601-1, clausola 16.

**NOTA**: Il dispositivo non contiene parti che possono essere riparate dall'utente. Qualsiasi modifica a qualsivoglia parte del dispositivo deve essere effettuata esclusivamente da personale qualificato di assistenza tecnica.

### Informazioni su XScribe

XScribe documenta le quattro fasi di una prova da sforzo: pre-esercizio (ECG a riposo), esercizio, recupero e report finale (Report Manager). La fase iniziale di osservazione permette all'utente di preparare il paziente, scegliere il protocollo di esercizio appropriato, e abilitare/disabilitare svariate impostazioni prima dell'inizio dell'esame.

XScribe è basato sul sistema operativo Microsoft<sup>®</sup> Windows<sup>®</sup> ed è conforme a elementi comuni per eseguire dei compiti. La tastiera del dispositivo mette a disposizione un modo semplice per inserire informazioni anagrafiche all'inizio del test, così come i commenti nella fase di Report Finale; le funzioni durante il test sono controllate dal mouse o da funzioni a schermo accessibili con la tastiera. Usando i formati di schermo personalizzabili è possibile adattare le condizioni operative a esigenze specifiche.

La lista completa delle caratteristiche include:

- Analisi automatica del segmento ST e trend su 12 derivazioni.
- Comparazione con superimposizione del complesso corrente e di riferimento sia sul complesso amplificato 4x che sui complessi mediani delle 12 derivazioni.
- Visualizzazione contestuale durante l'esame che permette la visualizzazione full disclosure e l'aggiunta di eventi ECG già trascorsi.
- Rilevamento automatico dei battiti ectopici ventricolari.
- Fino a 100 differenti protocolli di esercizio.
- ECG a 12 derivazioni automatiche con promemoria per l'inserimento manuale o automatico (opzionale) della pressione sanguigna.
- Formati multipli di Report Finale con capacità di report sequenziale personalizzabile e sommario narrativo automatico.
- Esportazione risultati in rete in formato XML, PDF, HL7 o DICOM<sup>®</sup>.
- Ricezione in rete di ordine in formato XML, HL7 o DICOM.
- Directory di archiviazione con dati esame full disclosure.
- Punti di misurazione ST definibili dall'utente.
- Uscita analogica e TTL per interfaccia con dispositivi esterni.
- Protocolli fissi e programmabili, procedure e report finali.
- Modalità demo.
- Letture automatiche NIBP e SpO2 (con dispositivo opzionale).
- Differenti formati testuali e grafici.
- Farmaci, note, diagnosi, indicazioni e voci di commento procedura.
- Inserimento della Scala dello sforzo percepito (RPE) durante la prova.
- Source Consistency Filter (SCF).
- Beat Consistency Filter (BCF) su stampe ECG.
- MET, frequenza cardiaca massima predetta e selezione formula calcolo frequenza cardiaca.
- Varie modalità di esercizio con treadmill, cicloergometri e studi farmaceutici.

- Possibilità di selezionare segmenti di report finali, incluse Informazioni Paziente, Sommario Esame, Tendenza FC/BP/Carico di lavoro, Tendenza livello ST, Tendenza pendenza ST, Media casi peggiori, Medie periodiche, Medie picchi e QRS medi e Stampe ECG.
- Livello e slope ST per la derivazione più slivellante, aggiornata continuamente durante la prova.
- Inserimento del Report Finale durante la fase di Revisione.
- Possibilità di flusso di lavoro Paperless (senza carta).
- Possibilità di archiviazione degli esami e dei report finali in un database centralizzato.
- Pre-registrazione e programmazione dei pazienti.
- Valutazione del fattore di rischio basato sugli algoritmi di Duke e Funcional Aerobic Impairment (FAI).

**NOTA:** La rilevazione automatica delle aritmie è fornita per praticità di documentazione automatica. Il dispositivo non offre un parere diagnostico ma fornisce la documentazione durante l'esame con la quale un operatore costruisce la propria opinione diagnostica. La documentazione è presentata e memorizzata per la verifica da parte di un medico.

Figura 1 Sistema XScribe\*

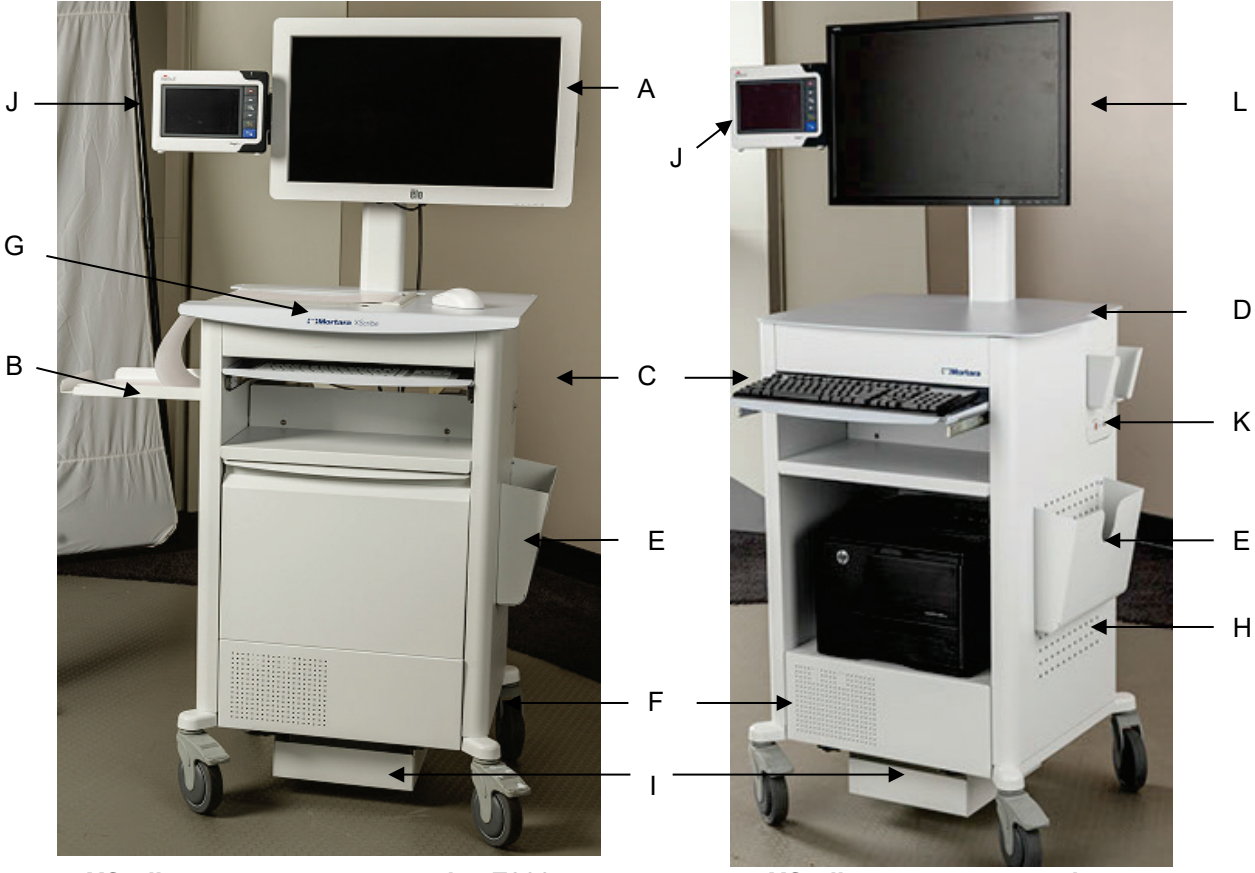

#### XScribe con stampante termica Z200+

- A. Monitor tattile 24" (facoltativo)
- B. Vassoio raccoglitore cartaC. Tastiera
- C. TastieraD. Piano stampante laser
- E. Raccoglitore
- F. Scomparto per PC
- G. Stampante termica Z200+
- H. Stampante laser

XScribe con stampante laser

- [. Ripiano per trasformatore d'isolamei
- J. SunTech Tango M2 (facoltativo)
- K. Modulo Trigger
- L. 24" LCD

\*Soggetto a modifiche senza preavviso

#### Dispositivi e accessori per acquisizione ECG XScribe

#### Modulo di acquisizione AM12™

AM12 per una connessione cablata tradizionale consente il collegamento USB diretto con l'acquisizione dell'ECG a 40,000 Hz. Possibilità di sostituzione dei terminali con connettori medi-clip.

#### Modulo di acquisizione Wireless WAM™ e ricevitore UTK

Il WAM per l'acquisizione dell'ECG wireless con il modulo UTK USB incorpora la tecnologia di frequency-hopping nell'intervallo di frequenza 2500 MHz con acquisizione dell'ECG a 40.000 Hz. Utilizza una batteria alcalina di tipo AA per circa 8 ore di funzionamento continuo. Possibilità di sostituzione dei terminali con connettori medi-clip.

L'UTK collegato alla porta USB dell'XScribe riceve i dati ECG dal WAM accoppiato per la presentazione dell'elettrocardiogramma. La porta USB più appropriata per il collegamento di questo dispositivo è quella integrata nel display montato sul carrello XScribe. In alternativa, l'UTK può essere collegato tramite il cavo USB (6400-012) alla porta del PC e può essere sistemato in un luogo sgombro.

#### Parte anteriore del modulo Trigger

Connettore ECG A per collegamento AM12 (esclusivamente) e un connettore segnale analogico  $(\bigcirc 1)$ .

#### Parte posteriore del modulo Trigger

Connettore segnale analogico  $\bigcirc$  2, connettore segnale analogico  $\bigcirc$  3, connettore uscita TTL( $\bigcirc$ -JL), ECG B per connettore UTK (esclusivamente) e connettore USB PC.

*NOTA:* Le porte uscite analogiche 2 e 3 attualmente non sono attive.

Marsupio e fascia per prova da sforzo per WAM

### Treadmill supportati

Quinton TM55, Quinton TM65, Trackmaster TMX425 e Trackmaster TMX428

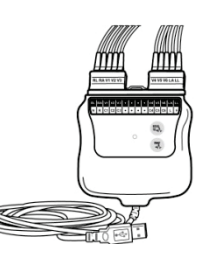

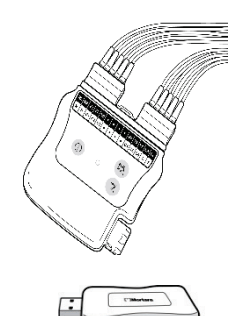

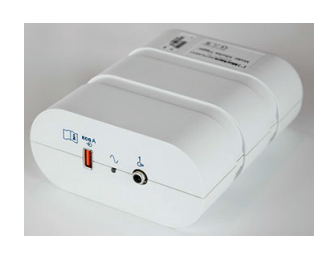

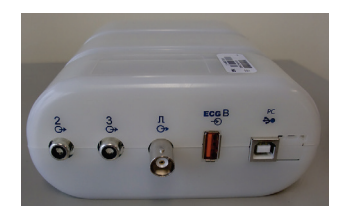

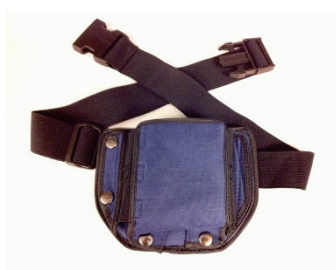

### Cicloergometri supportati

Ergoline, Lode Corival e Medical Positioning

# Dispositivi di misurazione automatica della pressione arteriosa supportati

SunTech Tango+, SunTech Tango M2, Ergoline e Lode Corival

#### Procedura di installazione software XScribe

NOTA: se si installa o si aggiorna il software su un computer con certificati Microsoft scaduti, è necessaria una connessione a internet per ottenere i certificati Microsoft aggiornati.

Spostarsi nella cartella dove è presente il software che deve essere installato e fare doppio clic sul file di applicazione "Setup". Se viene richiesto di permettere al programma di effettuare modifiche al computer, fare clic su **Yes (Si)**.

Sarà visualizzata la finestra di installazione dell'esame che richiederà di installare Mortara PDF; fare clic su **Install** (Installa).

| 🔯 Exam Manage      | Setup                                                                                        |                                                                                             |                             |
|--------------------|----------------------------------------------------------------------------------------------|---------------------------------------------------------------------------------------------|-----------------------------|
| The following cor  | ponents will be installed on                                                                 | your machine:                                                                               |                             |
| Mortara PDF        |                                                                                              |                                                                                             |                             |
| Do you wish to     | nstall these components                                                                      | s?                                                                                          |                             |
| lf you choose Car  | cel, setup will exit.                                                                        |                                                                                             |                             |
|                    | Install                                                                                      | <u>C</u> ancel                                                                              |                             |
| ribe x64 v6.x.x.xx | Welcome to th<br>V6.x.x.xxxx<br>The Setup Wizard wi<br>your computer. Click<br>Setup Wizard. | ne XScribe x64<br>Setup Wizard<br>il install XScribe x64 v6.x.:<br>Next to continue or Canc | x.xxxx on<br>el to exit the |
|                    | Ba                                                                                           | ick Next                                                                                    | Cancel                      |

Nella finestra di configurazione, fare clic su **Next** (Avanti).

**NOTA**: Se si sta aggiornando il sistema da una versione precedente il prossimo passaggio sarà omesso.

INTRODUZIONE

Sono disponibili quattro tipi di installazione che semplificano il processo di installazione.

Standalone: Scegliere l'opzione Standalone se si sta caricando una singola applicazione XScribe con la funzionalità di Database Server inclusa su un solo computer.

> NOTA: L'opzione Standalone può inoltre essere scelta quando si carica l'applicazione per la prova da sforzo e RScribe con la funzionalità di Database Server su un solo computer.

| 岁 Modality Manager x86 v6. Setup                                         |                |
|--------------------------------------------------------------------------|----------------|
| Choose Setup Type<br>Choose the setup type that best suits your needs    | $\mathfrak{S}$ |
| Standalone Install a Standalone Workstation (Client and Serv<br>system). | /er on one     |
| Server Install a Server only system.                                     |                |
| Client Install a Client only system                                      |                |
| Review Station Install a Review Station.                                 |                |
|                                                                          |                |
|                                                                          |                |
| Back Next                                                                | Cancel         |

- - X-

Server: Questa opzione consente l'installazione utilizzando computer di rete multipli con la funzionalità di Database Server caricata su un computer separato o su una piattaforma hardware Server.

Client: Scegliere questa opzione se si sta caricando l'applicazione XScribe su un computer che sarà collegato in rete alla funzionalità di Database Server su un altro computer.

H Modality Manager v86 v6 Setup

Stazioni di revisione: Scegliere questa opzione se si sta caricando la funzionalità per rivedere gli esami acquisiti su un computer collegato in rete, con la funzionalità di Database Server già caricata su un computer collegato in rete separato.

| Scegliere il tipo di installazione come <b>XScribe</b> o<br><b>XScribe con RScribe</b> .                                                                                                    | Choose Setup Type Choose the setup type that best sults your needs           XSorbe         Install Stress Modality Application.           XSorbe         Install Stress Modality Application with Resting ECG Option.                                                          |
|----------------------------------------------------------------------------------------------------|----------------------------------------------------------------------------------------------------|
| si desidera installare RScribe senza alcuna<br>applicazione per prova da sforzo.                                                                                                    | R5orbe                                                                                                    |
|                                                                                                    | Instal Resting Modelity Application.  Back Next Cancel                                                                                                    |
| Quando XScribe, XScribe w/RScribe o                                                                                                    | / 岃 Modality Manager x86 v6.Setup                                                                                                    |
| di dialogo per la configurazione del server.                                                                                                    | Server Configuration<br>Configure Database Settings.                                                                                                    |
| <b>Porta DB:</b> Si raccomanda di utilizzare il<br>numero di porta predefinito per l'installazione.<br>Se la porta è già in uso, lo strumento di<br>installazione avvisa che la porta è già occupata<br>e sarà necessario immettere un nuovo numero | Database Port: 5452<br>• Database Port is used by Modality Manager Services to connect to the DB Server.<br>Changing the proposed value is not necessary unless another PostgreSQL DBMS is installed in<br>this system or the installer reports that the port is not available. |
| di porta per continuare con l'installazione.                                                                                                    | Unique Patient           Uncheck if patient demographics cannot be uniquely identified by the patient ID field.                                                                                                    |
| <b>ID unico paziente:</b> Questa opzione è predefinita<br>su YES (Si) (spuntato) per configurare il sistema in<br>modo da utilizzare il campo ID Paziente come                                                                                      | Typically, this is necessary if the system will be used to store patients coming from different<br>institutions (e.g. Scanning Centers) or where the Patient ID field is not meant to identify a<br>patient (e.g. Clinical Research Organizations).                             |
| identificatore unico per le informazioni                                                                                                    | Set Database Location Back Next Cancel                                                                                                    |

#### INTRODUZIONE

demografiche sul paziente, che è la configurazione più utilizzata solitamente.

La casella con l'opzione Unique Patient (paziente unico) può essere DESELEZIONATA se il sistema deve essere configurato senza utilizzare il campo ID Paziente come identificatore unico per i dati demografici del paziente. Questo tipo di configurazione si usa quando i pazienti possono essere immessi da istituzioni diverse che utilizzano schemi ID diversi; o istanze in cui il campo ID Paziente non è utilizzato per identificare un paziente.

#### Imposta posizione database: La

selezione di questo pulsante consente di Navigare fino a una posizione per applicazione e database XScribe diversa dalla directory locale predefinita (C:), utile quando è necessario definire le posizioni di applicazione e database su un disco diverso.

- Questa opzione consente una anteprima dell'Utilizzo del disco per assicurare che i requisiti sono soddisfatti.
- La selezione di **Reset** riporta le impostazioni a quelle predefinite in fabbrica.
- Selezionare **Next** (Avanti) per tornare alla finestra di configurazione del server per continuare con le fasi dell'installazione.
- Selezionare **Cancel** (Annulla) per uscire dalla procedura di installazione.

Una volta effettuata la selezione, fare clic su **Next** (**Avanti**) per far comparire la finestra di installazione.

Fare clic su Install (Installa) per continuare.

A questo punto la procedura guidata caricherà i file del software nell'ubicazione specificata. Attendere l'esecuzione del processo.

| Scon Secup             | 1 - 1 - 1 - 1 - 1 - 1 - 1 - 1 - 1 - 1 - |                                                             |                                                                                  | A                          |
|------------------------|-----------------------------------------|-------------------------------------------------------------|----------------------------------------------------------------------------------|----------------------------|
| Select the way you     | want features to be insta               | lled.                                                       |                                                                                  |                            |
| Click the icons in the | tree below to change th                 | e way features v                                            | vill be installed.                                                               |                            |
|                        | dality Manager                          | Drivers                                                     |                                                                                  |                            |
|                        | RScribe                                 | This feat<br>hard driv<br>subfeatu<br>subfeatu<br>hard driv | ure requires 0K<br>e. It has 0 of 5<br>res selected. Ti<br>res require 0KB<br>e. | B on your<br>he<br>on your |
|                        |                                         |                                                             |                                                                                  |                            |

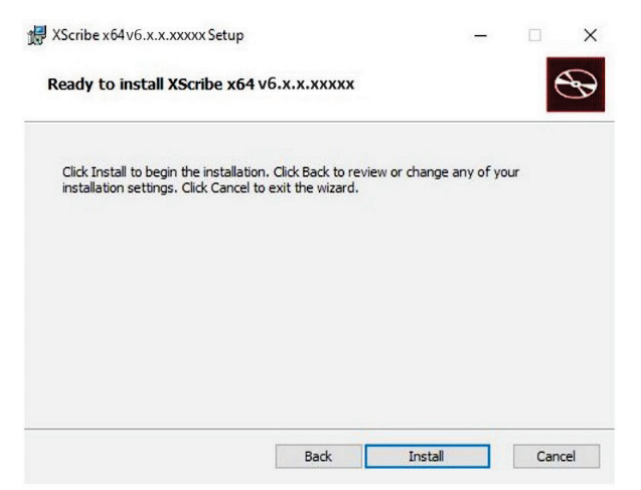
Dopo il completamento dell'installazione del software, sarà richiesto di installare il software driver del dispositivo.

Abilitare Always trust software from Mortara Instrument, Inc. (Considera sempre attendibile il software proveniente da Mortara Instrument, Inc.) e quindi selezionare Install (Installa).

Sarà visualizzata la finestra Configurazione Modality Manager.

**NOTA**: Qualora siano necessarie modifiche, è possibile accedere all'Utilità di configurazione Modality Manager dopo il completamento del processo di installazione selezionando le impostazioni di Configurazione Modality dal menu START di Windows  $\rightarrow$  Tutti i programmi  $\rightarrow$ Mortara Instrument.

Fare riferimento alle informazioni sottostanti riguardo le impostazioni di configurazione:

**Localization (Lingua):** Questa impostazione è sempre disponibile per selezionare la lingua desiderata.

Unità di altezza e peso predefinite: Scegliere le unità desiderate dal menu a discesa.

| Windows Security                                                                                                    |  |
|----------------------------------------------------------------------------------------------------|--|
| Would you like to install this device software?<br>Name: Mortara Universal Serial Bus controllers<br>Image: Publisher: Mortara Instrument, Inc. |  |
| Always trust software from "Mortara Instrument, Install Don't Install Don't Install                                                             |  |
| You should only install driver software from publishers you trust. <u>How can I decide which device software is safe to install?</u>            |  |

| ocalization              |                                                                                                    |
|--------------------------|----------------------------------------------------------------------------------------------------|
| English 🔹                | System user interface language                                                                                                    |
| n 🔹 🗈 💌                  | Default height and weight units                                                                                                    |
| Server Address           | Computer name or IP address of                                                                                                    |
| ocalhost                 | Modalty Manager server                                                                                                    |
| .OG port                 |                                                                                                    |
| 7500 OK                  | Modality Manager centralized event log service port.<br>Keep default unless not available                                                                                                    |
| API port                 | Wedding and of the Medalay Management of                                                                                                    |
| 7502 OK                  | Keep default unless not available                                                                                                    |
| .ogon Mode               | <b>0 1 1 1 1 1 1</b>                                                                                                    |
| .ocal                    | Choose the logon authentication method<br>- Local: Modality Manager will maintain its own list of user/password pairs<br>- Active Directory: Modality Manager will get the list of users from the Windows<br>domain |
| Remote slot settings SDM |                                                                                                    |
| Remote slot path         | Remote Slot directory missing in configuration file.                                                                                                    |
|                          | Save                                                                                                    |

**Indirizzo server:** Questa impostazione è disabilitata quando la funzionalità di Database Server è installata sul PC locale ed è invece selezionabile quando la modalità accede a un Database Server remoto.

**LOG port (Porta Registro):** Questa impostazione è sempre disponibile per selezionare la porta da usare per il servizio Registro eventi. Lasciare come porta predefinita se non è occupata per altre finalità.

**API port (Porta API):** Questa impostazione è sempre disponibile per selezionare la porta da usare per il servizio di Modality Manager.

Nota: Se le porte vengono modificate, assicurarsi che siano attivate nel firewall.

**Remote slot settings SDM (Impostazioni slot remoto** SDM) (Single Directory Management): Questa impostazione è concepita esclusivamente per configurazioni di sistemi distribuiti. Normalmente, quando un esame è attivo (selezionato), tutti i dati saranno copiati dal database di sistema alla workstation client locale. Se si inserisce un percorso, i dati temporanei saranno copiati in una cartella (locale) centrale sul server. Questo metodo non è utilizzato comunemente ma può essere preferibile per gli utenti che effettueranno esclusivamente delle revisioni.

**Logon Mode (Modalità di accesso):** Questo parametro è disponibile sul server (non sul client) e può essere impostato su Local o Active Directory, in base alle preferenze dell'utente.

• Selezionando Local, il servizio di Modality Manager gestirà il proprio elenco di utenti e password per l'accesso al sistema.

• Selezionando Active Directory, il servizio di Modality Manager gestirà un elenco di utenti autorizzati, mentre i login utente sono autenticati con il dominio Windows.

Nota: Il Single Sign On è disabilitato a meno che non sia attivato l'accesso Active Directory.

Una volta che le impostazioni sono corrette, selezionare **Save** (**Salva**) (se sono state apportate modifiche), quindi selezionare **Exit** (**Esci**)per continuare.

Se si esce senza salvare le modifiche, apparirà un messaggio di avviso.

Fare clic su **Finish (Fine)** per completare il processo di installazione.

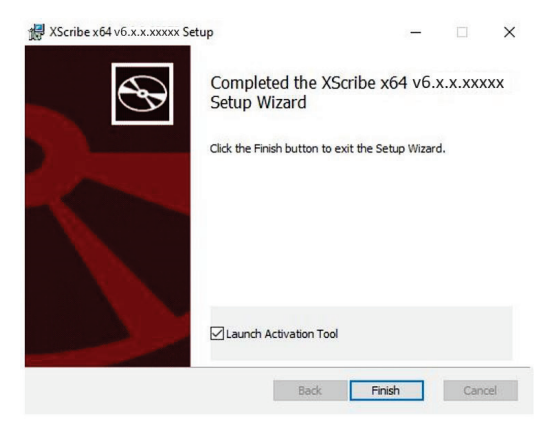

### Attivazione delle funzioni

Per funzionare in maniera completa XScribe necessita di un codice di attivazione per eseguire funzioni quali inizio di un esame, accesso agli esami memorizzati, prenotare pazienti, rivedere esami, memorizzare esami, archiviare esami, esportare risultati ed altre funzioni. Senza attivazione, il sistema funzionerà per un periodo di quattordici giorni e successivamente si bloccherà.

Per preparare l'attivazione, lanciare lo strumento di attivazione di Modality Manager dai menu seguenti:

- Menu Start
- Tutti i Programmi
- Mortara Instrument
- Strumento di attivazione di Modality Manager (fare clic su **Sì** quando viene richiesto di consentire modifiche al computer)

Una volta immesso il numero seriale, questo strumento genera il codice sito necessario per l'attivazione da parte del personale del Supporto Tecnico Welch Allyn. È possibile fare clic sul pulsante Copia sul Desktop o Copia negli Appunti per generare le informazioni da inviare via email a mor tech.support@hillrom.com.

Il Supporto Tecnico Welch Allyn invierà un codice di attivazione che può essere immesso o copiato e incollato nello spazio bianco al di sopra del pulsante "Attiva licenza". Selezionare il pulsante Attiva licenza per attivare il software. È possibile attivare il software in qualunque momento dopo l'installazione con lo strumento di attivazione di Modality Manager. Contattare il personale del Supporto Tecnico Welch Allyn per ulteriori informazioni.

### **Avvio della workstation XScribe**

Il pulsante di ON/OFF si trova nella parte anteriore del computer. Quando si preme il pulsante la workstation si avvia. Per accendere lo schermo LCD, localizzare l'interruttore principale del display.

**ATTENZIONE**: Non eseguire nessun'altra applicazione, inclusi gli screen saver, durante la realizzazione di una prova da sforzo. Una volta avviata la prova, l'applicazione XScribe non permette all'utente di accedere ad altre funzioni di sistema.

### Accesso e schermata principale di XScribe

Accedere a Windows con un account Utente locale appropriato.

Nota: gli account utente in roaming o temporanei non sono supportati.

Se è stato configurato un single sign-on, accedere a Windows utilizzando un account dominio che è dotato di autorizzazione all'utilizzo di XScribe.

Lanciare XScribe con un doppio clic sull'icona XScribe.

L'applicazione XScribe richiede le credenziali dell'utente all'avvio nel caso in cui non sia stata configurata per il SSO, l'attuale account utente Windows non sia stato fornito in XScribe o il SSO sia configurato ma al momento non disponibile. Il nome utente e la password predefiniti sono admin. La password riconosce la differenza fra caratteri maiuscoli e minuscoli.

Una volta immessi Nome utente e Password XScribe, selezionare il pulsante **OK** per aprire il menu principale dell'applicazione. Alcune icone potrebbero essere disabilitate o assenti a seconda dei permessi dell'utente e della configurazione di sistema.

Dopo l'accesso, l'applicazione presenta uno schermo simile a quello mostrato a destra. Il nome utente e la versione software sono mostrati nell'angolo in basso a sinistra. Fare clic su una delle icone che rappresentano il flusso di lavoro per eseguire un'attività specifica.

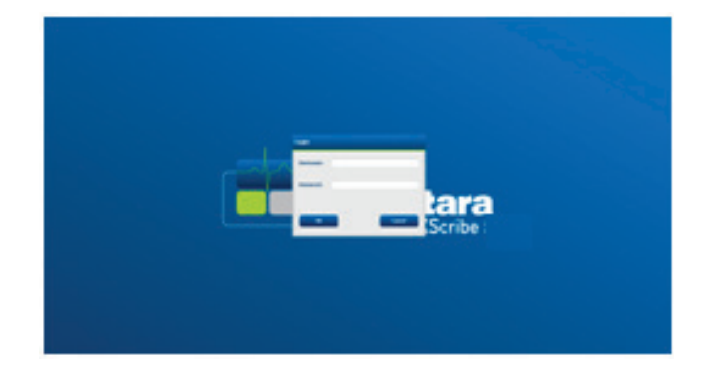

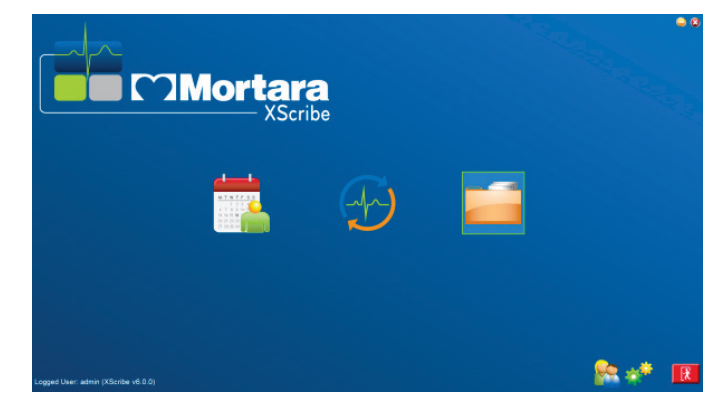

Passando il mouse sopra un'icona, sarà visualizzato un messaggio di testo che ne illustra la funzione. Le icone non disponibili per l'utente connesso sono inattive.

Al primo accesso, è necessario selezionare l'icona **System Configuration (Configurazione del sistema)** per impostare l'accesso a tutte le funzioni.

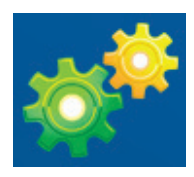

#### INTRODUZIONE

- 1. Selezionare il pulsante **User's Database (Database dell'utente)**; si visualizzerà l'utente "IT admin". Fare doppio clic sul nome per aprire i privilegi del ruolo e selezionare le funzioni desiderate.
- Fare clic su OK → Exit → Exit (OK → Esci → Esci)e riavviare XScribe. Se non si esegue questa procedura la maggior parte delle icone sarà inattiva e non disponibile.

| XScribe                                                                                                    |                                                                                                    | System Configuration                                                                                                    |
|----------------------------------------------------------------------------------------------------|----------------------------------------------------------------------------------------------------|----------------------------------------------------------------------------------------------------|
| v6.1.0.38074<br>Users Database<br>Personnel<br>Storage System<br>DICOM Settings<br>Audit Trail<br>Export Service Logs | Edit User [admin]<br>Display Name:<br>Password:<br>Repeat password:<br>Roles: 21 IT Ac                                                                                                    | ministrator                                                                                                    |
| Groups<br>Workflow Config<br>Unlock Exams<br>Report Settings<br>Group Settings<br>Selected Group<br>Cardiology •      | (2)         Clinic           (2)         Sche           (2)         Partip           (2)         Revik           (2)         Sche           (2)         Sche           (2)         Sche           (2)         Sche           (2)         Sche           (2)         Sche           (2)         Sche           (2)         Sche           (2)         Sche           (2)         Sche           (2)         Sche           (2)         Sche           (2)         View | al Admin<br>dide Procedure<br>Int Hookup<br>ure Report<br>Report<br>Folder Start<br>I Report<br>I Report<br>Examp/Reports                                                                                                    |
| Modality Settings<br>File Exchange<br>MWL Settings<br>CFD Configuration                                               | Personnel: Dr. H<br>Dr. H<br>Mary<br>Sein<br>Age<br>John<br>Hele<br>Jack                                                                                                    | Fuller - 1     Brenda Schultz, RCVT - 11       Collins - 2     Lik Baker, ENT - 12       Williamson - 3     Adams, PA - 4       Garret, RV - 5     Maximum Annual Annual A |
|                                                                                                    | Groups: [2] Card<br>[2] Radi<br>[2] Child<br>[2] Child                                                                                                    | ology<br>Dokyy<br>F Páh CT<br>ren's Clinic Select All<br>Select None                                                                                                    |
| Exit                                                                                                    |                                                                                                    | OK Cancel                                                                                                    |

## Descrizione delle icone di XScribe

| Icone e testo al passaggio mouse                                                                             | Descrizione                                                                                                    |
|----------------------------------------------------------------------------------------------------|----------------------------------------------------------------------------------------------------|
| XScribe,                                                                                                    | Icona del collegamento sul desktop di XScribe per lanciare<br>l'applicazione della modalità Prova da sforzo.                                                                                                    |
| M T W T F S S<br>1 2 3 4<br>6 7 8 9 10 1<br>13 14 15 16<br>20 21 22 23<br>27 28 29 30<br>Prenotazioni/Ordini | Apre una finestra con due schede selezionabili. Una scheda<br>MWL (Modality Work List) consente la prenotazione degli<br>esami (quando non esistono interfacce degli ordini) e di<br>pianificare una revisione. Una scheda Paziente consente di<br>aggiungere nuove informazioni paziente e modificare le<br>informazioni paziente esistenti. |
| Inizia una prova da                                                                                          | Apre una finestra di accesso agli esami prenotati nella scheda<br>MWL e all'anagrafica del paziente nella scheda Paziente.<br>Quando si seleziona il pulsante Inizio Esame si apre la<br>schermata di osservazione con il display di collegamento della<br>prova di sforzo.                                                                   |
| Ricerca Esami                                                                                                | Apre una finestra che permette all'utente di cercare gli esami<br>della prova da sforzo nel database usando dei filtri.                                                                                                    |
| Preferenze utente                                                                                            | Apre una finestra per configurare le preferenze dell'utente per<br>le liste di lavoro, la personalizzazione delle liste e per il cambio<br>password.                                                                                                    |
| Configurazione di sistema                                                                                    | Apre una finestra per gli utenti amministrativi per configurare<br>impostazioni del sistema quali crea/modifica utenti, modifica<br>delle impostazioni e dei protocolli predefiniti di XScribe,<br>definizione delle directory di archiviazione, e così via.                                                                                  |
| Esci                                                                                                    | Chiude l'applicazione XScribe e riporta l'utente sul desktop.                                                                                                    |
|                                                                                                    | Permette all'utente di minimizzare o uscire dall'applicazione e ritornare sul desktop.                                                                                                    |

### Ruoli e permessi utente

XScribe supporta una configurazione orientata al flusso dati per la definizione dei ruoli e del controllo dell'accesso utente alle varie operazioni. L'assegnazione dei ruoli include un insieme di permessi per ogni tipo di utente (per es. amministratore IT, amministratore clinico, Tecnico di collegamento della prova di sforzo, ecc.).

A ogni utente può essere assegnato un unico ruolo o una combinazione di ruoli. Alcuni ruoli possono includere permessi assegnati ad altri ruoli. Dopo l'installazione viene creato un singolo utente, con il ruolo di "Amministratore IT". Prima di usare XScribe, questo utente deve accedere al sistema e creare gli altri utenti e ruoli clinici necessari.

| Ruoli                                             | Assegnazione permessi                                                                                                    |
|---------------------------------------------------|----------------------------------------------------------------------------------------------------|
| Amministratore IT                                 | Gestisce i permessi utente; gestisce le liste del personale; le impostazioni di esportazione; le impostazioni di archiviazione; la configurazione del flusso di lavoro; la configurazione del sistema di memorizzazione; sblocca esami; visualizza i report dell'audit trail; esporta i log di servizio; crea e modifica gruppi.     |
| Amministratore clinico                            | Gestisce gli esami del database (elimina, archivia e ripristina); copia gli esami offline<br>da condividere con il personale Welch Allyn o altri siti; visualizza i report dell'audit<br>trail; modifica le impostazioni di modalità (profili, protocolli, e altre impostazioni<br>specifiche); riconcilia; esporta log di servizio. |
| Procedura di<br>prenotazione                      | Crea una nuovi ordini paziente; associa un ordine a un paziente esistente; modifica l'anagrafica di un paziente esistente; esporta log di servizio.                                                                                                    |
|                                                   | La prenotazione di un ordine è disponibile solo quando XScribe non è connesso a un<br>sistema esterno di prenotazione.                                                                                                    |
| Collegamento paziente<br>(Inizia esame da sforzo) | Consente di iniziare una prova da sforzo utilizzando l'icona Inizia una prova da sforzo. Include la possibilità di creare un nuovo paziente, associare un ordine a un paziente esistente; esportare log di servizio.                                                                                                    |
| Modifica il diario Holter                         | Non applicabile all'applicazione XScribe.                                                                                                    |
| Visualizza esami/report                           | Analizzare esclusivamente esami e report finali. Include la capacità di ricercare esami, visualizzare e stampare report; esportare log di servizio.                                                                                                    |
| Prepara report                                    | Rivedere e modificare esami per spostarli da uno stato acquisito allo stato<br>modificato. Include la capacità di cercare esami, visualizzare e stampare report;<br>esportare log di servizio.                                                                                                    |
| Rivedi e modifica report                          | Rivedere e modificare esami per spostarli allo stato rivisto. Include la capacità di cercare esami, visualizzare e stampare report, creare e modificare delle conclusioni; esportare log di servizio.                                                                                                    |
| Modifica conclusioni                              | Creare e modificare conclusioni. Include la capacità di rivedere esami e report finali; ricercare esami, visualizzare e stampare report; esportare log di servizio.                                                                                                    |
| Firma report                                      | Capacità di spostare gli esami in uno stato firmato. Include la capacità di modificare esami e report finali; ricercare esami, visualizzare e stampare report; esportare log di servizio. Può richiedere l'autenticazione dell'utente.                                                                                               |
| Esporta report                                    | Consente di esportare un PDF o un file XML quando le funzionalità sono abilitate.<br>Deve essere assegnata unitamente a un altro ruolo (per es. Rivedi, Visualizza o<br>Conclusioni).                                                                                                    |

Consultare i dettagli dell'assegnazione Ruolo utente.

### Funzionamento della rete XScribe in una configurazione distribuita

Le funzioni della rete XScribe sfruttano un database comune attraverso più workstation XScribe collegate in rete dove gli esami saranno condotti e stazioni XScribe Review dove gli esami acquisiti possono essere rivisti e modificati.

Una configurazione distribuita si compone di un server dedicato e di una serie di workstation XScribe client collegate in rete e stazioni XScribe Review che condividono lo stesso database.

Un configurazione distribuita supporta un funzionamento efficiente per un reparto di stress cardiaco attivo per:

- Creare accessi per tutti gli utenti in un unico punto accessibile da qualsiasi stazione collegata in rete.
- Definire protocolli, procedure e impostazioni del sistema in un unico punto per tutte le workstation collegate in rete e le stazioni di revisione.
- Pianificare manualmente ordini di esami, quando non esistono interfacce degli ordini, che siano disponibili per tutte le workstation per prova da sforzo indipendentemente dall'ubicazione del laboratorio.
- Accedere e aggiornare le Informazioni paziente, i dati dell'esame della prova da sforzo e i report finali da più punti.
- Avviare un esame di prova da sforzo utilizzando gli ordini prenotati ricevuti dal sistema informatico dell'istituto con una singola interfaccia DICOM o HL7 sul database condiviso. Consultare la sezione Scambio di dati nel presente manuale dell'utente per le istruzioni sulla configurazione dell'interfaccia di rete.
- Effettuare ricerche selettive nel database per rivedere qualsiasi dato full disclosure dell'esame completato. Ciò include la capacità di modificare, firmare, stampare ed esportare il report finale da più workstation XScribe e stazioni di revisione nella propria rete, subordinatamente ai permessi dell'utente.
- Gestire i dati memorizzati per tutti gli esami con la possibilità di visualizzare audit trail, creare gruppi, configurare il flusso di lavoro, individuare e risolvere problemi e archiviare/ripristinare/eliminare esami in un singolo punto in base ai permessi dell'utente.

#### Aggiornamenti Microsoft

Welch Allyn raccomanda di aggiornare periodicamente tutte le workstation per prova da sforzo e le stazioni di revisione XScribe con gli aggiornamenti critici e per la sicurezza di Microsoft al fine di proteggerle da attacchi malware e risolvere problemi significativi connessi al software Microsoft. Per gli aggiornamenti Microsoft si applicano le seguenti linee guida:

- Il cliente è responsabile dell'applicazione degli aggiornamenti Microsoft.
- Configurare gli aggiornamenti Microsoft per essere applicati manualmente.
  - Disattivare l'aggiornamento automatico di Windows ed eseguirlo periodicamente come azione manuale.
- Non installare gli aggiornamenti Microsoft durante l'uso attivo del prodotto.
- Eseguire un test funzionale dopo qualsiasi aggiornamento che includa la conduzione di un esame della prova e l'importazione di un ordine e l'esportazione di risultati (se attivati) prima di eseguire gli esami del paziente.

Ogni nuovo rilascio del prodotto XScribe viene testato rispetto agli aggiornamenti Microsoft al momento del rilascio del prodotto. Non sono presenti conflitti di aggiornamenti Microsoft noti con l'applicazione XScribe. Contattare il Supporto tecnico Welch Allyn qualora vengano individuati conflitti..

#### Software anti-virus

Welch Allyn raccomanda l'uso di software anti-virus (AV) su computer che eseguono l'applicazione XScribe. Le seguenti linee guida si applicano all'uso del software AV:

- Il cliente è responsabile dell'installazione e manutenzione del software AV.
- Gli aggiornamenti del software AV (software e file di definizione) non devono essere applicati durante l'uso attivo dell'applicazione XScribe.
  - Gli aggiornamenti della patch AV e le scansioni del sistema devono essere programmati per periodi di tempo in cui il sistema non è in uso attivamente o effettuati manualmente.
- Il software AV deve essere configurato per escludere file/cartelle come definito in <u>Avvertenze</u> nelle Informazioni per la sicurezza dell'utente e di seguito:
  - Welch Allyn raccomanda di escludere la cartella dove risiede il database di XScribe (normalmente *C:\ProgramData\MiPgSqlData*) dalle cartelle da scansionare.
  - Welch Allyn consiglia di escludere la cartella dell'applicazione principale di XScribe (di solito *C:\Program Files (x86)\Mortara Instrument Inc\ModalityMgr)* dalle cartelle da sottoporre a scansione.

In caso di segnalazione di un problema del supporto tecnico, all'utente potrebbe essere richiesto di rimuovere il software anti-virus per consentire la ricerca del problema.

#### Crittografare dati sanitari protetti (PHI, Protected Health Information) memorizzati in XScribe

Il database XScribe può essere configurato per il Windows Encrypted File System (EFS) di Windows per la protezione della sicurezza dei dati del paziente. L'EFS crittografa singoli file con una chiave memorizzata con l'account utente di Windows. Solo l'utente Windows che crittografa o crea nuovi file in una cartella abilitata EFS può decrittografare i file. Ad altri utenti può essere concesso l'utente a singoli file tramite l'account originale che ha crittografato i file.

**NOTA:** Il database del sistema XScribe deve essere decrittografato prima dell'esecuzione di qualsiasi aggiornamento del software.

Contattare il Supporto tecnico Welch Allyn se la struttura richiede questa funzione di sicurezza.

#### Funzionamento senza connessione al server

Quando il server non è disponibile in una configurazione distribuita, la stazione di lavoro client avvisa l'utente con un comando che indica di passare in modalità offline o di annullare. In modalità offline, gli ordini programmati non sono disponibili. Un esame può essere condotto con dati demografici inseriti a mano e sarà salvato localmente. Quando il server diventa disponibile, all'utente viene richiesta una lista di esami non inviati e una selezione di esami da inviare al database del server.

#### Riservatezza dei dati relativi alle informazioni sanitarie protette (PHI)

La crittografia AES e l'autenticazione WPA2 devono essere implementate durante la connessione a sistemi EMR esterni.

I dati dei pazienti devono essere eliminati da XScribe prima dello smaltimento del sistema.

I dati anagrafici dei pazienti devono essere visualizzati da schermate protette da password.

# Specifiche XScribe

| Caratteristiche                                                                           | Specifiche minime della workstation*                                                                                                    |  |
|-------------------------------------------------------------------------------------------|----------------------------------------------------------------------------------------------------|--|
| Processore                                                                                | Intel Core i3 4330                                                                                                    |  |
| Grafica                                                                                   | 1920 x 1080 o 1920 x 1200                                                                                                    |  |
| RAM                                                                                       | 4-8 GB                                                                                                    |  |
| Sistema Operativo                                                                         | Microsoft Windows 10 Pro a 64 bit                                                                                                    |  |
| Capacità HD                                                                               | 500 GB                                                                                                    |  |
| Archivio                                                                                  | Unità di rete o esterna USB                                                                                                    |  |
| Dispositivi di input                                                                      | Tastiera standard e mouse con rotellina                                                                                                    |  |
| Installazione software                                                                    | Unità DVD-ROM integrata o esterna                                                                                                    |  |
| Rete                                                                                      | Connessione a 100 Mbps                                                                                                    |  |
| Dispositivi front-end di ECG                                                              | Cavo paziente AM12<br>Modulo di acquisizione Wireless (WAM)<br>Modulo Trigger per uscita segnale analogico e TTL per dispositivi esterni                                                                                        |  |
| Dispositivi di stampa                                                                     | HP M501dn LaserJet printer (consigliata)<br>Stampante termica Z200+ (porta USB necessaria)                                                                                                    |  |
| Porte USB                                                                                 | 2 porte libere USB 2.0                                                                                                    |  |
| Porte seriali                                                                             | 2 porte seriali (a seconda dell'uso di apparecchiature con interfaccia seriale)                                                                                                    |  |
| Audio                                                                                     | Richiesto per NIBP e notifica farmacologica                                                                                                    |  |
| Trasformatore d'isolamento - richiesto quando la workstation è usata come prova da sforzo |                                                                                                    |  |
| Requisito del<br>trasformatore d'Isolamento                                               | Known Agency Mark (KAM)<br>risponde ai requisiti IEC 60601-1<br>Conduttore di terra di protezione per tutte le apparecchiature collegate<br>solo configurazione Z200+: 300 watt<br>Configurazione stampante LaserJet: 1000 watt |  |
| Caratteristiche                                                                           | Specifiche minime del server *                                                                                                    |  |
| Processore                                                                                | Prestazioni equivalenti ad un Intel Xeon class, Quad-core con hyperthreading                                                                                                    |  |
| Grafica                                                                                   | 1024 x 768                                                                                                    |  |
| RAM                                                                                       | 4 GB (consigliato 8 GB)                                                                                                    |  |
| Sistema Operativo                                                                         | Microsoft Windows server 2012 R2<br>Microsoft Windows Server 2016<br>Microsoft Windows Server 2019<br>Microsoft Windows Server 2022                                                                                             |  |
| Disco di sistema                                                                          | 100 GB per SO e installazione prodotto<br>(RAID raccomandato per ridondanza dei dati)                                                                                                    |  |
| Dischi dati                                                                               | 550 GB di spazio disponibile sul disco rigido<br>HD controller con cache lettura/scrittura 128 MB<br>(RAID raccomandato per ridondanza dei dati)                                                                                |  |
| Archivio                                                                                  | Unità di rete o esterna USB                                                                                                    |  |
| Installazione software                                                                    | Unità DVD-ROM integrata o esterna                                                                                                    |  |
| Rete                                                                                      | Connessione a 100 Mbps                                                                                                    |  |
| Dispositivi di input                                                                      | Tastiera standard e mouse                                                                                                    |  |
| Ingresso di alimentazione                                                                 | 100-240 V, 50-60 Hz                                                                                                    |  |

\* Specifiche soggette a modifiche senza preavviso.

### Dimensioni e peso del sistema XScribe

| Elemento           | Specifica*                                                                                                    |
|--------------------|----------------------------------------------------------------------------------------------------|
| Altezza            | 39,5" (100 cm) da pavimento a desktop; 62,5" (159 cm) da pavimento a parte superiore del monitor installato                                        |
| Larghezza          | 24,6" (63 cm) solo desktop; 32,6" (83 cm) con vassoio<br>carta;<br>50" (127 cm) con estensione superficie di lavoro e<br>vassoio carta             |
| Profondità<br>Peso | 22,5" (57 cm)<br>Variabile a seconda della configurazione di sistema, da<br>circa 200 lb. (91 kg) a 270 lb. (122,5 kg) con tutti gli<br>accessori. |

### Specifiche tecniche del WAM

NOTA: le specifiche radio e le informazioni sulla certificazione per il modulo di acquisizione wireless (WAM) e per la USB Transceiver Key (UTK) sono disponibili nel manuale utente WAM.

| Caratteristica                 | Specifiche*                                                                                                    |
|--------------------------------|----------------------------------------------------------------------------------------------------|
| Tipo di apparecchio            | Modulo di acquisizione wireless del segnale<br>elettrocardiografico a 12 derivazioni per prove da sforzo                                                             |
| Canali di ingresso             | Acquisizione e trasmissione del segnale elettrocardiografico a<br>12 derivazioni                                                                                     |
| Derivazioni ECG trasmesse      | I, II, III, aVR, aVL, aVF, V1, V2, V3, V4, V5 e V6                                                                                                    |
| Protocollo di trasmissione WAM | Bidirezionale e frequency hopping; il metodo beacon e response collega un singolo modulo di acquisizione a un singolo elettrocardiografo sistema per prove da sforzo |
| Range di frequenze             | Da 2403.38 MHz a 2479.45 MHz                                                                                                    |
| Spaziatura tra i canali        | 1MHz                                                                                                    |
| Potenza uscita RF              | <10dBm                                                                                                    |
| Tipo di antenna                | F invertita PCB                                                                                                    |
| Guadagno antenna               | -0,33dBi                                                                                                    |
| Modulazione                    | MSK                                                                                                    |
| Distanza tra WAM e ricevitore  | Circa 3 metri                                                                                                    |
| Set di terminali               | RA, LA, RL, LL, V1, V2, V3, V4, V5, e V6 (R, L, N, F, C1, C2, C3, C4, C5, e C6) con terminali staccabili                                                             |

| Frequenza di campionamento    | Acquisizione di 40.000 campioni/secondo/canale;<br>trasmissione per analisi a 1.000 campioni/secondo/canale                                                                  |
|-------------------------------|----------------------------------------------------------------------------------------------------|
| Risoluzione                   | 1,875 μV ridotto a 2,5 μV per l'analisi                                                                                                    |
| Interfaccia utente            | Azionamento a pulsante: Accensione/Spegnimento; i pulsanti<br>di acquisizione del segnale elettrocardiografico a 12<br>derivazioni non sono abilitati con la prova da sforzo |
| Protezione da defibrillazione | Conforme agli standard AAMI e IEC 60601-2-25                                                                                                    |
| Classificazione dispositivo   | Tipo CF, alimentato a batteria                                                                                                    |
| Peso                          | 190 g incluso la batteria                                                                                                    |
| Dimensioni                    | 11.3 x 10.8 x 2.79 cm                                                                                                    |
| Batteria                      | 1 batteria tipo AA alcalina da 1,5 V                                                                                                    |

\* Specifiche soggette a modifiche senza preavviso.

# Specifiche UTK

| Caratteristica          | Specifica                    |
|-------------------------|------------------------------|
| Frequenza               | Da 2403.38 MHz a 2479.45 MHz |
| Spaziatura tra i canali | 1MHz                         |
| Potenza uscita RF       | <10dBm                       |
| Tipo di antenna         | F invertita PCB              |
| Guadagno antenna        | -4,12dBi                     |
| Modulazione             | MSK                          |

\* Specifiche soggette a modifiche senza preavviso.

### AM12 / Specifiche

| Caratteristica         | Specifica*                                                                   |
|------------------------|------------------------------------------------------------------------------|
| Tipo di strumento      | Modulo di acquisizione ECG a 12 derivazioni per test da sforzo cardiaco      |
| Canali di ingresso     | Acquisizione del segnale a 12 derivazioni con cavo paziente<br>ECG collegato |
| Uscita derivazioni ECG | I, II, III, aVR, aVL, aVF, V1, V2, V3, V4, V5 e V6                           |
| Lunghezza cavo dorsale | Circa 3 metri (10 piedi)                                                     |

| Set di derivazioni AM12         | RA, LA, RL, LL, V1, V2, V3, V4, V5 e V6 (R, L, N, F, C1, C2, C3, C4, C5 e C6) con cavi delle derivazioni rimovibili   |
|---------------------------------|----------------------------------------------------------------------------------------------------|
| Frequenza di campionamento      | Acquisizione di 40.000 campioni/secondo/canale;<br>1.000 campioni/secondo/canale trasmessi per l'analisi              |
| Risoluzione                     | 1,875 μV ridotto a 2,5 μV per l'analisi                                                                               |
| Interfaccia utente              | L'ECG a 12 derivazioni e i pulsanti del tracciato del ritmo non funzionano con il sistema per test da sforzo cardiaco |
| Protezione defibrillatore       | Conforme agli standard AAMI e IEC 60601-2-25                                                                          |
| Classificazione del dispositivo | Tipo CF, a prova di defibrillatore                                                                                    |
| Peso                            | 340 g (12 once)                                                                                                    |
| Dimensioni                      | 12x11x2,5 cm (4,72x4,3x0,98")                                                                                         |
| Alimentazione                   | Tramite collegamento USB a XScribe                                                                                    |

\* Le specifiche sono soggette a modifiche senza preavviso.

### Parti e accessori

Per maggiori informazioni sulle parti/accessori o per effettuare un ordine contattare Welch Allyn. Per le informazioni di contatto consultare la sezione <u>Manutenzione, problemi e soluzioni</u>.

| Numero parte                                                                         | Descrizione                                                                       |  |  |  |
|--------------------------------------------------------------------------------------|-----------------------------------------------------------------------------------|--|--|--|
| 30012-019-56                                                                         | MODULO DI ACQUISIZIONE WIRELESS (WAM) senza FILI DERIVAZIONI - 2                  |  |  |  |
| 30012-021-54                                                                         | MODULO UTK (ricevitore per WAM)                                                   |  |  |  |
| 9293-048-55                                                                          | MOD ACQ (AM12) SENZA FILI DERIVAZIONI                                             |  |  |  |
| 8485-026-50                                                                          | CUSTODIA PER TRASPORTO e GRUPPO FASCIA (per il WAM)                               |  |  |  |
| 9293-047-70                                                                          | SET DI CAVI CORTI MEDI-CLIP AHA (per WAM e AM12)                                  |  |  |  |
| 9293-047-61                                                                          | SET DI CAVI IEC MEDI-CLIP (per WAM e AM12)                                        |  |  |  |
| 9100-026-11                                                                          | CONFEZIONE DA 250 FOGLI DI CARTA Z2XX US CUED ZFOLD                               |  |  |  |
| 9100-026-12                                                                          | CONFEZIONE DA 250 FOGLI DI CARTA Z2XX A4 CUED ZFOLD                               |  |  |  |
| 9100-026-03                                                                          | CONFEZIONE CARTA HDR SMART CUED ZFOLD                                             |  |  |  |
| 108070                                                                               | CONFEZIONE DI ELETTRODI PER MONITORAGGIO ECG DA 300                               |  |  |  |
| 9515-001-51                                                                          | GUIDA MEDICA PER PAZIENTI ADULTI/PEDIATRICI V7, INTERPRETAZIONE<br>MANUALE UTENTE |  |  |  |
| 34000-025-1004                                                                       | STAMPANTE TERMICA Z200+ V2 standard/A4                                            |  |  |  |
| Fare riferimento al<br>manuale di<br>manutenzione<br>(9516-209-50) per il<br>codice. | CPU WINDOWS 10 64 BIT                                                             |  |  |  |
| 9907-019                                                                             | STAMPANTE LASERJET PRO M501dn (solo 110 V)                                        |  |  |  |
| 9911-023-11                                                                          | BASE CARRELLO DI TRASPORTO XSCRIBE                                                |  |  |  |
| 9911-023-21                                                                          | PIANO CARRELLO DI TRASPORTO XSCRIBE CON VASSOIO (per modello Z200+)               |  |  |  |
| 9911-023-22                                                                          | PIANO CARRELLO DI TRASPORTO XSCRIBE FISSO (per modello stampante laser Windows)   |  |  |  |
| 9911-023-32                                                                          | STAFFA DI MONTAGGIO SUNTECH TANGO+ e TANGO M2 per LCD DA 24"                      |  |  |  |
| 9911-023-33                                                                          | STAFFA DI MONTAGGIO SUNTECH TANGO+ e TANGO M2 per monitor<br>touchscreen ELO      |  |  |  |

# Parti di supporto

Le seguenti parti possono essere ordinate da personale Welch Allyn.

| Numero di parte                | Articolo                                                               |  |  |  |
|--------------------------------|------------------------------------------------------------------------|--|--|--|
| Trasformatore di isolamento    | e cavo di alimentazione                                                |  |  |  |
| 1404-004                       | TRASFORMATORE DI ISOLAMENTO 1000VA MED GLOBAL                          |  |  |  |
| 777262                         | CAVO DI ALIMENTAZIONE CON FERRITE, STATI UNITI/CANADA                  |  |  |  |
| 777264                         | CAVO DI ALIMENTAZIONE CON FERRITE, AUSTRALIA                           |  |  |  |
| 777265                         | CAVO DI ALIMENTAZIONE CON FERRITE, REGNO UNITO                         |  |  |  |
| 777266                         | CAVO DI ALIMENTAZIONE CON FERRITE, BRASILE                             |  |  |  |
| 777267                         | CAVO DI ALIMENTAZIONE CON FERRITE, INTERNAZIONALE                      |  |  |  |
| 3181-003                       | CAVO DI ALIMENTAZIONE BRIDGE 2 m IEC320-C13+C14                        |  |  |  |
| Cavi di interfaccia e adattato | pri                                                                    |  |  |  |
| 6400-015                       | PROLUNGA PER CAVO USB TIPO A-A 6 PIEDI                                 |  |  |  |
| 6400-012                       | CAVO USB TIPO A-TO-B FULL SPD                                          |  |  |  |
| 7500-010                       | MORSETTO BASE ADESIVO REGOLABILE IN NYLON CON CLIP, DIAM. 0,469-0,562" |  |  |  |
| 7500-008                       | CAVO CLIP 1x1x0,53ID BIANCO CON ADESIVO                                |  |  |  |
| 25004-003-52                   | CAVO DA TRACKMASTER A CPU XSCRIBE                                      |  |  |  |
| 9912-018                       | CAVO INTERFACCIA CICLOERGOMETRO ERGOLINE                               |  |  |  |
| 9912-019                       | CAVO INTERFACCIA CICLOERGOMETRO CORIVAL                                |  |  |  |
| 6400-001                       | CAVO DI ALIMENTAZIONE CC F SR CONN STRPD 10"                           |  |  |  |
| 8342-007-01                    | ADATTATORE CARTA A4 ELI 200+                                           |  |  |  |
| Elementi di rete e varie       |                                                                        |  |  |  |
| 9960-051*                      | SCHEDA DI RETE PCI 10/100 FAST ETHERNET                                |  |  |  |
| 9960-052                       | ISOLATORE ETHERNET BASSA PERDITA RJ45/RJ45                             |  |  |  |
| 6400-010                       | CAVO ETHERNET CAT5e RJ-45 M SHLD 2FT                                   |  |  |  |
| 6400-008                       | CAVO ETHERNET DA RJ-45M A RJ-45M STR-THRU 10 PIEDI                     |  |  |  |
| 6400-018                       | CAVO LUNGO CROSSOVER CAT5e RJ-45 M SHLD 6FT                            |  |  |  |

\*Utilizzato per i modelli di stampante Z200+ precedenti.

# MWL/PAZIENTI

L'icona MWL/Patients (MWL/Pazienti) consente di pianificare esami da sforzo e inserire informazioni anagrafiche del paziente.

Quando la modalità è collegata a un sistema di prenotazione esterno, queste informazioni provengono dagli ordini inseriti dell'istituto.

Quando l'icona è selezionata, si visualizza una finestra divisa con due schede selezionabili (MWL e Patients) sulla sinistra e i campi di informazioni Patients (Paziente) o Ordine sulla destra, in base alla scheda selezionata.

Un campo Cerca e un pulsante sono presenti sotto le selezioni della scheda.

| MWL | Patients |        |
|-----|----------|--------|
|     |          | Search |

### MWL

Il testo inserito nel campo di ricerca sarà utilizzato per effettuare una ricerca nel Modality Worklist (MWL) per visualizzare gli ordini che iniziano con testo corrispondente nel Cognome, Nome o ID paziente. Un campo di ricerca vuoto elencherà tutti gli ordini.

Le colonne MWL includono Data/Ora prenotazione, ID paziente, Cognome, Nome, Data di nascita e Gruppo. L'elenco può essere ordinato selezionando le intestazioni delle colonne. Una seconda selezione sulla stessa intestazione invertirà l'ordine della colonna.

#### Modificare un ordine

La selezione di una voce nell'elenco mostrerà le Informazioni dell'ordine in modalità di sola lettura. Selezionare i pulsanti **Edit (Modifica Ordine)** per modificare l'ordine. Selezionare il pulsante **Save Order (Salva ordine)** per salvare le modifiche o **Cancel (Annulla)** per annullare tutte le modifiche.

**NOTA:** Questa funzione non è disponibile quando la funzionalità DICOM è abilitata.

| (Scribe  |                  |              |            |            | MWL/Patients |                |                                        | 8                                                                                                    |
|----------|------------------|--------------|------------|------------|--------------|----------------|----------------------------------------|----------------------------------------------------------------------------------------------------|
| MWL      | Patients         |              |            |            |              |                | Patient Information                    | Group Children's Clinic                                                                                                    |
|          |                  |              | Search     |            |              |                | Last Name: Hansen                      | Pist Name: Sarah                                                                                                    |
|          |                  |              |            |            |              |                | Middle Name: 8.                        | Gender: remain + Race: Caucasian +                                                                                                    |
| Scheelak | nd Easte/Taxes   | V Paterel ID | Last Bare  | First Rame | Date of Beth | Group          | DOB: 1/14/2004                         | Adec a Years a                                                                                                    |
| 11/10/1  | 015 UE45100 PH   | 030923       | Kanapet    | Frankis    | 6/22/1957    | Children Child | and a second                           |                                                                                                    |
| 11/16/3  | 1015 02:30:00 PM | 328323       | linter     | Richard    | 2/21/1973    | Cardiology     | negric 60 in +                         | wegnic 67 b -                                                                                                    |
| 11/16/2  | 015 10:00:00 AM  | 867343       | Jackson    | Hartha     | 7/30/1954    | Cardiology     | ID: 984353                             | Second ID: N/A                                                                                                    |
|          |                  |              |            |            |              |                | Administon ID: 1000372                 |                                                                                                    |
|          |                  |              |            |            |              |                |                                        |                                                                                                    |
|          |                  |              |            |            |              |                | Angina: Angina History                 | / of HR: No · Prior Cath: No ·                                                                                                    |
|          |                  |              |            |            |              |                | Prior CABG: No - Sm                    | noking: No v Diabetic: No v                                                                                                    |
|          |                  |              |            |            |              |                | Family F                               | Istory: Yes Pacemaker:                                                                                                    |
|          |                  |              |            |            |              |                |                                        |                                                                                                    |
|          |                  |              |            |            |              |                | Indication                             | WE Abnormal EDG +                                                                                                    |
|          |                  |              |            |            |              |                |                                        |                                                                                                    |
|          |                  |              |            |            |              |                |                                        |                                                                                                    |
|          |                  |              |            |            |              |                |                                        |                                                                                                    |
|          |                  |              |            |            |              |                | Medicato                               | NC None *                                                                                                    |
|          |                  |              |            |            |              |                |                                        |                                                                                                    |
|          |                  |              |            |            |              |                |                                        |                                                                                                    |
|          |                  |              |            |            |              |                | Referms Physician' (or A. 7aba         | Notes                                                                                                    |
|          |                  |              |            |            |              |                | Property Party Transferrit Street Test |                                                                                                    |
|          |                  |              |            |            |              |                | Localization in the second second      |                                                                                                    |
|          |                  |              |            |            |              |                | Carac Las 2                            |                                                                                                    |
|          |                  |              |            |            |              |                | Hax HR: 211 bpm                        | Requested Date/Time: 11/17/2015 10:10:10 AM                                                                                                    |
|          |                  |              |            |            |              |                | Target HR: 179 bpm 85%                 | <ul> <li>Techniklari: Hary Adams, PA</li> </ul>                                                                                                    |
|          |                  |              |            |            |              |                | Allow Manufacture and Man              | Attending Phy: br. E. Williamoon                                                                                                    |
|          |                  |              |            |            |              |                |                                        |                                                                                                    |
|          |                  |              |            |            |              |                | Target Worksid: 113 W 100%             |                                                                                                    |
|          |                  |              |            |            |              |                |                                        |                                                                                                    |
| New      | Order            | dit Order De | lete Order |            |              | 1.08           | Save 0                                 | rder Cancel                                                                                                    |
|          |                  |              |            |            |              |                |                                        | and a second second sec |

#### MWL/PAZIENTI

#### **Nuovo ordine**

#### Un pulsante **New Order** (**Nuovo**

**Ordine)** permette una ricerca tramite ID o nome paziente delle informazioni del paziente nel database consentendo l'aggiunta di un nuovo ordine nell'elenco MWL. Un campo di ricerca vuoto elencherà tutti i pazienti nel database.

| Scribe                |                         |                |             | MWL/Patients  |                   |               |                 |          |                     |                        |
|-----------------------|-------------------------|----------------|-------------|---------------|-------------------|---------------|-----------------|----------|---------------------|------------------------|
| WL Patients           |                         |                |             |               |                   |               | Patient Inform  | nation   | Gro                 | up Radiology           |
|                       |                         | Search         |             |               |                   |               | Last Name:      |          | First Name:         |                        |
| icheduled Date/Time   | 7 Patient ID            | Last Name      | First Name  | Date of Birth | Group             | _             | Middle Name:    |          | Gender: Unknown     | Race: Unknown          |
| 1/18/2015 01:45:00 PM | 858923                  | Kanabec        | Franklin    | 8/22/1957     | Radiology         |               | DOB:            |          | Age:                | Years +                |
| 1/17/2015 10:00:00 AM | 984353                  | Hansen         | Sarah       | 2/14/2006     | Children's Clinic |               | Height:         | in       | Weight:             | 6 -                    |
| 1/16/2015 02:30:00 PM | 328323                  | Unger          | Richard     | 2/21/1973     | Cardiology        |               | -               |          | Second ID:          |                        |
| 1/16/2015 10:00:00 AM | 897343                  | Patient Inform | nation      |               |                   |               |                 |          | Pacemaker:          |                        |
|                       |                         |                |             | Search        |                   |               |                 | _        |                     |                        |
|                       |                         | Patient ID     | A Last Name | First No.     | -                 | Date of Birth |                 | - 0.     |                     | î                      |
|                       |                         | 328323         | Unger       | Richard       |                   | 2/21/1973     |                 |          |                     |                        |
|                       |                         | 583732         | Demo1       | Frank         |                   | 5/18/1952     |                 |          |                     |                        |
|                       |                         | 638293         | Taylor      | Robert        |                   | 5/18/1943     |                 |          |                     |                        |
|                       |                         | 858923         | Kanabec     | Franklin      |                   | 8/22/1957     |                 | 315:     |                     | *                      |
|                       |                         | 867343         | Jackson     | Martha        |                   | 7/30/1954     |                 |          |                     |                        |
|                       |                         |                |             |               |                   |               |                 |          | * Notes:            |                        |
|                       |                         |                |             |               |                   |               |                 | bpm      | Requested Date/Time | 11/29/2015 01:09:13 PM |
|                       |                         |                |             | OK            | Cancel            |               |                 | W 8375   | Attending Phy       |                        |
|                       |                         |                |             |               |                   |               | Target Workload | W 100% - |                     |                        |
| New Order             | Fdit Order Delete Order |                |             |               |                   | Exit          |                 | Save On  | Ser Care            | 4                      |

Quando il paziente non è già presente nel database, **Cancel** (**Annullare**) la ricerca delle informazioni del paziente e selezionare la scheda **Patients** (**Pazienti**) per inserire un nuovo paziente. Le istruzioni sono nelle pagina seguente.

Le informazioni del paziente compilano le Informazioni dell'ordine a destra del display. Altre informazioni sull'ordine possono essere inserite e l'ordine può essere salvato. Il pulsante **Cancel** (**Annulla**) chiuderà l'ordine senza salvarlo.

Quando si inserisce un ordine, utilizzare l'elenco a discesa **Group** (**Gruppo**) per assegnare l'ordine a un gruppo specifico configurato nelle impostazioni del sistema.

Selezionare l'icona del calendario nell'angolo in alto a destra della sezione **Order Information** (**Informazioni ordine**) per aprire un calendario per la selezione della data e dell'ora dell'ordine prenotato. La data e l'ora possono anche essere inserite digitandole nel campo **Requested Date/Time (Data/Ora richieste)**.

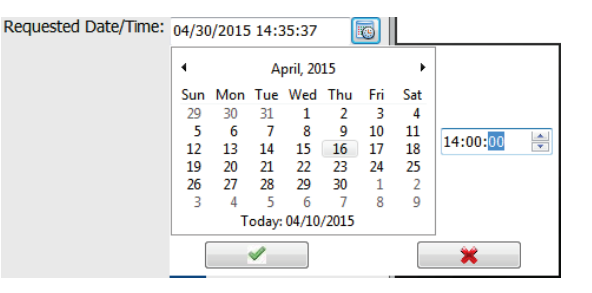

#### Cancellare un ordine esistente

Selezionare un ordine paziente evidenziando la linea e quindi selezionare **Delete Order (Cancella ordine)**.

Si visualizza un messaggio di avvertenza che chiede la conferma dell'eliminazione. Selezionare **Yes** (**Si**) per eliminare l'ordine o **No** per annullare e tornare all'elenco MWL.

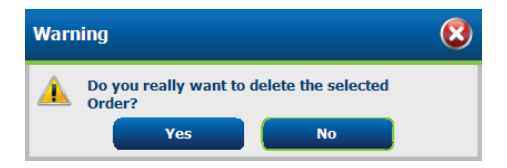

#### Uscire da MWL/Pazienti

Selezionare il pulsante Exit (Esci) al termine dell'operazione per tornare al menu principale.

### Pazienti

Il testo inserito nel campo di ricerca sarà utilizzato per effettuare una ricerca nell'anagrafica del paziente nel database per visualizzare i pazienti che iniziano con testo corrispondente nel Cognome, Nome o ID paziente.

Le colonne del paziente includono ID paziente, Cognome, Nome e Data di nascita. L'elenco può essere ordinato selezionando le intestazioni delle colonne. Una seconda selezione sulla stessa intestazione invertirà l'ordine della colonna.

| Not         Not         Not <th>Saibe</th> <th></th> <th></th> <th>MWL/Patients</th> <th></th> <th></th>                                                                                                    | Saibe        |                                                                                                    |                                                                                                    | MWL/Patients |                                                                                                    |                  |
|----------------------------------------------------------------------------------------------------|--------------|----------------------------------------------------------------------------------------------------|----------------------------------------------------------------------------------------------------|--------------|----------------------------------------------------------------------------------------------------|------------------|
| No         All form         Order to an other to an other to | HWL Patients |                                                                                                    |                                                                                                    |              | Patient Information                                                                                                    | Group Cardialogy |
| Name     Name                                                                                                    |              | Search                                                                                                    |                                                                                                    |              | Last Name:                                                                                                    | First Name:      |
|                                                                                                    | 2004 D       | A Las Read<br>A Las Read<br>Read<br>Read | And Anne<br>Martin<br>De Carl<br>Martin<br>Martin | 144 or 6765  | Line one of the second second |                  |

#### Modificare un paziente

La selezione di una voce nell'elenco mostrerà le Informazioni paziente in modalità di sola lettura. Selezionare il pulsante **Edit (Modifica Paziente)** per abilitare e modificare i campi dell'anagrafica del paziente.

Selezionare il pulsante **Save Patient** (**Salva paziente**) al termine per salvare le modifiche oppure il pulsante **Cancel** (**Annulla**) per tornare all'anagrafica di sola lettura senza salvare le modifiche.

#### **Nuovo Paziente**

Un pulsante **New Patient (Nuovo Paziente)** cancella qualsiasi informazione del paziente selezionata consentendo l'aggiunta di un nuovo paziente nell'elenco. Le informazioni del nuovo paziente possono essere inserite nei campi dell'anagrafica ed è possibile selezionare il pulsante **Save Patient (Salva paziente)** per salvarle nel database. Il pulsante **Cancel (Annulla)** chiuderà le informazioni del paziente senza salvarle.

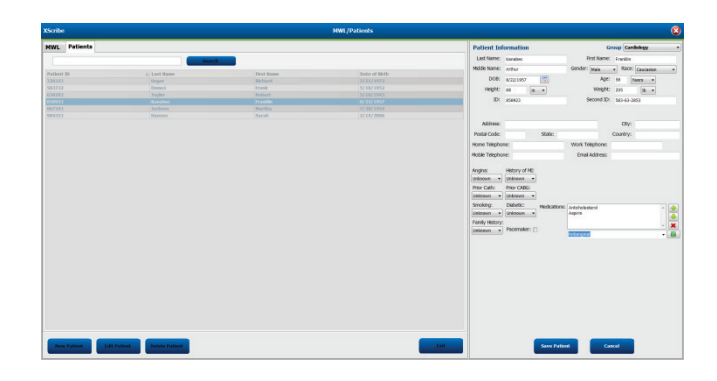

#### Eliminare un paziente

Selezionare il pulsante Delete (Cancella Paziente) per rimuovere l'anagrafica del paziente dal database.

**NOTA**: Il pulsante Delete (Cancella Paziente) è disabilitato quando l'anagrafica del paziente è associata a un ordine o esame esistente. Tutti gli ordini ed esami per quel determinato paziente devono essere eliminate prima di poter eliminare l'anagrafica del paziente.

Si visualizza un messaggio di avvertenza che chiede la conferma dell'eliminazione. Selezionare **Yes** (**Si**) per eliminare l'anagrafica del paziente o **No** per annullare e tornare all'elenco dei pazienti.

| Warn | ing                                                | 8 |
|------|----------------------------------------------------|---|
|      | Do you really want to delete the selected Patient? |   |
|      | Yes No                                             |   |

#### Uscire da MWL/Pazienti

Selezionare il pulsante Exit (Esci) al termine dell'operazione per tornare al menu principale.

MWL/PAZIENTI

# **CONFIGURAZIONE E INSTALLAZIONE**

### Configurazione di sistema XScribe e installazione dei componenti

*NOTA:* Consultare <u>Diagramma di interconnessione, Figura 2</u>. *NOTA:* La configurazione e l'installazione vengono eseguite da un rappresentante Hillrom.

- 1. Assemblare il carrello del sistema XScribe e collegare tutti i componenti del sistema conformemente al Manuale di installazione del sistema XScribe, numero di parte 9515-205-60-ENG, incluso con gli articoli inviati. Assicurarsi che tutti i cavi siano collegati correttamente ai rispettivi connettori e che siano usati i metodi opportuni per fissare i cavi ai connettori.
- 2. Collegare i cavi di alimentazione della CPU e della stampante al trasformatore di isolamento; lasciare gli interruttori di accensione di questi componenti nella posizione ON. Collegare il trasformatore di isolamento a una presa di corrente CA di tipo ospedaliero e accendere l'interruttore del trasformatore di isolamento.

**NOTA:** Dopo che l'installazione iniziale del sistema è terminata, l'interruttore posto sul trasformatore di isolamento farà partire il sistema XScribe. Il trasformatore di isolamento alimenta anche la stampante termica Z200+ che non ha un proprio interruttore di accensione.

**NOTA:** Quando è terminato l'uso del sistema XScribe, è necessario effettuare un arresto del sistema Windows. Questa operazione spegnerà la CPU e metterà il display in modalità standby. Il trasformatore di isolamento rimarrà alimentato.

- 3. Consultare la sezione Introduzione per l'installazione e l'attivazione del software di XScribe.
- 4. Consultare la sezione Uscita TTL/Analogica per la configurazione e installazione dell'uscita TTL e analogica.
- 5. Consultare la sezione <u>Collegamenti con Treadmill/Cicloergometro</u> per le istruzioni relative al collegamento di XScribe al treadmill o al cicloergometro.
- Consultare la sezione <u>Configurazione della stampante</u> per la configurazione e l'uso della stampante termica Z200+.
- Consultare la sezione <u>Interfaccia SunTech Tango + e Tango M2</u> per l'interfaccia del monitor SunTech Tango+ e Tango M2 BP.
- 8. Avviare il sistema XScribe accendendo il pulsante di alimentazione della CPU. Quando appare lo schermo di Windows autenticarsi nel sistema.

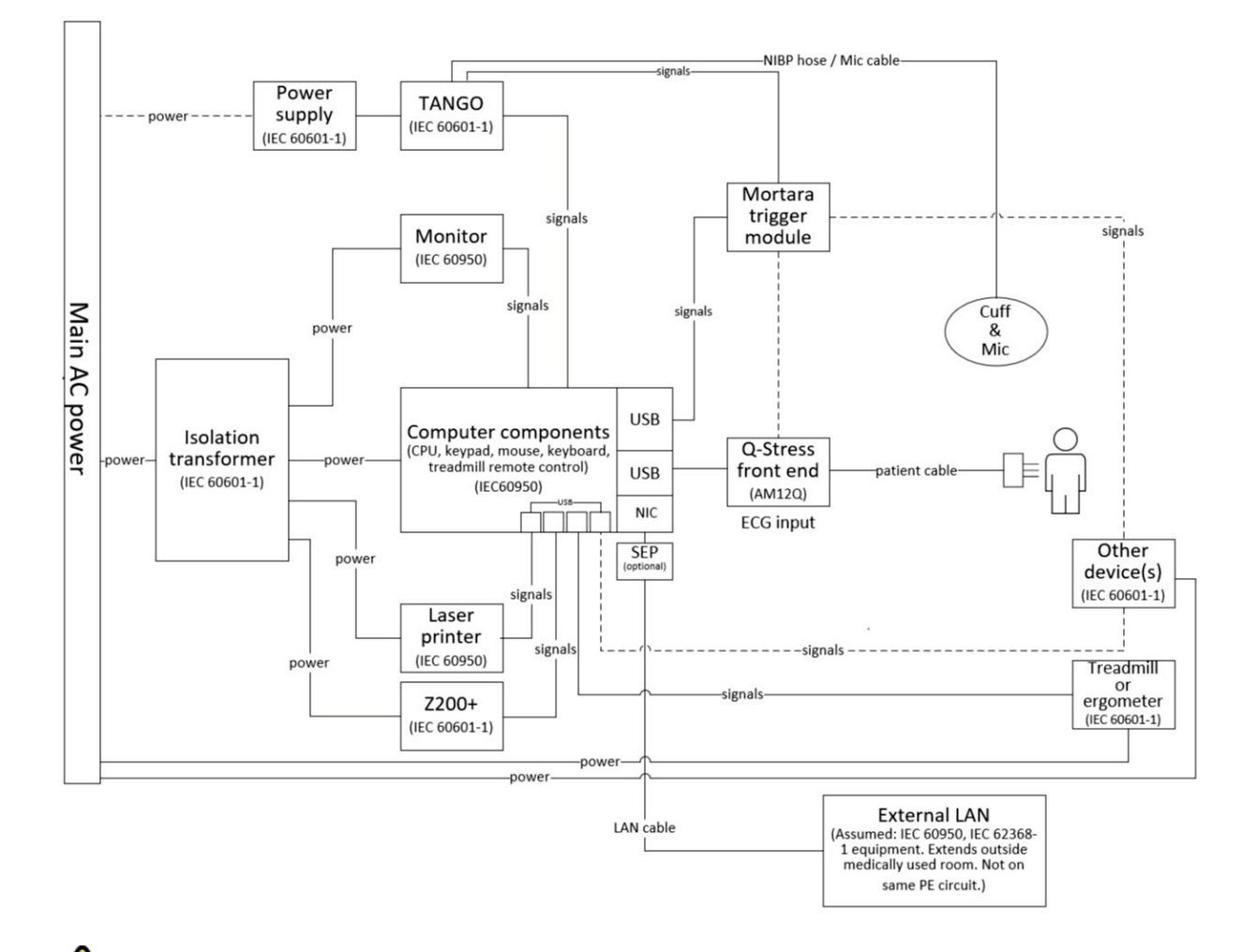

Figura 2 Diagramma di interconnessione XScribe

AVVERTENZA: Per evitare scosse elettriche al paziente, il monitor del computer e la stampante devono ricevere l'alimentazione dal Dispositivo di separazione certificato (Trasformatore di isolamento).

**NOTA**: Il Dispositivo di separazione certificato (Trasformatore di isolamento) può alimentare un massimo di quattro dispositivi. Qualora sia necessario alimentare più di quattro dispositivi, il Monitor Tango BP deve essere alimentato da un'altra presa di corrente CA disponibile. L'unità SunTech Tango non richiede il collegamento al trasformatore di isolamento in quanto si tratta di un dispositivo medico che include una propria alimentazione isolata. Tango può essere alimentato dal trasformatore di isolamento per praticità.

### Trasformatore di isolamento medicale

Il trasformatore di isolamento è un dispositivo di separazione che impedisce ai componenti del sistema di sviluppare corrente di dispersione eccessiva. È collegato a un circuito dedicato.

#### Figura 3 Trasformatore di isolamento medicale

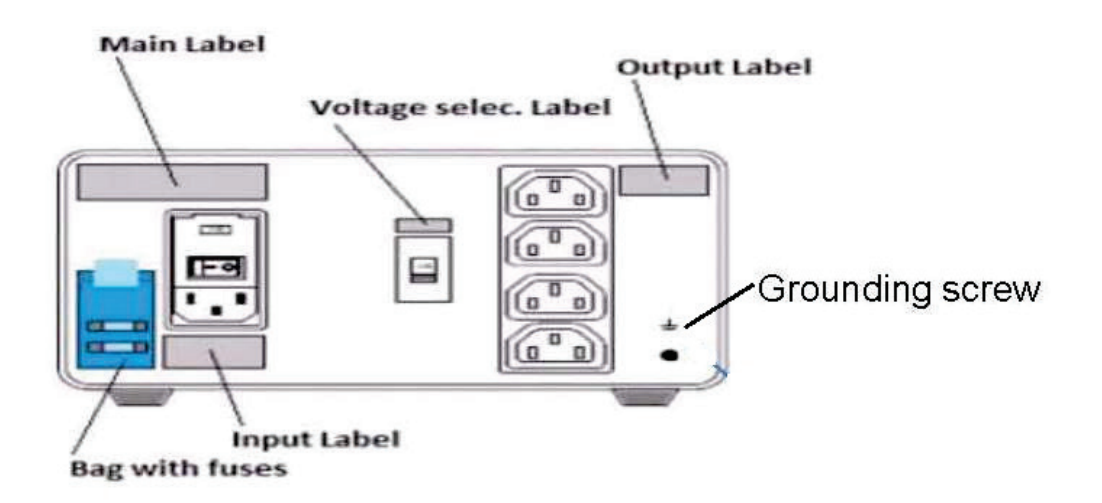

#### Specifiche del trasformatore di isolamento medicale

| Frequenza:        | 50/60 Hz                                             |
|-------------------|------------------------------------------------------|
| Valori di uscita: | 115/230 V 1000 VA                                    |
| Peso:             | 22 libbre (9,98 kg)                                  |
| Dimensioni:       | Altezza = 5,1" (130 mm)                              |
|                   | Larghezza = 8,0" (203 mm)                            |
|                   | Profondità = 11,0" (280 mm)                          |
| RIF: 1404-004     | TRASFORMATORE DI ISOLAMENTO 1000 VA MED (            |
|                   | Ingresso 115 VAC 50/60 Hz 2x10 AT con fusibile/Ingre |

1404-004TRASFORMATORE DI ISOLAMENTO 1000 VA MED GLOBAL<br/>Ingresso 115 VAC 50/60 Hz 2x10 AT con fusibile/Ingresso 230 VAC 50/60 Hz<br/>2x6,3 AT con fusibile

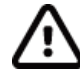

**ATTENZIONE**: Prima di collegare i componenti del sistema al trasformatore di isolamento, assicurarsi che il selettore del voltaggio (posizionato al di sopra del pulsante di alimentazione) sia impostato sulla tensione di linea di alimentazione corretta. Tutte le unità inviate da Welch Allyn sono impostate su 115 V. Per modificare la tensione su 230 V, spostare il selettore di tensione situato a destra del pulsante di alimentazione.

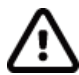

**ATTENZIONE**: Rischio di shock elettrico. Non rimuovere il coperchio. Per la manutenzione rivolgersi a personale qualificato. Una messa a terra affidabile può essere ottenuta soltanto quando i componenti del sistema sono collegati a una presa equivalente di "grado medicale".

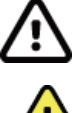

**ATTENZIONE**: L'uso di questo trasformatore con apparecchiature diverse da quelle in dotazione o che eccedano le specifiche indicate, può causare danni, incendio o lesioni.

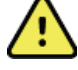

AVVERTENZA: Possibile rischio di esplosione. Non usare in presenza di anestetici infiammabili.

### Installazione batteria del WAM

Il WAM è alimentato da una singola batteria di tipo AA. Quando la batteria ha un livello di carica sufficiente al funzionamento e il paziente è collegato in modo corretto, un LED di colore verde sul pannello frontale del WAM sarà accesso in modo fisso, indicando il corretto accoppiamento e collegamento con l'elettrocardiografo di riferimento. Una batteria scarica o un errato cablaggio del paziente, saranno evidenziati dal LED, che diventerà intermittente o di colore giallo.

Per installare una nuova batteria, rimuovere il coperchio dell'alloggiamento ruotandolo leggermente in senso antiorario. La rimozione del coperchio comporterà lo spegnimento automatico dell'apparecchio. Inserire una batteria di tipo AA nell'alloggiamento allineando i poli della batteria agli indicatori positivo (+) e negativo (-) riportati sull'etichetta posta sul lato posteriore del dispositivo. Rimettere il coperchio della batteria ruotandolo in senso orario. Il coperchio chiuderà ermeticamente l'alloggiamento e attiverà il contatto della batteria, fornendo alimentazione al dispositivo.

### Accensione del WAM

Prima di accendere il WAM, assicurarsi che non ci siano falsi contatti degli elettrodi del paziente con la massa (può accadere se si utilizzano elettrodi riutilizzabili di metallo). Il WAM si auto-calibrerà all'accensione e un ampio disturbo causato dalla massa, potrebbe far fallire la calibrazione; in questo caso l'XScribe non visualizzerebbe l'ECG.

Premere il pulsante di Accensione/Spegnimento per accendere o spegnere il dispositivo. Verrà emesso un segnale acustico per indicare lo spegnimento e la disconnessione RF.

### Collegamento del blocco connettore dei terminali al WAM

I terminali ECG a 12 derivazioni sono costituiti da un blocco connettore con 10 terminali (5 terminali per ciascun lato). I terminali sono posizionati sul WAM seguendo idealmente il profilo del tronco del paziente. Ogni terminale termina con un medi-clip.

Assicurare il blocco connettore al rispettivo connettore di ingresso ECG posizionato sul lato superiore del WAM.

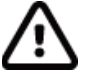

**ATTENZIONE**: Collegare il blocco connettore al connettore di ingresso prestando attenzione alla corrispondenza tra le etichette poste sui terminali e quelle poste sul WAM.

### Associazione del WAM e XScribe

Avviare l'applicazione XScribe. Iniziare una prova da sforzo e navigare alla fase di osservazione, quindi:

- Selezionare Local Settings (Impostazioni Locali) e scegliere WAM come Front End.
- Selezionare il pulsante Pairing WAM (Associazione WAM).
- Selezionare **OK**.
- Posizionare il WAM (spento) in prossimità del ricevitore UTK, connesso alla porta USB dell'XScribe.
- Accendere il WAM.
- Verrà visualizzato un messaggio di associazione avvenuta.
- Selezionare **OK**.

**NOTA**: Il WAM si spegne automaticamente appena l'esame è concluso. Non è necessario associare nuovamente il WAM con lo stesso UTK.

NOTA: Il LED non è disponibile quando si utilizza WAM con XScribe.

**NOTA**: I pulsanti di Stampa del Ritmo e di ECG a 12 derivazione non sono funzionanti durante l'uso del WAM con XScribe.

### **Compatibilità UTK - WAM**

Un WAM con un "2" sull'etichetta potrà accoppiarsi con un UTK che reca "2" sull'etichetta. Similmente un WAM o UTK senza "2" non potrà accoppiarsi con un UTK o WAM che reca "2". Se ci sono problemi nell'accoppiamento del WAM, controllare che le etichette di WAM e UTK abbiano entrambe "2" o non.

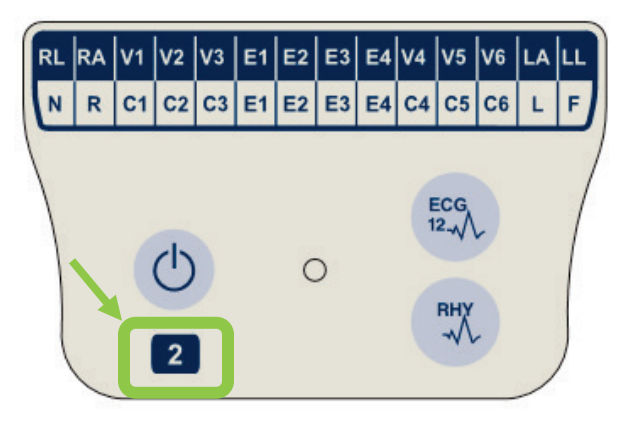

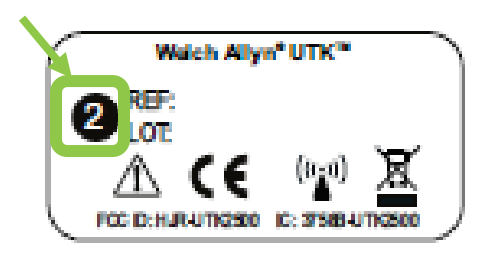

### Front End XScribe e collegamento del Modulo Trigger

Il Modulo Trigger fornisce opzionalmente l'uscita segnale analogico e TTL per il collegamento a dispositivi esterni come un sistema ecocardiografo. Il Modulo Trigger è richiesto quando il Monitor SunTech Tango BP sarà collegato al sistema per prova da sforzo.

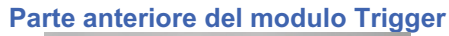

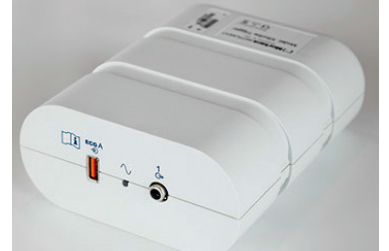

Il Cavo paziente AM12 XScribe deve essere collegato a un connettore USB ECG A sulla parte anteriore del modulo. Sulla parte anteriore del Modulo Trigger è anche presente il collegamento dell'uscita analogica ( $\bigcirc$ > 1).

#### Parte posteriore del modulo Trigger

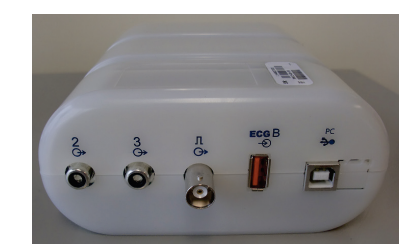

La parte posteriore del modulo fornisce due connettori per uscita analogica ( $\bigcirc$  2 e  $\bigcirc$  3 sono attualmente non funzionanti) e un collegamento dell'uscita TTL ( $\bigcirc$  JL).

Il ricevitore UTK per il WAM deve essere collegato al connettore ECG B.

Il Modulo Trigger è normalmente installato a filo sul lato destro o sinistro del carrello per prova da sforzo, in base alla posizione dell'ubicazione desiderata dell'istituto.

Consultare la sezione <u>Uscita TTL/Analogica</u> per la configurazione dell'uscita TTL e analogica. Consultare la sezione <u>Interfaccia SunTech Tango + e Tango M2</u> per l'interfaccia del monitor SunTech Tango + e Tango M2 BP.

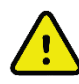

**NOTA:** Se si utilizza il carrello XScribe (P/N 775412), il Modulo Trigger deve essere collegato al connettore BNC mediante un cavo BNC (P/N 775414) per fornire una messa a terra aggiuntiva utilizzando la porta indicata di seguito.

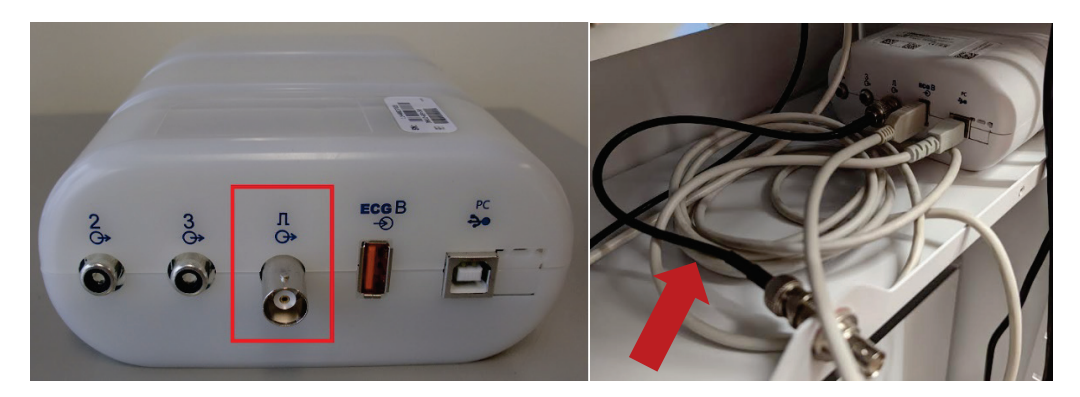

# **USO DI XSCRIBE**

All'inizio di un esame di prova da sforzo, XScribe acquisisce inizialmente un complesso QRS dominante per ogni derivazione per sviluppare il primo modello QRS per le 12 derivazioni dell'ECG. La forma d'onda del QRS medio per ognuna delle derivazioni viene aggiornato dopo ogni battito. Se la morfologia QRS dominante cambia, viene automaticamente riconosciuta e la nuova morfologia viene "imparata" come nuova morfologia dominante. Questo evento viene etichettato sui trend visualizzati come DRC (Dominant Rhythm Change).

Durante il test, è possibile stampare automaticamente o manualmente un ECG a 12 derivazioni. Le opzioni di formati di ECG selezionati dall'utente sono: 6x2, 3x4, 3x4+1, 3x4+1 BCF, 3x4+3, 3x4+3 BCF, o 12x1 derivazioni. Questi formati possono includere opzionalmente un complesso medio espanso a 100 mm/s e 40 mm/mV (4x il guadagno standard) con i battiti medi associati sull'ECG stampato

**NOTA:** La funzione Beat Consistency Filter (BCF) fornisce una stampa dell'ECG utilizzando i complessi medi ECG. Le etichette stampate sono etichettate con 'BCF' accanto all'etichetta della derivazione (es. I BCF, II BCF, III BCF, etc.). La derivazione di ritmo al di sotto delle 12 derivazioni è in tempo reale e non riflette l'ECG BCF. L'ECG in tempo reale è sempre visualizzato sullo schermo durante l'esame.

NOTA: Il BCF introduce un ulteriore ritardo di due secondi ai dati dell'ECG in tempo reale.

In funzione dei parametri definiti in configurazione XScribe esegue, durante il test, le seguenti operazioni:

- Documentazione delle ectopie ventricolari (PVC isolate, coppiette ventricolari e runs ventricolari) come aritmie; cambio di ritmo dominante (DRC) conservato in memoria per la revisione successiva, modifica e inclusione nel report finale.
- Effettua variazioni di carico al tempo specificato con progressione automatica a seconda del protocollo impostato.
- Evidenzia il menu BP ed emette suoni acustici per indicare le misurazioni imminenti.
- Visualizza il complesso medio espanso di una derivazione definita dall'utente o di una derivazione che è sottoposta alla massima variazione del segmento ST, e lo compara al complesso di riferimento della stessa derivazione (Comparazione automatica).
- Visualizza i trends di FC, indice ST, MET, BP, e Doppio Prodotto (FC\*BP).

È possibile scegliere fra differenti formati di visualizzazione del ritmo a video:

- **3 DERIVAZIONI CON ANALISI ST INGRANDITA E TRENDS** Tre canali di 8 secondi di tre derivazioni definite dall'utente
- **3 DERIVAZIONI CON ANALISI ST INGRANDITA SENZA TRENDS** Tre canali di 12 secondi di tre derivazioni definite dall'utente
- **3 DERIVAZIONI SENZA ANALISI ST INGRANDITA E SENZA TRENDS** Tre canali di 15 secondi di tre derivazioni definite dall'utente
- **3 DERIVAZIONI SENZA ANALISI ST INGRANDITA E CON TRENDS** Tre canali di 12 secondi di tre derivazioni definite dall'utente
- **6 DERIVAZIONI CON ANALISI ST INGRANDITA E TRENDS** Sei canali di 8 secondi di sei derivazioni definite dall'utente
- 6 DERIVAZIONI CON ANALISI ST INGRANDITA SENZA TRENDS Sei canali di 12 secondi di sei derivazioni definite dall'utente
- **6 DERIVAZIONI SENZA ANALISI ST INGRANDITA E SENZA TRENDS** Sei canali di 15 secondi di sei derivazioni definite dall'utente
- 6 DERIVAZIONI SENZA ANALISI ST INGRANDITA E CON TRENDS Sei canali di 12 secondi di sei derivazioni definite dall'utente

- **12 DERIVAZIONI IN FORMATO 6x2 CON ANALISI ST INGRANDITA E TRENDS** Dodici canali di 4 secondi di dodici derivazioni
- 12 DERIVAZIONI IN FORMATO 6x2 CON ANALISI ST INGRANDITA SENZA TRENDS Dodici canali di 6 secondi di dodici derivazioni
- 12 DERIVAZIONI IN FORMATO 6x2 SENZA ANALISI ST INGRANDITA E SENZA TRENDS Dodici canali di 8 secondi di dodici derivazioni
- 12 DERIVAZIONI IN FORMATO 6x2 SENZA ANALISI ST INGRANDITA E CON TRENDS Dodici canali di 6 secondi di dodici derivazioni
- **12 DERIVAZIONI IN FORMATO 12x1 CON ANALISI ST INGRANDITA E TRENDS** Dodici canali di 8 secondi di dodici derivazioni
- **12 DERIVAZIONI IN FORMATO 12x1 CON ANALISI ST INGRANDITA E SENZA TRENDS** Dodici canali di 12 secondi di dodici derivazioni
- **12 DERIVAZIONI IN FORMATO 12x1 SENZA ANALISI ST INGRANDITA E SENZA TRENDS** Dodici canali di 15 secondi di dodici derivazioni
- 12 DERIVAZIONI IN FORMATO 12x1 SENZA ANALISI ST INGRANDITA E CON TRENDS Dodici canali di 12 secondi di dodici derivazioni

La Visualizzazione contestuale può essere abilitata per mostrare una singola derivazione dall'avvio di una fase di pre-esercizio attraverso la fase di recupero che indica ECG memorizzati automaticamente e manualmente. Questa visualizzazione consente l'aggiunta di eventi di ECG storici e l'eliminazione di eventi di ECG indesiderati.

Altri parametri visualizzati durante le prove possono includere quanto segue:

- Velocità e pendenza del treadmill o watt se viene usato un cicloergometro
- Nome protocollo
- Mantenimento della fase (se selezionato)
- Frequenza cardiaca (FC)/% del valore target FC e il target dei watt se viene usato un cicloergometro
- Livello ST in mm o  $\mu V$  e pendenza ST in mV
- BP e SpO2 con ora dell'ultima acquisizione (facoltativo)
- Fase e Durata della fase
- Nome paziente
- Numero identificazione del paziente
- Tempo totale della prova
- MET, e/o doppio prodotto, e/o indice ST
- Un complesso medio per ciascuna delle 12 derivazioni sovrapposte per il confronto dei dati correnti con i dati di riferimento
- Complesso medio esteso definito dall'utente sovrapposto per confrontare i dati correnti con i dati di riferimento
- Trends costantemente aggiornate dei MET con la frequenza cardiaca (FC), valori BP sistolica e diastolica e livello ST

Durante la fase di recupero, XScribe visualizza le selezioni **Dati paziente** e **Conclusioni** che permettono l'inserimento di dati nel report finale. Al termine della fase di recupero, il **Report Manager** visualizza una pagina di sommario che consente di definire e creare il report finale.

Il report finale può comprendere le seguenti sezioni che possono essere abilitate o disabilitate dall'utente:

- Informazioni paziente
- Sommario esami
- Trends per frequenza, BP, carico, livello ST e pendenza ST
- Media casi peggiori
- Medie periodiche
- Medie picchi

- Stampe ECG
  - ECG a 12 derivazioni automatici come da protocollo
  - ECG di picco esercizio
  - Eventi aritmici

• Eventi di ECG a 12 derivazioni aggiunti dall'utente (supino, in piedi, sintomi, sforzo percepito, ecc.) Lo stampato della pagina di informazioni del paziente può includere le seguenti informazioni:

- Anagrafica paziente
- Protocollo
- Data e ora dell'inizio del test
- FC Target o valore target in Watt se è stato utilizzato un cicloergometro
- Anamnesi
- Indicazioni
- Farmaci
- Medico inviante
- Tipo procedura
- Sito
- Ragione per termine test
- Sintomi
- Diagnosi
- Note
- Conclusioni
- Tecnico: [nome]
- Medico partecipante: [nome]
- Refertato da: [nome]
- Firmato da: [firma autorizzata del medico]
- Data di firma

Lo stampato della pagina di riepilogo dell'esame può includere:

- Nome del paziente, ID, data e ora dell'esame, protocollo
- Sommario della durata della prova e derivazioni con 100 µV di cambiamento e conteggio totale PVC
- Valutazione del rischio
  - Indice Duke quando si utilizza un protocollo Bruce
  - FAI% (Functional Aerobic Impairment percent) quando si utilizza un protocollo Bruce
- Valori max
- ST max
- Variazioni ST max
- Sommario fase o minuto

Lo stampato del sommario della fase comprende dei dati in formato tabulare. Possono essere presenti i dati seguenti:

- Durate di pre-esercizio/esercizio/recupero
- Velocità/Pendenza o watt:
- FC
- BP
- SpO2
- METs
- Doppio prodotto (BP\*FC sistolica)
- Misura dell'ST di tutte le 12 derivazioni

Inoltre, l'utente può anche stampare:

• Un complesso medio per minuto o per fase per ciascuna delle 12 derivazioni nelle fasi d'esercizio e di recupero

- Trend del livello e pendenza ST, FC, BP, Doppio prodotto, carico di lavoro ed equivalenti metabolici stimati
- ECG a 12 derivazioni selezionate
- Report sui battiti medi per il caso peggiore durante l'esercizio e il recupero o in un esercizio di picco.

### Modalità demo

XScribe include una modalità demo utile per dimostrare le funzionalità del sistema e formare i medici sul suo funzionamento senza necessitare di dati fisiologici in tempo reale.

La modalità demo è abilitata quando il nome di un paziente Demo e un numero o più numeri sono inseriti nel campo Cognome (ossia, Demo1 o Demo2 o Demo123 ecc.). La parola "Dimostrazione" è filigranata all'interno della forma d'onda ECG per differenziare il display dalla forma d'onda ECG del paziente in tempo reale.

# *NOTA:* La **D** deve essere in maiuscolo ed **emo** deve essere in minuscolo o la modalità demo non sarà abilitata.

L'interfaccia utente e il display nella modalità demo non sono diversi dall'interfaccia utente e dal display in tempo reale, salvo alcune eccezioni:

- Le letture BP con un monitor Tango BP configurato non vengono iniziate. I valori BP demo vengono visualizzati periodicamente e aggiornati durante un esame.
- L'apparecchiatura configurata per l'esercizio (treadmill o cicloergometro) non è controllata quando è nella modalità demo.

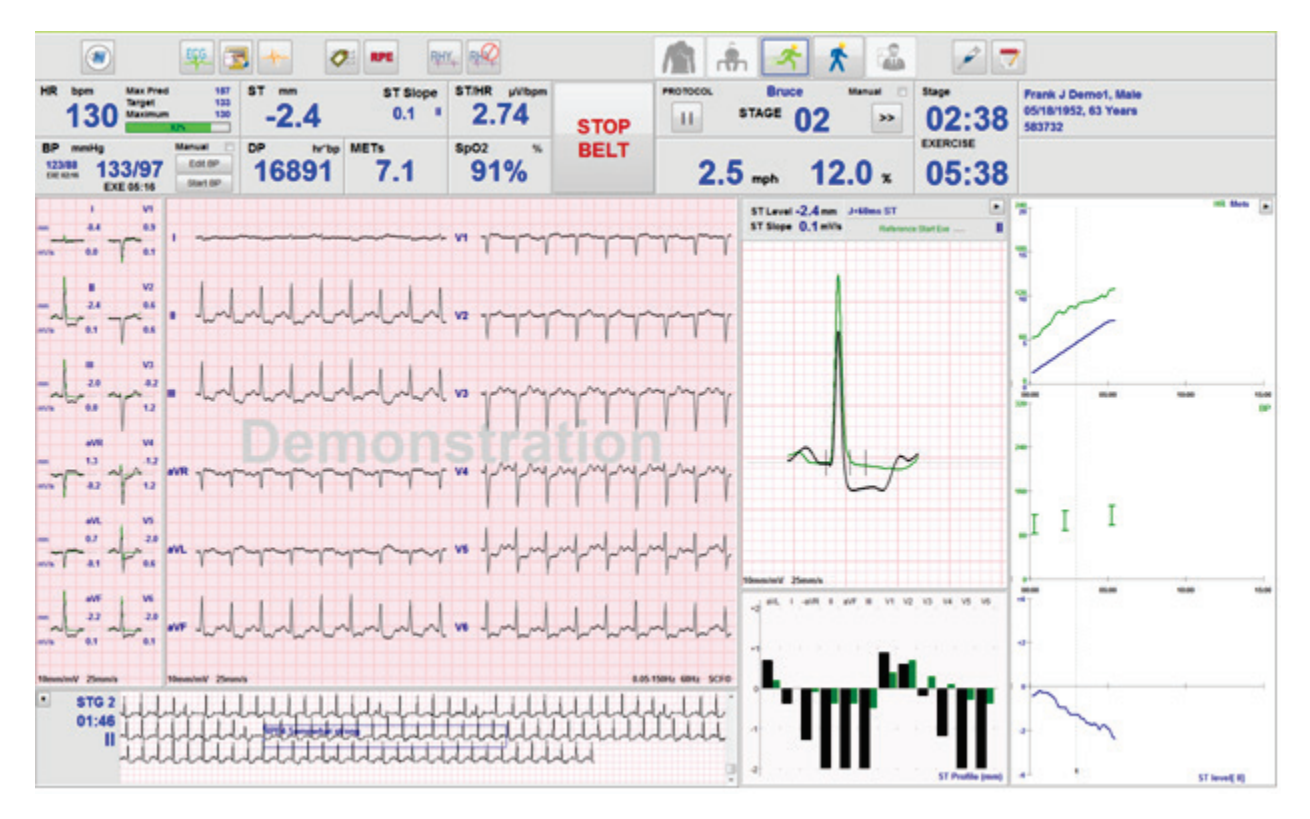

### Display del sistema durante la fase di Esercizio

Il display di XScribe è organizzato per fornire il rapido accesso del medico a informazioni importarti e critiche.

| Caratteristica           | Descrizione                                                                                                    |
|--------------------------|----------------------------------------------------------------------------------------------------|
| Barra del titolo         | Mostra il nome del programma XScribe e la data/l'ora corrente.                                                                                                    |
| Barra degli<br>strumenti | Contiene i pulsanti per le azioni in base alla fase corrente. L'utente toccherà, farà clic su o utilizzerà i tasti funzione di collegamento per accedere a menu, stampare ECG, documentare eventi e spostarsi attraverso le fasi delle prove da sforzo. |
| Pannelli e<br>riquadri   | Informazioni visualizzate del paziente e dell'esame in base alla fase corrente e alle<br>impostazioni della modalità predefinite e alle selezioni definite dall'utente.                                                                                 |

### Protocollo Bruce del treadmill con tutti i riquadri e pannelli

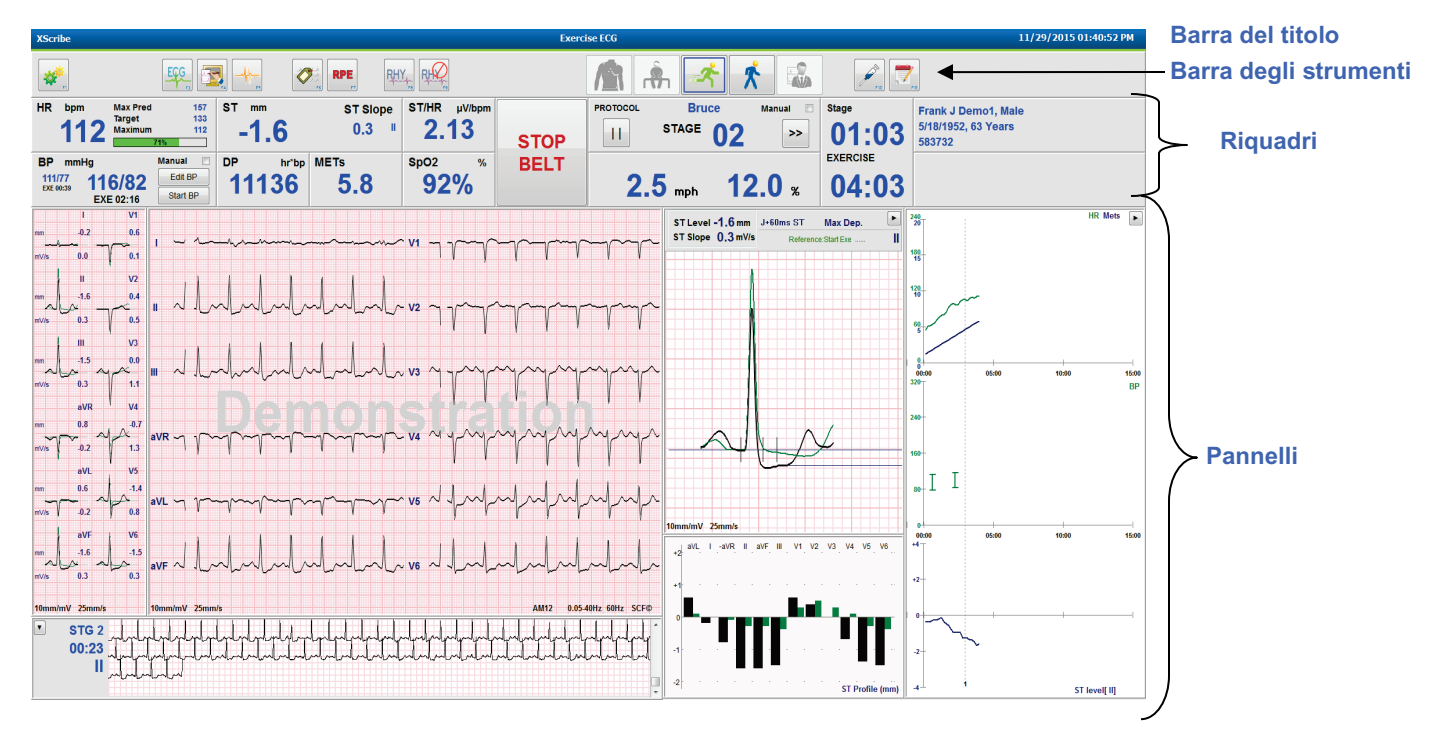

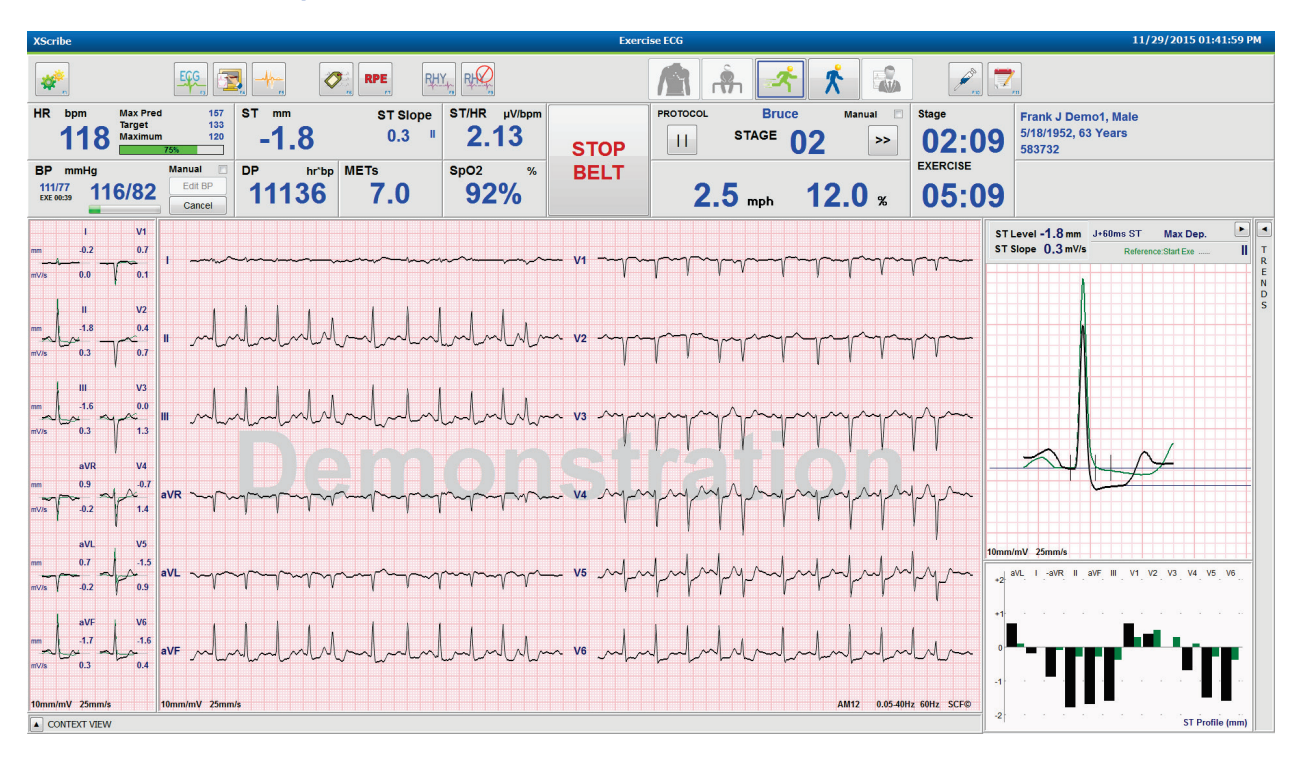

#### Protocollo Bruce con pannelli Trends e Visualizzazione contestuale nascosti

Protocollo Bruce con pannelli Visualizzazione contestuale e Trends /Zoom ST/Profilo ST nascosti

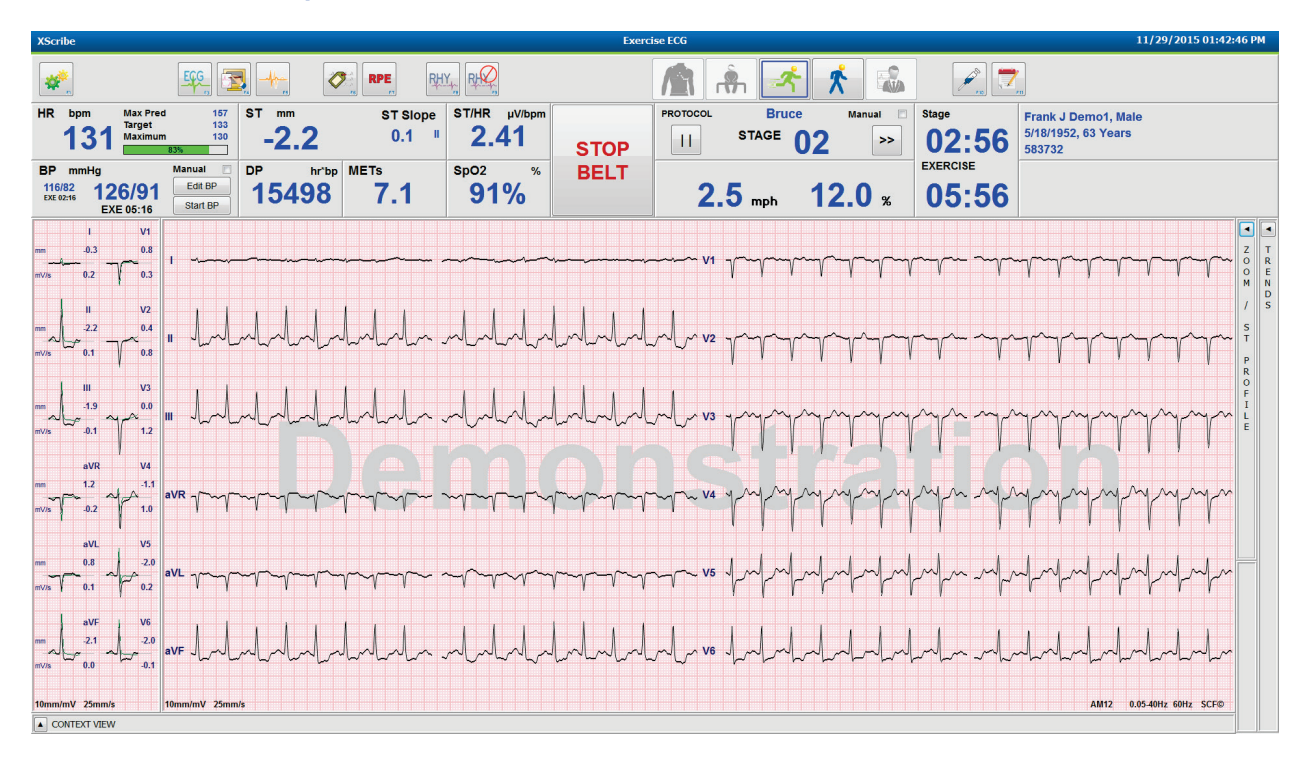

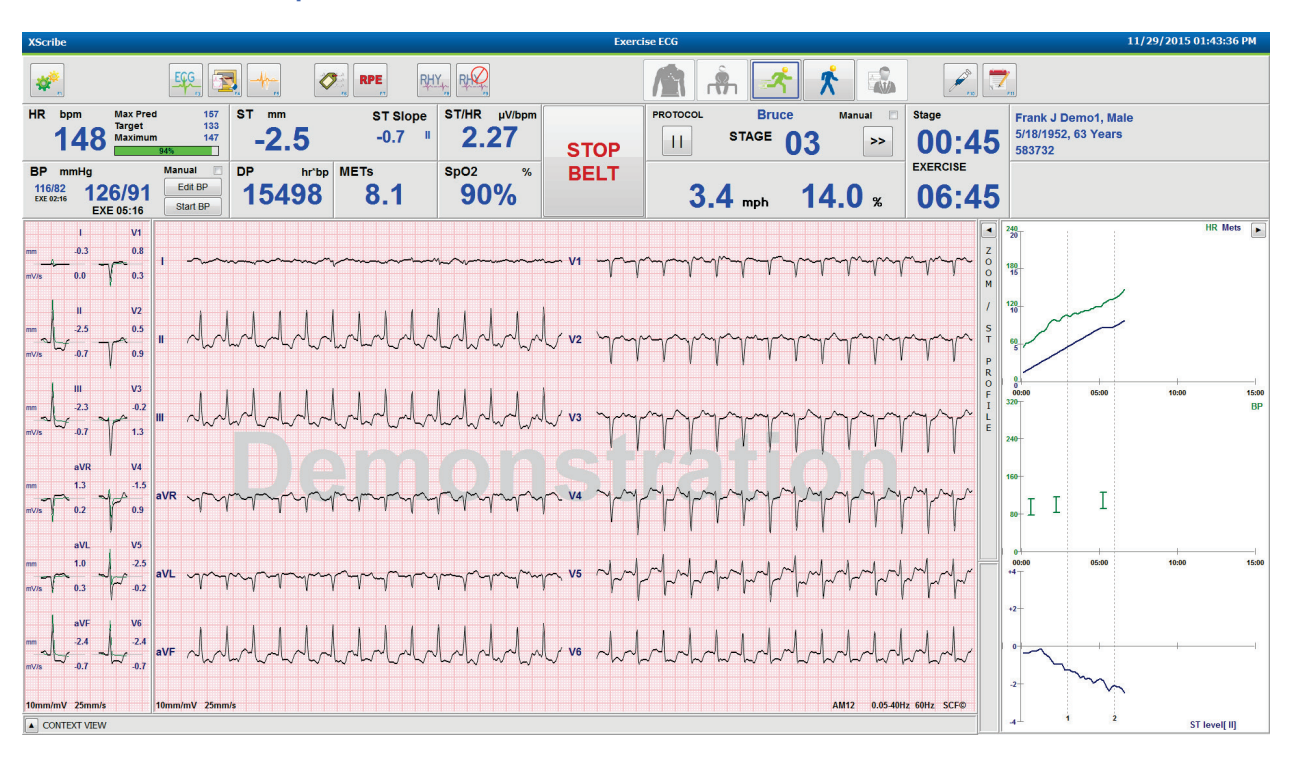

Protocollo Bruce con pannelli Visualizzazione contestuale e Zoom ST/Profilo ST nascosti

Protocollo Cycle Time Ramp con riquadri SpO2%, Met, DP e ST/FC disabilitati; Evento su Profilo

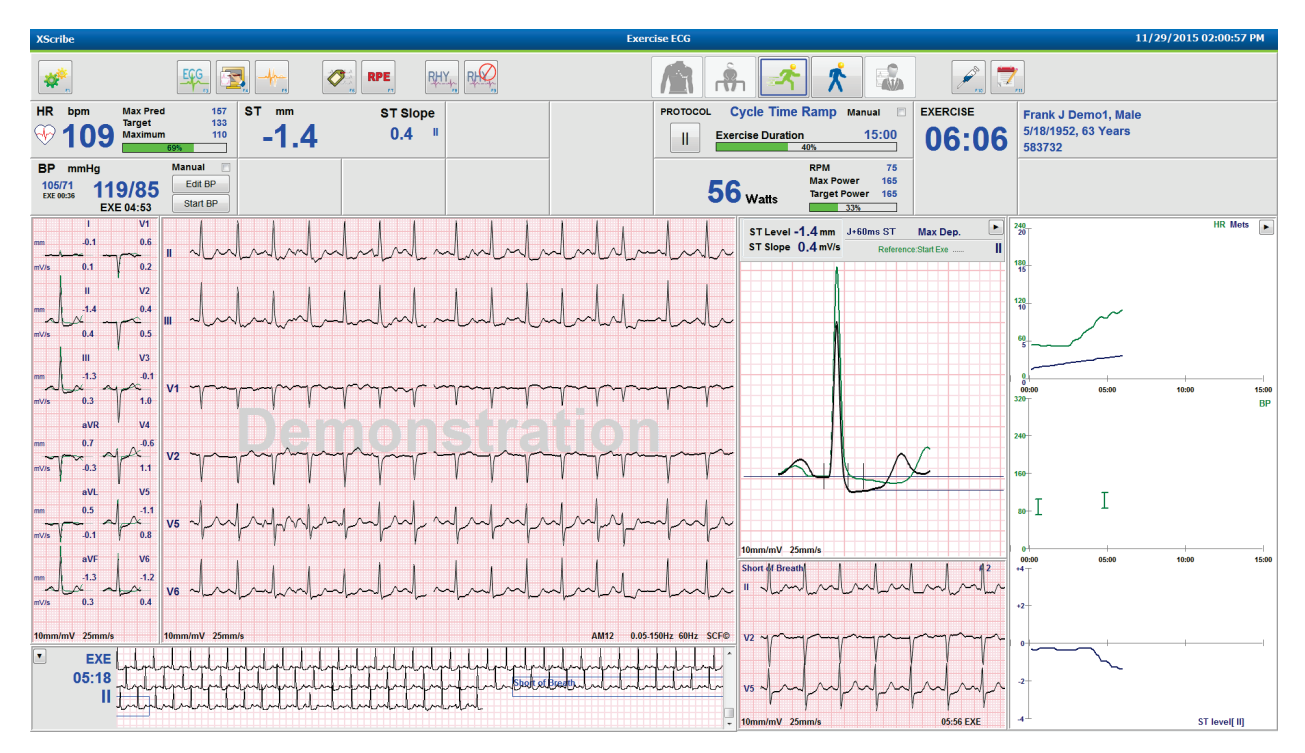

### Barra degli strumenti: Pulsanti delle fasi dell'esame

Una volta avviato un esame da prova da sforzo, completate le informazioni paziente e verificato che le impostazioni del display siano adeguate per il medico, l'esame è pronto per cominciare. Si accede alla fase Osservazione che consente un controllo di impedenza degli elettrodi e di confermare che la qualità del segnale ECG sia buona.

I pulsanti delle fasi vengono abilitati con il progredire dell'esame e fungono da guida per il medico. La fase corrente è contrassegnata da un bordo blu scuro attorno al pulsante. I pulsanti disponibili sono colorati. I pulsanti non disponibili sono in grigio.

Facendo un esempio, l'esame inizierà nella fase Osservazione con solo il pulsante della fase di Pre-esercizio disponibile. Dopo l'avvio della fase di Pre-esercizio deve verificarsi un processo di apprendimento importante prima che sia possibile accedere alla fase di Esercizio. Una volta iniziato l'Esercizio, l'unico pulsante disponibile è Recupero. In questo modo, l'utente non può effettuare errori saltando Recupero e andando a Termina esame. All'utente viene inoltre chiesto di confermare la fine della prova prima di accedere alla fase di Revisione del report.

| Pulsante della fase | Azione e descrizione                                                                                                    |
|---------------------|----------------------------------------------------------------------------------------------------|
| Osservazioni        | Il bordo blu indica che questa è la fase dell'esame corrente. L'ECG a 12 derivazioni viene visualizzato in formato 6x2 per osservare la qualità dell'ECG e riprepara i punti delle derivazioni se necessario.                                                        |
| Pre-esercizio       | Non sono presenti bordi blu con questo esempio di pulsante colorato; ciò indica che è disponibile per accedere alla fase di Pre-esercizio. L'inizializzazione SCF (se abilitata) e ST cominciano immediatamente al momento dell'accesso nella fase di Pre-esercizio. |
| Esercizio           | La selezione di questo pulsante avvierà l'Esercizio in base al protocollo selezionato.                                                                                                    |
| Recupero            | La selezione di questo pulsante terminerà l'esercizio e avvierà la fase di Recupero.                                                                                                    |
| Termina esame       | Dopo la selezione del pulsante Termina esame, al medico viene chiesto: Uscire dall'esame?<br>Se si seleziona OK, la fase di Recupero viene terminata e si visualizza il Report Manager<br>con la presentazione dei risultati dell'esame.                             |
| Interrompi<br>esame | Un pulsante Interrompi consente di uscire dall'esame corrente senza salvarlo. Interrompi è disponibile durante le fasi d osservazione e pre-esame.                                                                                                    |

### Barra degli strumenti: Tasti funzione

Ogni pulsante della barra degli strumenti elencato di seguito è accessibile tramite mouse, tasto funzione della tastiera (da F1 a F12) o agendo su un monitor tattile opzionale; il passaggio del mouse su un pulsante consente di visualizzare il tasto funzione associato.

Fare clic con il tasto sinistro del mouse sul tasto funzione per attivare un comando o un'opzione. Alcuni comandi apriranno una finestra popup con opzioni a comparsa. È possibile selezionare una nuova funzione in qualsiasi momento facendo clic sulla funzione successiva; si aprirà una finestra popup che si chiuderà, a selezione ultimata, all'attivazione della nuova funzione.

| Tasto funzione e<br>pulsante | Azione e descrizione                                                                                                    |  |  |  |  |
|------------------------------|----------------------------------------------------------------------------------------------------|--|--|--|--|
|                              | Mostra la finestra Impostazioni Locali con due schede.                                                                                                    |  |  |  |  |
|                              | La scheda <b>Dispositivo</b> consente la selezione del tipo di front end (XScribe) con Porta del<br>Modulo Trigger, apparecchiatura dell'esercizio, apparecchiatura BP, frequenza AC per<br>l'esame e impostazioni delle porte COM. La scheda Apparecchiatura è disponibile<br>unicamente nella fase di Osservazione. Queste impostazioni vengono memorizzate per<br>l'esame successivo. |  |  |  |  |
| Tasto F1<br>Impostazioni     | La scheda <b>Formato</b> consente le seguenti impostazioni:<br>Quando è selezionato il formato <b>3 derivazioni</b> o <b>6 derivazioni</b> per la visualizzazione in<br>tempo reale e la stampa, è possibile modificare le combinazioni per ciascuna delle 12<br>derivazioni utilizzando i menu a discesa per la selezione della derivazione.                                            |  |  |  |  |
|                              | Utilizzare il menu a discesa <b>Velocità Stampa ECG</b> per scegliere la velocità della carta per l'ECG stampato. La velocità di default viene reinizializzata ad ogni nuovo test.                                                                                                    |  |  |  |  |
| Equipment Format             | Utilizzare il menu a discesa <b>Velocità Stampa Continua</b> per scegliere la velocità della carta per stampe del ritmo continue.                                                                                                    |  |  |  |  |
|                              | Abilitare <b>Stampa Aritmie</b> per generare una stampa automatica quando viene rilevata un'aritmia. Gli eventi di aritmia continueranno a essere memorizzati quando questa selezione è disabilitata.                                                                                                    |  |  |  |  |
|                              | Utilizzare il menu a discesa <b>Sinc TTL</b> per selezionare la derivazione dell'ECG da utilizzare per l'uscita TTL o analogica. La derivazione di default viene reinizializzata ad ogni nuovo test.                                                                                                    |  |  |  |  |
| Tasto F3<br>ECG              | Selezionare per generare una stampa di ECG a 12 derivazioni durante le fasi di<br>Osservazione, Pre-esercizio, Esercizio, Recupero e Report finale. Le configurazioni di<br>stampa si basano sulle definizioni nelle impostazioni della modalità.                                                                                                    |  |  |  |  |
| EGG                          | Il nome del paziente, la data, l'ora, la durata della fase, la durata totale dell'esercizio, il carico di lavoro, le etichette delle derivazioni, i valori dell'ST e la frequenza cardiaca.                                                                                                    |  |  |  |  |
| Tasto F4<br>Stampa schermo   | Selezionata per generare una pagina di 10 secondi dell'ECG in tempo reale attualmente<br>mostrato a 25 mm/s utilizzando le impostazioni velocità, filtro e guadagno visualizzate.<br>Quando sullo schermo si visualizzano più di 10 secondi, vengono stampati i primi 10<br>secondi.                                                                                                    |  |  |  |  |
|                              | Quando la velocità di visualizzazione è impostata su 50 mm/s, viene stampato un report di 5 secondi di una sola pagina.                                                                                                    |  |  |  |  |

| USO | DI | <b>XSCRIBE</b> |
|-----|----|----------------|
|     |    |                |

| Tasto funzione e<br>pulsante | Azione e descrizione                                                                                                    |
|------------------------------|----------------------------------------------------------------------------------------------------|
| Tasto F5<br>Medie            | Disponibile per la selezione dopo l'accesso alla fase di Esercizio per generare una stampa delle <b>Medie</b> per la durata corrente. I 12 complessi medi vengono stampati per ciascuna delle durate correnti e l'avvio dell'esercizio (quando disponibile) con 10 secondi di frequenza.                                                                                                    |
| Tasto F6<br>Eventi           | Viene visualizzata una finestra popup Eventi. Selezionare il nome di un evento dal menu a<br>discesa o immettere del testo libero e premere <b>OK</b> per generare un ECG a 12 derivazioni. Il<br>nome dell'evento è incluso nella stampa ECG e nell'ECG a 12 derivazioni memorizzato.<br>L'Evento è incluso nel sommario, nel report finale e nelle medie ECG minuto per minuto.<br>Segnalibro, Supino, Mason-Likar, Ortostatico, Iperventilazione, Dolore al petto e Mancanza<br>di respiro sono elencati per default. Altre etichette possono essere aggiunte nelle<br>impostazioni della modalità<br>L'interpretazione dell'ECG a riposo può essere abilitata o disabilitata nel Pre-esercizio<br>durante l'acquisizione di ECG supino o Mason-Likar. |
|                              | Selezionato per definire il livello della Scala dello sforzo percepito del paziente. Nel menu delle impostazioni della modalità sono definite una o due scale $0 - 10$ o $6 - 20$ selezionabili dall'utente. L'elenco popup visualizzato inizia da Zero e termina con percezione di esercizio Massimo o Molto Pesante con diversi gradi di sforzo intermedi. Selezionando il grado di RPE specifico si otterrà un ECG a 12 derivazioni con riportato il grado selezionato.                                                                                                    |
| Tasto F7<br>RPE              | 0:Nothing       6         0:Nothing       7:Very, very light         0:Nothing       9:Very light         0:S:Very, very weak       10         1:Very weak       11:Fairly light         2:Weak       12         3:Moderate       13:Somewhat hard         4:Somewhat strong       15:Hard         6       16         7:Very, very strong       17:Very hard         8       19:Very, very hard         0:Maximal       20                                                                                                    |

| Tasto funzione e pulsante                        | Azione e descrizione                                                                                                    |
|--------------------------------------------------|----------------------------------------------------------------------------------------------------|
| Tasto F8<br>Stampa Ritmo                         | Selezionare per eseguire una striscia del ritmo continua. Si genera una stampa continua a 3<br>o 6 canali delle derivazioni specificate nelle impostazioni del display in tempo reale.<br>Facendo clic su <b>F8/Stampa del ritmo</b> quando la stampa è in corso cambia la stampa dei 6<br>canali alle derivazioni anteriori (I, II, III, aVR, aVL, aVF); un secondo clic cambia la<br>stampa alle derivazioni precordiali (V1, V2, V3, V4, V5, V6); con un terzo clic si torna alle<br>derivazioni originali. Analogamente, per la stampa a 3 canali, le derivazioni stampate<br>passeranno in sequenza tutte le 12 derivazioni quando la stampa è in corso. La velocità<br>della striscia del ritmo continua è configurata nella finestra di dialogo <b>F2/Formato</b> .<br>La striscia del ritmo continua contiene il nome del paziente, la data, l'ora, la durata della<br>fase, la durata totale dell'esercizio, il carico di lavoro, le etichette delle derivazioni e la<br>frequenza cardiaca sulla prima pagina stampata.<br>È possibile stampare strisce di ritmo continue durante le fasi di Osservazione, Pre-esercizio,<br>Esercizio, Recupero e Report finale. Un evento a 12 derivazioni programmato o generato<br>manualmente interromperà la stampa del ritmo continua. |
| Tasto F9<br>Ferma Stampa<br>Ritmo                | Selezionare per arrestare la stampa del ritmo continua.                                                                                                    |
| Tasto F10<br>Dose                                | Selezionare per aprire una finestra di dialogo che consente l'immissione del farmaco e del dosaggio. Selezionare dagli elenchi a cascata o inserire testo libero. Queste informazioni vengono aggiunte alle <b>Note</b> dove l'immissione include la durata della fase e le immissioni della dose.                                                                                                    |
| Tasto F11<br>Notes o<br>Informazioni<br>paziente | Nella fase da Pre-esercizio a Recupero, selezionare per aprire una finestra di dialogo che<br>consente l'immissione di testo libero nel campo Note. Nel report finale è possibile<br>includere fino a un massimo di 200 caratteri alfanumerici o quattro righe di testo.<br>Nella fase di recupero, selezionare per visualizzare e modificare le informazioni paziente e<br>le note per l'esame in base al formato configurato.                                                                                                    |
| Tasto F12<br>Conclusioni                         | Nella fase di recupero, selezionare per visualizzare le informazioni riepilogative<br>dell'esercizio per la revisione e per inserire le conclusioni.                                                                                                    |

## Riquadri

I Riquadri visualizzati sono personalizzabili nel menu Impostazioni della modalità e possono essere definiti in modo diverso per Gruppo. Indice ST/FC, Doppio Prodotto, MET e SpO2 possono o meno essere presenti.

| Caratteristiche<br>del riquadro                                                                                                    | Descrizione                                                                                                    |
|----------------------------------------------------------------------------------------------------|----------------------------------------------------------------------------------------------------|
| FC bpm, Max<br>pred., Target,<br>Max.<br>Grafico della %<br>della FC target                                                                                                    | Calcola e visualizza la <b>FC bpm</b> derivata dalle derivazioni di ritmo V1 e V5 con la derivazione II come derivazione di conferma usando una finestra a media mobile di 16 intervalli R-R consecutivi.                                                                                                    |
|                                                                                                    | Il calcolo di <b>Max pred</b> . (FC massima predetta) e <b>Target</b> (FC Target) con il treadmill e con<br>la prova da sforzo farmacologica è basato sull'età e sulla percentuale della massima FC<br>predetta usando 220 meno l'età, o 210 meno l'età, o 210 meno (0,65 x età).<br>Il <b>Max pred</b> . (Massimo carico di lavoro) con il cicloergometro è calcolato usando la<br>formula seguente:<br>Max Carico Uomini = 6,773 + (136,141 * BSA) – (0,064 * Età) – (0,916 * BSA * Età)<br>Max Carico Donne = 3,933 + (86,641 * BSA) – (0,015 * Età) – (0,346 * BSA * Età)<br>Dove BSA = 0,007184 * (Altezza ^ 0,725) * (Peso ^ 0,425)<br>Età in anni / Altezza in cm / Peso in kg |
|                                                                                                    | Massima (FC massima) mostra la frequenza cardiaca più alta ottenuta durante l'esame.                                                                                                    |
|                                                                                                    | La <b>FC target</b> può essere calcolata in un intervallo dal 75% al 100% in incrementi del 5%.<br>Il medico può anche immettere manualmente il valore target che vuole ottenere dal paziente.                                                                                                    |
| Visualizzazione<br>pressione<br>arteriosa<br>Automatica<br>BP mmHg Manual<br>12388 133/97 Edi BP<br>EXE 05:16 Star BP<br>BP mmHg EXE 06:45 Star BP<br>CEKE 06:45 Star BP<br>Star BP<br>Manual<br>BP mmHg<br>12074 122/76 Edit BP<br>EXE 00:31 Edit BP<br>EXE 00:31 Edit BP | Visualizza l'ultimo valore di pressione arteriosa acquisito o immesso. Quando il valore è aggiornato, il colore di sfondo diventa giallo e si sentirà un suono acustico. Una volta che il valore è mostrato sullo schermo, verrà mantenuto insieme all'orario dell'ultima acquisizione. Il valore non verrà modificato fino alla prossima immissione manuale o automatica.                                                                                                    |
|                                                                                                    | La pressione arteriosa manuale viene definita nelle impostazioni locali quando non esistono apparecchiature interfacciate per la misurazione della pressione arteriosa (BP). Il pulsante Inserisci pressione arteriosa (BP) è utilizzato per inserire i valori SBP e DBP.                                                                                                    |
|                                                                                                    | Il tipo di apparecchiatura BP interfacciata viene definita nelle impostazioni locali.<br>L'inserimento della BP automatica o manuale viene attivato/disattivato tramite la selezione<br>della casella di controllo. La BP automatica sarà avviata in base al protocollo selezionato.<br>Il pulsante Avvia BP avvierà una misurazione.                                                                                                    |
|                                                                                                    | <b>NOTA:</b> Gli utenti possono editare il valore esistente per la misurazione della BP<br>visualizzata selezionando il pulsante Modifica BP, cambiando il valore e selezionando<br>il pulsante Salva. Quando un valore BP viene modificato, il valore esistente per la<br>misurazione e l'ora in cui il valore è stato inserito vengono sostituiti dai nuovi valori in<br>tutti i punti segnalati.                                                                                                    |
| Caratteristiche<br>del riquadro                 | Descrizione                                                                                                    |
|-------------------------------------------------|----------------------------------------------------------------------------------------------------|
| Livello e                                       | Visualizza il valore ST per i complessi medi a video. Quando ha inizio la fase di <b>Pre-esercizio</b> , XScribe acquisirà e analizzerà i dati dell'ECG in entrata per sviluppare il template del battito dominante. <b>IIMPARA ST</b> viene mostrato durante questo processo ed è sostituito dal livello ST misurato una volta stabilito il template dominante.                                                                                                    |
| st mm st slope<br>-2.4 0.1 "                    | Durante il processo di inizializzazione, un pulsante Sostituisci inizializzazione ST è disponibile nel pannello ECG ingrandito. Questo è utile quando il paziente presenta un complesso QRS che non sarà utilizzato per l'analisi del segmento ST durante l'esercizio.                                                                                                    |
|                                                 | <b>NOTA:</b> È molto importante che il paziente sia in posizione di esercizio, rilassato, e che rimanga fermo durante il processo di inizializzazione ST.                                                                                                    |
| Indice ST/FC                                    | Calcola e visualizza il valore dell'indice ST/FC in µV/bpm.                                                                                                    |
| st/HR µV/bpm<br>2.74                            | <b>NOTA:</b> Il valore dell'indice ST/FC viene visualizzato solo quando XScribe rileva un cambiamento della FC con un incremento maggiore del 10% e una depressione ST maggiore di 100 $\mu$ V.                                                                                                    |
| Doppio prodotto<br>(DP)<br>DP hrbp<br>1 C 2 0 1 | Calcola e visualizza il valore corrente del Doppio prodotto (BP sistolica x FC) una volta che<br>la BP è inserita manualmente o automaticamente. Il Doppio prodotto viene aggiornato<br>automaticamente quando il valore successive di BP viene ottenuto e mantenuto sullo<br>schermo correlato all'orario di acquisizione della BP.                                                                                                    |
| 10031                                           | <b>NOTA:</b> Se non è possibile calcolare il DP a causa della mancanza della FC o BP, verranno visualizzati dei trattini.                                                                                                    |
| METs<br>7.1                                     | Visualizza il consumo metabolico stimato equivalente (METs). Il valore si aggiorna ogni 10 secondi. Quando il valore massimo dei METs per una fase viene ottenuto e resta invariato fino alla fine della fase. Quando si passa alla fase successiva, il valore METs sarà pari al valore METs massimo raggiungibile per la fase precedente. Partirà un calcolo a progressione lineare dei METs fino a raggiungere il valore massimo per la fase. In modalità manuale il valore METs visualizzato si aggiorna quando velocità o grado cambiano. |
| Valore SpO <sub>2</sub>                         |                                                                                                    |
| <sup>sp02</sup> %                               | Visualizza il valore medio $\text{SpO}_2$ in percentuale sullo schermo. Il valore viene aggiornato ogni 15 secondi quando l'unità è collegata ad un dispositivo approvato dal costruttore.                                                                                                    |
| PARTENZA/FER<br>MA nastro                       | Il testo del pulsante è verde per indicare che il treadmill inizierà a muoversi e rosso per<br>arrestare o mettere in pausa il treadmill. Non esiste testo del pulsante quando vengono<br>eseguiti esami del cicloergometro.                                                                                                    |
| START<br>BELT                                   | <b>NOTA</b> : Il treadmill può essere messo in pausa (FERMA NASTRO) durante<br>l'esercizio per correggere una derivazione errata, legare una stringa, ecc. in base<br>all'esigenza. Quando il treadmill viene riavviato, il carico di lavoro riprenderà<br>gradualmente e viene applicato un mantenimento della fase.                                                                                                    |
| STOP<br>BELT                                    | Selezionare il pulsante Mantenimento della fase per riprendere il controllo automatico del protocollo.                                                                                                    |

| Caratteristiche<br>del riguadro                      | Descrizione                                                                                                    |
|------------------------------------------------------|----------------------------------------------------------------------------------------------------|
| Protocollo e fase                                    | Indica il nome del protocollo attualmente in uso per l'esame della prova da sforzo e la fase dell'esercizio corrente.                                                                                                    |
| STAGE 02                                             | Per passare a un protocollo diverso, fare clic sul nome del protocollo per visualizzare un elenco a discesa. Quando viene selezionato un protocollo diverso durante l'esercizio, l'esercizio passerà alla fase successiva del protocollo selezionato.               |
|                                                      | Questo pulsante alterna Mantieni 🛄 la fase corrente e 🍃 per riprendere la progressione della fase a secondo del tempo programmato della fase. Mantenimento della fase viene visualizzato quando selezionato.                                                        |
| PROTOCOL Bruce Manual  STAGE 05  Stage Hold 05       |                                                                                                    |
| >>                                                   | Avanzare alla fase successiva. Questa selezione è funzionale durante la progressione del protocollo di routine e quando è stato selezionato un Mantenimento della fase.                                                                                             |
| Manual 🔲                                             | Per controllare manualmente l'esercizio o il recupero, abilitare la casella di controllo e<br>quindi fare clic sui valori Velocità/Pendenza. Quando Manuale è abilitato nella fase di<br>Esercizio, il controllo manuale continuerà attraverso la fase di Recupero. |
| Velocita e<br>pendenza % del<br>treadmill            |                                                                                                    |
| 2.5 mph 12.0 %                                       | MPH o KPH (velocità) e percentuale (elevazione/pendenza) per il carico di lavoro corrente del treadmill vengono visualizzati quando è in uso un protocollo per treadmill.                                                                                           |
| Manual 🗸                                             | Una volta abilitata la casella di controllo Manuale, le frecce su/giù appaiono accanto ai valori mph e % consentendo il controllo manuale. Il controllo è manuale da quel punto in avanti per il resto dell'esame.                                                  |
| 2.0 mph 5.0 x                                        | <b>NOTA:</b> Quando il treadmill è spento e si effettua una stampa, verranno stampati dei trattini accanto a KPH (o MPH) e %.                                                                                                    |
| Visualizzazione<br>orologio                          | <ul> <li>L'orologio del Pre-esercizio si avvia all'accesso alla fase di Pre-esercizio.</li> <li>Dopo l'accesso alla fase di Pre-esercizio, il timer Pre-esercizio viene sostituito dai timer</li> </ul>                                                             |
| stage<br>02:38<br>Exercise<br>05:38                  | <ul> <li>Fase ed ESERCIZIO.</li> <li>Dopo l'accesso alla fase di Recupero, il timer Fase viene sostituito dal timer Recupero e viene arrestato e bloccato il timer ESERCIZIO.</li> </ul>                                                                            |
| Watt, RPM,<br>Potenza<br>massima e<br>potenza target | Le impostazioni del carico di lavoro corrente del cicloergometro sono visualizzate quando si usa un protocollo per cicloergometro. I Watt sono visualizzati da 0 a 950.                                                                                             |
| 53 Watts                                             | <b>NOTA:</b> Quando il cicloergometro è spento e si effettua una stampa, verranno stampati dei trattini accanto ai watt.                                                                                                    |

| Caratteristiche del riquadro                          | Descrizione                                               |
|-------------------------------------------------------|-----------------------------------------------------------|
| Informazioni<br>paziente                              |                                                           |
| Frank J Demo1, Male<br>05/18/1952, 63 Years<br>583732 | Le informazioni anagrafiche immesse sono sempre visibili. |

## Pannelli

Alcun pannelli possono essere alternati tra Nascondi e Mostra. I pulsanti freccia consentono una rapida selezione per mostrare l'ECG in tempo reale. Le medie degli ECG a 12 derivazioni e l'ECG in tempo reale saranno sempre mostrati.

| Caratteristiche del pannello                                                                                                    | Descrizione                                                                                                    |
|----------------------------------------------------------------------------------------------------|----------------------------------------------------------------------------------------------------|
| Medie ECG       I       V1         mm       -0.4       0.9         mV/s       0.0       0.1         mV/s       0.0       0.1         mV/s       0.1       0.6         mV/s       0.1       0.6         mV/s       0.1       0.6         mV/s       0.1       0.6         mV/s       0.1       0.6         mV/s       0.0       1.2         aVR       V4         mm       1.3         mV/s       0.2       1.2         aVL       V5         mm       0.7       2.0         mV/s       0.1       0.6         mV/s       0.1       0.6         mV/s       0.1       0.6         mV/s       0.1       0.6         mV/s       0.1       0.6         mV/s       0.1       0.1         0.1       0.1       0.1         10mm/mV       25mm/s       0.1 | Sono visualizzati i 12 complessi medi ECG<br>con sovrapposizione dei dati correnti e di<br>riferimento. L'etichetta della derivazione<br>ECG con le misurazioni del livello e della<br>pendenza ST sotto ogni etichetta sono altresì<br>visualizzate.<br>Questo pannello è sempre visibile.<br>Un clic su una qualsiasi Media ECG in<br>questa visualizzazione cambierà la<br>derivazione ST ingrandita quando quel<br>pannello viene visualizzato. |
|                                                                                                    |                                                                                                    |

#### **USO DI XSCRIBE**

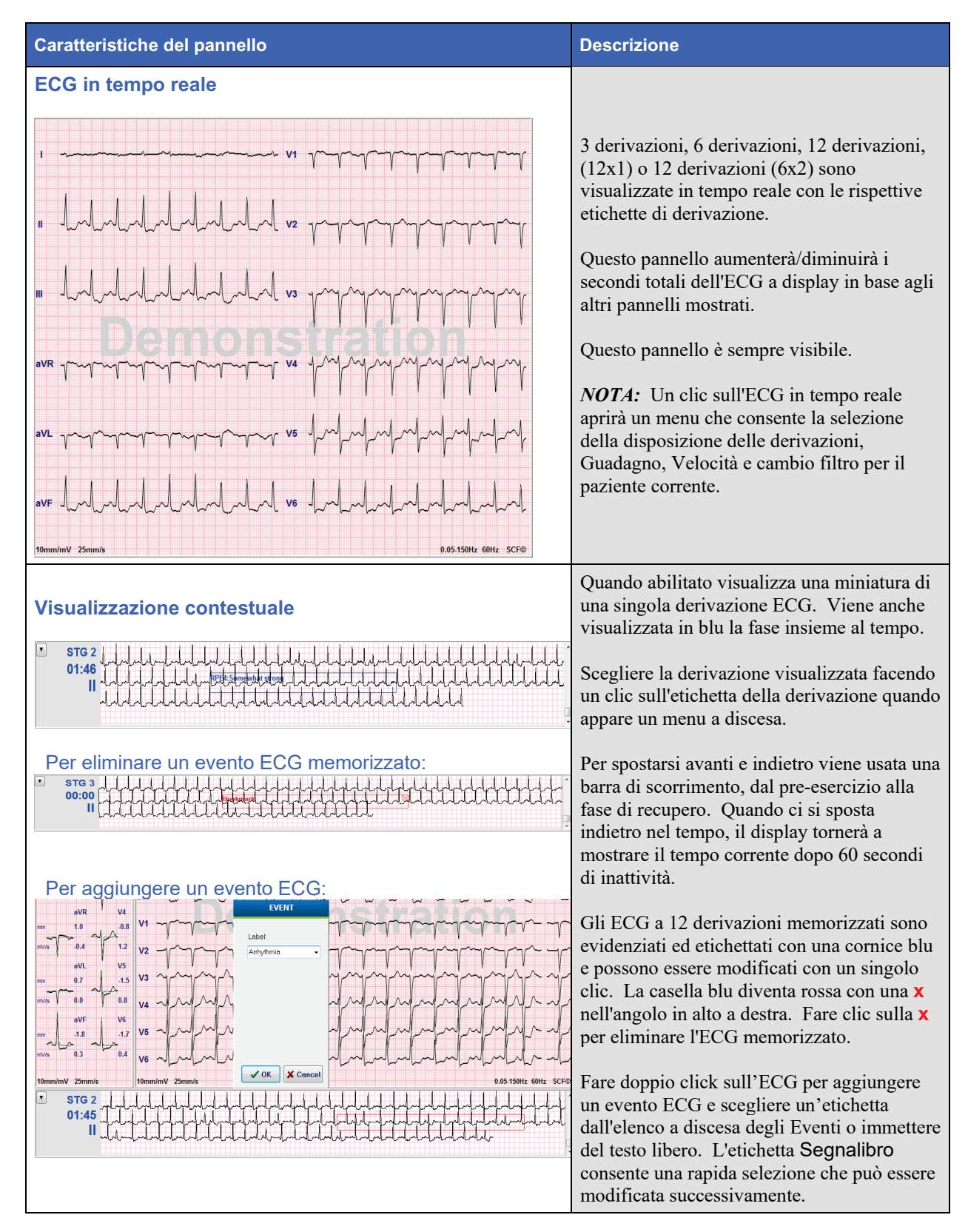

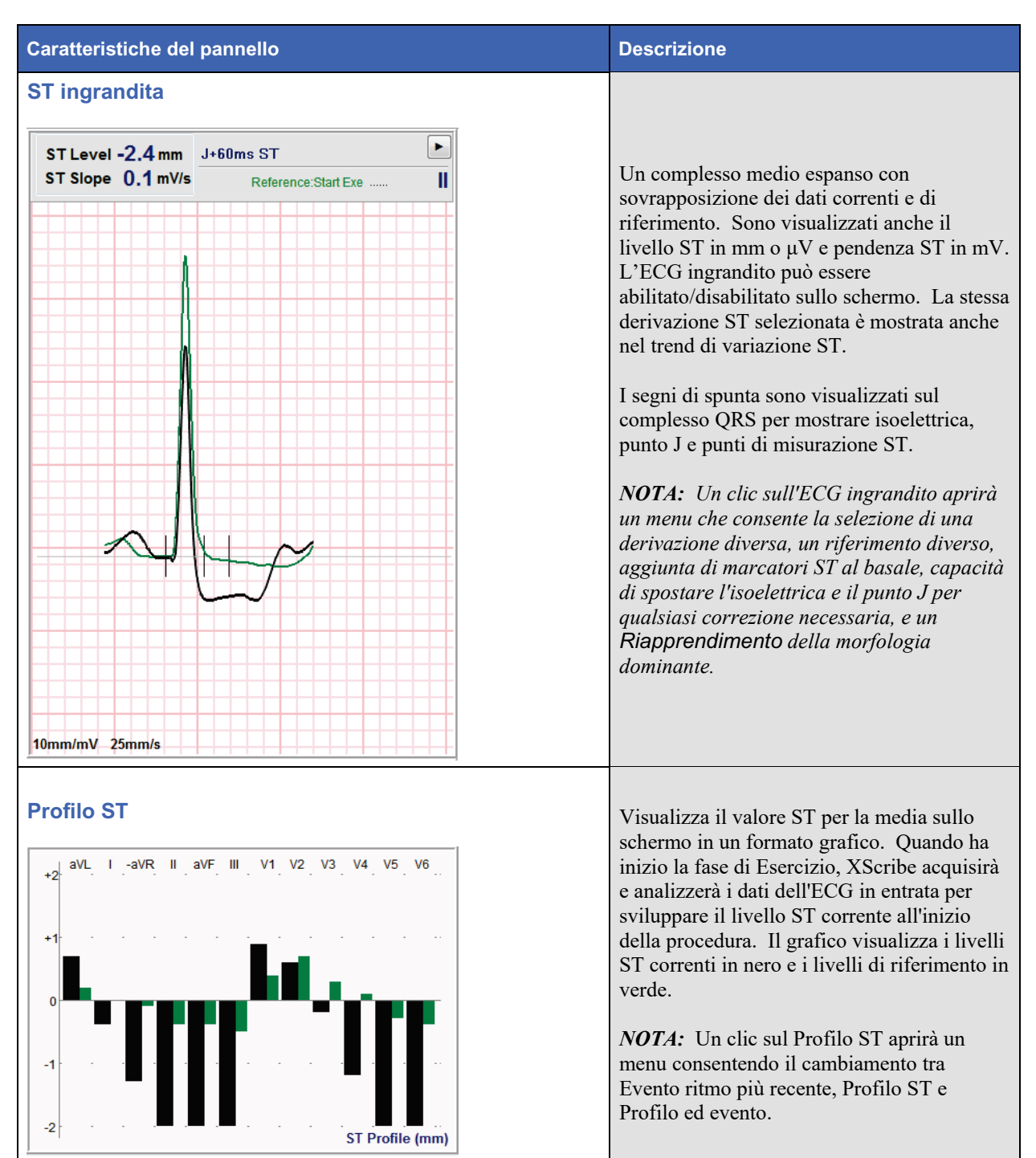

#### **USO DI XSCRIBE**

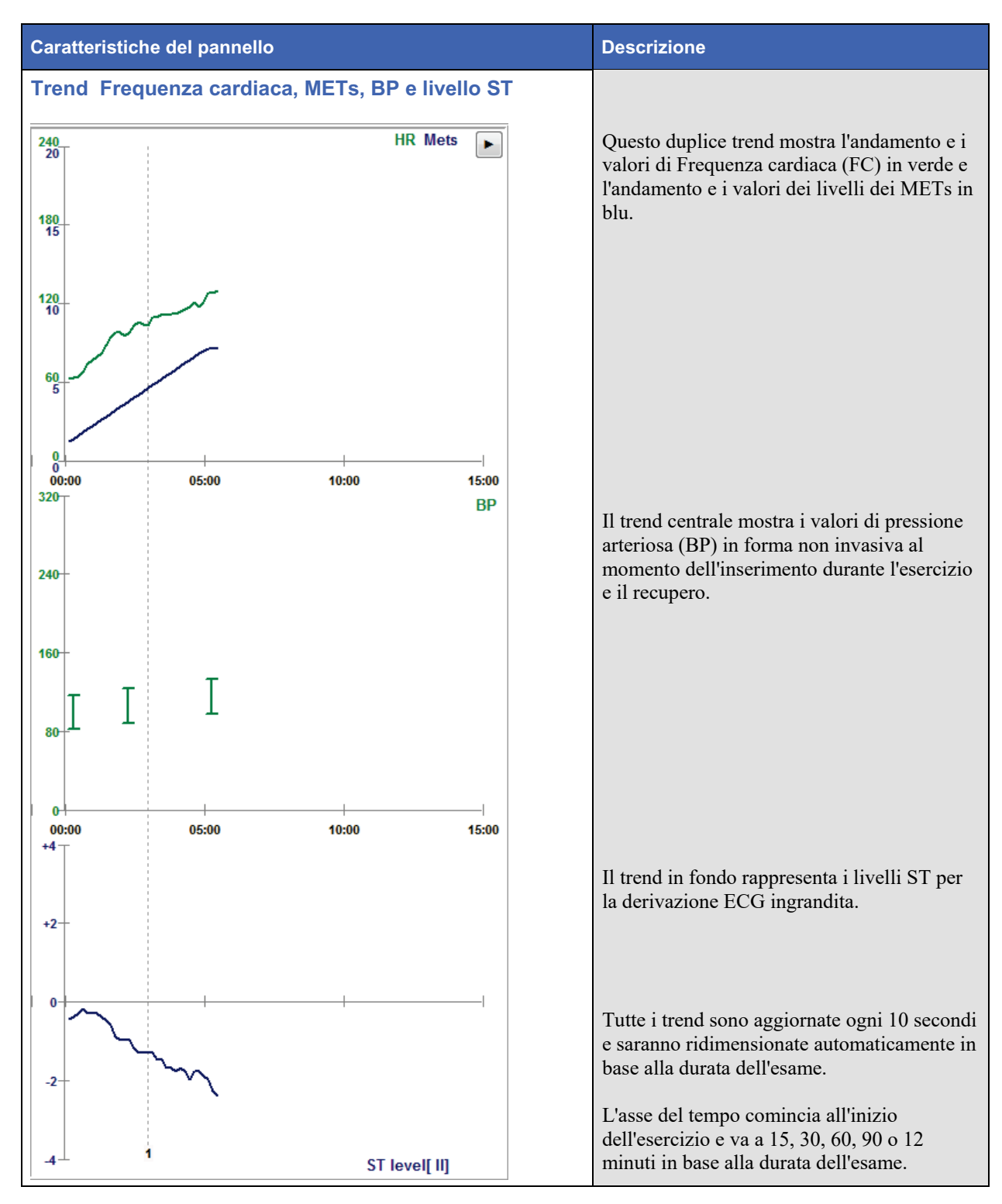

# **ESECUZIONE DI UNA PROVA DA SFORZO**

## Preparazione del paziente

Prima di collegare gli elettrodi, spiegare al paziente la procedura. La spiegazione della procedura, chiarisce al paziente ciò che lo aspetta e permette di tranquillizzarlo.

- Per fare rilassare il paziente è importante la privacy.
- Rassicurare il paziente che la procedura è indolore e che sentirà soltanto gli elettrodi sulla sua pelle.
- Accertarsi che il paziente stia comodo. Le braccia e le mani devono essere rilassate.
- Una volta collegati tutti gli elettrodi e aver verificato che la qualità del segnale sia buona, chiedere al paziente di rilassarsi e rimanere fermo. Spiegare che questa misura aiuta ad ottenere un miglior tracciato ECG.

### Preparazione della cute

Un'accurata preparazione della cute è molto importante. Vi è una naturale impedenza offerta dalla superficie epidermica e dovuta a pelle secca, grassa o sporca e alla presenza di peli e di cellule epidermiche morte. La preparazione della cute viene effettuata per minimizzare gli effetti negativi di questi fenomeni.

Per preparare la cute:

- Quando necessario, rasare la superficie dove vanno posizionati gli elettrodi.
- Pulire la cute con alcol o acqua tiepida saponata per rimuovere eventuali oli, lozioni e polveri dal corpo.
- Asciugare accuratamente la cute con una garza o un asciugamano.
- Esfoliare delicatamente la pelle con una garza leggermente abrasiva dove sarà posizionato il gel degli elettrodi.

## **Collegamento paziente**

Collegare gli elettrodi ai terminali del cavo paziente o al modulo di acquisizione prima di collegare gli elettrodi al paziente.

### Per applicare gli elettrodi al paziente

- 1. Collegare saldamente ciascun terminale a un elettrodo.
- 2. Collocare il gel dell'elettrodo sull'area preparata precedentemente usando le posizioni illustrate nella figura 4; premere l'adesivo per far aderire l'elettrodo. Evitare di premere l'area sovrastante il gel.
- 3. Collocare le derivazioni relative al braccio destro (RA/R) e braccio sinistro (LA/L) vicino alla spalla, sull'osso della clavicola.
- 4. Collocare le derivazioni della gamba destra (RL/N) e della gamba sinistra (LL/F) sulla parte inferiore del corpo, il più vicino possibile al fianco, sulla cresta iliaca (posizione originale di Mason-Likar), oppure sulla costola più bassa su ogni lato del petto (posizione Mason-Likar modificata).
- 5. Accertarsi che gli elettrodi siano fissati bene alla cute. Per testare il contatto dell'elettrodo, tirare leggermente il cavo per verificare l'aderenza. Se si muove facilmente significa che è da cambiare. Se non si muove facilmente, significa che c'è una buona aderenza e quindi un buon contatto.

**NOTA E AVVERTENZA**: La preparazione della cute è molto importante. Una cattiva qualità del segnale è la causa principale di un non corretto rilevamento del battito e delle aritmie. Gli elettrodi RA ed LA sono soggetti a interferenza muscolare. Le derivazioni RL e LL sono invece soggette a interferenze causate dagli abiti, dalla cintura, e dal movimento.

Scegliere le migliori posizioni per il posizionamento degli elettrodi sugli arti a seconda del tipo di corporatura. Evitare le zone muscolari e la pelle flaccida.

Se necessario utilizzare del nastro adesivo chirurgico o uno retina da prova da sforzo disponibile presso le aziende di articoli monouso.

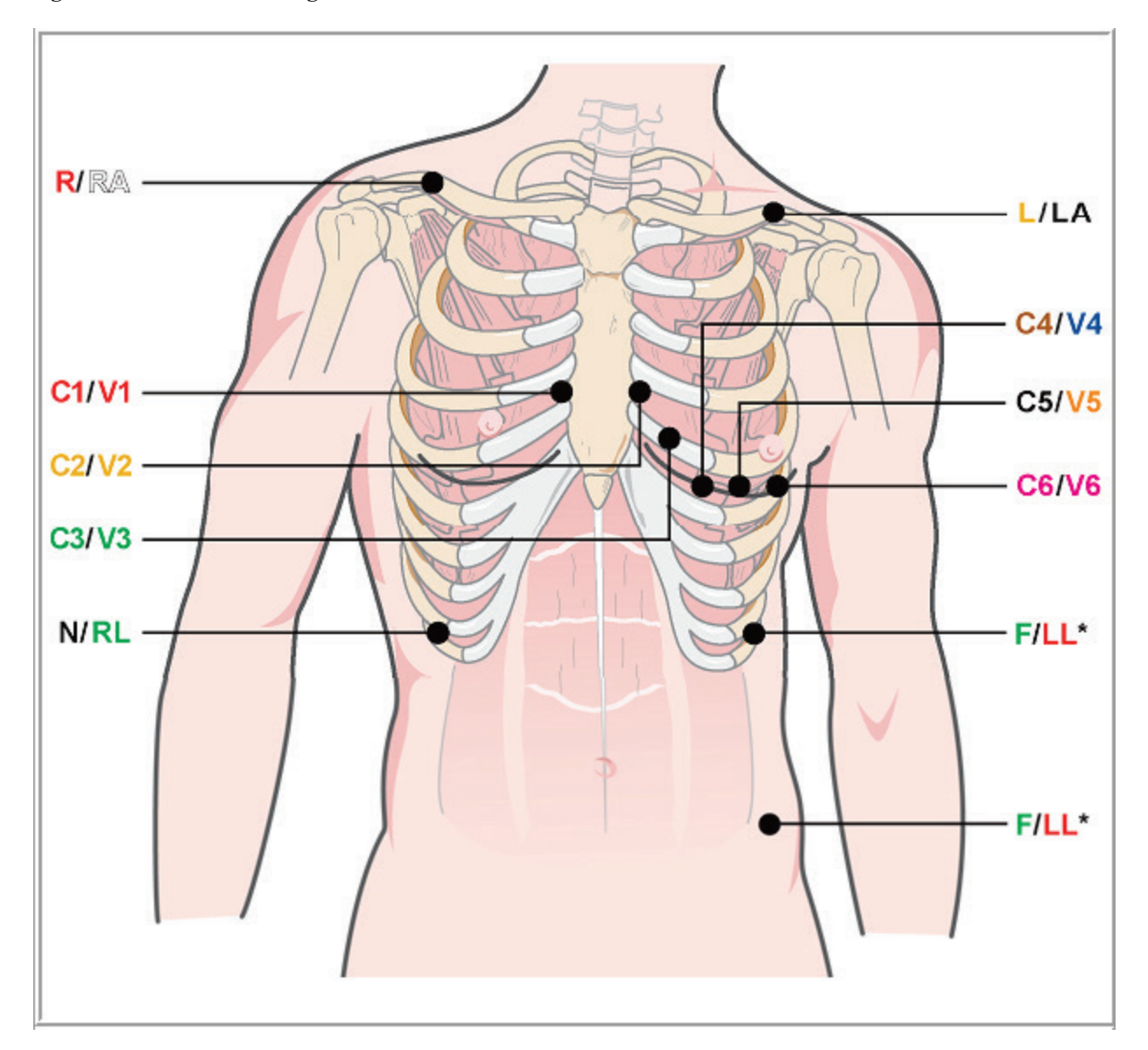

Figura 4 Posizionamento degli elettrodi

**NOTA E AVVERTENZA**: Il posizionamento dell'elettrodo dell'arto inferiore sinistro (LL) nella posizione Mason-Likar originale rende l'ECG acquisito più simile a un ECG standard a 12 derivazioni, ed è quindi consigliato; Tuttavia, gli indumenti potrebbero interferire in questa posizione aumentando gli artefatti. La posizione modificata potrebbe fare diminuire la sensibilità delle derivazioni ECG inferiori causando uno spostamento dell'asse rispetto all'ECG standard a 12 derivazioni. Una preparazione accurata della pelle e indumenti adeguati sono gli elementi più importanti per prevenire un eccesso di artefatti.

## Tabella Derivazioni e posizionamento elettrodi

| Derivazione<br>AAMI | Derivazione<br>IEC | Posizione elettrodo                                                                                                    |  |  |  |  |
|---------------------|--------------------|----------------------------------------------------------------------------------------------------|--|--|--|--|
| V1<br>Rossa         | C1<br>Rossa        | 4° spazio intercostale all'estremità destra dello sterno.                                                                                                    |  |  |  |  |
| V2<br>Gialla        | C2<br>Gialla       | 4° spazio intercostale all'estremità sinistra dello sterno.                                                                                                    |  |  |  |  |
| V3<br>Verde         | C3<br>Verde        | Posizione a metà tra elettrodi V2/C2 e V4/C4.                                                                                                    |  |  |  |  |
| V4<br>Blu           | C4<br>Marrone      | 5° spazio intercostale a sinistra della linea medio-clavicolare.                                                                                                    |  |  |  |  |
| V5<br>Arancio       | C5<br>Nera         | Tra V4/C4 e V6/C6.                                                                                                    |  |  |  |  |
| V6<br>Viola         | C6<br>Viola        | A sinistra della linea medio-ascellare, orizzontale con elettrodo V4 /C4.                                                                                                    |  |  |  |  |
| LA<br>Nera          | Gialla             | Sulla clavicola sinistra                                                                                                    |  |  |  |  |
| RA<br>Bianca        | R<br>Rossa         | Sulla clavicola destra                                                                                                    |  |  |  |  |
| Rossa               | F<br>Verde         | Posizionare gli elettrodi degli arti inferiori nella zona della gabbia toracica , il<br>più vicino possibile al fianco, o sulla costola più bassa nella parte sinistra<br>del torace; vedi Nota e Avvertenza*. |  |  |  |  |
| RL<br>Verde         | N<br>Nera          | Posizionare sul lato destro inferiore del corpo sulla costola più bassa del lato destro del petto.                                                                                                    |  |  |  |  |

### Inizia una prova da sforzo

Selezionare l'icona Start a Stress Test (Inizia una prova da sforzo) per aprire la finestra MWL/Patients (MWL/Pazienti).

- Se sono presenti ordini prenotati, la scheda MWL viene selezionata automaticamente.
- Se non sono presenti ordini prenotati, la scheda Patients (Pazienti) viene selezionata automaticamente.

### Ordini prenotati

1. Quando è presente un ordine esistente per il paziente, evidenziare il paziente nell'elenco MWL.

La sezione Exam Information (Informazioni esame) a sinistra del display viene compilata con l'anagrafica del paziente inserita in precedenza.

Altezza, Peso, Id ammissione e altri campi delle informazioni dell'esame possono essere completati. La FC target viene calcolata secondo la FC max. e la percentuale selezionata (da 75% a 100%) per determinare una FC submassimale.

Massimo Carico e Carico target sono calcolati utilizzando età, altezza e peso. Questi valori sono usati per esami con cicloergometro.

| XScribe                                                                                                    |                                                                                                    |                        | Start a Stress Test |           |            |               | 8                 |
|----------------------------------------------------------------------------------------------------|----------------------------------------------------------------------------------------------------|------------------------|---------------------|-----------|------------|---------------|-------------------|
| Exam Information                                                                                                    | Group Cardiology ~                                                                                                 | MWL Patients           |                     |           |            |               |                   |
| Last Name: Unger                                                                                                    | First Name: Richard                                                                                                |                        |                     | Search    |            |               |                   |
| Middle Name: B.                                                                                                    | Gender: Male v Race: Caucasian v                                                                                   |                        |                     |           |            |               |                   |
| DOB: 2/21/1972                                                                                                    | AGE: 42 Veare                                                                                                    | Scheduled Date/Time    |                     | Last Name | First Name | Date of Birth | Group             |
| 2/24/19/3                                                                                                    | 1013                                                                                                    | 11/18/2015 01:45:00 PM | 858923              | Kanabec   | Frankin    | 8/22/1957     | Childron's Clinic |
| Height: 70 in •                                                                                                    | weight: 195                                                                                                    | 11/16/2015 02:30:00 PM | 328323              | Unger     | Richard    | 2/21/1973     | Cardiology        |
| ID: 328323                                                                                                    | Second ID: 532-34-2853                                                                                             | 11/16/2015 10:00:00 AM | 867343              | Jackson   | Martha     | 7/30/1954     | Cardiology        |
| Admission ID: 1000382                                                                                                    |                                                                                                    |                        |                     |           |            |               |                   |
| Address: 283 West Oak Street                                                                                                    | City: Grafton                                                                                                    |                        |                     |           |            |               |                   |
| Postal Code: 53024 State: WI                                                                                                    | Country: USA                                                                                                    |                        |                     |           |            |               |                   |
| Home Telephone: 262-343-2853                                                                                                    | Work Telephone: 800-382-9987                                                                                       |                        |                     |           |            |               |                   |
| Mobile Telephone: 262-342-3882                                                                                                    | Email Address: RU@yahoo.com                                                                                        |                        |                     |           |            |               |                   |
| Angna:         Hestory of Nic         Indicators:           Typical + No         Indicators:         Indicators:           Typical + No         Indicators:         Indicators:           Thor Cath:         Pror CABS:         Medicators:           Teamly History:         Indicators:         Indicators:           Family History:         Pacemaker;         Indicators:           Referring Physician:         Dr. T. Ryan         Procedure type:           Procedure type:         Treadmill Stress Test.         Indicators: | R/O CAD                                                                                                    |                        |                     |           |            |               |                   |
| Max HR: 178 bpm<br>Target HR: 151 bpm 65% •<br>Max Workbad: 206 W<br>Target Workbad: 206 W<br>Start Exam                                                                                                    | Requested Date/Trme: 11/16/2015 02:30:00 PM<br>Technician: Roger Fronks, RCVT •<br>Attending Phy: Dr. R. Collins • |                        |                     |           |            |               |                   |

NOTA: FC max, FC target, Massimo carico e Carico target possono essere inseriti anche manualmente.

2. Inserire qualsiasi informazione dell'esame desiderata sul pannello sinistro e selezionare **Start Exam (Inizio Esame)**.

### Nessuna prenotazione

Se non sono presenti ordini prenotati, la scheda Patient (Pazienti) viene selezionata automaticamente.

| XScribe                                                                                                    |                                                                                                    |         | Start a Stress Test |        |            |               | 8 |
|----------------------------------------------------------------------------------------------------|----------------------------------------------------------------------------------------------------|---------|---------------------|--------|------------|---------------|---|
| Exam Information                                                                                                    | Group Cardiology •                                                                                                    | MWL     | Patients            |        |            |               |   |
| Last Name:                                                                                                    | First Name:                                                                                                    |         |                     | Search |            |               |   |
| Middle Name:                                                                                                    | Gender: Unknown • Race: Unknown •                                                                                                    | Detroit |                     |        | Cost House | Data of Blatt |   |
| DOB:                                                                                                    | Age: Vears -                                                                                                    | Patient | CID A Last Name     |        | FIFSU Name | Date of Birth |   |
| Height: in 💌                                                                                                    | Weight: Ib 💌                                                                                                    |         |                     |        |            |               |   |
| ID:                                                                                                    | Second ID:                                                                                                    |         |                     |        |            |               |   |
| Admission ID:                                                                                                    |                                                                                                    |         |                     |        |            |               |   |
| Address:                                                                                                    | City:                                                                                                    |         |                     |        |            |               |   |
| Postal Code: State:                                                                                                    | Country:                                                                                                    |         |                     |        |            |               |   |
| Home Telephone:                                                                                                    | Work Telephone:                                                                                                    |         |                     |        |            |               |   |
| Mobile Telephone:                                                                                                    | Email Address:                                                                                                    |         |                     |        |            |               |   |
| Angini Hotory of Mic Directions<br>Unineman in Anno 2006<br>Unineman in Anno 2006<br>Unineman in Anno 2006<br>Unineman in Anno 2006<br>Unineman in Anno 2006<br>Uninema in Anno 2006<br>Uninema in Anno 2006<br>Uninem | Streemen and a second second s |         |                     |        |            |               |   |

- 1. Cercare pazienti esistenti nel database inserendo un nome o numero ID e quindi selezionare il pulsante **Search** (**Cerca**).
- 2. Quando non si trova il paziente, inserire qualsiasi informazione dell'esame e del paziente desiderata sul pannello sinistro.

**NOTA**: Se il numero ID inserito esiste già nel database, un avviso apparirà e informerà l'utente di fare clic su OK per continuare o su Annulla per correggere l'anagrafica inserita.

Inserire la data di nascita nel formato MM/DD/YY o DD-MM-YY secondo le impostazioni regionali del computer, o cliccando sull'icona del calendario. Selezionare la decade e l'anno; usare le frecce sinistra/destra per far scorrere l'anno, il mese e il giorno. L'età sarà calcolata automaticamente.

| Date of Birth: |                                   |                                   |              |      |              |       |     | _ [ | 4      | 2010-2     | 110    | •        | 4         |           | 20            | 000-20        | )99           |               | • |
|----------------|-----------------------------------|-----------------------------------|--------------|------|--------------|-------|-----|-----|--------|------------|--------|----------|-----------|-----------|---------------|---------------|---------------|---------------|---|
|                | <ul> <li>Februa</li> </ul>        | ary, 2012                         | •            | •    | 2012         | 2     |     | •   | 2000   | 2010-20    | 2011   |          | 19        | 90-       | 2000          | - (           | 2010-         | 2020          | - |
|                | Sun Mon Tue V                     | /ed Thu Fri Sa                    | at           | Jan  | Feb          | Mar   | Apr |     | 2009   | 2010       | 2011 2 | 012      | 19        | 99        | 2009          | L             | 2019          | 2029          |   |
|                | 5 6 7<br>12 13 14                 | 8 9 10 1<br>15 16 17 1            | 4<br>1<br>.8 | May  | Jun          | Jul J | Aug |     | 2013   | 2014       | 2015 2 | 016      | 20<br>20  | 30-<br>39 | 2040<br>2049  | -             | 2050-<br>2059 | 2060<br>2069  | ĩ |
|                | 19 20 21<br>26 27 28              | 22 23 24 2<br>29 1 2 1<br>7 8 9 1 | 3            | Sep  | Oct          | Nov   | Dec |     | 2017   | 2018       | 2019 2 | 020      | 20<br>20  | 70-<br>79 | 2080<br>2089  | -             | 2090-<br>2099 | 2100-<br>2109 | - |
|                | Today: 2                          | 2/5/2012                          |              |      | Today: 2/5   | /2012 |     |     |        | Today: 2/5 | /2012  |          |           |           | Today         | y: 2/5/       | 2012          |               |   |
| •              | 1900-1999                         | •                                 | •            | 1    | 960-1969     | •     | ] [ | •   |        | 1969       | •      | •        |           | Ju        | ne, 196       | 59            |               | •             |   |
| 1890           | - <u>1900-</u> 1910-<br>1909 1919 | 1920-<br>1929                     | 1959         | 196  | i0 1961      | 1962  |     | Jar | n Feb  | Mar        | Apr    | Su<br>25 | Mon<br>26 | Tue<br>27 | Wed<br>28     | Thu<br>29     | Fri<br>30     | Sat<br>31     |   |
| 1930<br>1939   | - 1940- 1950-<br>1949 1959        | 1960-<br>1969                     | 1963         | 196  | i4 1965      | 1966  |     | Ma  | y Jun  | Jul        | Aug    | 1        | 2<br>9    | 3<br>10   | 4             | 5<br>12       | 6<br>13       | 7<br>14       |   |
| 1970           | - 1980- 1990-<br>1989 1999        | 2000-<br>2009                     | 1967         | 196  | i8 1969      | 1970  |     | Sep | o Oct  | Nov        | Dec    | 22       | 16<br>23  | 17<br>24  | 18<br>25<br>2 | 19<br>26<br>3 | 20<br>27      | 21<br>28      |   |
|                | Today: 2/5/2012                   |                                   |              | Toda | ay: 2/5/2012 |       |     |     | Today: | 2/5/2012   | t      | -        |           | Today     | r: 2/5/2      | 012           | -             |               |   |

XScribe ricorderà gli elementi come Indicazioni, Medicinali, Tipo procedura e Medico inviante che verranno inseriti. Gli elementi aggiunti saranno disponibili per future selezioni. Inserire del testo o scegliere un elemento dal menu a discesa e poi cliccare sul segno di spunta verde. Utilizzare la X rossa per eliminare l'elemento selezionato. Quando ci sono immissioni multiple, gli elementi possono essere spostati in alto o in basso usando le frecce verdi.

Alcuni campi non sono disponibili (in grigio) quando le informazioni anagrafiche sono collegate a esami nel database o gli ordini sono stati inseriti tramite un sistema esterno.

3. Selezionare **Start Exam (Inizio esame)** dopo che l'anagrafica è completa e la fase di osservazione dell'esame della prova da sforzo è visualizzata.

### Fase di osservazione

4. Verificare la qualità del segnale ECG:

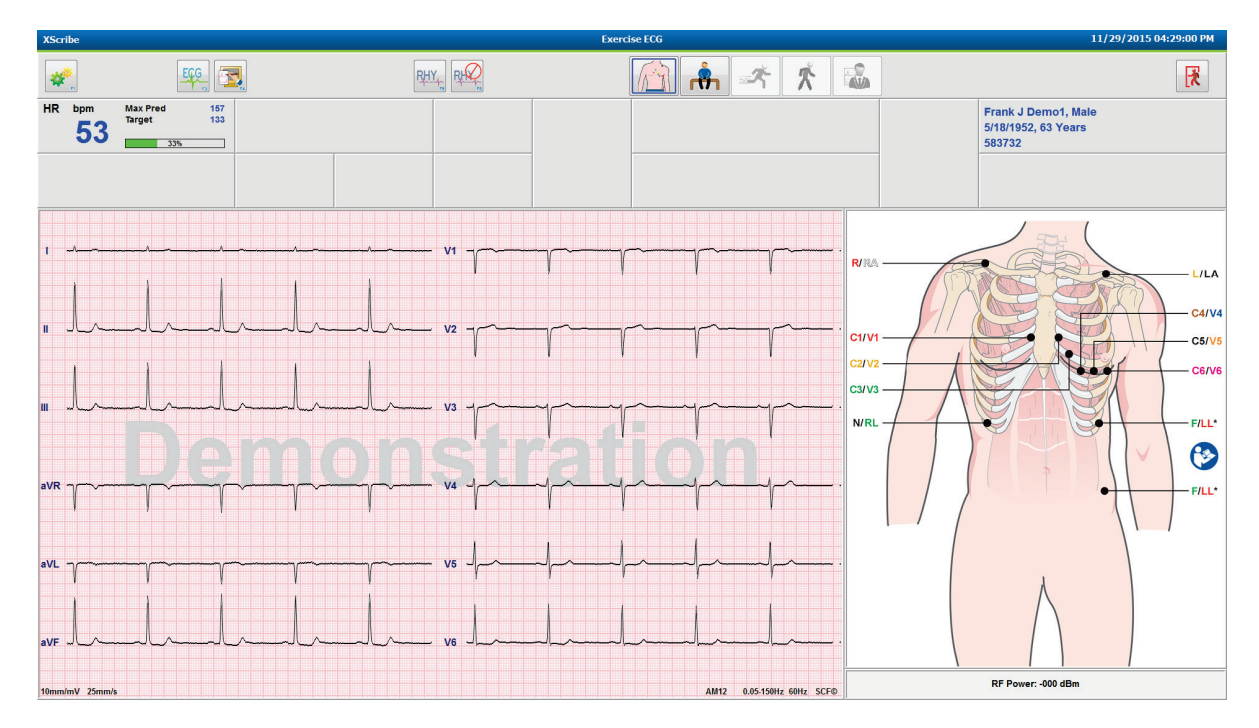

La finestra di osservazione visualizza il diagramma di posizionamento elettrodi e le forme d'onda acquisite. Per default, XScribe visualizza la forma d'onda dell'ECG nel formato 6x2.

- Esaminare il display del ritmo delle 12 derivazioni cercando artefatti (rumore) e oscillazioni della linea di base. Ripreparare e riposizionare gli elettrodi come necessario per ottenere dei tracciati soddisfacenti. (Consultare <u>Preparazione del paziente</u>.)
- Se è presente una condizione di elettrodo disconnesso per quella derivazione viene visualizzata una forma d'onda quadra e la derivazione in errore appare in lettere rosse nell'angolo superiore destro dello schermo insieme al messaggio LEAD FAIL (ELETTRODO STACCATO). Nel caso di derivazioni multiple disconnesse, XScribe dà la priorità sul display alle derivazioni periferiche, seguite dalle derivazioni da V1 a V6.

ECG/F3 e Ritmo/F8 continuo possono essere stampati durante questa fase ma non saranno memorizzati nell'esame.

5. Selezionare **Settings** (Impostazioni) o premere il tasto **F1** per modificare le impostazioni locali come richiesto.

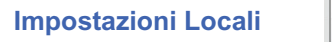

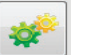

**Station Name (Nome stazione):** Nome del computer predefinito, può essere configurato dall'utente

Front End: WAM o AM12

(il pulsante WAM Pairing (Associazione WAM) appare quando WAM è selezionato)

Modulo Trigger: ECG A o ECG B

**Strum. Esercizio:** Trackmaster 425, Trackmaster 428, Trackmaster (senza rilevamento), TM55, TM65, Ergoline, Lode Corival, Medical Positioning

Modo acq. BP: Manuale, Tango, Tango M2, Ergoline, Lode Corival

Frequenza AC: 50 o 60

Porta COM: Porte assegnate e elenco disponibile

Le impostazioni selezionate rimarranno selezionare alla partenza dell'esame successivo.

### Per associare il WAM

- Selezionare Local Settings (Impostazioni locali) e scegliere WAM come Front End.
- Selezionare il pulsante **Pairing WAM (Associazione WAM)**.
- Selezionare OK.
- Posizionare il WAM (spento) in prossimità del ricevitore UTK, connesso alla porta USB dell'XScribe.
- Accendere il WAM.
- Verrà visualizzato un messaggio di associazione avvenuta.
- Selezionare **OK**.

**NOTA**: Il WAM si spegne automaticamente appena l'esame è concluso. Non è necessario associare nuovamente il WAM con lo stesso UTK.

NOTA: Il LED non è disponibile quando si utilizza WAM con XScribe.

**NOTA**: I pulsanti di Stampa del Ritmo e di ECG a 12 derivazione non sono funzionanti durante l'uso del WAM con XScribe.

| Local Settings                       |
|--------------------------------------|
| Equipment Format                     |
| Machine Information                  |
| Station Name M114440234251           |
| Front End<br>Front End: WAM          |
| Trigger Module Port                  |
| ECG A                                |
| C WAM Pairing                        |
| Equipment                            |
| Exer Equipment: Trackmaster (No Se 🔹 |
| BP Equipment: Manual 🔹               |
| AC Frequency: 60 •                   |
| Treadmill COM Port 4                 |
| Ergometer COM Port 10                |
| Blood Pressure COM Port 3            |
| Available COM Ports                  |
| COM3<br>COM1<br>COM2                 |
|                                      |
| ✓ OK X Cancel                        |

#### Selezione del protocollo e avanzamento alla fase di Pre-esercizio

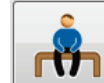

6. Selezionare il pulsante Pre-esercizio quando si è pronti ad accedere alla fase di Pre-esercizio e il messaggio seguente appare sul display.

| Advai                                                                         | nce to Pre      | -Exercise                   |
|-------------------------------------------------------------------------------|-----------------|-----------------------------|
| Protocol Name                                                                 | Bruce           | •                           |
| To ensure good quali<br>learns the ECG:                                       | ity test res    | ults while the system       |
| <ol> <li>Is there a noise-free E</li> <li>Is the patient in positi</li> </ol> | CG signal?      | 5 <b>6</b> 7                |
| <ol> <li>Is the patient able to</li> </ol>                                    | remain still fo | se?<br>or about 30 seconds? |
|                                                                               |                 |                             |
| V Proceed                                                                     | d               | × No                        |
|                                                                               |                 |                             |

**NOTA:** Il Source Consistency Filter (SCF) per la cancellazione del rumore è molto efficace ma DEVE APPRENDERE LA CONFIGURAZIONE ECG OTTIMALE DI CIASCUN PAZIENTE MENTRE SI TROVA NELLA POSIZIONE DI ESERCIZIO CON UN SEGNALE PRIVO DI RUMORE.

Accertarsi che queste condizioni siano soddisfatte quando si accede alla fase di Preesercizio.

Tenere fermo il paziente fino a quando il messaggio Inizializzazione ST... e Apprendimento SCF scompare.

 La selezione di un protocollo appropriato avviene prima dell'inizio dell'esame usando il menu a discesa nelle richieste Avanzamento alla fase di Pre-esercizio dello schermo della fase di Osservazione. Per cambiare protocollo, fare clic e scorrere l'elenco a discesa.

| Advan                                                                            | ce to Pre-Exercise                                     |
|----------------------------------------------------------------------------------|--------------------------------------------------------|
| Protocol Name                                                                    | Modified Bruce                                         |
|                                                                                  | Bruce                                                  |
| To ensure good qualit<br>learns the ECG:                                         | Modified Bruce<br>Naughton<br>Balke<br>Ellestad        |
| <ol> <li>Is there a noise-free El</li> <li>Is the patient in position</li> </ol> | USAF/SAM 2.0<br>USAF/SAM 3.3<br><sup>#</sup> High Ramp |
| 3. Is the patient able to re                                                     | emain still for about 30 seconds?                      |
|                                                                                  |                                                        |
| ✓ Proceed                                                                        | × No                                                   |

I protocolli possono essere modificati utilizzando le Impostazioni della modalità situate nel menu di Configurazione del sistema. Questa operazione è spiegata nella sezione <u>Configurazione di sistema</u> di questo manuale.

Evidenziare e selezionare il **Protocollo** selezionato.

**NOTA:** Il controllo manuale del protocollo di esercizio durante il test è sempre disponibile; tuttavia, questo potrebbe causare il termine del protocollo corrente.

8. Selezionare il pulsante **Proceed** (**Procedi**) per spostarsi a Pre-esercizio oppure selezionare il pulsante **No** per restare in Osservazione fino a quando vengono soddisfatti tutti i criteri. Quindi selezionare di nuovo il pulsante Pre-esercizio quando si è pronti.

### Fase di Pre-esercizio

XScribe acquisisce dati ECG per sviluppare il template cardiaco del paziente utilizzato per il calcolo della frequenza cardiaca, l'analisi del segmento ST e il riconoscimento delle aritmie. L'inizializzazione dell'apprendimento ST si avvia e il filtro SCF inizia ad apprendere, se abilitato, fino all'accesso in Pre-esercizio.

**NOTA**: Quando il filtro SCF è attivato, è necessario cercare di mantenere il paziente nella posizione che verrà assunta durante la prova durante la fase di acquisizione basale del filtro SCF. Questa operazione assicurerà un segnale chiaro e pulito durante il test. Un messaggio apparirà nell'angolo in alto a destra del monitor con la notifica che il filtro SCF si sta inizializzando. Quando il messaggio sparisce l'SCF ha completato il processo di inizializzazione indicando che il paziente può ora muoversi.

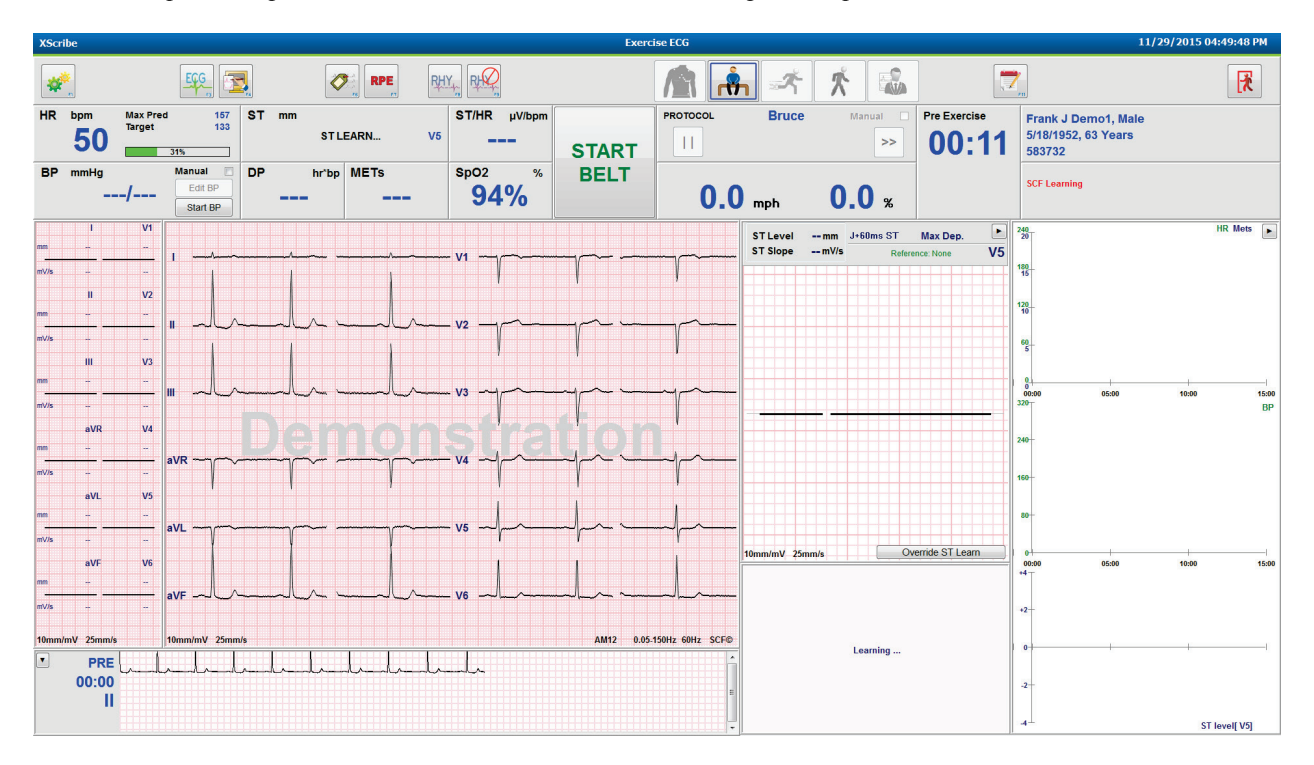

L'orologio della fase di Pre-esercizio comincia il conteggio e viene visualizzata la FC e il livello ST per la derivazione espansa dopo l'apprendimento insieme al complesso medio ingrandito.

Durante la fase di Pre-esercizio l'utente dovrebbe:

- 1. Avviare una BP automatica o selezionare Enter BP (Inserisci BP) per digitare la BP al basale del paziente tramite la selezione del pulsante.
  - Immettendo 3 caratteri nel campo sistolico, il cursore avanza automaticamente al campo diastolico.
  - Appaiono automaticamente sotto i valori di BP l'ora e data in cui sono stati immessi i valori BP.
- 2. Ottenere stampe di eventi per documentazione (cioè gli ECG a 12 derivazioni supino, ortostatico e iperventilazione) se desiderato.
- 3. Fornire istruzioni al paziente riguardo la tecnica esatta per utilizzare lo strumento per l'esercizio.
- 4. Se desiderato, cambiare le opzioni della visualizzazione dell'esercizio facendo clic su ECG in tempo reale per aprire il menu di controllo della forma d'onda.

### **DERIVAZIONE ST**

Livello ST, Pendenza ST, punto di misurazione ST, Riferimento ST, etichetta della derivazione ECG ingrandito e forma d'onda sono mostrate nel pannello Zoom ST. Ognuna delle 12 derivazioni può essere selezionata manualmente facendo un clic su uno degli ECG nel pannello ECG medi. Inoltre, la derivazione ingrandita può essere selezionata dinamicamente (sopraslivellamento o sottoslivellamento più significativo) per Max sottoslivellamento, Max sopraslivellamento, Indice max ST/FC, o derivazione ECG utilizzando l'elenco del menu a discesa Derivazione ST.

Solo durante la fase di Pre-esercizio, il punto di misurazione J-ST può essere regolato verso l'alto o verso il basso nel menu Derivazione ST. Questa selezione non è disponibile durante le fasi di esercizio e recupero.

*Nota:* Il punto di misurazione ST può essere modificato e l'intero esame rianalizzato utilizzando il punto di misurazione ST modificato dopo il completamento dell'esame.

### Media manuale e riapprendimento

Prima di iniziare la fase d'esercizio della prova da sforzo, il template dell'ECG deve essere ri-appreso mentre il paziente si trova in posizione supina per evitare differenze nei template degli ECG a causa di cambiamenti di postura. Per evitare differenze nei template degli ECG a causa di cambiamenti di postura, fare clic sull'ST ingrandito per aprire il menu **DERIVAZIONE ST**. Il complesso sommatoria è visualizzato e rappresenta la somma di ampiezze dei segnali ad alta frequenza (somma vettoriale) di tutte le 12 derivazioni. Fare clic per **Enable** (**Abilita**) la casella di controllo e fare clic sul pulsante **RELEARN (IMPARA)** per avviare un adeguamento.

IMPARA avvia un riapprendimento automatico di un nuovo complesso QRS dominante. Questa funzione è utile quando un paziente cambia posizione o cambia la morfologia di QRS. Un cambio di ritmo dominante (DRC) viene visualizzato sui trend dopo un riapprendimento.

Per correggere l'inizio e la fine del QRS in qualsiasi momento dopo che l'ST è stato appreso, fare clic sulla casella di controllo **Enable** (Abilita) e regolare i segni di spunta di isolelettrica e punto J sinistro e destro e quindi selezionare il pulsante OK o Cancel (Annulla) per chiudere la finestra. Ciascun clic corrisponde ad un periodo di due millisecondi. Una volta effettuate le correzioni e selezionato OK, tutte le misurazioni ST vengono aggiornate e un simbolo di avvertenza Appare accanto al valore ST visualizzato. Un ECG a 12 derivazioni ottenuto dopo questa variazione rifletterà immediatamente i punti di misurazione aggiornati.

#### Sostituisci inizializzazione ST

Quando il paziente presenta un ritmo QRS ampio come un blocco di branca o un ritmo ventricolare stimolato, il processo di apprendimento ST non si completerà e l'ECG ingrandito rimarrà piatto. Il ritmo QRS ampio può anche essere rilevato come ritmo ventricolare.

Se dopo l'attesa di un minuto l'ST non è appreso, selezionare il pulsante **Override ST Learn (Salta Acquisizione ST)** per procedere con l'esame. Il pannello Zoom ST/Profilo ST sarà nascosto e l'analisi ST sarà disabilitata. Inoltre, le medie ST a destra della visualizzazione rimarranno piatte e l'acquisizione di eventi di aritmia ventricolare sarà disabilitata. Un messaggio informerà l'utente circa le conseguenze della sostituzione dell'ST e chiederà conferma con la selezione di **OK** o Cancel (Annulla).

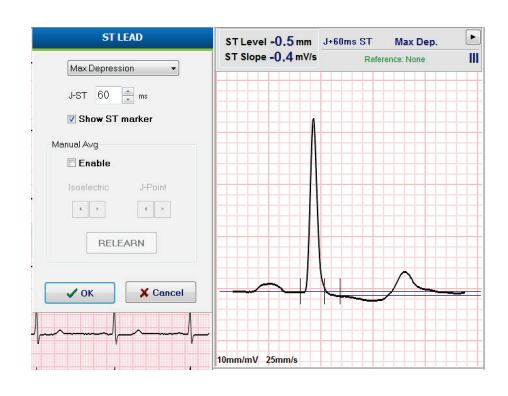

Quando il ritmo QRS ampio è presente nell'intero esame, il report finale non riporterà il livello ST e i valori ST massimi conterranno dei trattini.

Quando il ritmo QRS ampio si converte in un QRS normale durante l'esame, l'ST per i battiti normali vengono appresi e refertati per gli orari in cui il paziente è rimasto al ritmo normale.

### Controllo della forma d'onda e utilizzo dei filtri

Fare clic con il pulsante sinistro del mouse nell'ECG in tempo reale per aprire una finestra che consenta di impostare le derivazioni dell'ECG visualizzato, i filtri, il guadagno e la velocità.

I filtri elencati di seguito possono essere abilitati o disabilitati in ogni momento durante l'esame:

- Source consistency filter (SCF)
- Filtro 40 Hz
- Filtro AC

| Waveform Control                                       |                                                                                       |  |  |  |  |
|--------------------------------------------------------|---------------------------------------------------------------------------------------|--|--|--|--|
| Lead layout<br>3-Lead<br>6-Lead<br>6x2-Lead<br>12-Lead | Gain<br>2.5 mm/mV<br>5 mm/mV<br>10 mm/mV<br>20 mm/mV                                  |  |  |  |  |
| Filters<br>☑ AC Filter<br>☑ 40 Hz filter<br>☑ SCF❷     | <ul> <li>40 mm/mV</li> <li>Display speed</li> <li>25 mm/s</li> <li>50 mm/s</li> </ul> |  |  |  |  |
| ✓ ОК                                                   | X Cancel                                                                              |  |  |  |  |

### Source Consistency Filter (SCF)

Il Source Consistency Filter (SCF), brevetto di Welch Allyn, è una caratteristica esclusiva per ridurre il rumore associato alla prova da sforzo. Usando la morfologia acquisita durante la fase di **Pre-esercizio** o durante un'operazione di riapprendimento l'SCF distingue tra rumore e segnale effettivo per ciascuna delle 12 derivazioni. Questo filtro riduce disturbi da tremore muscolare, disturbi di alta o bassa frequenza, e artefatti di linea di base, preservando la qualità diagnostica delle forme d'onda.

Lo stato predefinito del filtro (abilitato o disabilitato) è determinato dal profilo selezionato. Quando il filtro è attivo, appare SCF© nella parte in basso della videata ECG in tempo reale. Durante la prova da sforzo è possibile cambiare l'impostazione in qualsiasi momento.

### **Filtro AC**

Il Filtro AC rimuove il rumore della frequenza di linea intorno ai 60 Hz (USA) o 50 Hz (Italia). Lo stato predefinito del filtro (abilitato o disabilitato) è determinato dal profilo selezionato. Quando il filtro è attivo appare 50 Hz o 60 Hz nella parte in basso a destra della videata ECG in tempo reale. Durante la prova da sforzo è possibile cambiare l'impostazione in qualsiasi momento.

### Filtro 40 Hz

Il filtro a 40 Hz è un filtro di stampa che agisce soltanto su tracciati stampati, come un filtro a 40 Hz su un elettrocardiografo. Lo stato predefinito del filtro (abilitato o disabilitato) è determinato dal profilo selezionato. Quando il filtro è attivo, appare 40 Hz o nella parte in basso a destra della videata ECG in tempo reale. Durante la prova da sforzo è possibile cambiare l'impostazione in qualsiasi momento.

AVVERTENZA: Quando si utilizza il filtro 40 Hz, non viene soddisfatto il requisito minimo di risposta in frequenza dei dispositivi ECG diagnostici. Il filtro a 40 Hz riduce significativamente le componenti ad alta frequenza del segnale ECG e l'ampiezza dello spike creato dal pacemaker, ed è consigliato solo se il rumore ad alta frequenza non può essere ridotto con procedure appropriate

### Acquisizione di un ECG a riposo

L'XScribe permette l'acquisizione e la stampa di un ECG a 12 derivazioni a riposo con interpretazione su paziente in posizione supina. Il medico ha anche la possibilità di acquisire i dati con un collegamento Mason-Likar come linea di base per confronto durante la prova. Abilitare o disabilitare l'interpretazione attraverso la casella di controllo nella fase Pre-esercizio dell'esame utilizzando **Event (Evento)** o **F6**.

- 1. Chiedere al paziente di distendersi su un lettino o sul tavolo dell'esame. Se il lettino è stretto posizionare le mani del paziente sotto le natiche per assicurare il rilassamento totale dei muscoli.
- 2. Fare clic sul pulsante **EVENT** (**EVENTO**), selezionare **Supine** (**Supino**) e fare clic su **OK**.
- Dopo alcuni secondi XScribe stampa un tracciato ECG a 12 derivazioni a riposo, completo di misure e diagnosi automatica, quando quest'ultima opzione è stata selezionata. Il formato di stampa viene definito nel profilo dell'utente.
- 4. Chiedere al paziente di alzarsi in piedi e di recarsi al Treadmill o al Cicloergometro. Fare clic su **EVENT** (**EVENTO**), selezionare **Standing (Ortostatico)** o **Mason Likar** e fare clic su **OK**.

### Impostazioni

Selezionare il pulsante Settings (Impostazioni) o premere il tasto F1 per cambiare le combinazioni dell'ECG a 3 e 6 derivazioni, modificare la velocità di stampa dell'ECG, cambiare la sincronizzazione della derivazione predefinita e abilitare/disabilitare la stampa delle aritmie.

Le stampe delle aritmie continueranno a memorizzare per l'inclusione nel report finale quando questa selezione è disabilitata.

Le modifiche interesseranno esclusivamente questo paziente e torneranno ai valori predefiniti stabiliti nella configurazione delle Impostazioni della modalità per l'esame successivo.

| Format                                                                                                    |
|----------------------------------------------------------------------------------------------------|
| Lead Format         Sync Lead:         II         3-Lead         II       V1         6-Lead         1       II         1       V1 |
| Printer Output<br>ECG Print speed: 25 mm/s  Continuous Print speed: 10 mm/s                                                       |

### Istruire il paziente

Prima di iniziare la fase d'esercizio della prova, informare il paziente sulle procedure che deve seguire, elencate qui di seguito.

### Istruzioni per il treadmill

- 1. Far mettere il paziente a gambe divaricate sul nastro. Accendere il treadmill solo dopo che il paziente si trova in posizione stabile a gambe divaricate. Evidenziare e fare clic su **START BELT (PARTENZA NASTRO)**. Il treadmill parte con la velocità e la pendenza in base alle impostazioni predefinite.
- 2. Il paziente dovrà posizionare le mani sul corrimano per rimanere stabile e dovrà controllare la velocità del tappeto con un piede prima di salire completamente sul tappeto in movimento.
- Una volta che ha familiarizzato con il movimento del nastro, ricordare al paziente di tenere il busto e la testa eretti. Tenere le mani sul poggiamano oppure le braccia lungo i fianchi come è di consuetudine durante una normale passeggiata.

4. Consigliare al paziente di rilassarsi, di muovere la parte superiore del corpo il meno possibile e di tenere una posizione verso la parte frontale del treadmill.

**NOTA**: Per fermare immediatamente il treadmill in caso di emergenza, schiacciare il pulsante d'emergenza posizionato sul poggiamano frontale.

### Istruzioni per Cicloergometro

- 1. Far posizionare il paziente in sella al cicloergometro. Evidenziare e fare clic su **START Ergometer** (AVVIA Cicloergometro). Il carico del cicloergometro si avvia al livello pre-impostato in watt.
- 2. Prima di procedere con la prova, il paziente dovrebbe posizionare le mani sul manubrio per la sua stabilità e provare il livello di Watt impostato, per assicurare la sua familiarità con gli aspetti funzionali dell'attrezzo.
- 3. Una volta che ha familiarizzato con il cicloergometro, ricordare al paziente di tenere il busto e la testa eretti. Può far riposare i polsi appoggiandoli sul manubrio come in una posizione normale da bicicletta.

**NOTA**: Si raccomanda di **Interrompere** l'esame e **Iniziare** nuovamente se l'attesa in questa fase è superiore a un'ora. Questa operazione impedisce la memorizzazione di dati non necessari, tuttavia dati full disclosure memorizzati in precedenza, gli eventi ECG e i valori della pressione arteriosa, non sono salvati quando si interrompe un esame.

Selezionare il pulsante Esercizio aquando si è pronti ad accedere alla fase Esercizio.

### Fase di Esercizio

L'esercizio inizia in base al protocollo selezionato.

- Il conteggio del tempo della fase e del tempo totale d'esercizio vengono visualizzati iniziando il conteggio dal valore 00:00.
- Il treadmill o il cicloergometro si porta al carico di lavoro per la prima parte della fase d'esercizio, stabilito dal protocollo d'esercizio oppure i protocolli di rampa Ora e METs continueranno all'interno di una singola fase.
- 1. Consentire all'XScribe di acquisire i dati ECG ai punti stabiliti dal protocollo.
- 2. Consentire al dispositivo BP automatico di acquisire i dati della pressione arteriosa ai punti stabiliti dal protocollo, oppure acquisire i dati PA in modo manuale e inserire i valori BP come richiesto o desiderato.
- 3. Inserire note, dosi del farmaco e acquisire manualmente degli ECG o delle strisce ritmo come richiesto in questa fase.
  - Selezionare il tasto Stampa ECG/F3 per generare una stampa di ECG a 12 derivazioni
  - Selezionare il tasto Stampa Schermo/F4 per stampare una pagina di 10 secondi dell'ECG in tempo reale
  - Selezionare il tasto Medie/F5 per generare una stampa che mostri l'inizio dell'ECG medio dell'esercizio rispetto all'ECG a 12 derivazioni medio corrente.
  - Selezionare il tasto Eventi/F6 per memorizzare e documentare gli Eventi ECG con un'etichetta.
  - Selezionare il tasto RPE/F7 per documentare il livello della Scala dello sforzo percepito del paziente.
  - Selezionare il tasto Stampa del ritmo/F8 per stampare un ritmo continuo e Arresta/F9 per arrestare la stampa del ritmo.
- 4. Mantenere e avanzare nei protocolli come richiesto.

**NOTA**: Il treadmill può essere messo in pausa (PARTENZA NASTRO) durante l'esercizio per correggere una derivazione errata, legare una stringa, ecc. in base all'esigenza. Quando il treadmill viene riavviato, il carico di

lavoro riprenderà gradualmente e viene applicato un mantenimento della fase. Attivare/Disattivare il pulsante Mantenimento della fase per continuare il controllo automatico del protocollo.

Selezionare il pulsante Recupero quando la fase finale dell'esercizio è raggiunto e la fase di Recupero deve cominciare.

Si avrà accesso automaticamente alla fase di Recupero quando il paziente raggiunge la fine dell'ultima fase o la soglia del protocollo della rampa lineare viene raggiunta quando il protocollo è programmato per iniziare il Recupero automaticamente alla fine dell'Esercizio.

### Fase di Recupero

Si accede manualmente al Recupero facendo clic sul pulsante Recupero mentre ci si trova nella fase Esercizio. La fase di Recupero può essere avviata automaticamente se il protocollo è programmato per iniziare automaticamente il Recupero al termine dell'Esercizio. (Consultare <u>Configurazione di sistema e utente</u> per i dettagli.)

Il treadmill viene impostato sulla velocità e sulla percentuale del grado di pendenza o livello di Watt pre-stabiliti, per poi spegnersi al termine del periodo di recupero. In base alla Velocità di recupero programmata, il treadmill o il cicloergometro possono decelerare durante il periodo di recupero e arrestarsi al termine del Tempo di recupero programmato. ECG, BP e intervalli di dose si avvieranno e si verificheranno automaticamente secondo i tempi del protocollo programmati.

Il treadmill può essere arrestato manualmente facendo clic sul pulsante **Stop Belt** (**Ferma nastro**). Un arresto manuale collocherà una Pausa sul grafico della Durata del recupero che riporta la percentuale di completamento; tuttavia ECG, BP e intervalli di dose stabiliti continueranno come programmato.

All'inizio della fase di Recupero, il timer della fase viene sostituito dal timer Recupero e il timer dell'esercizio viene arrestato e bloccato alla durata totale dell'esercizio. Si genera un ECG di picco automatico (quando ci si sposta da "Esercizio" a "Recupero" un Esercizio di picco viene sempre generato indipendentemente dalle impostazioni).

Nella fase di recupero le voci dei menu funzionano allo stesso modo della fase di esercizio, tuttavia, durante la fase di recupero vengono presentate all'utente le possibilità di modificare le Informazioni del paziente e Note/tasto F11 o Conclusioni/tasto F12 (diagnosi, causa termine prova, sintomi, conclusioni, tecnico e medico partecipante).

I messaggi automatici per inserire la pressione arteriosa ed ECG continuano come programmato. Inserire valori BP, dosi del farmaco e acquisire degli ECG o delle strisce ritmo manuali come richiesto in questa fase.

Selezionare il tasto ECG/F3 per generare una stampa di ECG a 12 derivazioni

Selezionare il tasto Stampa Schermo/F4 per stampare una pagina di 10 secondi dell'ECG in tempo reale

Selezionare il tasto Medie/F5 per generare una stampa che mostri l'inizio dell'ECG medio dell'esercizio rispetto all'ECG a 12 derivazioni medio corrente.

Selezionare il tasto Eventi/F6 per memorizzare e documentare gli Eventi ECG con un'etichetta.

Selezionare il tasto RPE/F7 per documentare il livello della Scala dello sforzo percepito del paziente.

Selezionare il tasto Stampa del ritmo/F8 per stampare un ritmo continuo e Arresta/F9 per arrestare la stampa del ritmo.

Al termine della fase di Recupero, selezionare il pulsante **End Exam (Fine esame)** per accedere alla fase del Report finale. Il programma chiederà all'utente **Exit Test (Concludere il test)?** Selezionare **OK** per confermare la fine della fase di Recupero o **Cancel (Annulla)** per continuare.

## Fase di Report finale

Una volta conclusa la fase di Recupero, XScribe prosegue alla visualizzazione Gestione Report.

- Appare un ECG in tempo reale di 7,5 secondi nella parte inferiore sinistra dello schermo.
  - In qualsiasi momento è possibile cambiare derivazione
  - È possibile stampare un ECG a 12 derivazioni o una striscia ritmo.
- La parte Riepilogo presenta la durata totale dell'esercizio, la velocità massima del treadmill e la pendenza massima o numero watt (per cicloergometri), oltre alla visualizzazione delle derivazioni con modifiche nei valori ST superiori ai 100 μV.

L'indice statistico FAI % viene fornito se viene utilizzato il protocollo Bruce.

L'indice Duke, un indice quantitativo per test con treadmill per la predizione della prognosi della Duke University è presente quando è stato eseguito un protocollo Bruce ed il paziente ha mostrato variazioni ST durante l'esame. La valutazione clinica dell'indice Duke può essere scelto da un menu a comparsa con la selezione Angina seguente che influirà sul risultato:

- Nessuna angina
- Angina Non-limitante
- Angina limitante
- L'istantanea Variazioni ST fornisce una duplice tendenza Frequenza cardiaca e Variazioni ST con una barra rossa che mostra i punti in cui le Variazioni ST sono state superiori a 100 μV. La derivazione del trend può essere cambiata utilizzando il menu a discesa.
- La sezione Valori massimi presenta FC max, FC target e METs raggiunti. I Valori massimi sono seguiti da Doppio prodotto, massima pressione arteriosa sistolica e diastolica.
- La sezione dei valori massimi dell'ST include sottoslivellamento, sopraslivellamento, cambio totale e indice ST/FC.
- La sezione Conclusioni permette l'inserimento di Diagnosi, Motivi per l'interruzione del test, Sintomi, Conclusioni, Tecnico e Medico partecipante usando testo libero o menu a discesa.
  - Il campo Conclusioni può essere compilato con acronimi con un clic sul pulsante de la selezione dall'elenco o, quando gli acronimi sono stati memorizzati, l'inserimento di una barra, l'abbreviazione e la selezione della barra spaziatrice (per es. /C10[barra spaziatrice] inserirà "Nessuna Variazione ST").
  - Il campo Conclusioni può essere compilato con un paragrafo narrativo che analizzerà le etichette del sommario e i valori dei risultati dell'esame corrente. Sono disponibili 9 template tra cui scegliere:
    - Test treadmill normale,
    - Test treadmill anomalo
    - Prova da sforzo equivoca,
    - Prova da sforzo non interpretabile,
    - Test cicloergometro normale,
    - Test cicloergometro anomalo
    - Test farmacologico normale e
    - Test farmacologico anomalo

Selezionare il template desiderato e quindi il pulsante di spunta verde per completare il campo delle conclusioni. Una volta selezionato e inserito, il testo narrativo può essere modificato come necessario dal medico.

- Post-elaborazione consente una regolazione del punto di misurazione ST. L'intero esame sarà rianalizzato per la variazione ST quando il valore J-ST in millisecondi è cambiato e il pulsante Modifica ST è selezionato.
- Il Report finale può essere visualizzato in anteprima e stampato.
- L'intero esame può essere analizzato battito-per-battito attraverso la selezione del pulsante Revisione Pagine.

### Avvio rapido: selezione del sistema per avviare una prova da sforzo

Fare clic su questo pulsante per aprire la finestra Start a Stress Test (Inizia una prova da sforzo) con schede MWL (tutti gli esami programmati) e Patients (Pazienti) sulla destra del display.

La scheda Patients (Pazienti) è selezionata quando non sono stati programmati esami.

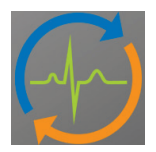

Il campo Search (Cerca) può essere utilizzato per ricercare l'anagrafica del paziente esistente o un ordine MWL, in base alla scheda selezionata.

Search

Il pulsante Clear (Pulisci) rimuoverà tutte le informazioni esame inserite dalla parte sinistra del display consentendo di immettere nuove informazioni.

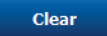

Exit

Il pulsante Exit (Esci) riporta l'utente al menu principale.

tart a Stress Tes MWL Patients Exam Information tiddle Name: DOB: Height: 65 ight: 162 lb • 5/18/1952 5/18/1943 in • ID: 86734 n ID: 1000388 me Telephone: 262-538-385 Email Address History of MI: Prior CABG ire type: Treadmil St Target HR: 135 bpm 85% • Tracy Clark, CCV d: 122 W 100% -Start Exam

Modificare o aggiungere informazioni utilizzando testo libero o elenchi a cascata e quindi selezionare il pulsante **Start Exam** (**Inizio Esame**).

Start Exam

Da qui inizia la fase di osservazione XScribe.

## Avvio rapido: visualizzazione del sistema durante la fase di Osservazione

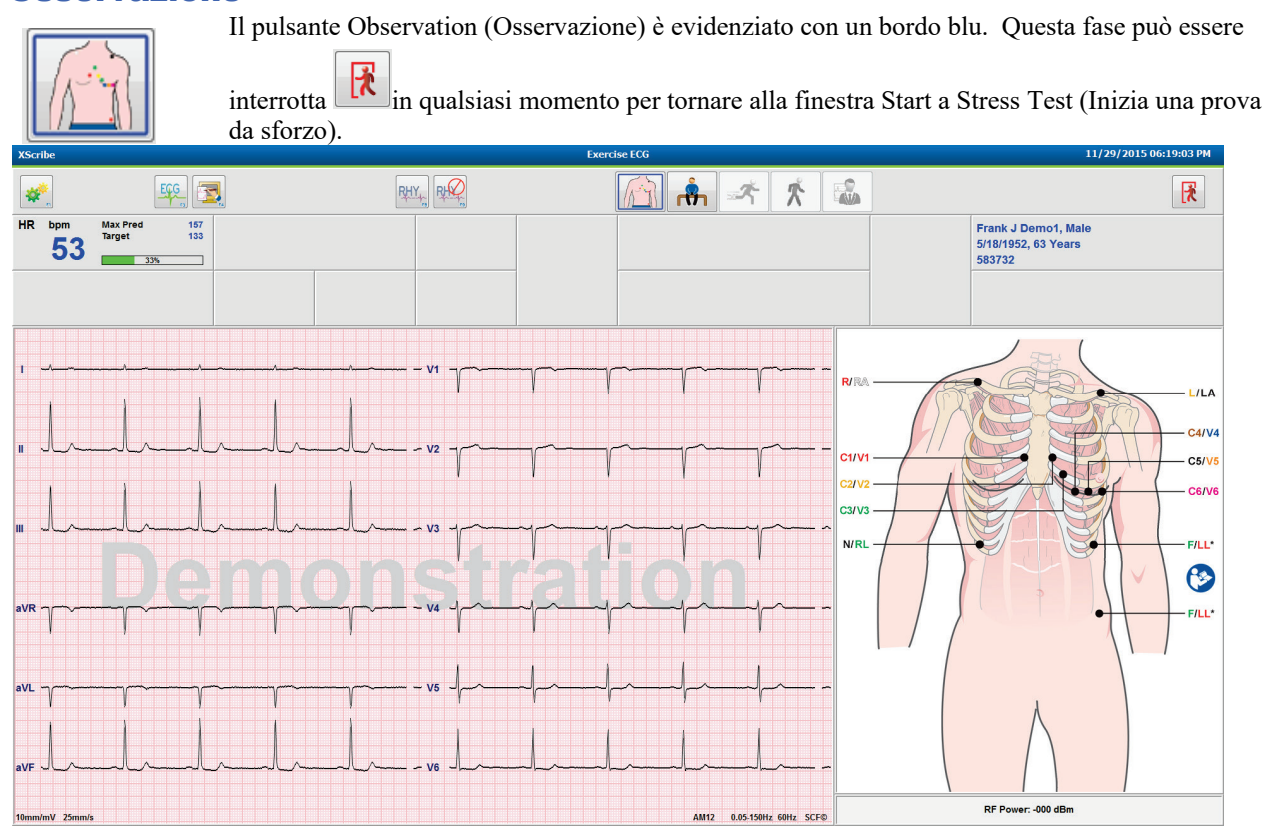

Verificare la qualità della forma d'onda dell'ECG e la collocazione della derivazione. Fare in modo che il paziente rimanga fermo e rilassato e quindi selezionare il pulsante **Pre Exercise** (**Pre**-

esercizio)

Sarà chiesto di selezionare il protocollo dopo la selezione del pulsante Pre-esercizio. Selezionare **Proceed** (**Procedere**) quando tutti i criteri sono stati soddisfatti.

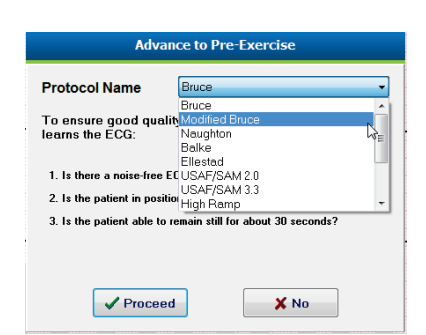

## Avvio rapido: visualizzazione del sistema durante la fase di Preesercizio

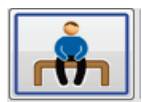

Il pulsante Pre-esercizio è evidenziato con un bordo blu. Questa fase può essere interrotta qualsiasi momento per tornare alla finestra Inizia una prova da sforzo. Il timer **Pre-esercizio** inizia a mostrare mm:ss.

Attendere mentre il Source Consistency Filter (SCF) impara a distinguere tra rumore e segnali cardiaci. Attendere mentre l'apprendimento ST è in corso. Questi processi richiedono circa un minuto. Il pulsante della fase **Exercise (Esercizio)** non è disponibile fino a quando le medie ECG vengono apprese e visualizzate.

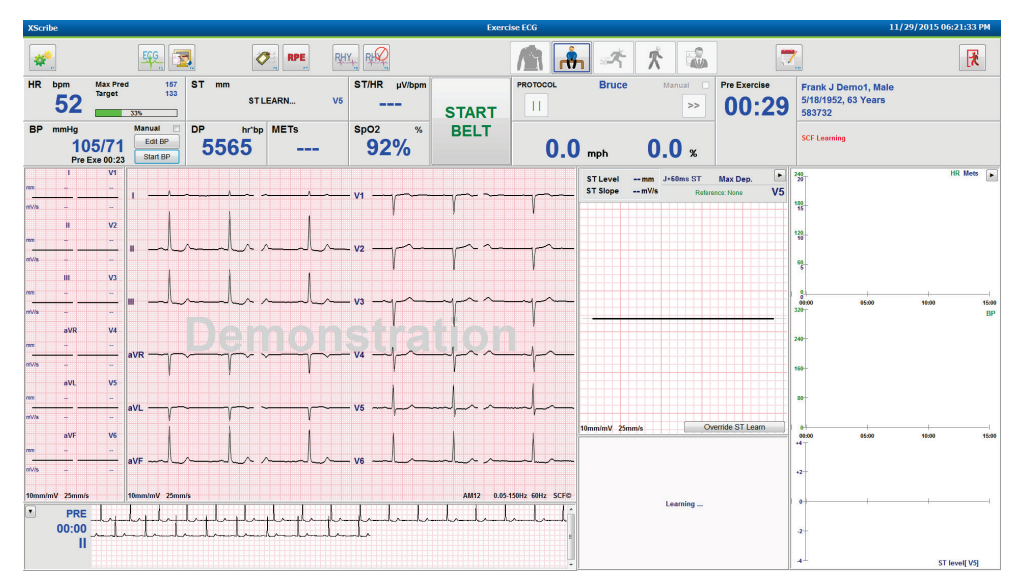

Acquisire una misurazione della BP ed ECG al basale come richiesto. Utilizzare il pulsante Evento/F6 2 per selezionare etichette, stampare e memorizzare gli eventi ECG al basale. È possibile avviare/arrestare il nastro per dimostrare la camminata sul treadmill prima dell'inizio dell'esercizio.

| XScri              | be                              |                               |                                  |            |                   |                  | Exerci      | se ECG         |                                    |                            |                    | 11/                                                  | 29/2015 06:22:36 PM |
|--------------------|---------------------------------|-------------------------------|----------------------------------|------------|-------------------|------------------|-------------|----------------|------------------------------------|----------------------------|--------------------|------------------------------------------------------|---------------------|
| *                  | •                               |                               | <u> </u>                         | RPE        | RHY,              | RIQ              |             |                | h 🖈                                | * 🔹                        |                    | <b>*</b>                                             | F                   |
| HR                 | <sup>bpm</sup><br>51            | Max Pred<br>Target            | 167 ST mi<br>133 -0              | .4 ·       | TSlope S<br>0.3 Ⅲ | T/HR µV/bpm      | START       | PROTOCOL       | Bruce                              | Manual .                   | Pre Exercise 01:32 | Frank J Demo1, Male<br>5/18/1952, 63 Years<br>583732 |                     |
| BP                 | mmHg<br>10<br>Pre               | 5/71<br>Exe 00:23             | Manual DP<br>Edit BP<br>Start BP | hr'bp METs | s                 | 91% <sup>*</sup> | BELT        | 0.0            | mph                                | <b>0.0</b> *               |                    |                                                      |                     |
| mm<br>mV/s         | 1<br>0.0<br>-0.1<br>II<br>-0.4  | V1<br>0.3<br>0.2<br>V2<br>0.5 |                                  | ~^         | vi                |                  | γ~~         | γ              | ST Level -0.4 m<br>ST Slope -0.3 m | im J+60ms ST<br>W/s Refere | Max Dep.           | 246                                                  | HR Mets 🕨           |
| nivis<br>mm        | -0.4<br>III<br>-0.5<br>-0.3     | V3<br>0.4<br>0.4              |                                  |            | V3                | , <u> </u>       |             |                |                                    |                            |                    | 68<br>0<br>0<br>06000 0500<br>3207                   | 10:00 15:00<br>BP   |
| mm<br>n(V)5 /      | aVR<br>0.1<br>0.1<br>aVL<br>0.2 | V4<br>0.1<br>0.1<br>V5<br>0.3 | avr                              | emq        |                   | p                |             |                |                                    | $\int_{+-}$                | <u> </u>           | 240                                                  |                     |
| mV/s<br>mm<br>mV/s | 0.0<br>aVF<br>-0.4<br>-0.3      | 0.0<br>V6<br>0.4<br>0.2       |                                  |            | ve                | s -l<br>s -l     |             |                | 10mm/mV 25mm/s<br>Supine           | مسالم                      |                    | 0<br>6009<br>14<br>-2                                | 10:00 15:00         |
| 10mm/r             | nV 25mm/s<br>PRE<br>00:37<br>   |                               |                                  |            |                   |                  | AM12 0.05.1 | SUHz 60Hz SCF® | vi                                 |                            |                    | 2-                                                   |                     |
| 1                  |                                 |                               |                                  |            |                   |                  |             |                | simmes vm/mmu                      |                            | 01:19 Pre Exe      |                                                      | ST level[III]       |

Far mettere il paziente a gambe divaricate sul nastro del treadmill prima di avviarlo, e quindi selezionare il pulsante

## Exercise (Esercizio).

-5

## Avvio rapido: visualizzazione del sistema durante la fase di Esercizio

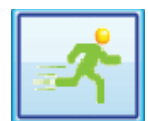

Il pulsante Esercizio è evidenziato con un bordo blu. Il timer Pre-esercizio viene sostituito dai timer Fase ed Esercizio totale, entrambi con inizio alle 00:00 e l'esercizio procede automaticamente, secondo il protocollo.

I pannelli possono essere mostrati o nascosti come desiderato.

| XScribe            |                                                                                                    |                                   | Exercise EUG                                                                                           |                                                                  | 11/29/2015 06:25:01 PM                                 |
|--------------------|----------------------------------------------------------------------------------------------------|-----------------------------------|----------------------------------------------------------------------------------------------------|------------------------------------------------------------------|--------------------------------------------------------|
| <b>*</b>           | 🕵 📑 🕂                                                                                                    |                                   | 🧥 🏝 🛃                                                                                                  | * 🔊 📝                                                            |                                                        |
| HR bpm             | Max Pred 157<br>Target 133<br>Maximum 99<br>60%                                                                                                    | ST Slope ST/HR μV/bpm 0.1 μ       | STOP                                                                                                   | Manual C Stage Frank J 5/18/19/<br>1 >> 01:03 5/18/19/<br>583732 | Demo1, Male<br>52, 63 Years                            |
| BP mmHg<br>1<br>P  | Manual DP hr<br>105/71 Edit BP 5565<br>Start BP                                                                                                    | METS \$\$\$02 %<br><b>2.2 93%</b> | BELT 1.7 mph 1                                                                                         | EXERCISE 01:03                                                   |                                                        |
| I<br>mm .0.3       | V1<br>0.4<br>1                                                                                                    |                                   | V1                                                                                                    | ST Level -1.0<br>ST Slope 0.1                                    | ) mm J+60ms ST Max Dep.  MV/s Reference:Start Exe II R |
|                    |                                                                                                    |                                   |                                                                                                    |                                                                  | N D S                                                  |
| mV/s -0.1          | V 0.2<br>V3<br>0.0                                                                                                    |                                   |                                                                                                    | V V V V                                                          |                                                        |
| mV/s .0.1<br>aVR   |                                                                                                    |                                   | r vs when have have                                                                                    | -hall alack                                                      |                                                        |
| mm 0.5             |                                                                                                    |                                   | La white his                                                                                           | mar mar -                                                        | $\Lambda$                                              |
| mm 0.2<br>mV/s 0.1 |                                                                                                    |                                   | vs when for for for                                                                                    | when has a sure                                                  |                                                        |
| mm                 | 0.8<br>0.1<br>0.1                                                                                                    | ulululululu                       | I ve minimimim                                                                                         |                                                                  | rs<br>& II aVF III V1 V2 V3 V4 V5 V6                   |
| 10mm/mV 25m        | um/s 10mm/mV 25mm/s                                                                                                    |                                   |                                                                                                    | AM12 0.05.150Hz 60Hz SCF© 0                                      |                                                        |
| 02:3               | 38 soplander and the second second se |                                   | ┑╋╋┷╬╝┝┑╋╌╋╌╋╌┽┙┥╶┦╵┑╢╺┑╢┍┑╢┍╖┝╍╠╸╇<br>┶┍┙┍╍╽┍┑╽┍┑┫┍┑╣┍╼╣┍╼╢┍┑╢┍╼╎┝╼╢┝╼╢<br>╾┨╍┨╍┨╍╢╍╢╍╢╍╢╍╗┙╍╣╍╣╍╝┥╼╝ |                                                                  |                                                        |
|                    |                                                                                                    |                                   |                                                                                                    |                                                                  | ST Profile (mm)                                        |

Inserire note, dosi del farmaco e acquisire manualmente ECG, strisce ritmo o BP come richiesto in questa fase.

Con il progredire di questa fase, il riquadro FC mostra la frequenza cardiaca target e massima raggiunte al momento dell'esame corrente. Il grafico rappresenta la percentuale corrente della Massima FC predetta.

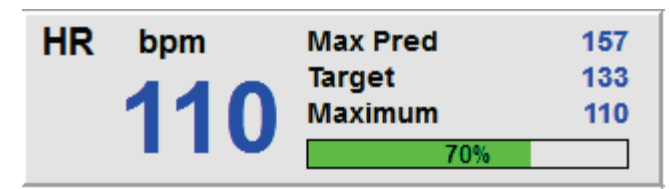

Quando si è pronti a terminare l'esercizio, selezionare il pulsante **Recovery** (**Recupero**) o consentire il completamento della fase di esercizio quando il protocollo è stato programmato per iniziare automaticamente il Recupero dopo il completamento di tutte le fasi dell'esercizio.

### Avvio rapido: visualizzazione del sistema durante la fase di Recupero

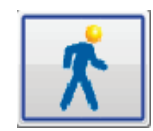

Il pulsante Recupero è evidenziato con un bordo blu. Il timer viene sostituito dal timer Recupero con inizio alle 00:00 e il timer Esercizio totale viene bloccato.

I pulsanti Informazioni paziente e Conclusioni appaiono in questa fase per consentire la preparazione dei risultati.

Il Recupero procederà automaticamente secondo il protocollo con le misurazioni automatiche di ECG e BP. La pendenza e la velocità del treadmill diminuirà in base alla fase di recupero programmata. Si visualizza un grafico della Durata del recupero che riporta la percentuale di recupero ottenuta. Quando è selezionato FERMA NASTRO, il grafico arresterà la segnalazione della percentuale.

Mentre il paziente è in fase di recupero, il medico potrebbe voler iniziare i preparativi per il report finale.

Selezionare il pulsante Conclusioni per scegliere dagli elenchi a discesa e inserire testo libero, acronimi o template narrativi. Durante il Recupero il Sommario e i Valori massimi non possono essere modificati. Al termine, selezionare il pulsante OK per salvare le modifiche o Cancel (Annulla) per lasciare le Conclusioni senza salvare le modifiche e tornare alla visualizzazione Recupero.

#### ESECUZIONE DI UNA PROVA DA SFORZO

| XScribe Exercise E                                                                                                    | CG 11/29/2015 06:28:33 PM                                                                                                    |
|----------------------------------------------------------------------------------------------------|----------------------------------------------------------------------------------------------------|
|                                                                                                    | 🖹 🚖 🛣 🔎 🖉                                                                                                    |
| HR bpm Max Pred 157<br>Target 130<br>Maximum 133<br>HR bpm Jarget 157<br>Target 157<br>T | OTOCOL         Bruce         Manual         Recovery         Frank J Demo1, Male           Recovery puration         06:00         01:02         5/18/1952, 63 Years                                                                                                    |
| BP         mmHg         Manual         DP         hr/sp         METs         Sp02         BELT           105/71         121/86         Edt BP         13189         4.0         92%         BELT                                                                                                    | 1.5 mph 0.0 % 03:31                                                                                                    |
| $ \begin{array}{c} 1 \\ 0 \\ 0 \\ 0 \\ 0 \\ 0 \\ 0 \\ 0 \\ 0 \\ 0 \\$                                                                                                    | Summary<br>Heroirs Time         0.3.31<br>Mox Speed         Diagnosis:           Mox Speed         2.5 mph<br>Mox Speed         0.2 Smph<br>Mox Speed         0.2 Smph<br>Mox Speed         0.2 Smph<br>Mox Speed           Dade Score         1.2 0 %<br>V V V V V<br>V V V V<br>S VS         0.4 Smph<br>Mox Speed         0.4 Smph<br>Mox Speed         0.4 Smph<br>Mox Speed         0.4 Smph<br>Mox Speed           Max Subars         HR         127 bpm         0.410         0.4 Smph<br>Mox Speed         0.4 Smph<br>Mox Speed         0.4 Smph<br>Mox |

Quando si è pronti a terminare la fase di Recupero e ad accedere a Report Manager, selezionare il pulsante End

Exit Test?

Exam (Fine esame).

Un messaggio richiederà di selezionare OK per uscire.

### Avvio rapido: visualizzazione Report Manager

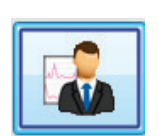

Il pulsante Fine esame viene evidenziato con un bordo blu prima di spostarsi alla visualizzazione Gestione Report. Le modifiche a Informazioni paziente e Conclusioni effettuate in Recupero vengono riportate.

L'ECG in tempo reale viene visualizzato per una singola derivazione e l'ECG può essere stampato quando il paziente è ancora collegato..

È possibile effettuare ulteriori modifiche e cambiamenti in questa visualizzazione oltre a poter cambiare Riepilogo, Valori massimi e i valori delle misurazioni ST max come richiesto.

L'Istantanea Variazione ST mostra la FC e la variazione ST per la derivazione selezionata. Il grafico a barre rosse rappresenta dove si sono verificate variazioni nei valori ST superiori a 100  $\mu$ V dall'esercizio al recupero.

#### ESECUZIONE DI UNA PROVA DA SFORZO

| XScribe                |                       |            |                 |             |                      | Re             | port Mana   | ger      |                     |                                                                    | 11/29/2015 06:32:45 PM |
|------------------------|-----------------------|------------|-----------------|-------------|----------------------|----------------|-------------|----------|---------------------|--------------------------------------------------------------------|------------------------|
| Frank J Demo1          | ID: 583732            | Male       | DOB: 5/18/1952  | (63 Years)  | Acquisition T        | ime: 11/29/201 | 5 06:21:0   | 4 PM     |                     |                                                                    |                        |
| Clinical Data          |                       |            |                 |             |                      |                |             |          | Conclusions         |                                                                    |                        |
| Summary                |                       | Max Values |                 |             | Max ST (ST measurem  | nents based on | J+60ms)     |          | Diagnosis:          | ndicative for Muncardial Ischemia                                  | Patient Data           |
| Exercise Time          | 03:31                 | HR         | 148 bpm         | 05:40       | ST Elevation         | +1.4 mm        | 05:40       | eVR.     |                     |                                                                    |                        |
| Mex Speed              | 2.5 mph               | TargetHB   | 111.%           |             | ST Depression        | -2.7 mm        | 05:40       | 1        |                     |                                                                    | Print Options          |
| Max Grada              | 12.0 %                | METO       | 5.2             | 03:30       | ST Elevation Change  | +1.0 mm        | 05:40       | 01/2     |                     |                                                                    | Default Printer        |
| Leads over +/- 100 v// | IL III AVB AVL AVE    | HB*BP      | 19140 bnm*mmHrt | 05:50       | ST Depression Chappe | -2.4 mm        | 05:40       | 11       |                     |                                                                    |                        |
|                        | V4 V5 V6              | CBD        | 112/07 mmbio    | 05.50       | STAID Index          | A EE xA/Ibom   | 03:00       |          |                     | · · · · · · · · · · · · · · · · · · ·                              | Designe                |
| Duke Score             | -9                    | DEP        | 132/97 mmktg    | 03-30       | o di u cuolex        | 4.30 httphi    |             |          |                     | - 🛛                                                                | FIGNOW                 |
| Anging                 | None                  | D-D4       | 136/37 1111119  | 03.30       |                      |                |             |          |                     |                                                                    |                        |
| FAL%                   | 49 - 47               |            |                 |             |                      |                |             |          | Reasons for En      | d: Tschemic ECG                                                    | Post Processing        |
|                        |                       |            |                 |             |                      |                |             |          |                     | MD Discretion                                                      |                        |
|                        |                       |            |                 |             |                      |                |             |          |                     | · · · · · · · · · · · · · · · · · · ·                              | J-ST: 60 🕂 ns          |
|                        |                       |            |                 |             |                      |                |             |          |                     |                                                                    |                        |
|                        |                       |            |                 |             |                      |                |             |          |                     |                                                                    | ST Modify              |
|                        |                       |            |                 |             |                      |                |             |          |                     | · 🗶                                                                |                        |
|                        |                       |            |                 |             |                      |                |             |          |                     | MD Discretion -                                                    |                        |
| ST Change Snapshot     | •                     |            |                 |             |                      |                |             |          |                     |                                                                    | Page Review            |
| 240 over 10            | DµV ST Change         |            |                 |             |                      |                | HR ST Ch    | ange[II] | Symptom             | Si Chart Bain                                                      | 1 age notion           |
| 14                     |                       |            |                 |             |                      |                |             |          |                     | Short of Breath                                                    |                        |
|                        |                       |            |                 |             |                      |                |             |          |                     |                                                                    |                        |
|                        |                       |            |                 |             |                      |                |             |          |                     |                                                                    |                        |
|                        |                       |            |                 |             |                      |                |             |          |                     |                                                                    |                        |
| 100                    |                       |            |                 |             |                      |                |             |          |                     | × 🗶                                                                |                        |
| +2                     |                       |            |                 |             |                      |                |             |          |                     | - 😡                                                                |                        |
|                        |                       |            |                 |             |                      |                |             |          |                     |                                                                    |                        |
|                        |                       | $\sim$     |                 |             |                      |                |             |          | Conclusions         |                                                                    |                        |
|                        |                       |            |                 |             |                      |                |             |          | Conclusions:        |                                                                    |                        |
| 120                    |                       |            |                 |             |                      |                |             |          |                     | The patient was tested using the Bruce protocol for a duration of  |                        |
| °                      | ~~~~                  | 05:00      | _               |             | 10:00                |                |             | 15:00    | ABC                 | 03:31 mm:ss and achieved 5.2 METS. A maximum heart rate of 146     |                        |
| 200                    |                       |            |                 |             |                      |                |             |          |                     | 05:40. A maximum systolic blood pressure of 132/97 was obtained at |                        |
|                        |                       |            | ~               |             |                      |                |             |          |                     | at 05:50 and a maximum diastolic blood pressure of 132/97 was      |                        |
| -                      |                       |            |                 |             |                      |                |             |          |                     | obtained at 05:50. A maximum ST depression of -2.7 mm in II        |                        |
| 60                     | 1 1 1                 | $\sim$     |                 |             |                      |                |             |          |                     | occurred at 05:40. A maximum ST elevation of +1.4 mm in aVR        |                        |
| -2                     |                       | $-\infty$  |                 |             |                      |                |             |          |                     | occurred at 05:40. Exercise stress test indicative for myocardial  |                        |
|                        |                       |            |                 |             |                      |                |             |          |                     |                                                                    |                        |
|                        |                       |            |                 |             |                      |                |             |          | <b>•••</b>          | Adnormal_ireadmii_iest •                                           |                        |
|                        |                       |            |                 |             |                      |                |             |          |                     |                                                                    |                        |
| 0                      | 1 Peak                |            | End             |             |                      |                |             |          | Technician:         | Tracy Clark, CCVT .                                                |                        |
| -                      |                       |            |                 |             |                      |                |             |          | Alternative Physics |                                                                    |                        |
|                        |                       |            |                 |             |                      | Be             | al Time ECC |          | Autoning Phys       | Dr. E. Williamson -                                                |                        |
|                        |                       |            |                 |             |                      |                |             |          |                     |                                                                    |                        |
|                        |                       |            |                 |             |                      | Le             | ad:         | V5 •     |                     |                                                                    |                        |
|                        |                       |            |                 |             |                      |                |             |          |                     |                                                                    |                        |
|                        |                       |            |                 |             |                      | c              |             |          |                     |                                                                    |                        |
|                        |                       | 1          |                 |             |                      | 1              | Rhyfirm     | Print    |                     |                                                                    |                        |
|                        |                       |            |                 |             |                      |                | 500.0       |          |                     |                                                                    |                        |
|                        | $\sim \sim \sim \sim$ |            |                 | $\sim \sim$ |                      |                | EUGI        | -mnt     |                     |                                                                    |                        |
|                        | ( wy II II I          | w_ 1 1     | ~ ] 4 [] 4      |             |                      | 1              | Ston        | Drint    |                     |                                                                    |                        |
|                        |                       |            |                 |             |                      |                | 0.001       |          |                     |                                                                    |                        |
|                        |                       |            |                 |             |                      |                |             |          |                     |                                                                    |                        |
|                        |                       |            |                 |             |                      |                |             |          |                     |                                                                    |                        |
|                        |                       |            |                 |             |                      |                |             |          |                     |                                                                    | T Ext                  |
|                        |                       |            |                 |             |                      | AM12           |             |          |                     |                                                                    |                        |
|                        |                       |            |                 |             |                      |                |             |          |                     |                                                                    |                        |

### Selezioni della colonna destra

**Dati paziente** Fare clic per aprire e modificare l'anagrafica paziente.

**Stampare le Opzioni** Scegliere la stampante desiderata per il report finale e le stampe di Revisione di pagina.

Anteprima Scegliere per visualizzare, stampare e personalizzare le pagine dei report finali.

Post-elaborazione J-ST e Modifica ST consentono una nuova scansione utilizzando un punto di misurazione ST diverso.

**Revisione Pagine** Consente la modifica di eventi full disclosure e la navigazione per evento, selezione sul trend, e paginazione.

Esci

Chiude Report Manager e chiede lo stato di un esame nella finestra Finalizza esame.

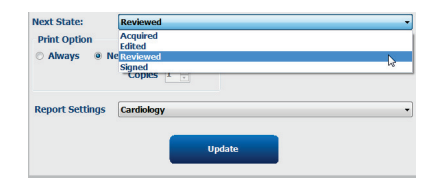

### **Uso del Report Manager**

### **Dati Paziente**

L'anagrafica del paziente può essere inserita ora facendo clic su **Patient Data (Dati paziente)**. La finestra a comparsa Anagrafica paziente si visualizza. Inserire le modifiche e fare clic sul pulsante **OK** per salvare e chiudere.

### Opzioni di stampa

Utilizzare il menu a discesa Opzioni di stampa per scegliere la stampante desiderata per stampare l'ECG dall'ECG in tempo reale e quando ci si trova in Revisione di pagina. La stampante definita nelle impostazioni della modalità sarà selezionata di default.

### Anteprima

Selezionare Preview (Anteprima) per visualizzare la prima pagine del report nel report Viewer.

| Final Report Print Pre                                                                           | view         |                                                                                                    |                                                                                                    |                                                                                                    |                                                                                                    | 9 😔 |
|--------------------------------------------------------------------------------------------------|--------------|----------------------------------------------------------------------------------------------------|----------------------------------------------------------------------------------------------------|----------------------------------------------------------------------------------------------------|----------------------------------------------------------------------------------------------------|-----|
| 8.9. 0 0 0 × 4                                                                                   | 1 / 13 🚽 🔫 📕 |                                                                                                    |                                                                                                    |                                                                                                    |                                                                                                    |     |
| Cardiology ←<br>Sections<br>♥ Patient Information<br>♥ Exam Summary<br>♥ Rate/BP/Workload Trends |              | Demo1, Frank<br>583732                                                                                                    |                                                                                                    | Patient Information                                                                                                    | 11/29/2015 06:21:04 PM<br>Bruce                                                                                                    |     |
| ST Level Trends<br>ST Slope Trends                                                               |              | ID: 583732                                                                                                    |                                                                                                    | Second ID: 432-35-2632                                                                                                    | Admission ID:                                                                                                    |     |
| Worst Case Average Periodic Averages Peok Averages ECG Prints                                    |              | Date of Birth: 5/18/1952<br>Age: 63 Years<br>Gender: Male<br>Angina: Typical<br>Prior CABC: No                                                                                  | Height: 68 in<br>Weight: 205 lb<br>Race: Caucasian<br>History of MI: No<br>Prior Cath: No                               | Address: 41 North Woods Avenue<br>Postal Code: 53223 Country: USA<br>Home Tel.: 414-252-6893 Work Tel.: N/A                                                                                                    | City: Milwaukee State: WI<br>Email Address: FJD@yahoo.com<br>Mobile Tel.: N/A<br>Medications<br>Antihypertensive,Bela Blockers,Diurectics                                                                             |     |
|                                                                                                  |              | Diabetic: No<br>Family History: Yes                                                                                                    | Smoking: No                                                                                                    |                                                                                                    |                                                                                                    |     |
|                                                                                                  |              | Referring Physician:                                                                                                    |                                                                                                    | Location:                                                                                                    | Procedure Type:                                                                                                    |     |
|                                                                                                  |              | Attending Phy: Dr. E. Williams<br>Technician: Tracy Clark, CCVI                                                                                                    | ion                                                                                                    | Target HR: 133 (85%) Reasons for end:<br>Symptoms: Ches                                                                                                    | Ischemic ECG,MD Discretion<br>t Pain,Short of Breath                                                                                                    |     |
|                                                                                                  |              | Diagnosis Indicative for Myocardial Ischer                                                                                                    | nia                                                                                                    | Notes                                                                                                    |                                                                                                    |     |
|                                                                                                  |              | Conclusions<br>The patient was tested using the<br>rate of 111% was obtained at 0<br>obtained at 05:50. A maximum<br>test indicative for myocardial is<br>exercise stress test. | e Bruce protocol for a durat<br>15:40. A maximum systolic l<br>ST depression of -2.7 mm ir<br>chemia. ST-segment depres | on of 03:31 mm:ss and achieved 5.2 METs. A maxim<br>alood pressure of 132/97 was obtained at 05:30 and<br>11 occurred at 05:40. A maximum ST elevation of<br>sion of more than 2mm with slow return to baseline | um heart rate of 148 bpm with a target predicted heart<br>a maximum diastolic blood pressare of 132/97 was<br>+1.4 mm in aVR occurred at 05:40. Exercise stress<br>indicates coronary artery disease exists. Abnormal |     |
|                                                                                                  |              | Reviewed by:                                                                                                    |                                                                                                    |                                                                                                    | Signed by:                                                                                                    |     |
|                                                                                                  |              | UNCONFIRMED REPORT                                                                                                    |                                                                                                    |                                                                                                    | Date:                                                                                                    |     |
| < ><br>\$                                                                                        |              | XScribe 6.1.0.38074                                                                                                    |                                                                                                    | Hospital name here                                                                                                    | Page 1                                                                                                    |     |

Barra degli strumenti del report Viewer

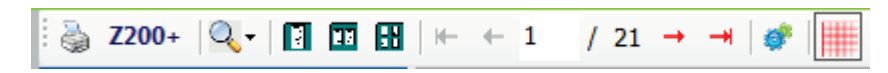

Utilizzare l'icona della stampante di Windows per aprire una finestra di dialogo e scegliere stampanti definite con proprietà, intervallo di stampa e numero di copie. Per stampare il report finale, selezionare **OK**. Quando è presente la stampante Z200+, la selezione è disponibile anche per la stampa di un singolo report.

Usare la lente d'ingrandimento per scegliere Auto per adattarsi allo schermo o a una dimensione in percentuale del monitor.

Utilizzare le icone della pagina per selezionare un'anteprima di una pagina singola, due pagine, o quattro pagine.

Il numero di pagine di report viene mostrato come xx / xx (numero di pagine visualizzate per pagine totali). I tasti freccia rossi permettono di visualizzare l'anteprima della pagina successiva o precedente, nonché di muoversi alla prima o ultima pagina.

Utilizzare lo strumento delle impostazioni 🎽 per:

- Definire il Sommario e le Medie ECG da riportare Per fase o Per minuto,
- Definire il formato delle Medie per includere 3 o 12 derivazioni,

- Scegliere di abilitare/disabilitare le stampe di eventi di aritmia e
- Stampare un ECG con o senza griglia.

Selezionare **OK** per salvare le modifiche e aggiornare il report visualizzato.

Usare l'icona con la griglia rosa il per alternare la presenza o meno della griglia ECG visualizzata sullo sfondo. Quando la griglia è disabilitata appare una X.

### **Opzioni del report**

Quando le Opzioni del report sono state definite nelle Impostazioni della Modalità Manager Report, un elenco a discesa è disponibile per la selezione nella finestra Anteprima. Scegliere un tipo di report; le sezioni saranno compilate automaticamente con le sezioni abilitate o disabilitate.

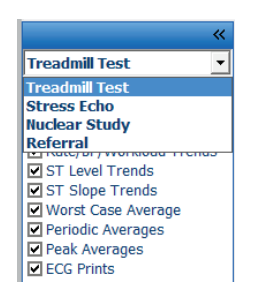

### Sezioni

Utilizzare le caselle di controllo per scegliere le sezioni per l'inclusione o l'esclusione nel report finale. Selezionare

la frecce *mella* nella parte in basso a sinistra dello schermo per aggiornare il report visualizzato, una volta che è stata effettuata una modifica.

### **Uscire dall'Anteprima**

Fare clic sulla X per chiudere l'anteprima del report e tornare alla finestra Report Manager.

### **Post-elaborazione**

Per effettuare una nuova scansione utilizzando un punto di misurazione ST diverso, utilizzare le frecce su/giù per definire un nuovo valore **J-ST** e fare clic su **ST Modify (Modifica ST)**. Tutte le misurazioni ST saranno regolate in modo da riflettere il nuovo punto di misurazione. **Revisione di pagina** 

Questa funzione consente la revisione degli eventi di ECG salvati insieme alla possibilità di rietichettarli, stamparli ed eliminarli. Possono anche essere aggiunti nuovi eventi di ECG. La revisione di pagina può essere effettuata immediatamente dopo la fine del della prova da sforzo o in seguito selezionando l'icona di ricerca. Dalla schermata Report Manager, selezionare **Page Review (Revisione di pagina)**. I dati ECG sono visualizzati nella metà sinistra dello schermo e i seguenti comandi sono disponibili.

#### ESECUZIONE DI UNA PROVA DA SFORZO

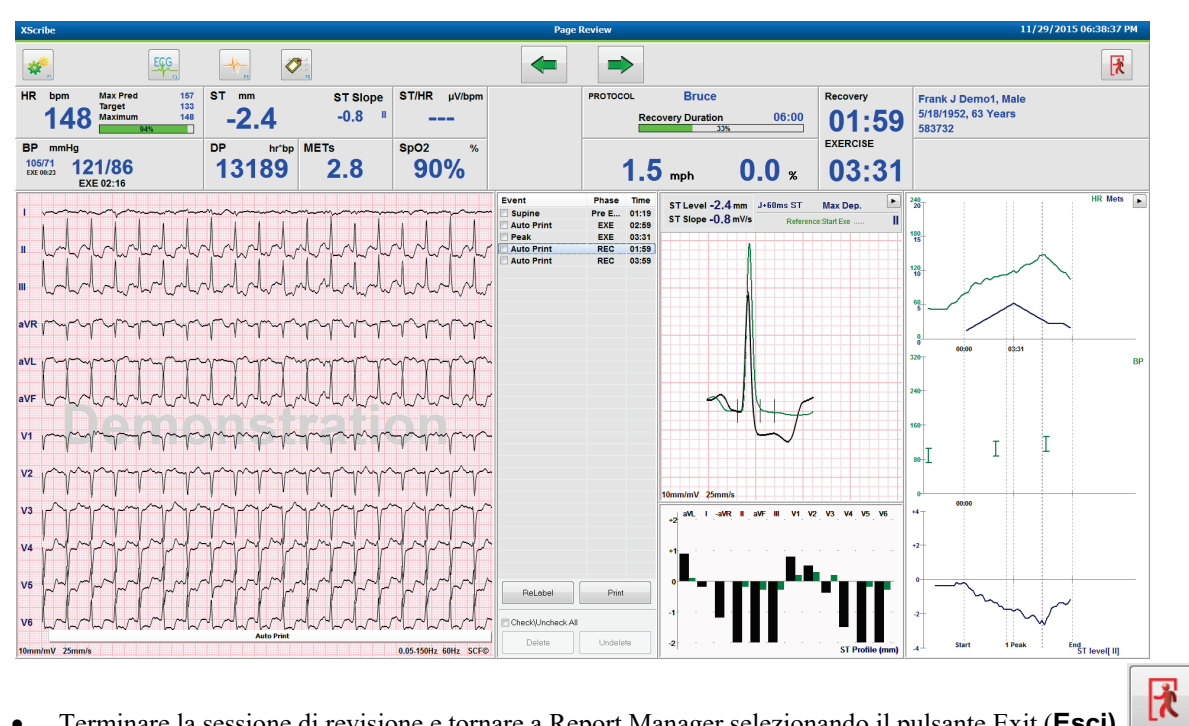

- Terminare la sessione di revisione e tornare a Report Manager selezionando il pulsante Exit (Esci)
- 🗲 o il tasto della Riportare indietro l'ECG in incrementi di 10 secondi selezionando la freccia indietro tastiera Pagina su. Utilizzare il tasto freccia sinistra della tastiera per tornare indietro in incrementi di 1 secondo.
- Portare avanti l'ECG in incrementi di 10 secondi selezionando la freccia avanti o il tasto della tastiera • Pagina giù. Utilizzare il tasto freccia destra della tastiera per spostarsi avanti in incrementi di 1 secondo.
- Aggiungere un nuovo evento selezionando **EVENTI/F6** e scegliere un'etichetta dell'evento o immettere del testo libero in una nuova etichetta.
- Aprire una finestra di dialogo per modificare il Guadagno, Velocità di visualizzazione, Posizione delle derivazioni e filtro 40 HZ selezionando la forma d'onda.
- Modificare la Derivazione ST selezionando Zoomed ST (ST ingrandita) e scegliere dall'elenco a discesa del menu.
- Modificare l'ECG di riferimento selezionando il Reference (Riferimento) verde: testo e scegliere dall'elenco . a discesa.
- Visualizzare, Stampare, Rietichettare, Eliminare e Ripristinare gli eventi di ECG selezionandoli dal Pannello Eventi e quindi scegliendo i pulsanti desiderati. È possibile utilizzare la casella di controllo per contrassegnare tutti gli eventi e successivamente deselezionare selettivamente quelli che si desidera salvare o eliminare.

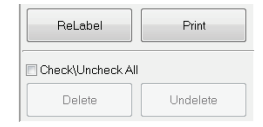

Navigare su un orario specifico dell'esame facendo clic ovunque sul grafico dei trend. Una linea verticale tratteggiata viola indica l'ECG corrente visualizzato all'interno della prova.

### Conclusioni: template narrativo

Nel campo delle conclusioni può essere inserita una conclusione narrativa attraverso la selezione dell'elenco a discesa Template e del pulsante di spunta a sinistra del nome del template. Una volta selezionato il modello desiderato la finestra delle conclusioni si riempirà automaticamente con i dati del sommario e sarà inclusa nel report finale.

Dopo aver aggiunto il template, questo può essere modificato manualmente come richiesto nel campo Conclusioni.

| Conclusions:   |                                                                                                    |         |
|----------------|----------------------------------------------------------------------------------------------------|---------|
| ABC            | The patient was tested using the Bruce protocol for a duration of 07:37 mm:ss and achieved 9.1 METs. A maximum heart rate of 149 bpm with a target predicted heart rate of 112% was obtained at 06:40. A maximum systolic blood pressure of 137/102 was obtained at 06:50 and a maximum diastolic blood pressure of 137/102 was obtained at 06:50. A maximum ST depression of -2.7 mm in V5 occurred at 06:40. A maximum ST elevation of +1.4 mm in aVR occurred at 06:40. Exercise stress test indicative for myocardial | * III + |
|                | Normal Treadmill Test                                                                                                    | -       |
|                | Normal Treadmill Test                                                                                                    |         |
| Technician:    | Abnormal Treadmill Test                                                                                                    |         |
|                | Equivocal Stress Test                                                                                                    |         |
| Attending Phy: | Uninterpretable Stress Test                                                                                                    |         |
|                | Normal Ergometer Test                                                                                                    |         |
|                | Abnormal Ergometer Test                                                                                                    |         |
|                | Normal Pharmacological Test                                                                                                    |         |
|                | Abnormal Pharmacological Lest                                                                                                    |         |

### Conclusioni: acronimi

Fare clic sull'icona dell'acronimo per aprire un elenco di acronimi predefiniti e delle loro definizioni. Se si conosce l'acronimo è possibile inserire l'acronimo stesso preceduto da una barra nel campo delle conclusioni (es. **/C10**) seguito dalla pressione di una barra spaziatrice.

### Uscire da Gestione Report e finalizzare l'esame

Selezionare il pulsante Exit (**Esci**) er salvare le modifiche e chiudere la finestra Gestione Report. Si apre una finestra che visualizza le informazioni dell'esame e richiede la selezione dello stato per **Finalize Exam Update (Finalizzare aggiornamento esame)**. La finestra visualizzerà lo stato logico successivo che potrà essere cambiato usando il menu a discesa.

Anche i tipi di report definiti dall'utente possono essere selezionati in questa finestra.

| Finalize Exam l   | Ipdate                             |    |
|-------------------|------------------------------------|----|
| Exam Type:        | Stress                             |    |
| Current State:    | Acquired                           |    |
| Acquisition Date: | 11/29/2015 06:21:04 PM             |    |
| ID: 583732        | , Demo1 , Frank                    |    |
| Reviewed by: Ma   | ry Adams, PA                       | -  |
|                   |                                    |    |
| Next State:       | Reviewed                           | •  |
| Print Option      |                                    |    |
| ⊙ Always @ N      | lever © If Signed<br>Copies 1      |    |
| Report Settinas   | Dr. R. Collins Report              |    |
|                   | Cardiology                         |    |
|                   | Radiology                          |    |
|                   | Pediatric<br>Dr. R. Collins Report | N  |
|                   | Short Report                       | 13 |
|                   | Commune Demont                     |    |

In funzione di come le impostazioni della modalità sono state definite sono disponibili quattro possibili stati:

- 1. Acquisito indica che l'esame è stato completato e sta aspettando che il medico confermi o modifichi i risultati.
- 2. Modificato indica che il revisore ha esaminato i risultati e preparato l'esame per la revisione.

- 3. Rivisto indica che un utente autorizzato ha confermato che i risultati sono corretti.
- Quando viene selezionato, un campo Rivisto da si aprirà per l'immissione del nome del revisore.
- 4. Firmato indica che i risultati dell'esame sono corretti e non è necessario effettuare ulteriori operazioni.
  - Quando viene selezionato, sia il campo Username che il campo Password devono essere completati da un utente con diritti di firma (se Firma Legale è impostato su Sì nelle impostazioni di sistema).

Selezionando Always (Sempre) o lf Signed (Se firmato) dalle Print Option (Opzioni di stampa) genererà automaticamente una stampa del report finale. Il report verrà stampato sulla Stampante selezionata quando lo stato selezionato verrà aggiornato.

Preview (Anteprima) apre la visualizzazione del report finale con i dettagli spiegati nelle pagine precedenti.

Selezionare **Update** (**Aggiorna**) per salvare la selezione dello stato successivo e chiudere la finestra Finalize Exam Update (Finalizza aggiornamento esame) e tornare alla finestra Inizia una prova da sforzo.

| XScribe                                                                                                    | Start a Stress Test     |                                                                                                    |          |
|----------------------------------------------------------------------------------------------------|-------------------------|----------------------------------------------------------------------------------------------------|----------|
| Exam Information         Group         Cardiology         •           Last Name:         Demo1         First Name:         Frank                                                                                                    | MWL Patients            |                                                                                                    |          |
| List Name:       tendit       First Name:       First Name:       First Name:         Midd kame:       mmes       Gender:       Make:       Racc:       Guardian         Midd kame:       mmes       Gender:       Make:       Racc:       Guardian         D08:       918/1952       Age:       Boo       Second ID:       42:35-2852         Address:       411/1952       Guardian       Guardian       Guardian         Address:       411/1952       Guardian       Guardian         Address:       411/1952       Guardian       Guardian         Address:       411/1952       Guardian       Guardian         Mobile       142:35-2852       Guardian       Guardian         Address:       414:232-6893       Work Triephone:       MA         Proce Cable:       Mac       Final Address:       FiDolyshon.com         Proce Cable:       Nor CABC:       Final Address:       Final Address:       Final Address:         Family History:       Medicators:       Final Address:       Final Address:       Final Address:       Final Address:       Final Address:       Final Address:       Final Address:       Final Address:       Final Address:       Final Address:       Final Address:       Final Add | Starch       Patient ID | First Rame         Date of Birth           Kichard         2/21/1973           Frank         5/18/1952           Robert         5/18/1943           Frankin         6/22/1957           Martha         7/30/1943           Sarah         2/14/2006 |          |
| Start Exam Clear Exit<br>Logged User: admin (XScribe v6.1.0)                                                                                                    |                         |                                                                                                    | 06:46 PM |

### Dati disponibili per l'esame (applicabile a v6.3.1 o >)

Se il processo di acquisizione dei dati si chiude in modo inatteso durante un esame ma prima della fase di recupero, un messaggio di avvertenza si visualizza e richiede di creare eventualmente un report sulla base dei dati recuperati.

| Warning                                                            |                                          |
|--------------------------------------------------------------------|------------------------------------------|
| XScribe Modality Crashed. Up to 10 seco<br>use the data recovered? | onds of data may be lost. Do you want to |
| Yes                                                                | No                                       |

Se sì (Yes), viene creato un reporto con i dati dell'esame e viene lanciato in modalità di revisione.

Se no, i dati dell'esame salvati in modo temporaneo vengono eliminati e si avvia una nuova acquisizione di dati.

## Aprire gli esami di una versione precedente

Gli esami di versioni precedenti non sono attualmente supportati in questa versione software.

# **CONFIGURAZIONE DI SISTEMA E UTENTE**

## Attività amministrative

L'amministratore clinico e informatico selezioneranno l'icona **Configurazione di sistema** per inserire le funzioni amministrative di XScribe. Tutti gli altri utenti possono accedere a questo menu soltanto per accedere alla funzionalità di Export dei log dedicati al Service.

Si presenta un elenco dei pulsanti delle funzioni amministrative per:

- Gestione account utente
- Gestione liste personale
- Gestione gruppi
- Gestione esami archiviati\*
- Visualizzazione log di audit trail
- Esportazione del registro di Assistenza a scopo di risoluzione problemi
- Configurazione impostazioni modalità a livello di sistema
- Configurazione scambio dati DICOM\*\*
- Configurazione impostazioni (DICOM) MWL\*\*
- Configurazione scambio file XML e PDF
- Configurazione dati in visualizzazione e formato nel report (CFD)
- Configurazione impostazioni report
- Configurazione flusso di lavoro
- Sblocco esami

\* Alcune funzioni potrebbero non essere disponibili quando si opera con DICOM

\*\* Presente solo se la funzionalità DICOM è abilitata

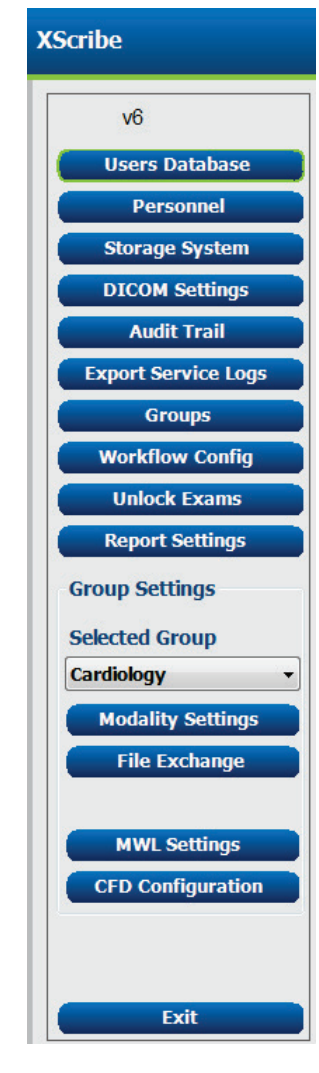

## Gestione account utente e personale

### **Database Utente**

L'amministratore IT selezionerà il **database utenti** per creare nuovi account utente o eliminarli, reimpostare le password utente, assegnare ruoli (autorizzazioni) e gruppi per ciascun utente e assegnare le voci del personale per la selezione dell'utente. Quando si utilizza Active Directory, non è necessaria la creazione di password.

| User ID | Username    | Name                 | Roles                               |
|---------|-------------|----------------------|-------------------------------------|
| 1       | admin       |                      | IT Administrator, Clinical Admin,   |
| 2       | Physician 1 | Dr. H. Fuller        | Prepare Report, Review and Edit     |
| 3       | Physician2  | Dr. R. Collins       | Prepare Report, Review and Edit     |
| 4       | Physician3  | Dr. E. Williamson    | Prepare Report, Review and Edit     |
| 5       | PA1         | Mary Adams, PA       | Clinical Admin, Schedule Procedure, |
| 6       | PA2         | John Amos, PA        | Clinical Admin, Schedule Procedure, |
| 7       | RN1         | Selina Garret, RN    | Schedule Procedure, Patient Hooku   |
| в       | RN2         | Helen Yates, RN      | Schedule Procedure, Patient Hooku   |
| 9       | RN3         | Jack Jones, RN       | Schedule Procedure, Patient Hooku   |
| 10      | Tech1       | Martha Welch, CVT    | Schedule Procedure, Patient Hooku   |
| 11      | Tech2       | Rober Franks, RCVT   | Patient Hookup, Prepare Report,     |
| 12      | Tech3       | Brenda Schultz, RCVT | Patient Hookup, Prepare Report,     |
| 13      | Tech4       | Liz Baker, EMT       | Schedule Procedure, Patient Hooku   |
| 14      | Scheduler   | Janet West           | Schedule Procedure                  |
| 15      | Transcriber | Taylor Pederson      | Prepare Report, Review and Edit     |

#### **CONFIGURAZIONE DI SISTEMA E UTENTE**

### Personale

**Personnel (Personale)** è usato per aggiungere personale che sarà disponibile nelle finestre di Informazioni Paziente, Sommario e Finalizza aggiornamento esame. Il personale della lista può essere assegnato a ciascun account utente e apparirà come selezione per l'utente registrato e nei campi appropriati del report finale.

| Dr. H. fuller         I         I         <                                                                                                    | Dr. H. Fuller         1         27         2         2         2         2         2         2         2         2         2         2         2         2         2         2         2         2         2         2         2         2         2         2         2         2         2         2         2         2         2         2         2         2         2         2         2         2         2         2         2         2         2         2         2         2         2         2         2         2         2         2         2         2         2         2         2         2         2         2         2         2         2         2         2         2         2         2         2         2         2         2         2         2         2         2         2         2         2         2         2         2         2         2         2         2         2         2         2         2         2         2         2         2         2         2         2         2         2         2         2         2 <th2< th="">         2         2         &lt;</th2<>                                                                                                    | Printed Name         | Staff ID# | Enabled      | In Reviewer List | In Technician List | In Attending Phys List |
|----------------------------------------------------------------------------------------------------|----------------------------------------------------------------------------------------------------|----------------------|-----------|--------------|------------------|--------------------|------------------------|
| Dr. R. Colins         2         I         I         <                                                                                                    | Dr. R. Collins         2         Ø         Ø         Ø         Ø           Dr. E. Willamssen         3         Ø         Ø <td< td=""><td>Dr. H. Fuller</td><td>1</td><td>2</td><td></td><td></td><td><b>V</b></td></td<>                                                                                                    | Dr. H. Fuller        | 1         | 2            |                  |                    | <b>V</b>               |
| Dr. E. Williamson         3         I         I                                                                                                    | Dr. E. Williamson         3         Ø         Ø         Ø         Ø           Mary Adams, PA         4         Ø         Ø         Ø         Ø           Selna Garret, RM         5         Ø         Ø         Ø         Ø         Ø           Martha Wech, CVT         6         Ø         Ø                                                                                                    | Dr. R. Collins       | 2         | 2            | V                |                    | V                      |
| Mary Adams, PA         4         Ø         Ø         Ø         Ø         Ø           Schan Garret, RN         5         Ø         Ø                                                                                                    | Many Adams, PA         4         Ø         Ø         Ø         Ø         Ø         Ø           Mantha Wech, CVT         6         Ø         Ø                                                                                                    | Dr. E. Williamson    | 3         | <b>V</b>     | V                |                    | <b>V</b>               |
| Sehn Garct, RN         S         I         I                                                                                                    | Schin Garric, RN         5         Ø         Ø                                                                                                    | Mary Adams, PA       | 4         | <b>V</b>     | V                | V                  |                        |
| Martha Wech, CVT         6         Image: Comparison of the comparison of the c                                                                                                    | Martha Wech, CVT         6         Ø         Ø         Ø         Ø         Ø           Roger Franks, KVT         7         Ø         Ø         <                                                                                                    | Selina Garret, RN    | 5         | 2            | V                | <b>V</b>           |                        |
| Roger Franks, RCVT         7         Image: Comparison of the comparison of the comparison of the                                                                                                    | Roger Franks, RCVT         7         Ø         Ø                                                                                                    | Martha Welch, CVT    | 6         | <b>V</b>     |                  | V                  |                        |
| John Amos, PA         8         2         2         2         2         2         2         2         2         2         2         2         2         2         2         2         2         2         2         2         2         2         2         2         2         2         2         2         2         2         2         2         2         2         2         2         2         2         2         2         2         2         2         2         2         2         2         2         2         2         2         2         2         2         2         2         2         2         2         2         2         2         2         2         2         2         2         2         2         2         2         2         2         2         2         2         2         2         2         2         2         2         2         2         2         2         2         2         2         2         2         2         2         2         2         2         2         2         2         2         2         2 <th2< th="">         2         <th2< th=""> <th< td=""><td>John Anos, PA         B         Ø         Ø         Ø         Ø         Image: Comparison of the comparison of the comparison of the</td><td>Roger Franks, RCVT</td><td>7</td><td><b>V</b></td><td></td><td>V</td><td></td></th<></th2<></th2<> | John Anos, PA         B         Ø         Ø         Ø         Ø         Image: Comparison of the comparison of the comparison of the | Roger Franks, RCVT   | 7         | <b>V</b>     |                  | V                  |                        |
| Heden Yates, RN         9         I         I         I         I           Jack Jones, RN         10         I         I                                                                                                    | Hedn Yales, RN         9         Ø         Ø                                                                                                    | John Amos, PA        | 8         | 2            | <b>V</b>         | <b>V</b>           |                        |
| Jack Jones, RN 10 2 2 2 2 2 2 2 2 2 2 2 2 2 2 2 2 2 2                                                                                                    | Jack Jones, NN 10 2 2 3 2 1 10 10 10 10 10 10 10 10 10 10 10 10 1                                                                                                    | Helen Yates, RN      | 9         | <b>V</b>     | V                | V                  |                        |
| Brenda Schultz, RCVT         11         Image: Comparison of the schultz and the schultz and the schu                                                                                                    | Brenda Schultz, RCVT         11         II         II         II         II         II         III         III         IIII         IIIIIIIIIIIIIIIIIIIIIIIIIIIIIIIIIIII                                                                                                    | Jack Jones, RN       | 10        | <b>V</b>     | V                | V                  |                        |
| Liz Baker, EMT 12                                                                                                    | Ltz Baker, EMT 12 2 2 2 2 2 2 2 2 2 2 2 2 2 2 2 2 2 2                                                                                                     | Brenda Schultz, RCVT | 11        | 2            | 10 M             | <b>V</b>           |                        |
|                                                                                                    |                                                                                                    | Liz Baker, EMT       | 12        | <b>V</b>     |                  | V                  |                        |
|                                                                                                    |                                                                                                    |                      |           |              | E                |                    |                        |
|                                                                                                    |                                                                                                    |                      |           | Save Changes | Discard Changes  |                    |                        |

### Nuovo utente

La selezione del pulsante **New (Nuovo)** nella finestra Users Database (Database utenti) aprirà la finestra di dialogo New User (Nuovo utente), simile alla finestra a destra.

**Suggerimento:** Prima di aggiungere Utenti è preferibile completare l'elenco del Personale.

Il nome inserito nel campo Display Name (Nome visualizzato) apparirà sul display di XScribe all'accesso di quell'utente.

La password di accesso viene inserita e ripetuta.

Sono selezionati Roles (Ruoli) per questo utente, Personnel (Personale) che popolerà gli elenchi a discesa per questo utente, e Groups (Gruppi) a cui questo utente avrà accesso.

*Suggerimento:* Consultare <u>Tabella delle</u> assegnazione dei ruoli dell'utente.

| New User         |                                                                                                    |                                                                               |                        |
|------------------|----------------------------------------------------------------------------------------------------|-------------------------------------------------------------------------------|------------------------|
| Username:        | Jason                                                                                                    |                                                                               |                        |
| Display Name:    | Jason Bentley, RCVT                                                                                                    |                                                                               |                        |
| Password:        | ****                                                                                                    |                                                                               |                        |
| Repeat password: | ****                                                                                                    |                                                                               |                        |
| Roles:           | T Administrator Clinical Admin Schedule Procedure Patient Hookup Prepare Report Review and Edit Report Sign Report Edit Holter Diary                                                                                   | Edit Conclusions                                                              |                        |
| Personnel:       | Dr. H. Fuller - 1     Dr. R. Collins - 2     Dr. E. Williamson - 3     Wary Adams, PA - 4     Selina Garret, RN - 5     Martha Welch, CVT - 6     Roger Franks, RCVT - 7     John Amos, PA - 8     Helen Yates, RN - 9 | Jack Jones, RN - 10       Brenda Schultz, RCVT - 11       Liz Baker, EMT - 12 |                        |
| Groups:          | Cardiology<br>Radiology<br>Chest Pain Ctr<br>Children's Clinic                                                                                                    |                                                                               | Select All Select None |
| ОК Сапсеі        |                                                                                                    |                                                                               |                        |

## **Gestione/Creazione Gruppi**

I gruppi permettono all'amministratore IT di raggruppare gli esami in accordo con l'accesso degli utenti, le preferenze specifiche per i report (impostazioni di modalità) e preferenze di esportazione dati. Un utente può essere assegnato a gruppi multipli. La definizione di un gruppo può essere copiata e salvata con un nuovo nome per creare un secondo gruppo, copiando tutte le impostazioni e le preferenze del gruppo esistente.

- Selezionare il pulsante Groups (Gruppi) per effettuare modifiche. Ogni gruppo creato può essere copiato, rinominato e modificato.
- Per creare un nuovo gruppo, evidenziare il gruppo che si desidera copiare, selezionare **New Group** (Nuovo Gruppo) e inserire il nuovo Group Name (Nome del gruppo). Verrà creato un nuovo gruppo con le impostazioni del gruppo evidenziato.
- Selezionare gli utenti in Group User List (Elenco utenti del gruppo) che potranno avere accesso al gruppo evidenziato. È possibile utilizzare Select All (Seleziona tutti) e Deselect All (Deseleziona tutti) per abilitare o disabilitare tutti gli utenti.
- Se si vuole rinominare un gruppo senza crearne uno nuovo, selezionare il gruppo, immettere un nome del gruppo
- Selezionare Save Group (Salva gruppo) per salvare le modifiche.

Il gruppo di default (il primo della lista) può solo essere rinominato. Possono essere creati e modificati un numero illimitato di nuovi gruppi.

| Group Management        |                                                                                                    |
|-------------------------|----------------------------------------------------------------------------------------------------|
| New Group Delete Group  | Group Name:                                                                                                    |
| Cardiology<br>Radiology | Radiology                                                                                                    |
| Children's Clinic       | Group User List:                                                                                                    |
|                         | Select All/Deselect All                                                                                                    |
|                         | Image: Constraint of the second state of the second state of the second sta |
|                         | Save Group                                                                                                    |

Possono essere definiti in modo unico per ogni singolo gruppo le impostazioni di modalità XScribe, DICOM Modality Worklist (MWL), percorsi di Scambio file, personalizzazione del nome del file e un formato lungo, medio o breve per gli elementi visualizzati e i contenuti del report.

I gruppi, con l'eccezione del gruppo di default, possono essere cancellati. Tutti gli esami presenti nel database per il gruppo cancellato verranno assegnati automaticamente al gruppo di default.

### Impostazioni di Modalità

Le impostazioni di modalità XScribe sono impostate dall'amministratore clinico e sono disponibili per gli utenti a cui sono stati assegnati diritti di modifica.

L'utente può modificare queste impostazioni esame per esame. Selezionare la scheda che si desidera modificare e fare clic su **Save Changes (Salva modifiche)** o **Discard Changes (Ignora modifiche)** per annullare le modifiche prima di uscire.

**Reset to Factory Default** (Reimposta le impostazioni predefinite in fabbrica) può essere selezionato in qualsiasi momento per tornare alle selezioni delle impostazioni originali.

|                                                                                                    |          |                                                                                                    |                                                                                                    | Reset to Fa   | ctory Defai |
|----------------------------------------------------------------------------------------------------|----------|----------------------------------------------------------------------------------------------------|----------------------------------------------------------------------------------------------------|---------------|-------------|
| Real Time Display                                                                                                    | Printout | Rhythm Events                                                                                                    | Configure Drugs                                                                                                    | Miscellaneous |             |
| Waveform<br>Speed: 25 mm/s<br>Gain: 10 mm/mV<br>Lead Mode: Stand<br>Lead Layout: 6x2 Le<br>3 Lead: II<br>6 Lead: 1<br>V1 |          | Context<br>Filter Lea<br>C) Trend Di<br>ter Ø Rur<br>ST<br>ST<br>ST-Lea<br>Filter Ø Participation<br>ST-Lea<br>Filter Ø Participation<br>ST-Lea<br>Filter Ø Participation<br>ST-Lea<br>Filter Ø Participation<br>ST-Lea<br>Filter Ø Participation<br>ST-Lea<br>Filter Ø Participation<br>ST-Lea<br>Filter Ø Participation<br>ST-Lea<br>Filter Ø Participation<br>ST-Lea<br>Filter Ø Participation<br>ST-Lea<br>ST-Lea<br>Filter Ø Participation<br>ST-Lea<br>Filter Ø Participation<br>ST-Lea<br>Filter Ø Participation<br>ST-Lea<br>ST-Lea<br>ST-ST-Lea<br>ST-Lea<br>ST-Lea | View<br>d: II<br>splay<br>aning Trends<br>blay Zoom<br>d: Max Depression<br>splay<br>ast Rhythm Event<br>T Profile<br>rofile and Event |               |             |

#### **Procedure**

Le Procedure per il gruppo di default possono essere modificate secondo le preferenze dell'utente e del medico. Una singola procedura che contiene cinque schede, descritte di seguito e nelle pagine seguenti, viene definita per ogni gruppo.

#### Visualizzazione in tempo reale

Usare il menu a discesa per selezionare la velocità, il guadagno della **Forma d'onda**, **Posizione derivazioni**, **Metodo der.** e 3 o 6 derivazioni per visualizzazione.

40 Hz, Source Consistency (SCF) e il filtro AC possono essere abilitate da caselle apposite.

AVVERTENZA: Quando si utilizza il filtro 40 Hz, non viene soddisfatto il requisito minimo di risposta in frequenza dei dispositivi ECG diagnostici. Il filtro a 40 Hz riduce significativamente le componenti ad alta frequenza del segnale ECG e l'ampiezza dello spike creato dal pacemaker, ed è consigliato solo se il rumore ad alta frequenza non può essere ridotto con procedure appropriate

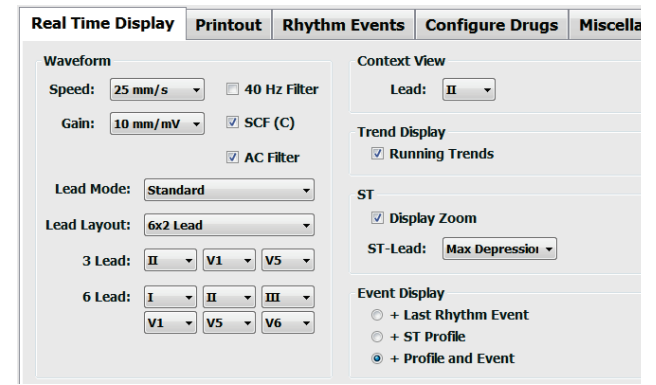

Scegliere la derivazione di default **Context View (Visualizzazione contestuale)** dal menu a discesa.

Abilitare la casella di controllo Trends per visualizzare l'andamento grafico della FC, METs, NIBP, e ST durante il test.

È possibile selezionare il metodo della derivazione Standard o Cabrera.

Abilitare **Derivazione ST** ingrandita e usare il menu a discesa per selezionare il default per la finestra ST ingrandita. Quando è selezionato Dinamico, si visualizza la derivazione con la variazione ST più significativa.

Scegliere il pulsante desiderato per Event Display (Visualizza eventi).

#### Stampa

Usare il menu a discesa per selezionare **Speed (Velocità)**, **Format (Formato)** della stampa dell'ECG e **Printer Type** (**Tipo di stampante)** per le stampe dell'ECG a 12 derivazioni. La griglia può essere abilitata per le stampanti Windows. Scegliere la derivazione di Ritmo dal menu a discesa e, a seconda di come si desidera, abilitare la derivazione Zoom ST Lead (ST Zoomata) e le 12 Lead Average (Medie delle 12 derivazioni) per l'inclusione nelle stampe.

**Arrhythmia Printouts (Stampe Aritmie)** può essere abilitato/disabilitato tramite una casella di spunta. Gli eventi ECG con aritmie saranno memorizzati ma non saranno stampati automaticamente quando questa selezione è disabilitata.

Usare il menu a discesa per selezionare **Speed (Velocità)**, **Format (Formato)** della stampa dell'evento e **Printer Type (Tipo di stampante).** La griglia può essere abilitata

| Real Time Dis | play | Printout       | Rhythr | n Events  | Con     | ifigure Drugs | Miscella | neous |
|---------------|------|----------------|--------|-----------|---------|---------------|----------|-------|
| ECG Print     |      |                |        | Event Pri | nt      |               |          |       |
| Printer Type: | Z200 | ) Plus         | •      | Printer 1 | ype:    | Z200 Plus     | •        |       |
| Format:       | 3x4- | +1             | •      | For       | mat:    | 3x4+1         | •        |       |
| Speed:        | 25 n | nm/s           | •      | Sp        | eed:    | 25 mm/s       | •        |       |
|               | ☑ G  | rid            |        |           |         | ✓ Grid        |          |       |
| Rhythm Lead:  | Π    |                | •      | Rhythm I  | .ead:   | п             | •        |       |
|               | 🗹 Zo | oom ST Lead    |        | Continuo  | us Prir | nt            |          |       |
|               | V 12 | 2 Lead Averag  | e      | Printer 1 | ype:    | Z200 Plus     | •        |       |
|               | 🗹 AI | rrythmia Print | outs   | Sp        | eed:    | 10 mm/s       | •        |       |
|               |      |                |        | For       | mat:    | 6 Lead        | -        |       |
|               |      |                |        | 31        | ead:    | Π • V1 •      | V5 •     |       |
|               |      |                |        | 61        | ead:    | <b>п</b> -    | <b>—</b> |       |
|               |      |                |        |           |         | V1 • V5 •     | V6 -     |       |
|               |      |                |        |           |         |               |          |       |

per una stampante Windows. Scegliere la derivazione di Ritmo dal menu a discesa.

Usare il menu a discesa per selezionare **Speed (Velocità)**, **Format (Formato)** della stampa continua e **Printer Type** (**Tipo di stampante)**per le stampe dell'ECG a 3 o 6 derivazioni.

#### Eventi di Ritmo

Usare le frecce su/giù per selezionare il massimo numero di eventi registrabili durante il pre-esercizio, di PVC per minuto, massimo numero di coppiette per minuto e massimo numero di tachicardie ventricolari per minuto durante la fase di esercizio.

Utilizzare Add (Aggiungi) Elimina (Delete) per modificare l'elenco Etichette evento.

**NOTA:** Le etichette Bookmark, Supine, Mason-Likar, Standing, and Hyperventilation (segnalibro, Mason-Likar, Ortostatico, e Iperventilazione) sono elencate per default a non possono essere modificate o cancellate.

**NOTA**: XScribe rileva automaticamente un evento aritmico. L'evento è memorizzato, può essere visualizzato sui trend e stampato automaticamente, se Stampa Aritmie è abilitata.

#### Configurazione dei farmaci

Utilizzare Add (Aggiungi) o Delete (Elimina) per modificare la lista Drug List (Farmaci) e la lista Dose (Dosi).

Gli elementi aggiunti a questa finestra saranno disponibili quando si apre una finestra di richiesta **Dose** in base al protocollo o il pulsante **Dose** viene selezionato durante un esame.

#### Varie

Usare il menu a discesa per selezionare **Treadmill Speed Units (Unità di misura velocità treadmill)** e il tipo di **RPE Scale (Scala RPE)**.

Scegliere Normale or Grassetto per la stampa con la stampante termica **Z200+**.

Selezionare le caselle checkboxes per abilitare la visualizzazione dell'indice ST/FC, Doppio Prodotto, METS, SpO2, Indice di Duke, e FAI.

Usare i menu a discesa per selezionare Max FC (Uomo), Max FC (Donna), e le unità ST in mm o  $\mu$ V.

Usare le frecce su/giù o inserire un valore da 40 a 100 per scegliere il punto di misurazione ST post-J in millisecondi.

**Display Pre-Exercise** (**Visualizza pre-esercizio**) se questa casella di spunta è abilitata chiederà conferma

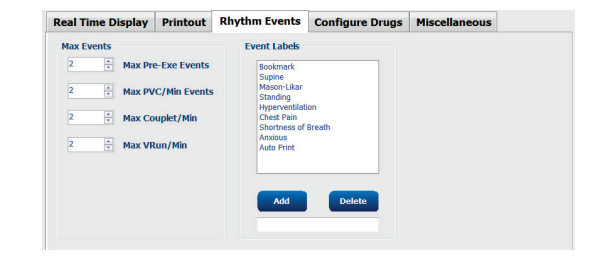

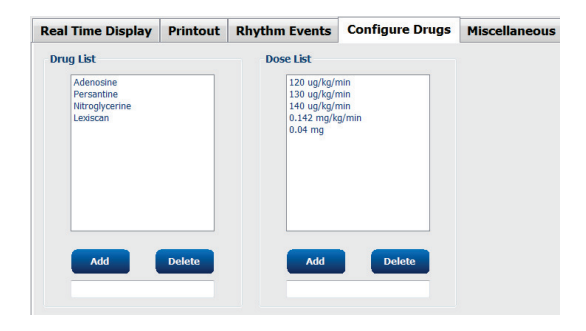

| Real Time Display  | Printout     | Rhythm Events        | Configure Drugs | Miscellaneous |
|--------------------|--------------|----------------------|-----------------|---------------|
| Miscellaneous      |              |                      |                 |               |
| Treadmill Speed    | Units: MPH   | · •                  |                 |               |
| RPE                | Scale: 0 to  | 10 Grade Scale       | ·               |               |
| Z200+ Waveform     | Print: 🔘 N   | lormal 💿 Bold        |                 |               |
| 🗵 Display ST/HR I  | ndex         | Z Display SpO2       |                 |               |
| Display Double P   | roduct       | Z Display Duke Score |                 |               |
| Display METS       | 6            | Display FAI Score    |                 |               |
| Display Pre-Exer   | cise         |                      |                 |               |
| Male Max HR Form   | ula: 220 - A | ge 🔹                 |                 |               |
| Female Max HR Form | ula: 220 - A | ge 👻                 |                 |               |
| ST Units: mm       | • J-9        | ST: 60 🌩 ms          |                 |               |

all'utente dei criteri di Avanzamento alla fase di Preesercizio nella fase di Osservazione quando il pulsante Preesercizio è selezionato. Se disabilitata, all'utente non sarà chiesto di selezionare Procedi prima di spostarsi al Preesercizio.

| CONFIGURAZIONE DI S     | ISTEMA E UTENTE |
|-------------------------|-----------------|
| Advance to Pre-Exercise |                 |
| rotocol Name Puce       |                 |
| ✓ Proceed X No          |                 |

#### Protocolli

L'utente può Add Protocol (Aggiungere un protocollo) creando una copia del protocollo col nome NewProtocol\_1 che può essere rinominato e modificato. Delete Protocol (Elimina protocollo) eliminerà il protocollo selezionato.

Tutti i protocolli aggiunti e qualsiasi modifica verranno cancellati se si preme il pulsante **Reset to Factory Default (Ripristina impostazioni predefinite).** 

La selezione scheda Protocolli è costituita da un elenco di Nomi di protocollo. Scegliere dal menu a discesa il Nome del protocollo per modificare le impostazioni delle fasi di quel protocollo. Selezionare il pulsante **Save Changes (Salva modifiche)** prima di uscire o **Discard Changes (Ignora modifiche)** per annullare le modifiche.

**Filtra elenco per** — Scegliere il pulsante Treadmill o Ergometer (Cicloergometro) per un elenco di protocolli associati.

**Nome protocollo** — Usare il menu a discesa per selezionare uno specifico protocollo. L'unità di velocità dei treadmill si seleziona tramite i pulsanti di opzione.

**Farmacologico** — Quando selezionato è inclusa una finestra di popup che notifica al medico che può essere necessaria una nuova dose.

**Aggiungi protocollo** — Aggiunge un protocollo addizionale che richiede all'utente di completare i campi su 3 schede: **Pre-esercizio**, **Esercizio** e **Recupero**.

- Inserire un nome per il nuovo protocollo
- Selezionare il dispositivo associato con il nuovo protocollo

**NOTA:** Consultare la documentazione del treadmill/ergometro per individuare i modelli supportati XScribe, oppure contattare il Supporto Tecnico Welch Allyn.

| Procedures      | Protocols  |             |                |                  |                  |
|-----------------|------------|-------------|----------------|------------------|------------------|
| Filter List By: | Treadmill  | © Ergometer |                |                  |                  |
| Protocol Name:  | Bruce      |             | • I            | Add Protocol     | Delete Protocol  |
|                 | 🗖 Pharmaco | logical     |                | Reset to Fa      | ctory Default    |
|                 | © MPH ⊙ I  | cm/h        |                |                  |                  |
| Pre-Exercise    | Exercise   | Recovery    | Print Protocol | Import Protocols | Export Protocols |

**Protocollo** di **Stampa** — Il protocollo selezionato sarà inviato alla stampante.

Importa protocolli — Apre una pagina per importare protocolli da un altro sistema XScribe.

**Esporta protocolli** — Apre una pagina per copiare i protocolli di questo sistema in una destinazione per l'importazione in un altro sistema XScribe.

#### Pre-esercizio

 Velocità/Pendenza o Carico: usare le frecce su/giù o inserire i valori per definire la velocità/pendenza del treadmill o il carico del cicloergometro in watt.

#### **Esercizio**

- Fare clic su Add Stage (Aggiungi Fase) per definire il numero di fasi di Esercizio richieste. Un massimo di 60 stages con un tempo massimo di 30 minuti per ogni fase e un tempo di fase minimo di 15 secondi per ogni fase può essere definita per ciascun protocollo.
- Durata, velocità e pendenza possono essere modificate a destra della fase selezionata.
- Stampa ECG, misurazione BP e frequenze richiesta Dose sono definite utilizzando l'elenco a discesa.
- Fare clic su **Delete Stage** (**Elimina fase**) per rimuovere le fasi dell'esercizio.
- Selezionare Entire Exercise (tutto l'esame) per definire la Stampa, le misurazioni BP e la Dose partendo da mm:ss ogni mm:ss indipendentemente dalla durata delle fasi.

- Selezionare il pulsante **Time Ramp** (**Rampa tempo**) per definire Velocità e Pendenza all'inizio e alla fine dell'esercizio con il treadmill; o i watt per i protocolli cicloergometro.
- Definire la durata totale dell'esame in minuti e secondi.
- La Stampa, le misurazioni BP e la Dose sono definite partendo da mm:ss ogni mm:ss indipendentemente dalla durata delle fasi.
- Selezionare il pulsante METs Ramp (Rampa METs) per definire Velocità e

| Pre-Exercise | Exercise       | Rec | overy |       |
|--------------|----------------|-----|-------|-------|
| Equipment Se | ttings         |     |       |       |
| Speed Durin  | ig Pre-Exercis | e:  | 1.0   | 🛉 mph |
| Grade Durin  | g Pre-Exercis  | e:  | 0.0   | ÷ %   |

#### Per Fase

| Pre-Exer | cise    | Exercise | Recovery   |          | Print Protocol | Import | Protocols Exp | ort Protocols |
|----------|---------|----------|------------|----------|----------------|--------|---------------|---------------|
| Protoco  | l Mode: | Stages   | 🗇 Time R   | amp      | METs Ramp      |        |               |               |
| Action T | ype:    | By Stag  | e 💿 Entire | Exercise |                |        |               |               |
| Add      | Stage   | Delete   | Stage      |          |                |        |               |               |
| Stage    | Duratio | n Speed  | Grade      | Print    | BP             |        | Duration:     | 3:00 🗘        |
| Stage 1  | 3:00    |          | 10.0       | End      | End            |        | Snood         | 17            |
| Stage 2  | 3:00    | 2.5      | 12.0       | End      | End            |        | opecui        | A./           |
| Stage 3  | 3:00    | 3.4      | 14.0       | End      | End            |        | Grade:        | 10.0 ≑        |
| Stage 4  | 3:00    | 4.2      | 16.0       | End      | End            |        |               |               |
| Stage 5  | 3:00    | 5.0      | 18.0       | End      | End            |        | Print:        | End 👻         |
| Stage 6  | 3:00    | 5.5      | 20.0       | End      | End            |        | BP:           | End v         |
| Stage 7  | 3:00    | 6.0      | 22.0       | End      | End            |        | Dose:         | Off 👻         |

|          |        |            |               |                | ,                |                  |
|----------|--------|------------|---------------|----------------|------------------|------------------|
| Pre-Exer | cise   | Exercise   | Recovery      | Print Protocol | Import Protocols | Export Protocols |
| Protocol | l Mode | : • Stages | 💿 Time Ra     | mp 💿 METs Ramp |                  |                  |
| Action T | ype:   | 🔿 By Stag  | je 💿 Entire E | xercise        |                  |                  |
| Add s    | Stage  | Delete     | Stage         |                |                  |                  |
| Stage    | Dura   | tion Speed | Grade         |                | Durati           | on: 3:00 🌲       |
| Stage 1  | 3:00   | 1.7        | 10.0          |                | Speed            | 1.7              |
| Stage 2  | 3:00   | 2.5        | 12.0          |                | Cuada            | 10.0             |
| Stage 3  | 3:00   | 3.4        | 14.0          |                | Grade            | 10.0             |
| Stage 4  | 3:00   | 4.2        | 16.0          |                | Drints           | off              |
| Stage 5  | 3:00   | 5.0        | 20.0          |                | FILL             | 2:00             |
| Stage 7  | 3:00   | 6.0        | 22.0          |                | Start:           | 2:00             |
|          |        |            |               |                | Interv           | al: 2:00         |
|          |        |            |               |                | BP:              | Off 🚽            |
|          |        |            |               |                | Start:           | 2:00             |
|          |        |            |               |                | Interv           | al: 2:00         |
|          |        |            |               |                | Dose:            | Off              |
|          |        |            |               |                | Start:           | 2:00             |
|          |        |            |               |                | Interv           | al: 2:00 🚊       |

Ecoroizio intoro

#### Rampa tempo

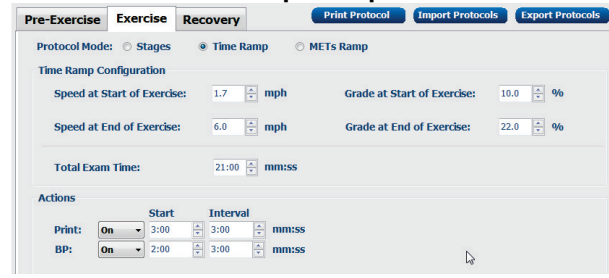

**Rampa METs** 

Pendenza all'inizio e alla fine dell'esercizio con il treadmill; o i watt per i protocolli cicloergometro.

- Definire il valore di soglia di METs.
- La Stampa, le misurazioni BP e la Dose sono definite partendo da mm:ss ogni mm:ss indipendentemente dalla durata delle fasi.

| Exercise         Exercise         Recovery         Print Protocol         Import Protocols         Export Protocols           Protocol Mode:         © Stages         Time Ramp         ® METs Ramp           METs Ramp Configuration | Pre-Exercise         Exercise         Recovery         Print Protocol         Import Protocols         Expert Protocols           Protocol Mode:         Stages         Time Ramp         METs Ramp         METs Ramp           METs Ramp Configuration | Protectise         Exercise         Recovery         Print Protocol         Import Protocols         Export Protocols           Protocol Mode:         \$ Stages         Time Ramp         METs Ramp           METs Ramp Configuration         \$ Speed at Start of Exercise:         1.7         mph         Grade at Start of Exercise:         96           Rate of Speed Increase:         0.8         mph/min         Rate of Grade Increase:         2.0         96/min           METs Threshold Value:         12.0         *         *         *         * | Protocol Node:     Exercise     Recovery     Print Protocol     Import Protocols     Export Protocols       Protocol Node:     Stages     Time Ramp     METs Ramp       METs Ramp Configuration     Speed at Start of Exercise:     1.7     mph     Grade at Start of Exercise:     96       Rate of Speed Increase:     0.8     mph/min     Rate of Grade Increase:     2.0     96/min       METs Threshold Value:     12.0     =     4      |                                            |                                                | (           | CONFIGURAZ                 | IONE DI SIS         | TEMA E U         |
|----------------------------------------------------------------------------------------------------|----------------------------------------------------------------------------------------------------|----------------------------------------------------------------------------------------------------|----------------------------------------------------------------------------------------------------|--------------------------------------------|------------------------------------------------|-------------|----------------------------|---------------------|------------------|
| Protocol Mode: O Stages O Time Ramp                                                                                                    | Protocol Mode:     Stages     Time Ramp        # METs Ramp       METs Ramp Configuration                                                                                                    | Protocol Mode:     Stages     Time Ramp     # METs Ramp       METs Ramp Configuration     Image: Configuration     Image: Configuration       Speed at Start of Exercise     Image: Configuration     Image: Configuration       Rate of Speed Increase:     Image: Configuration     Image: Configuration       METs Threshold Value:     Image: Configuration     Image: Configuration                                                                                                    | Protocol Mode:     Stages     Time Ramp     WETs Ramp       METs Ramp Configuration     Image: Configuration     Image: Configuration       Speed at Start of Exercise:     1.7 *** mph     Grade at Start of Exercise:     Image: Configuration       Rate of Speed Increase:     0.8 *** mph/min     Rate of Grade Increase:     2.0 **** %%/min       METs Threshold Value:     12.0 ***     Image: Configuration     Image: Configuration | Pre-Exercise                               | Exercise                                       | Recovery    | Print Protocol             | Import Protocols    | Export Protocols |
| Speed at Start of Exercise: 1.7 🕆 mph Grade at Start of Exercise: 10.0 👘 %                                                                                                    | Kate of Speed Increase: 0.3 T mpn/min Kate of Grade Increase: 2.0 T %/min                                                                                                    | Kate of speed increase: 0.8 T mpn/min Kate of Grade increase: 2.0 T 99/min<br>METs Threshold Value: 12.0 T                                                                                                    | Kate of speed increase:     0.3 T mpn/min     Kate of orace increase:     2.0 T %%/min       METs Threshold Value:     12.0 T       Actions     Start     Interval                                                                                                    | Protocol Mode<br>METs Ramp C<br>Speed at S | :: ○ Stages<br>onfiguration<br>tart of Exercie | ⊙ Time Ramp | METs Ramp      Grade at St | art of Exercise: 10 | 0 🛧 %            |

Per definire una fase, evidenziare i controlli della fase a destra della fase selezionata.

- Tempo/Velocità/Pendenza o Carico: usare le frecce su/giù per definire la lunghezza della fase e la velocità/pendenza del treadmill o il Carico del cicloergometro in watt.
  - impostare il Tempo in incrementi di cinque secondi, con partenza da 10 secondi.
  - impostare la velocità del treadmill da 0,0 a 12,0 mph, o da 0,0 a 19,3 km/h.
  - impostare la pendenza del treadmill da 0° a 25°.
  - impostare il carico del cicloergometro con partenza da 10 watt.
- Stampa ECG /Misurazione BP: usare il menu a discesa per definire quando deve essere stampato un ECG e quando deve essere richiesta una misura di pressione.
  - per stampare/richiedere all'inizio di una fase selezionare Begin (Inizia).
  - per stampare/richiedere la fine di una fase selezionare End (Fine).
  - selezionare Off per nessuna stampa/richiesta.
  - selezionare Every (Ogni) per definire manualmente il tempo di stampa/richiesta. Utilizzare la selezione Start (Inizia) per definire quando deve verificarsi la prima Stampa ECG /Misurazione BP; usare Interval (Intervallo) per definire la frequenza.
- Dose: usare il menu a discesa per definire quando somministrare la dose successiva di farmaco al paziente. Le impostazioni disponibili sono le stesse che per la Stampa/Misura BP appena descritte.

**NOTA**: Quando si usa un dispositivo per l'acquisizione di una misurazione all'inizio di una fase XScribe farà partire una misura appena entrato in quella fase. Quando si acquisisce una misura alla fine di una fase XScribe farà partire la misura un minuto prima della fine della fase di modo che il valore della misura possa venire stampato sull'ECG. Se XScribe non riceve la misurazione BP entro un minuto la misura non apparirà sulla stampa dell'ECG.

#### Recupero

Inizia recupero: Scegliere il pulsante di opzione per

- Iniziare automaticamente il Recupero al termine dell'Esercizio.
   Si avrà accesso automaticamente alla fase di Recupero quando il paziente raggiunge la fine dell'ultima fase.
- Iniziare manualmente il Recupero L'ultima fase dell'esercizio continuerà finché l'utente seleziona la fase di Recupero

**Velocità di Recupero**: Sono definiti Velocità o Watt e tempo

• Velocità all'inizio del Recupero è definita in mph

- Velocità alla fine del Recupero è definita in mph
- Durata totale del recupero in minuti e secondi (mm:ss). Alla fine della fase di recupero, il Report Manager visualizza il sommario che consente all'utente di definire e creare il report finale.

**Azioni**: Disponibile per la selezione dopo l'accesso alla fase

• Stampa ECG, misurazione BP e richiesta inserimento Dose sono definite utilizzando minuti e secondi (mm:ss).

|                                       | CONFIGURAZ                          | IONE DI SISTE         | MA E UTENTE     |
|---------------------------------------|-------------------------------------|-----------------------|-----------------|
| Pre-Exercise                          | Exercise                            | Recovery              | 1               |
| Start Recover<br>Automat     Manually | y<br>ically begin R<br>begin Recove | ecovery at er<br>ery. | nd of Exercise. |
| Recovery Rate                         | e                                   |                       |                 |
| Speed at St                           | art of Recove                       | e <b>ry:</b> 0.0      | 🚔 mph           |
| Speed at Er                           | nd of Recover                       | <b>y:</b> 0.0         | 💼 mph           |
| Total Recov                           | ery Time:                           | 6:00                  | mm:ss           |
| Actions                               | Start                               | Interv                | al              |
| Print: On                             | → 2:00                              | 2:00                  | ÷ mm:ss         |
| BP: On                                | ▼ 2:00                              | 2:00                  | mm:ss           |
| Dose: Off                             | f 👻 2:00                            | 2:00                  | mm:ss           |

#### File di Scambio

XScribe può importare liste di lavoro da file XML ed esportare risultati PDF ed XML verso un sistema esterno a seconda delle funzioni di sistema attivate. Le directory di Importazione/Esportazione per il gruppo selezionato sono definite nella finestra di Configurazione file di scambio nella scheda Impostazioni per l'esportazione di file.

Inserire tutte le informazioni nei campi Informazioni file per includere le informazioni relative all'istituto e al reparto nei risultati esportati.

Quando Q-Exchange XML è selezionato come formato di esportazione, la versione Q-Exchange viene quindi selezionata da un menu a discesa. Come versione predefinita è selezionata la Versione 3.6.

Il numero di sito non è applicabile ad XScribe.

La configurazione del nome del file per risultati in XML e PDF può essere personalizzata nella scheda Personalizza nome del file. Per personalizzarlo, selezionare il pulsante **Clear Filename** (**Cancella nome file**), selezionare i contrassegni nell'ordine in cui si desidera che appaiano nel nome e quindi selezionare **Save Changes (Salva modifiche)**.

Per utilizzare un nome comune del file per i file PDF e XML, selezionare la casella di controllo **Use Common** Filename (Usa nome comune del file).

**NOTA:** Le directory di default di Importazione/Esportazione sono definite durante l'installazione dell'applicazione. I file PDF sono esportati in C:\CSImpExp\XmlOutputDir fino a quando saranno modificati dall'utente amministrativo. L'accesso ai file PDF è regolato dalle impostazioni dell'account. Può essere necessario modificare questi permessi.

**NOTE:** Quando si esportano i risultati utilizzando il formato Q-Exchange XML, il nome del file deve terminare con \_R.

**NOTA:** Quando la comunicazione DICOM è abilitata, la selezione dell'importazione degli ordini in XML è grigia per indicare che non è selezionabile.

| e Exchange Configuration  |                          | File Exchange Configuration                                                                                                    |                                                                                        |
|---------------------------|--------------------------|----------------------------------------------------------------------------------------------------|----------------------------------------------------------------------------------------|
| ile Export Settings C     | ustomize Filename        | File Export Settings Customize Filename                                                                                                    |                                                                                        |
| Import/Export Directories | ;<br>;                   |                                                                                                    |                                                                                        |
| Import Directory          |                          | XML Filename PDF Filename                                                                                                    |                                                                                        |
| Import Directory:         |                          | <mod>^REPORT_EXMCR^<group> <phd>^<phd>^<ph name)<="" td=""><td>&gt;^<piename>^<pimname>_<tvr><tmonl><td< td=""></td<></tmonl></tvr></pimname></piename></td></ph></phd></phd></group></mod> | >^ <piename>^<pimname>_<tvr><tmonl><td< td=""></td<></tmonl></tvr></pimname></piename> |
| Export Directory:         | C:\CSImpExp\XmlOutputDir | show harden and                                                                                                    | standines standards_striv strikines star                                               |
|                           |                          | 🗌 Use Common Filename 🛛 🗌 Clear Filenam                                                                                                    | ne Restore Default Filename                                                            |
| User Name:                |                          | Data                                                                                                    | Tag                                                                                    |
| Password:                 |                          | Patient Demographics                                                                                                    | 5                                                                                      |
| Description 1             |                          | Patient's ID                                                                                                    | <ptid></ptid>                                                                          |
| Domain:                   |                          | Patient's Last Name                                                                                                    | <ptlname></ptlname>                                                                    |
|                           |                          | Patient's First Name                                                                                                    | <ptfname></ptfname>                                                                    |
| xport Format              |                          | Patient's Middle Name                                                                                                    | <ptmname></ptmname>                                                                    |
| ✓ Include XML Summ        | ary Data on Export       | Patient's Middle Initial                                                                                                    | <ptmi></ptmi>                                                                          |
| Alexandre VIII            |                          | Patient's Sex (Male, Female, Unknown)                                                                                                    | <ptsexl></ptsexl>                                                                      |
| MOLIALA AME               |                          | Patient's Sex (M, F, U)                                                                                                    | <ptsex></ptsex>                                                                        |
| O Q-Exchange XM           | L                        | Patient's Prefix                                                                                                    | <ptprefix></ptprefix>                                                                  |
| Include PDF Report        | Files on Export          | Patient's Suffix                                                                                                    | <ptsuffix></ptsuffix>                                                                  |
|                           |                          | Patient's DOB Day (Short)                                                                                                    | <dobday></dobday>                                                                      |
| File Information          |                          | Patient's DOB Day (Long)                                                                                                    | <dobdayl></dobdayl>                                                                    |
|                           |                          | Patient's DOB Month (Snort)                                                                                                    | <dobmonin></dobmonin>                                                                  |
| Institution:              |                          | Patient's DOB Year (4 Digit)                                                                                                    |                                                                                        |
| Institution ID:           |                          | Evam Information                                                                                                    | COOD red >                                                                             |
| Description               |                          | Modality (R. X. H)                                                                                                    | <mod></mod>                                                                            |
| Department:               |                          | Group Number                                                                                                    | <group></group>                                                                        |
| Department ID:            |                          | Export Type (auto, manual)                                                                                                    | <exporttype></exporttype>                                                              |
|                           |                          | DICOM Accession Number                                                                                                    | <accessid></accessid>                                                                  |
| ch. n. l                  |                          | DTCOM Admission TD                                                                                                    | < \delta dmiceTD >                                                                     |
| Site Number:              |                          | 0 <del></del>                                                                                                    | •                                                                                      |

Consultare Configurazione file di scambio XScribe.

## **Configurazione CFD**

Un formato lungo, medio o breve per gli elementi visualizzati e i contenuti del report possono essere definiti in modo unico per ogni singolo gruppo. Selezionare **CFD Configuration** (**Configurazione CFD**) per visualizzare il menu a discesa Personalizza il nome di definizione del formato. Scegliere il nome Lungo, Intermedio o Breve per il gruppo selezionato e quindi fare clic sul pulsante **Save** (**Salva**) o **Cancel** (**Annulla**) per non salvare le modifiche.

| Il formato Long ( <b>Lungo)</b> contiene tutta                                       | CFD Configuration                 |                                  |  |  |  |
|--------------------------------------------------------------------------------------|-----------------------------------|----------------------------------|--|--|--|
| l'anagrafica.                                                                        | Custom Format Definition Template | Intermediate  Short Intermediate |  |  |  |
| Il formato Intermediate ( <b>Intermedio)</b><br>esclude le informazioni di contatto. |                                   | Long                             |  |  |  |
| Il formato Short ( <b>Breve)</b> esclude                                             | Save Char                         | nges Discard Changes             |  |  |  |
| l'anamnesi, le informazioni del paziente.                                            |                                   |                                  |  |  |  |
| CFD lungo                                                                            | CFD intermedio                    | CFD breve                        |  |  |  |

|                 |                             |                                   |                        |                    |                      |                                  |                          | CONFIGUR             | AZIONE DI        | SISTEMA E UTENTE               |
|-----------------|-----------------------------|-----------------------------------|------------------------|--------------------|----------------------|----------------------------------|--------------------------|----------------------|------------------|--------------------------------|
| Exam Infor      | mation                      | G                                 | roup Cardiology -      | Exam Info          | rmation              | G                                | roup Children's Clinic 🔹 | Exam Information     |                  | Group Radiology •              |
| Last Name:      | Demo1                       | First Name:                       | Frank                  | Last Name:         | Demo1                | First Name:                      | Frank                    | Last Name: Demo1     |                  | First Name: Frank              |
| Middle Name:    | James                       | Gender: Male                      | Race: Caucasian      · | Middle Name:       | James                | Gender: Male                     | v Race: Caucasian v      | Middle Name: James   | Ge               | nder: Male - Race: Caucasian - |
| DOB:            | 5/18/1952                   | Age:                              | 63 Years +             | DOB:               | 5/18/1952            | Age:                             | 63 Years +               | DOB: 5/18/195        | 2                | Age: 63 Years +                |
| Height:         | 68 in 🔻                     | Weight:                           | 205 lb 🔹               | Height:            | 68 in -              | Weight:                          | 205 lb 🔻                 | Height: 68           | in 👻             | Weight: 205 lb 🔻               |
| ID:             | 583732                      | Second ID:                        | 432-35-2632            | ID:                | 583732               | Second ID:                       | 432-35-2632              | ID: 583732           |                  | Second ID: 432-35-2632         |
| Admission ID:   |                             |                                   |                        | Admission ID:      |                      |                                  |                          | Admission ID:        |                  | Pacemaker:                     |
| Address:        | 41 North Woods Avenue       |                                   | City: Milwaukee        | Angina:            | Turinel Histopy of   | EMT:                             | Prior Cath:              |                      |                  |                                |
| Postal Code:    | 53223 State: WI             |                                   | Country: USA           | Prior CARG:        | Typical V History of | ing: No V                        | Diabetic: No V           | Indications          | :                | × 🛕                            |
| Home Telephor   | ne: 414-252-6893            | Work Telephone:                   | N/A                    | 1101 0 001         | Family Hist          | 01V: Vac -                       | Pacemaker:               |                      |                  |                                |
| Mobile Telephor | ne: N/A                     | Email Address:                    | FJD@yahoo.com          |                    | ronny nav            | ites •                           |                          |                      | Abarrent CCC     | ×                              |
| Angina:         | History of MI- Indications: |                                   | A                      |                    | Indications:         |                                  | × 🔶                      | Medication           | Antihumentenshun |                                |
| Typical •       | No -                        |                                   |                        |                    |                      |                                  |                          | riculation           | Beta Blockers    |                                |
| Prior Cath:     | Prior CABG:                 |                                   | - 🗙                    |                    |                      | LL                               | - 🗶                      |                      | Diurectics       | - 🖹                            |
| No 🔻            | No v                        | Abnormal ECG                      | -                      |                    | Modentioner          | Abnormal EUG                     | • 🛯                      |                      | Antianginal      |                                |
| Smoking:        | No • Medications:           | Antihypertensive<br>Beta Blockers | ^ 🔶                    |                    | Medicadoris.         | Anthypertensive<br>Beta Blockers | ^ 😫                      |                      |                  |                                |
| Family History: |                             | Diurectics                        | _ 💌                    |                    |                      | Diurectics                       | - 🗶                      | Referring Physician: | -                | Notes:                         |
| Yes 🔻           | Pacemaker:                  | Antianginal                       |                        |                    |                      | Antianginal                      | - 🖬                      | Procedure type:      |                  |                                |
| Referring Physi | clan:                       | <ul> <li>Notes:</li> </ul>        |                        | Referring Phys     | sician:              | <ul> <li>Notes:</li> </ul>       |                          |                      |                  |                                |
| Procedure t     | ype:                        | •                                 | *                      | Procedure          | type:                | -                                | *                        | Location:            |                  |                                |
| Loca            | tion:                       | -                                 | -                      | Loc                | ation:               |                                  | *                        |                      |                  |                                |
|                 |                             |                                   |                        | May 1              | Di ura ham           |                                  |                          | Max HR: 157          | bpm              |                                |
| Max HN          | k: 157 upm                  | Technicis                         |                        | MdX II<br>Tarnet H | ID: 157 Upill        | Technici                         | an'                      | Target HR: 133       | bpm 85% -        | Technician:                    |
| Target HH       | v. 133 upm 85% ▼            | Attending Db                      |                        | Taiyet n           | in. 133 opin 85% •   | Attending P                      |                          | Max Workload: 165    | w                | Attending Phy:                 |
| Max Worki       | oad: 165 W                  | Attending Pl                      | · ·                    | Max Worl           | kload: 165 W         | Attenuing Pi                     | ·y. •                    | Target Workload      |                  |                                |
| Target Work     | oad: 165 W 100% -           |                                   |                        | Target Worl        | kload: 165 W 100% -  |                                  |                          | rarget WORMdu. 165   | ** 100% *        |                                |

## Impostazioni DICOM e MWL

XScribe può scambiare informazioni con sistemi DICOM a seconda delle funzioni di sistema attivate. Il sistema può ricevere una DICOM Modality Worklist (MWL) da un server DICOM. Un file DICOM Encapsulated PDF può essere esportato nella destinazione specificata. Consultare <u>Configurazione scambio dati XScribe</u>.

### Sblocco Esami

XScribe tiene traccia internamente degli esami e impedisce che lo stesso esame venga processato contemporaneamente da due o più utenti. Quando un secondo utente cerca di accedere all'esame in uso, un messaggio visualizza una notifica che l'esame non è al momento disponibile.

Come misura per il recupero di esami bloccati, gli utenti amministrativi sono in grado di sbloccare un esame che risiede sulla stessa workstation selezionando **Unlock Exams (Sblocca Esami).** Selezionare l'esame(i) e fare clic su **Unlock (Sblocca)**.

## **Gestione Archivio**

L'utente amministrativo di XScribe può gestire il sistema di memorizzazione selezionando **Storage System** (Sistema di Storage).

#### Aggiungere un percorso archiviazione

Selezionare **New Archive** (Nuovo archivio) per aprire una finestra che permette l'immissione di un percorso di una destinazione di archivio.

- Qualunque disco esterno (es. NAS, USB, etc.) accessibile dal database centrale di XScribe può diventare un volume d'archivio.
- Il percorso dell'archivio deve essere definito come percorso UNC del tipo \\ServerName\ShareName\Directory\
- Occorre inserire nome utente, password e dominio per la memorizzazione nella lista dei dischi disponibili.

| Selezionare il pulsante <b>Save Changes</b> ( <b>Salva</b> |
|------------------------------------------------------------|
| modifiche) per creare un percorso di                       |
| archiviazione oppure il pulsante <b>Discard</b>            |
| Changes (Annulla modifiche) per uscire da                  |
| questa finestra senza salvare le modifiche.                |

| abel             |                  | Path                                     |          | Timestamp              | Use            | rname         |  |
|------------------|------------------|------------------------------------------|----------|------------------------|----------------|---------------|--|
| External HD Arch | ilve             | \\ITDomain\FDrive\Stress Data Archive\   |          | 11/14/2015 11:24:33 AM |                |               |  |
| 2S Network Arch  | nive             | \\mkedomain\a xfer\Network Stress Data   | Archive\ | 11/14/2015 11:28:11 AM | mor            | tara\scholten |  |
| Archive Editor   | r                |                                          |          |                        |                |               |  |
| Label:           | OS Netw          | ork Archive                              | Drive Na | me                     | Drive Capacity | Capacity      |  |
|                  | es nomen reality |                                          | Fixed Dr | Fixed Drives           |                |               |  |
| Path: \\mke      |                  | main\a xfer\Network Stress Data Archive\ | C:\      |                        | 337.4/452 GB   |               |  |
|                  |                  |                                          | E:\      |                        | 11.9/232 GB    |               |  |
| Username:        | scholten         |                                          | E:/      |                        | 909.2/931 GB   |               |  |
| Password:        | •••••            |                                          |          |                        |                |               |  |
| Domain:          | mortara          |                                          |          |                        |                |               |  |
|                  |                  |                                          |          |                        |                |               |  |
|                  |                  |                                          |          |                        |                |               |  |
|                  |                  |                                          | R        | efresh Drive List      |                |               |  |

Il pulsante **Aggiorna Lista Dischi** è disponibile per aggiornare l'elenco di unità disponibili.

Un percorso di archiviazione può inoltre essere eliminato evidenziando l'etichetta desiderata e selezionando il pulsante **Delete Archive (Cancella Archivio)**. Quando selezionato, si visualizza un messaggio di richiesta di conferma. Selezionare Yes (**Si**) o **No**.

Gli esami archiviati resteranno nella destinazione fino a quando vengono eliminati manualmente.

#### Ripristino di esami archiviati

Gli utenti amministrativi possono ripristinare esami dal percorso di archiviazione al database XScribe attraverso la funzione **Recupera archivio**. Una volta selezionato, una finestra mostrerà una ricerca del **Nome archivio** o Etichetta archivio.

Per effettuare una ricerca per Nome archivio, è possibile inserire una combinazione di lettere o numeri per mostrare gli esami che contengono i caratteri. Per effettuare una ricerca per Etichetta archivio, è possibile inserire la prima lettera con la descrizione "Inizia con" oppure è possibile inserire l'intera Etichetta archivio con la descrizione

#### **CONFIGURAZIONE DI SISTEMA E UTENTE**

"Uguale a". Selezionare il pulsante Search (Cerca) quando si è pronti. Per cancellare tutti i campi di ricerca selezionare il pulsante **Clear** (Cancella). Le intestazioni delle colonne possono essere selezionate per ordinare gli esame secondo il criterio specifico.

Per ripristinare gli esami, selezionare l'esame(i) desiderato(i) e cliccare su **Recover (Recupero)**.

È possibile ripristinare esami multipli selezionandoli insieme e cliccando una sola volta su **Recover (Recupero).** 

| ribe                                                                              | System Configuration |                  |                                                    |                     |                        |  |  |  |  |
|-----------------------------------------------------------------------------------|----------------------|------------------|----------------------------------------------------|---------------------|------------------------|--|--|--|--|
| v6.1.0.38074                                                                      | Storage System       |                  |                                                    |                     |                        |  |  |  |  |
| Users Database                                                                    | Manage Archives      | Archive Recovery |                                                    |                     |                        |  |  |  |  |
| Personnel                                                                         | Archive Name         | Contains         | D Search                                           |                     |                        |  |  |  |  |
| Storage System                                                                    |                      |                  |                                                    |                     |                        |  |  |  |  |
| DICOM Sottings                                                                    | Archive Label        | Equal To         | Clear                                              |                     |                        |  |  |  |  |
| DICOM Settings                                                                    | Archive Date Time    |                  | e                                                  | Archive Label       | Archive Path           |  |  |  |  |
| Audit Trail                                                                       | 7:49 PM              | Demo1 Fran       | k 583732 Stress Reviewed 2015-05-27116-52-59-05-00 | External HD Archive | F:\Stress Data Archive |  |  |  |  |
| Export Service Logs                                                               | 7:49 PM              | Demo1 Fran       | k 583732 Stress Signed 2015-11-23T18-14-25-06-00   | External HD Archive | F:\Stress Data Archive |  |  |  |  |
| C                                                                                 | 7:49 PM              | Demo1 Fran       | k 583732 Stress Signed 2015-11-14T13-24-37-06-00   | External HD Archive | F:\Stress Data Archive |  |  |  |  |
| Groups                                                                            | 7:49 PM              | Demo1 Fran       | \$83732 Stress Signed 2015-11-15T01-30-14-06-00    | External HD Archive | F:\Stress Data Archive |  |  |  |  |
| Workflow Config                                                                   |                      |                  |                                                    |                     |                        |  |  |  |  |
| roup Settings<br>elected Group<br>ardiology<br>Modality Settings<br>File Exchange |                      |                  |                                                    |                     |                        |  |  |  |  |
| MWL Settings<br>CFD Configuration                                                 |                      |                  |                                                    |                     |                        |  |  |  |  |
| Exit                                                                              | Recover              |                  |                                                    |                     |                        |  |  |  |  |
|                                                                                   |                      |                  |                                                    |                     |                        |  |  |  |  |

## Tracciabilità

L'utente amministrativo di XScribe può selezionare **Audit Trail (Tracciabilità).** Una selezione di criteri di ricerca è disponibile per ordinare la lista per data, utente, workstation, operazione, o target (es. Utente, Esame Paziente, Conclusione, Esami bloccati, Utente e impostazioni di sistema). Per effettuare una ricerca nel registro di revisione è possibile usare uno o più criteri.

I risultati visualizzeranno le differenze comparando le statistiche XML prima e dopo le modifiche. È presente una legenda a colori che spiega i punti di aggiunta, cancellazione, modifica e spostamenti.

Tutte le informazioni di configurazione, informazioni dell'utente, informazioni anagrafiche del paziente, informazioni sugli esami, conclusioni testuali, operazioni di archiviazione e scaricamento di richieste di esame sono monitorate dall'audit trail con data e ora.

| XScribe             |                                                                                                    |             |                   |           |               | System Configur                                                                                           | ation                       |   |
|---------------------|----------------------------------------------------------------------------------------------------|-------------|-------------------|-----------|---------------|----------------------------------------------------------------------------------------------------|-----------------------------|---|
| v6.1.0.38074        | Date Time                                                                                                    | Later T     | han •             | 11/ 1/201 | 5 🛛 🕶         | Search                                                                                                    |                             |   |
| Users Database      | User                                                                                                    | Equal To    | • •               | admin     | •             | Clear                                                                                                    |                             |   |
| Personnel           | Workstation                                                                                                    | Equal Te    | • •               | •         |               |                                                                                                    |                             |   |
| Storage System      |                                                                                                    |             |                   |           |               |                                                                                                    |                             |   |
| DICOM Settings      | Target                                                                                                    | Equal To    | • •               | Exam      | •             |                                                                                                    |                             |   |
| Audit Trail         | Operation                                                                                                    | Equal To    | • •               | Edit      | •             |                                                                                                    |                             |   |
| Export Service Logs | Date Time                                                                                                    | v           | User              |           | Workstation   | Target                                                                                                    | Operation                   |   |
| Canada              | 11/29/2015 07:53:4                                                                                                    | 1 PM        | admin             |           | eng-scholten2 | Exam                                                                                                    | Edit                        |   |
| Groups              | 11/29/2015 06:46:3                                                                                                    | 4 PM        | admin             |           | eng-scholten2 | Exam                                                                                                    | Edit                        |   |
| Workflow Config     | 11/29/2015 06:44:3                                                                                                    | 7 PM        | admin             |           | eng-scholten2 | Exam                                                                                                    | Edit                        |   |
| Unlock Exams        | 11/29/2015 06:36:4                                                                                                    | 7 PM        | admin             |           | eng-scholten2 | Exam                                                                                                    | Edit                        |   |
|                     | 11/29/2015 06:31:4                                                                                                    | 3 PM        | admin             |           | eng-scholten2 | Exam                                                                                                    | Edit                        |   |
| Report Settings     | 11/29/2015 04:23:2                                                                                                    | 6 PM        | admin             |           | eng-scholten2 | Exam                                                                                                    | Edit                        |   |
| Group Settings      | 11/29/2015 02:09:5                                                                                                    | 2 PM        | admin             |           | eng-scholten2 | Exam                                                                                                    | Edit                        |   |
| Group Securigs      | 11/29/2015 01:51:0                                                                                                    | 3 PM        | admin             |           | eng-scholten2 | Exam                                                                                                    | Edit                        |   |
| Selected Group      | 11/29/2015 01:49:0                                                                                                    | 4 PM        | admin             |           | eng-scholten2 | Exam                                                                                                    | Edit                        |   |
| Cardiology          | 11/29/2015 10:04:2                                                                                                    | 6 AM        | admin             |           | eng-scholten2 | Exam                                                                                                    | Edit                        | _ |
|                     | 11/29/2015 09:14:4                                                                                                    | 5 AM        | admin             |           | eng-scholten2 | Exam                                                                                                    | Edit                        |   |
| Modality Settings   | 11/26/2015 07:28:2                                                                                                    | 7 PM        | admin             |           | eng-scholten2 | Exam                                                                                                    | Edit                        | _ |
| File Exchange       | 11/26/2015 04:55:5                                                                                                    | 1 PM        | admin             |           | eng-scholten2 | Exam                                                                                                    | Edit                        |   |
| - Ind Catendaryo    | 11/25/2015 04:39:4                                                                                                    | 8 PM        | admin             |           | eng-scholten2 | Exam                                                                                                    | Edit                        | • |
| MWL Settings        | Legend: addee                                                                                                    | remove      | changed me        | oved from | moved to ign  | nored                                                                                                    |                             | • |
| CFD Configuration   | Previous Data                                                                                                    | :           |                   |           | C C           | Current Data:                                                                                             |                             |   |
|                     | <customformatv< th=""><th>alues Custo</th><th>omFormatDefName</th><th>"CorScrib</th><th>e CFD*</th><th><customformatvalues customfo<="" th=""><th>rmatDefName="CorScribe CFD"</th><th></th></customformatvalues></th></customformatv<> | alues Custo | omFormatDefName   | "CorScrib | e CFD*        | <customformatvalues customfo<="" th=""><th>rmatDefName="CorScribe CFD"</th><th></th></customformatvalues> | rmatDefName="CorScribe CFD" |   |
|                     | c                                                                                                    | ustomForm   | atDefVersion="4"> |           |               | CustomFormatDe                                                                                            | Version="4">                |   |
|                     | <exam></exam>                                                                                                    |             |                   |           | <exam></exam> |                                                                                                    |                             |   |
|                     | <datafield< th=""><th>DataType=</th><th>"DTNumber"</th><th></th><th></th><th><datafield <="" datatype="DTf&lt;/th&gt;&lt;th&gt;lumber" th=""><th></th></datafield></th></datafield<>                                                   | DataType=   | "DTNumber"        |           |               | <datafield <="" datatype="DTf&lt;/th&gt;&lt;th&gt;lumber" th=""><th></th></datafield>                     |                             |   |
|                     | FK                                                                                                    | eldiD="MaxH | IR"               |           |               | FieldID="MaxHR"                                                                                           |                             |   |
|                     | Fk                                                                                                    | dKey="33    | >                 |           |               | FieldKey="33">                                                                                            |                             |   |
|                     | <fieldv< th=""><th>alue AutoCa</th><th>alc="true"</th><th></th><th></th><th><fieldvalue <="" autocalc="&lt;/th&gt;&lt;th&gt;rue" th=""><th></th></fieldvalue></th></fieldv<>                                                           | alue AutoCa | alc="true"        |           |               | <fieldvalue <="" autocalc="&lt;/th&gt;&lt;th&gt;rue" th=""><th></th></fieldvalue>                         |                             |   |
|                     |                                                                                                    | FieldUnit=  | "bom.0">          |           |               | FieldUnit="bor                                                                                            | 0">                         |   |
|                     | 157                                                                                                    |             |                   |           |               | 157                                                                                                    |                             |   |
|                     | <th>'alue&gt;</th> <th></th> <th></th> <th></th> <th></th> <th></th> <th></th>                                                                                                    | 'alue>      |                   |           |               |                                                                                                    |                             |   |
|                     | <th>&gt;</th> <th></th> <th></th> <th></th> <th></th> <th></th> <th></th>                                                                                                    | >           |                   |           |               |                                                                                                    |                             |   |
| Exit                | <datafield< td=""><td>DataType=</td><th>"DTNumber"</th><td></td><td></td><td><datafield <="" datatype="DTf&lt;/td&gt;&lt;td&gt;lumber" td=""><td>-</td></datafield></td></datafield<>                                                  | DataType=   | "DTNumber"        |           |               | <datafield <="" datatype="DTf&lt;/td&gt;&lt;td&gt;lumber" td=""><td>-</td></datafield>                    | -                           |   |

## Log di servizio

Tutti gli utenti XScribe hanno accesso a **Export Service Logs (Esporta Log di servizio)**. Facendo clic sul pulsante viene creato un file Win-7 compresso che può essere inviato al desktop contenente una copia di sistema degli eventi registrati.

Il nome del file EMSysLog.xml.gz può essere inviato per email a personale Welch Allyn a scopo di risolvere un problema.

## Configurazione del flusso di lavoro

Lo stato che un esame assume in XScribe è pensato per seguire il flusso di lavoro tipico dell'utente. Ci sono cinque possibilità con significati definiti come di seguito:

#### 1. ORDINATO

L'esame è stato prenotato da un utente o un sistema di prenotazione esterno ha inviato un ordine.

#### 2. ACQUISITO

L'esame è stato completato e XScribe è pronto per le modifiche.

#### 3. MODIFICATO

L'esame è stato analizzato con o senza modifiche ed é pronto per essere refertato da un medico. Le conclusioni possono essere inserite in questo stato.

4. RIVISTO

La prova da sforzo è stata rivista e confermata come accurata da un utente autorizzato (es. un medico, un clinico, etc.). Le conclusioni possono essere inserite in questo stato.

5. FIRMATO

L'esame è stato rivisto ed elettronicamente firmato da un utente autorizzato. Non è necessario nessun flusso di lavoro aggiuntivo. Le conclusioni possono essere inserite in questo stato.

L'utente con adeguati permessi deve confermare attraverso la finestra di dialogo Finalizza aggiornamento esame o Aggiorna il prossimo stato logico quando esce da un esami di prova da sforzo. Un menu a discesa permette la selezione di uno stato diverso rispetto a quello corrente.

#### Configurazione flusso di lavoro

Una Firma legale può essere abilitata selezionando Yes (Sì) o disabilitata con No. Gli utenti amministrativi possono configurare il flusso di lavoro per includere tutti, o escludere alcuni stati attraverso la selezione di Workflow Config (Config. flusso di lavoro).

- Selezionare **All** (**Tutti)** in Stato Modalità per abilitare tutti i cinque stati.
- Selezionare **No REVIEWED** (**NO RIVISTO**) in Stato Modalità per spostare l'esame da MODIFICATO a FIRMATO.
- Selezionare No EDITED/REVIEWED (NO MODIFICATO/RIVISTO) in Stato Modalità per spostare l'esame da ACQUISITO (ACQUIRED) a FIRMATO (SIGNED).

Le caselle di controllo Esporta stato (Export Status) consentono di selezionare l'esportazione Manuale o Automatica dei risultati quando lo stato è aggiornato in Acquired (Acquisito), Edited (Modificato), Reviewed

| All             |              |                 |
|-----------------|--------------|-----------------|
|                 | D            |                 |
| ◎ No EDITED/F   | REVIEWED     |                 |
| Export Status   |              |                 |
|                 | Manual       | Automatic       |
| Acquired:       |              |                 |
| Edited:         |              |                 |
| Reviewed:       |              |                 |
| Signed:         |              |                 |
| Legal Signature |              |                 |
| Yes             |              |                 |
| © No            |              |                 |
|                 |              |                 |
|                 | Save Changes | Discard Changes |

(Rivisto) o Signed (Firmato). Qualsiasi combinazione può essere selezionata. Nessuna firma legale

Quando si aggiorna l'esame allo stato firmato, l'area della firma mostrerà il nome dell'approvatore con un'etichetta **Approvato da**: nel report finale.

#### Informazioni sulla firma legale

La firma legale richiede le credenziali dell'utente prima di aggiornare una prova da sforzo marcandola con lo stato di firmata. Quando abilitata, viene richiesto all'utente un nome utente ed una password per poter spostare un esame allo stato di firmato. L'autenticazione può essere immessa quando è registrato un utente differente. Se le credenziali non sono corrette l'utente verrà informato con un messaggio che le "Credenziali fornite non sono valide."

Quando l'utente che firma è stato configurato come Medico Refertatore nel menu Personale, il nome stampato apparirà nel report finale di XScribe sulla linea di firma accanto al campo **Signed by:** ("**Firmato da:**").

#### **Preferenze utente**

Selezionare l'icona Preferenze dell'utente per aprire la finestra. Le selezioni impostate definiscono i criteri di default per Ottieni liste di lavoro nel campo Cerca quando l'utente è connesso a XScribe.

Le selezioni possono essere cambiate quando l'utente seleziona le selezioni di ricerca Avanzate.

| ibe                                                                                      |                                              |           | User Preferences |   |
|------------------------------------------------------------------------------------------|----------------------------------------------|-----------|------------------|---|
| Ny Worklist                                                                              |                                              |           |                  |   |
| Default Status Filter                                                                    | Acquired                                     | Z Edited  | Z Reviewed       |   |
| Default Time Filter (Worklist)                                                           | A                                            |           |                  | • |
| My Custom Lists                                                                          |                                              |           |                  |   |
| Field name<br>Referring thys<br>Clinical Procedure                                       | List items<br>Dr. Applegate<br>Dr. E. Lowler | Delota    |                  |   |
| Attending Phys<br>Indications<br>Diagnases<br>Symptoms<br>Overreading Phys<br>Approver • | Dr. T. Ryon<br>Dr. A. Zahn                   |           |                  |   |
| Password                                                                                 |                                              |           |                  |   |
| New Password                                                                             | Repeat Password                              |           |                  |   |
|                                                                                          |                                              |           |                  |   |
|                                                                                          |                                              | OK Cancel |                  |   |
|                                                                                          |                                              |           |                  |   |

In questa finestra l'utente ha anche la possibilità di modificare la password qualora l'account utente sia un account interno.

Tutti gli utenti hanno accesso alle impostazioni Preferenze dell'utente ma potrebbero non disporre della funzionalità Cerca. In questo caso, per questi utenti, sarà solo possibile modificare la propria password.

Tramite le caselle di controllo è possibile abilitare o disabilitare tre opzioni per gli stati dell'esame di prova da sforzo Liste di lavoro. Le opzioni dipendono dall'impostazione dello stato della modalità di configurazione del flusso di lavoro in cui Modificato o Rivisto potrebbe non apparire come selezione.

- 1. Acquisito
- 2. Modificato
- 3. Rivisto

Ci sono tre opzioni per il filtro temporale di default per gli ordini.

- 1. Tutti
- 2. Oggi
- 3. Sett. scorsa

In questa pagina è inoltre possibile modificare le liste personalizzate dell'utente. Alcune liste di immissione anagrafiche accettano anche testo libero che può essere aggiunto automaticamente alla lista per uso futuro. "Le mie liste personalizzate" permette la cancellazione di qualsiasi elemento che non sia più necessario in futuro.

Al termine, selezionare il pulsante **OK** per salvare le modifiche o **Cancel** (**Annulla**) per uscire senza salvare le modifiche

XScribe presenterà le impostazioni di default su qualsiasi workstation l'utente si registri.

## Impostazioni report

Più report finali di XScribe possono essere creati e salvati con i nomi definiti dall'utente. Le opzioni dei report finali saranno disponibili in un elenco a discesa durante la finalizzazione degli esami.

Fare clic sul pulsante **Report Settings (Impostazioni report).** Fare clic sul pulsante **Add (Aggiungi)** per creare un nuovo tipo di report.

- Scegliere le sezioni del report da includere utilizzando le caselle di controllo.
- Scegliere Per fase o Per minuto per Sommario esami o Medie utilizzando i pulsanti d'opzione.
- Scegliere il Formato delle medie per 3 o 12 derivazioni (con le derivazioni identificate dagli elenchi a discesa) utilizzando i pulsanti d'opzione.
- Utilizzare le caselle di controllo per includere gli Eventi di aritmia.

Inserire il nome del report nel campo impostazioni di stampa. È possibile selezionare anche la casella di controllo Usa come impostazione predefinita.

Fare clic sul pulsante **Save Changes** (Salva Modifiche) al termine o su Discard Changes (Ignora Modifiche) per annullare le modifiche prima di uscire.

Fare clic sul pulsante **Delete** (**Elimina**) per rimuovere un tipo di report dall'elenco a discesa delle impostazioni di stampa quando non è più necessario.

Una volta creato e salvato, l'elenco Impostazioni report sarà disponibile nella finestra di dialogo Finalizza aggiornamento esame quando si esce da un esame e nella visualizzazione Anteprima di stampa del report finale quando il pulsante **Preview (Anteprima)** è stato selezionato.

| Final Report Print Preview                                                                                                    |       |  |  |  |  |  |  |
|----------------------------------------------------------------------------------------------------|-------|--|--|--|--|--|--|
| े 🍓 🔍 - 🛛 🖬 🖬 🛛                                                                                                    | ⊬ ← 1 |  |  |  |  |  |  |
|                                                                                                    | ~     |  |  |  |  |  |  |
| Cardiology                                                                                                    | -     |  |  |  |  |  |  |
| Cardiology<br>Radiology<br>Pediatric<br>Dr. R. Collins Report<br>Short Report                                                         |       |  |  |  |  |  |  |
| Summary Report                                                                                                    |       |  |  |  |  |  |  |
| <ul> <li>ST Slope Trends</li> <li>Worst Case Average</li> <li>Periodic Averages</li> <li>Peak Averages</li> <li>ECG Prints</li> </ul> |       |  |  |  |  |  |  |

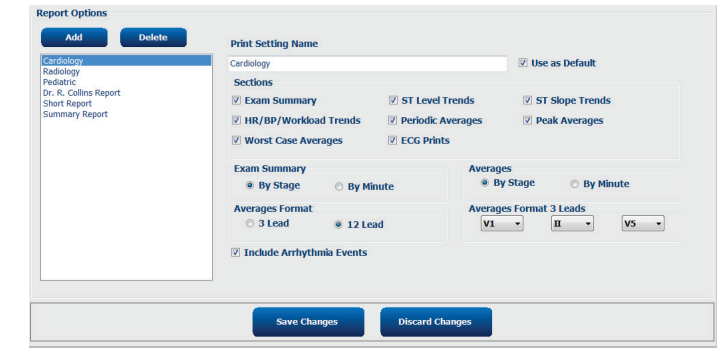

| Exam Type:                                                     | Stress                                                                                                    |   |  |  |  |  |  |
|----------------------------------------------------------------|----------------------------------------------------------------------------------------------------|---|--|--|--|--|--|
| Current State:                                                 | Acquired                                                                                                    |   |  |  |  |  |  |
| Acquisition Date:                                              | 11/29/2015 06:21:04 PM                                                                                                    |   |  |  |  |  |  |
| ID: 583732                                                     | , Demo1 , Frank                                                                                                    |   |  |  |  |  |  |
| Reviewed by: M                                                 | lary Adams, PA                                                                                                    | • |  |  |  |  |  |
|                                                                |                                                                                                    |   |  |  |  |  |  |
|                                                                |                                                                                                    |   |  |  |  |  |  |
|                                                                |                                                                                                    |   |  |  |  |  |  |
| Preview                                                        |                                                                                                    |   |  |  |  |  |  |
|                                                                |                                                                                                    |   |  |  |  |  |  |
|                                                                |                                                                                                    |   |  |  |  |  |  |
|                                                                |                                                                                                    |   |  |  |  |  |  |
|                                                                |                                                                                                    |   |  |  |  |  |  |
|                                                                |                                                                                                    |   |  |  |  |  |  |
|                                                                |                                                                                                    |   |  |  |  |  |  |
|                                                                |                                                                                                    |   |  |  |  |  |  |
|                                                                |                                                                                                    |   |  |  |  |  |  |
| Laut Chatas                                                    | P-stored                                                                                                    |   |  |  |  |  |  |
| Next State:                                                    | Reviewed                                                                                                    |   |  |  |  |  |  |
| Next State:<br>Print Option                                    | Reviewed                                                                                                    |   |  |  |  |  |  |
| Next State:<br>Print Option                                    | Reviewed                                                                                                    |   |  |  |  |  |  |
| Next State:<br>Print Option<br>O Always O                      | Reviewed Never    If Signed                                                                                                    |   |  |  |  |  |  |
| Next State:<br>Print Option<br>© Always ® I                    | Reviewed                                                                                                    |   |  |  |  |  |  |
| Next State:<br>Print Option<br>© Always (@ 1                   | Reviewed Never © If Signed Copies 1 :                                                                                                    |   |  |  |  |  |  |
| Next State:<br>Print Option<br>O Always ® I                    | Reviewed Never O If Signed Copies 1                                                                                                    |   |  |  |  |  |  |
| Next State:<br>Print Option<br>O Always © I                    | Reviewed Never O If Signed Copies 1 *                                                                                                    |   |  |  |  |  |  |
| Next State:<br>Print Option<br>O Always O I<br>Report Settings | Reviewed Never © If Signed Copies 1 :- Summary Report                                                                                                    |   |  |  |  |  |  |
| Next State:<br>Print Option<br>② Always ③ I<br>Report Settings | Reviewed Never O If Signed Copies 1 + Summary Report Cardiology                                                                                                    |   |  |  |  |  |  |
| Next State:<br>Print Option<br>O Always I Report Settings      | Reviewed         Never       If Signed         Copies       1         Summary Report       Cardiology         Radiology       Radiology                                                  |   |  |  |  |  |  |
| Next State:<br>Print Option<br>O Always I<br>Report Settings   | Reviewed         Never       If Signed         Copies       1         Summary Report         Cardiology         Radiology         Pediatric                                              |   |  |  |  |  |  |
| Next State:<br>Print Option<br>Always I<br>Report Settings     | Reviewed         Never       If Signed         Copies       1         Summary Report         Cardiology         Radiology         Pediatric         Dr. R. Collins Report                |   |  |  |  |  |  |
| Next State:<br>Print Option<br>O Always I<br>Report Settings   | Reviewed         Never       If Signed         Copies       1         Summary Report       Cardiology         Radiology       Pediatric         Dr. R. Collins Report       Short Report |   |  |  |  |  |  |

## Strumento di configurazione report

Il report finale di XScribe dovrebbe essere configurato prima dell'uso del sistema. Le sezioni di default del report finale sono personalizzabili all'interno di questo strumento.

Fare clic sul menu **Avvio** della workstation XScribe. Scegliere **All Programs (Tutti i programmi), Mortara Modality Manager** seguito da **Report Configuration Tool** per aprire una finestra di dialogo che chiede la conferma della selezione di un **Group** (**Gruppo**) da un elenco a discesa. Tutti i gruppi che sono stati definiti avranno la propria configurazione del report.

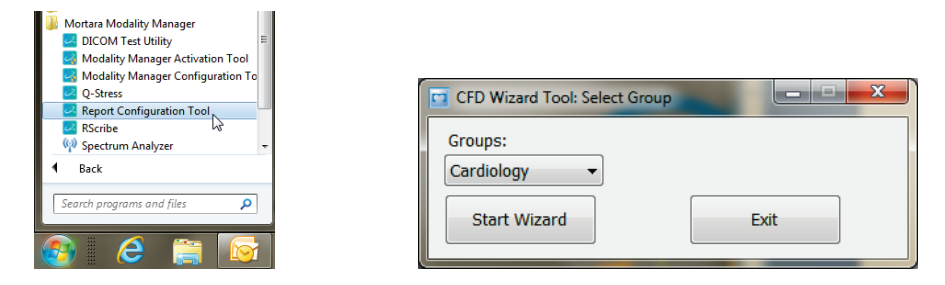

Fare clic su questo pulsante per aprire la finestra **Start Wizard** (**Inizia Wizard**). Il pulsante **Exit** (**Esci**) permetterà di uscire dallo strumento.

#### Configurare il report finale

Una volta aperto lo strumenti, scegliere XScribe dall'elenco a discesa dei report.

| hoose a report:  | QStress            | -       | Report Preview |  |      |   |
|------------------|--------------------|---------|----------------|--|------|---|
| Sections         | H-Scribe<br>Vision |         |                |  |      |   |
| Section Name     | Stress             |         |                |  | Hide | ^ |
| Patient Informal | QStress<br>Resting | L.      |                |  |      |   |
| Exam Summary     | litereng           |         |                |  |      |   |
| Rate/BP/Worklo   | ad Trends          |         |                |  |      | - |
| ST Level Trends  | ,                  |         |                |  |      |   |
| ST Slope Trend   | s                  |         |                |  |      |   |
| Worst Case Ave   | rage               |         |                |  |      |   |
| Periodic Averag  | es                 |         |                |  |      | * |
| Practice         |                    | _       |                |  |      |   |
| -racuce name:    |                    | Hospita | al name here   |  |      |   |
|                  |                    |         |                |  |      |   |

Quindi, eseguire quanto segue.

- 1. **Nascondi** le sezioni del report finale selezionando le caselle nello Strumento di configurazione report. Quando la casella è selezionata la sezione è disabilitata per default; tuttavia la sezione può essere abilitata per la stampa e l'esportazione durante l'anteprima del report finale.
- 2. Inserire i contatti dell'ospedale nella sezione Pratica.

Al termine, fare clic su **Next > (Avanti >)** e poi su **Finish (Fine)**. **<Back** (**<Indietro)** permette di ritornare allo schermo precedente; **Annulla** richiede all'utente "Si desidera uscire?". Selezionare Yes (**Si**) per rinunciare alle modifiche.

Una volta terminato, la selezione del gruppo è ancora disponibile per permettere la selezione del gruppo successivo per effettuare le stesse operazioni.

Al termine, selezionare il pulsante Exit (Esci).

CONFIGURAZIONE DI SISTEMA E UTENTE

## **RICERCA ESAMI**

Ricerca Esami è disponibile per tutti gli utenti che hanno facoltà di modifica, revisione, stampa o esportazione, cancellazione, copia fuori linea, apertura fuori linea, e firma delle prove da sforzo. Cliccare sull'icona per aprire una finestra che permette di visualizzare una lista di esami in accordo con il filtro e i permessi dell'utente.

Il pulsante **Get Worklist** (**Scarica liste di lavoro**) filtrerà l'elenco degli esami in base alle Preferenze dell'utente per l'utente connesso.

Un campo di ricerca è disponibile per l'inserimento di un nome paziente o di un numero ID. Quando si ineriscono caratteri alfanumerici, tutti gli esami che iniziano con quei caratteri vengono visualizzati in un elenco quando il pulsante **Search** (**Cerca**) è cliccato. Gli esami elencati possono essere ordinati facendo clic su una qualsiasi delle intestazioni di colonna.

Quando un cognome, nome o ID paziente viene inserito nel campo di ricerca e il pulsante **Search** (**Cerca**) è cliccato, tutti gli esami corrispondenti appariranno nell'elenco.

| XScribe    |             |            |          | Exam Search            |               | 8               |
|------------|-------------|------------|----------|------------------------|---------------|-----------------|
| Get Workli | st          |            | Demo     |                        |               | Search Advanced |
| Patient ID | 🛆 Last Name | First Name | Status   | Date/Time              | Date of Birth | Group           |
| 583732     | Demo1       | Frank      | Acquired | 11/23/2015 05:21:52 PM | 5/18/1952     | Cardiology      |
| 583732     | Demo1       | Frank      | Acquired | 11/19/2015 09:59:26 AM | 5/18/1952     | Radiology       |
| 583732     | Demo1       | Frank      | Signed   | 11/14/2015 01:24:37 PM | 5/18/1952     | Cardiology      |
| 583732     | Demo1       | Frank      | Acquired | 11/29/2015 06:21:04 PM | 5/18/1952     | Cardiology      |
| 583732     | Demo1       | Frank      | Acquired | 11/29/2015 01:53:32 PM | 5/18/1952     | Radiology       |
| 583732     | Demo1       | Frank      | Edited   | 11/29/2015 01:35:10 PM | 5/18/1952     | Radiology       |
| 583732     | Demo1       | Frank      | Signed   | 11/23/2015 06:14:25 PM | 5/18/1952     | Cardiology      |
| 583732     | Demo1       | Frank      | Acquired | 11/23/2015 05:42:10 PM | 5/18/1952     | Cardiology      |
| 583732     | Demo1       | Frank      | Signed   | 11/15/2015 01:30:14 AM | 5/18/1952     | Cardiology      |
| 583732     | Demo1       | Frank      | Reviewed | 5/27/2015 04:52:59 PM  | 5/18/1952     | Cardiology      |
| 583732     | Demo1       | Frank      | Acquired | 11/29/2015 06:44:11 PM | 5/18/1952     | Cardiology      |
| 583732     | Demo1       | Frank      | Acquired | 11/25/2015 04:30:08 PM | 5/18/1952     | Radiology       |
|            |             |            |          |                        |               |                 |
| Edit       | Report      | More       |          |                        |               | Exit            |

Selezionare l'esame desiderato e cliccare su

- Edit (Modifica) per aprire un esame per la revisione o la modifica.
- **Report** per aprire un report finale per la revisione o la stampa.
- More (Altro) per visualizzare selezioni più avanzate specificate di seguito.

| Edit | Report | Less | Copy Offline | Open Offline | Export | Reconcile | Archive | Delete | Open Legacy | Exit |
|------|--------|------|--------------|--------------|--------|-----------|---------|--------|-------------|------|
|      |        |      |              |              |        |           |         |        |             |      |

- **Copy Offline (Copia offline)** per copiare un esame esistente su un'unità esterna utilizzando un finestra per la revisione in qualsiasi sistema XScribe v6.x.
- **Open Offline** (**Apri offline**) per autorizzare un utente del sistema XScribe v6.x. di aprire un esame da un altro sistema v6.x navigando nel percorso dell'esame copiato.
- **Export** (**Esporta**) per inviare esami in formato PDF, XML e DICOM a una destinazione definita nelle impostazioni di configurazione del sistema. Funzionalità opzionale non sempre disponibile. Questa selezione è

abilitata solo quando l'esame selezionato ha lo stato di esportazione associato abilitato nelle impostazioni Config. flusso di lavoro.

- **Reconcile (Riconcilia) si utilizza di solito per** aggiornare i dati demografici di un paziente da un ordine in MLW o di un paziente già nel database a un esame che era stato eseguito prima che un ordine fosse disponibile.
- **Archive (Archivio)** per spostare l'esame dal database a un disco esterno. Archivia potrebbe non essere disponibile quando le impostazioni DICOM sono configurate per impedirlo.
- **Delete (Elimina)** per rimuovere in modo permanente un esame dal database. L'esame non può più essere recuperato dopo questa azione.
- **Open Legacy (Apri vers. Prec.)** per rivedere gli esami che sono stati archiviati da versioni precedenti di XScribe 3.xx.

#### Ricerca avanzata

Per filtrare la ricerca fare clic sul pulsante **Advanced** (**Avanzate**). La selezione dell'identificatore è relativa al filtro selezionato ed è dipendente dalla configurazione di sistema.

Lo stato dell'esame viene selezionato tramite casella di testo come identificatori. Fare clic su **Search** (**Cerca**) dopo aver selezionato il filtro e l'identificatore. Fare clic su **Clear** (**Pulisci**) per annullare e rimuovere le voci dai campi di ricerca.

Al termine, fare clic su pulsante **Done** (**Fatto**) per uscire dalle selezioni di ricerca avanzata e tornare alla finestra principale Ricerca esami.

| XScribe                                                                        |                                                   |                  |                                                              |          |                        |          |                         | Exam Search            |               | 8          |
|--------------------------------------------------------------------------------|---------------------------------------------------|------------------|--------------------------------------------------------------|----------|------------------------|----------|-------------------------|------------------------|---------------|------------|
| <ul> <li>Acquired</li> <li>Edited</li> <li>Reviewed</li> <li>Signed</li> </ul> | Patient<br>Last Na<br>First Na<br>Group<br>Date/T | ID<br>ime<br>ime | Start With<br>Start With<br>Equal To<br>Equal To<br>Equal To | •        | 5<br>D<br>Cardiology • |          | Search<br>Clear<br>Done |                        |               |            |
| Patient ID                                                                     | Δ                                                 | Last Name        |                                                              | First Na | ime                    | Status   |                         | Date/Time              | Date of Birth | Group      |
| 583732                                                                         |                                                   | Demo1            |                                                              | Frank    |                        | Reviewed |                         | 5/27/2015 04:52:59 PM  | 5/18/1952     | Cardiology |
| 583732                                                                         |                                                   | Demo1            |                                                              | Frank    |                        | Signed   |                         | 11/15/2015 01:30:14 AM | 5/18/1952     | Cardiology |
| 583732                                                                         |                                                   | Demo1            |                                                              | Frank    |                        | Signed   |                         | 11/23/2015 06:14:25 PM | 5/18/1952     | Cardiology |
| 583732                                                                         |                                                   | Demo1            |                                                              | Frank    |                        | Signed   |                         | 11/14/2015 01:24:37 PM | 5/18/1952     | Cardiology |

#### Identificatori stato esame

- Acquisito
  - Selezionato se uguale a 0
- Modificato •
  - 0 Selezionato se uguale a
- Rivisto •
  - Selezionato se uguale a 0
- Firmato •
  - Selezionato se uguale a 0

#### Identificatori criteri esame

- ID Paziente
  - Uguale a 0
    - Inizia con 0
  - Cognome
    - 0 Uguale a
    - 0 Inizia con
- Nome •

٠

- Uguale a 0 Inizia con
- 0
- Gruppo
  - Uguale a 0
  - Vuoto (Tutti) 0
  - Qualsiasi Gruppo definito dall'utente può 0 accedere
- Data/Ora •
  - Uguale a 0
  - Precedente a 0
  - Successivo a 0

**RICERCA ESAMI** 

## **REPORT FINALI**

Il report finale può essere visualizzato in anteprima durante la revisione dell'esame. È possibile escludere qualsiasi sezione se l'utente possiede i permessi appropriati. Questa sezione spiega le informazioni contenute in ogni pagina del report finale.

## Informazioni paziente

L'intestazione della sezione Informazioni Paziente include il nome del paziente, l'ID, la data e l'ora dell'esame e il protocollo. Le sezioni successive contengono ID paziente, ID secondario, ID di ammissione, data di nascita, età, genere e razza. Segue la sezione con l'indirizzo del paziente, il telefono e l'indirizzo email. Segue la sezione con le indicazioni e le medicine del paziente; segue il medico di riferimento, il tipo di procedura e la locazione; seguono i campi per il nome del revisore e del medico che ha firmato il referto e la data della firma. Il piè di pagina contiene il nome del costruttore (Welch Allyn, Inc ), la versione software di XScribe e il nome dell'istituzione, ripetuti su ogni pagina.

Il campo Diagnosi permette l'inserimento di un massimo di tre linee di testo o approssimativamente 100 caratteri. Il campo Note permette l'inserimento di un massimo di tre linee di testo o approssimativamente 100 caratteri. Il campo Motivo permette l'inserimento di un massimo di tre linee di testo o approssimativamente 55 caratteri. Il campo Ragioni per termine test permette l'inserimento di un massimo di tre linee di testo o approssimativamente 60 caratteri. Il campo Conclusioni permette l'immissione di 6 righe di circa 750 caratteri alfanumerici.

Il nome dell'istituto può essere personalizzato attraverso Strumento di configurazione report.

## Sommario esami

L'intestazione del Sommario Esami include il nome paziente, l'ID, la data e l'ora di inizio esame.

Le sezione statistiche del sommario include il tempo di esercizio, le derivazioni con più di 100  $\mu$ V di slivellamento ST, numero totale di PVC durante l'esame, l'indice di Duke Treadmill e il FAI% (se è stato usato il protocollo Bruce). Duke Treadmill e FAI% sono inclusi quando si utilizza un protocollo Bruce.

I valori massimi includono i valori di Velocità e pendenza o dei watt, METs, FC, SBP, DBP, FC\*BP, l'indice ST/FC e la percentuale del valore Target raggiunta.

Modifiche ST massime elencano i valori di sottoslivellamento o sopraslivellamento ST.

Il sommario della Fase elenca le informazioni sulla fase o minuto selezionato per Velocità/Pendenza o Carico (Watt), FC (BPM), BP (mmHg), METs, FC\*BP, SpO2 (%), e livello ST (mm) per ogni periodo dal pre-esercizio fino alla fine della fase di recupero. I trattini appaiono nelle colonne BP e FC\*BP quando nessun valore è stato inserito. Il sommario della fase si estenderà nella pagina successiva se necessario.

La tabella sommario **Per fase** include:

- Eventi manuali di Pre-esercizio (supino, ortostatico, iperventilazione e Mason-Likar)
- Una voce per la fine di ogni fase di Esercizio
- Una voce per ogni evento manuale
- ECG di picco esercizio
- Una voce per la fine di ogni fase di recupero
- Misurazioni BP
- Eventi treadmill
- Segnalibri
- Eventi RPE

La tabella sommario **Per minuto** include:

- Eventi manuali di Pre-esercizio (supino, ortostatico, iperventilazione e Mason-Likar)
- Una voce per ogni minuto della fase di Esercizio
- Una voce per ogni minuto della fase di Recupero
- Una voce per ogni evento manuale
- Una voce per la fine di ogni fase di recupero
- Misurazioni BP
- Eventi treadmill
- Segnalibri
- Eventi RPE

## Trend della Frequenza/BP/Carico

La pagina della Frequenza/BP/Carico include il nome paziente, l'ID, la data e ora dell'inizio esame e il protocollo.

Sono inclusi trend per Frequenza Cardiaca (BPM), Velocità (MPH o KPH)/Pendenza (%) o Watt, Pressione sanguigna (mmHg), e METs/Doppio Prodotto (FC\*BP).

## **Trend livello ST**

La pagina di trend del livello ST include il nome paziente, l'ID, la date e ora di inizio esame e il protocollo. Sono inclusi i trend dei valori assoluti dell'ST per ognuna delle 12 derivazioni.

## Trend della pendenza ST

La pagina di trend della pendenza ST include il nome paziente, l'ID, la date e ora di inizio esame e il protocollo. Sono inclusi i trend dei valori assoluti dell'ST per ognuna delle 12 derivazioni.

### Media casi peggiori

Questa sezione contiene un set di 12 derivazioni di medie per l'inizio dell'esercizio e un set di 12 derivazioni di medie per il sottoslivellamento ST massimo durante l'esame. Ogni media visualizza una misurazione ST e della pendenza ST.

La media percentuale per i casi peggiori del set di 12 derivazioni presenta tutte le 12 derivazioni contemporanee al momento del caso peggiore che è calcolato utilizzando la depressione massima ST per ogni singola derivazionem incluso VR invertito.

Dieci secondi di ritmo per una derivazione sono preceduti da un segno di calibrazione con la derivazione del ritmo selezionata nella finestra di dialogo della stampa **Impostazioni della modalità**. Vengono utilizzate le impostazioni di velocità di stampa, filtro e guadagno in essere alla fine dell'esame.

La durata totale dell'esercizio viene centrata nell'intestazione della pagina con le informazioni sulla durata dei casi peggiori dell'ECG sotto.

### **Medie periodiche**

Questa sezione contiene un set di medie (3 o 12 derivazioni) per l'inizio dell'esercizio e un set per ogni fase o minuto in base alle impostazioni del report. Un set di medie è incluso inoltre per l'esercizio di picco e la fine del recupero.

## **Medie picchi**

Questa sezione contiene un set di 12 derivazioni di medie per l'inizio dell'esercizio e un set di 12 derivazioni di medie per la fine dell'esercizio. Ogni media visualizza una misurazione ST e della pendenza ST.

Dieci secondi di ritmo per una derivazione sono preceduti da un segno di calibrazione con la derivazione del ritmo selezionata nella finestra di dialogo della stampa **Impostazioni della modalità**. Vengono utilizzate le impostazioni di velocità di stampa, filtro e guadagno in essere alla fine dell'esame.

## Stampe ECG

La pagina Stampe ECG include le pagine di ECG a 12 derivazioni così come salvati durante l'esame o aggiunti nella Visualizzazione contestuale o durante la Revisione. Stampe ECG include ECG al picco, ECG automatici e stampe effettuate manualmente (report 12 derivazioni, segnalibro o altri eventi, eventi RPE, medie e schermata di scrittura).

Le stampe ECG Beat Consistency Filter (BCF) includeranno una notifica BCF accanto all'etichetta della derivazione che informa il revisore che le tracce sono realizzate dalle medie dell'ECG.

L'icona Impostazioni report consente l'inclusione/esclusione degli Eventi di aritmia, la stampa della griglia e l'inclusione delle medie ECG 3 o 12 derivazioni per fase o per minuto. Fare clic su **Ok** per effettuare le modifiche ed il report finale sarà aggiornato.

| X-Scribe Report Settings |               |  |  |  |
|--------------------------|---------------|--|--|--|
| Print Arrhythmia Events  | 🛛 Print Grid  |  |  |  |
| Summary                  |               |  |  |  |
| By Stage                 | O By Minute   |  |  |  |
| Averages                 |               |  |  |  |
| By Stage                 | O By Minute   |  |  |  |
| Averages Format          |               |  |  |  |
| © 3 Lead                 | 12 Lead     1 |  |  |  |
| Ok                       | Cancel        |  |  |  |

**REPORT FINALI** 

## **MANUTENZIONE, PROBLEMI E SOLUZIONI**

## Istruzioni di manutenzione e pulizia

- 1. Pulire la tastiera con un getto d'aria ad alta pressione per togliere ogni traccia di polvere da sotto i tasti.
- 2. Pulire la tastiera con un panno soffice e umido, secondo necessità.
- 3. Pulire la parte esterna del computer con un panno soffice leggermente inumidito in una soluzione a base di detersivo neutro. Non utilizzare solventi o prodotti abrasivi.
- 4. Pulire il monitor usando uno dei vari prodotti specifici che in trovano in commercio (di solito salviettine antistatiche). Non utilizzare solventi o prodotti abrasivi. Fare riferimento alle istruzioni unite al display.
- 5. Pulire la tastiera con un panno soffice e umido, secondo necessità. Pulire il carrello con un panno soffice umido, secondo necessità (si raccomanda una soluzione di candeggina al 10%).

## Cura e manipolazione del monitor touchscreen opzionale

- 1. Scollegare il cavo di alimentazione
- 2. Pulire il monitor usando uno dei vari prodotti specifici che in trovano in commercio. Non gettare liquidi su o dentro l'unità. Mantenerla asciutta.
- 3. Pulire la tastiera con un panno soffice e umido, secondo necessità. Non applicare detergente direttamente sul touchscreen. Non utilizzare alcool o sostanze abrasive.

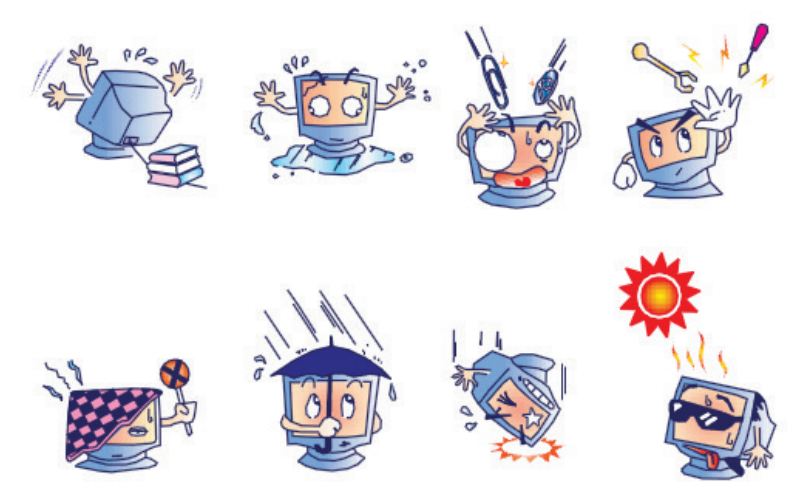

### Cura e manipolazione della tastiera e del mouse opzionale antimicrobi

La tastiera antimicrobica e il mouse sono protetti Silver Seal<sup>™</sup> e contengono un agente antimicrobico che impedisce la proliferazione di microbi, muffa, ruggine e funghi sul prodotto della superficie. Un'USB Seal Cap<sup>™</sup> inclusa consente l'impermeabilità al 100% del prodotto e il lavaggio in lavastoviglie.

1. Questi prodotti sono lavabili in lavastoviglie e possono essere disinfettati con candeggina.

## Identificazione e risoluzione dei problemi

| Messaggio a video o problema                                                                                         | Possibile causa                                                                                    | Soluzione                                                                                                    |
|----------------------------------------------------------------------------------------------------|----------------------------------------------------------------------------------------------------|----------------------------------------------------------------------------------------------------|
| Deriva della linea di base                                                                                           | Scarso contatto elettrodi –<br>superficie cutanea.                                                 | Preparare nuovamente la pelle e riposizionare l'elettrodo difettoso.                                                                                                    |
| Stampa valori pressori e<br>discrepanza nei report                                                                   | Usare i campi della NIBP per<br>inserire i nuovi valori pressori.                                  | L'inserimento dei valori BP DEVE ESSERE<br>completato attraverso la selezione di Avvia<br>BP quando è presente un'interfaccia sul<br>monitor SunTech Tango BP o attraverso la<br>selezione di Inserisci BP se preso<br>manualmente. La modifica del valore deve<br>essere completata selezionando il pulsante<br>Modifica BP. Il valore Modificato sostituirà<br>il valore inserito in precedenza nel<br>sommario del report. |
| Un'onda quadra presente nella<br>videata del ritmo multi-<br>derivazioni o sul video durante la<br>prova d'esercizio | Perdita del segnale dagli<br>elettrodi causata da scarso<br>contatto con la superficie<br>cutanea. | Correggere la perdita di contatto<br>dell'elettrodo riportato nell'angolo in alto a<br>destra della videata.                                                                                                    |
|                                                                                                    | Cavo derivazioni rotto.                                                                            | Sostituire il cavo paziente.                                                                                                    |
| Tremore muscolare                                                                                                    | Elettrodo posizionato su una<br>parte muscolare o sul tessuto<br>adiposo.                          | Localizzare una posizione stabile per<br>l'elettrodo, preparare nuovamente la<br>superficie cutanea ed applicare un nuovo<br>elettrodo.                                                                                                    |
| Nessuna risposta dai comandi<br>della tastiera                                                                       | Cavo della tastiera scollegato.<br>Cavi della tastiera e del mouse<br>invertiti.                   | Spegnere il sistema. Controllare le porte di connessione di mouse e tastiera.                                                                                                    |
| Il cursore del menu non si sposta                                                                                    | Cavo del mouse scollegato.<br>Cavi della tastiera e del mouse<br>invertiti.                        | Spegnere il sistema. Controllare le porte di connessione del mouse.                                                                                                    |
| Il treadmill non risponde al<br>comando di accensione di<br>XScribe                                                  | Il dispositivo è stato acceso<br>nella sequenza sbagliata.                                         | Le impostazioni del treadmill non sono<br>corrette. Spegnere l'interruttore del<br>treadmill. Aspettare un minuto e<br>riaccendere il treadmill. Procedere con il<br>test.                                                                                                    |
|                                                                                                    | L'interruttore del treadmill è<br>spento o il cavo del treadmill<br>non è collegato correttamente. | Controllare il cavo di connessione dal<br>treadmill all'XScribe. Accendere il<br>treadmill, posizionando l'interruttore su ON.<br>(l'interruttore si trova alla base della<br>copertura del treadmill, sul lato sinistro)                                                                                                    |
|                                                                                                    | Il pulsante di stop di emergenza<br>è premuto.                                                     | Riposizionare il pulsante di stop<br>d'emergenza ruotandolo in senso orario.<br>Spegnere e riaccendere l'XScribe.                                                                                                    |
|                                                                                                    | Le impostazioni del treadmill<br>non sono corrette.                                                | Impostare il treadmill correttamente a seconda del tipo di treadmill.                                                                                                    |
|                                                                                                    | Le impostazioni del treadmill<br>non sono corrette.                                                | Consultare il Manuale di installazione del<br>sistema XScribe per le istruzioni sul<br>caricamento del driver.                                                                                                    |

| Messaggio a video o problema                                                                                         | Possibile causa                                                                                                    | Soluzione                                                                                                    |
|----------------------------------------------------------------------------------------------------|----------------------------------------------------------------------------------------------------|----------------------------------------------------------------------------------------------------|
| Fine carta stampante termica<br>Z200+, spia accesa                                                                   | Carta inceppata.                                                                                                    | Aprire il coperchio della stampante e rimuovere la carta inceppata.                                                                                                    |
| La stampante termica Z200+ non<br>stampa                                                                             | Fine carta stampante.<br>Sportello stampante aperto.                                                                                    | Inserire un nuovo pacco di carta nel<br>cassetto.<br>Verificare se il coperchio è chiuso<br>correttamente.                                                                                                    |
| Stampa irregolare di ECG o report                                                                                    | La testina della stampante deve essere pulita.                                                                                          | Consultare le istruzioni di pulizia della testina stampante in <u>Configurazione</u> <u>stampante</u> .                                                                                                    |
| Slittamento della cinghia del<br>treadmill                                                                           | Quando è allentata può<br>spostarsi.                                                                                                    | Stringere i bulloni di regolazione su<br>entrambi i lati fintanto che non termina lo<br>slittamento.                                                                                                    |
| Messaggio ELETTRODO<br>STACCATO senza forma d'onda<br>quadra al posto dell'ECG per<br>tutte le 12 derivazioni guando | Il dispositivo Front-End non è collegato correttamente.                                                                                 | Scollegare il cavo USB dal PC.<br>Ricollegare il cavo USB al PC. Il sistema<br>emette un suono (bip) di conferma.                                                                                                    |
| tutte le derivazioni sono<br>collegate al paziente.                                                                  | Modulo Trigger non corretto.                                                                                                    | <ol> <li>Verificare il collegamento dell'USB del<br/>front end XScribe alla porta USB del<br/>Modulo Trigger.</li> </ol>                                                                                                    |
| RA/LA//LL/V1/V2/V3/V4/V5/V6 o<br>C1/C2/C3/C4/C5/C6<br>DISCONNESSI                                                    |                                                                                                    | <ul> <li>a. ECG A o ECG B?</li> <li>2) Mentre viene visualizzata la fase di<br/>Osservazione, selezionare il pulsante<br/>Impostazioni locali.</li> <li>3) Selezionare l'impostazione corretta nel<br/>Modulo Trigger nella finestra di<br/>dialogo Impostazioni locali e quindi<br/>selezionare OK.</li> </ul> |
|                                                                                                    | I driver del dispositivo Front-<br>End non sono installati<br>correttamente.                                                            | Consultare il Manuale di installazione del<br>sistema XScribe per le istruzioni sul<br>caricamento del driver.                                                                                                    |
| Nessun esame selezionato                                                                                             | Tentativo di accesso al report<br>finale ma non è stato<br>selezionato nessun paziente<br>dall'elenco.                                  | Fare clic sul nome del paziente per selezionarlo ed accedere al file.                                                                                                    |
| Un simbolo di avvertimento<br>viene visualizzato accanto ai<br>valori di ST                                          | I punti di misura (punto J,<br>Isoelettrica o J+ XX msec) sono<br>stati modificati dall'utente<br>durante o dopo la prova da<br>sforzo. | Il segnale di avvertimento indica che si è<br>verificata una modifica manuale e che i<br>risultati sono ora basati sulla scelta<br>dell'utente.                                                                                                    |
| RA/LA//LL/V1/V2/V3/V4/V5/V6 o<br>C1/C2/C3/C4/C5/C6<br>DISCONNESSI                                                    | Uno o più elettrodi sono<br>scollegati.                                                                                                 | Ripreparazione dei siti per gli elettrodi.<br>Sostituire il cavo paziente.                                                                                                    |
| Nessuna comunicazione di rete<br>o LAN                                                                               | Il connettore RJ45 è collegato<br>alla presa errata.                                                                                    | Scollegare il connettore RJ45 dal retro del pc e collegarlo all'altro slot RJ45.                                                                                                    |
| Nessun segnale o segnale<br>inaffidabile dall'uscita TTL o<br>Analogica                                              | Cattiva connessione o cavo<br>difettoso                                                                                                 | Controllare la connessione fra il Modulo<br>Trigger e il Tango o il dispositivo<br>ecografico                                                                                                    |
|                                                                                                    | Si sta usando una derivazione<br>con molto rumore, bassa<br>ampiezza QRS o con onde T di<br>grande ampiezza                             | Selezionare una derivazione più<br>appropriate per l'uscita TTL/Analogica nel<br>menu Impostazioni formato/F1.                                                                                                    |

## Registro di sistema

Il seguente registro di sistema è fornito come aiuto all'utente. È necessario essere in possesso di queste informazioni quando si richiede un intervento tecnico. Aggiornare il registro quando si aggiungono opzioni o dopo la manutenzione del sistema,

**NOTA:** Si raccomanda di effettuare una copia di questo registro e inviarlo dopo aver immesso tutte le informazioni.

Registrare il modello ed il numero seriale di tutti i componenti, data della rimozione e/o sostituzione di componenti, ed il nome del venditore da cui sono stati acquistati e/o installati i componenti.

In aggiunta per tenere traccia di queste informazioni, il registro di sistema tiene anche traccia di quando il sistema stesso è stato messo in funzione.

#### **Costruttore:**

Welch Allyn, Inc 4341 State Street Road Skaneateles Falls, NY 13153

#### Numeri di telefono:

Nazionale: 800-231-7437 Vendite: 800-231-7437 Assistenza tecnica: 888-667-8272

#### Informazioni sul prodotto:

Nome unità/prodotto XScribe

Data di acquisto: \_\_\_\_/\_\_\_/\_\_\_/

Unità acquistata da:

Numero di Serie \_\_\_\_\_

Versione software:

Per domande o informazioni sull'assistenza quando si chiama il Supporto Tecnico Welch Allyn si prega di avere a portata di mano il numero di serie e il numero di riferimento. Il numero di serie ed numero di parte (REF) sono stampati sulla Scheda di identificazione del prodotto (9517-006-01-ENG) consegnato insieme al software di sistema.

## PROTOCOLLO

Ogni XScribe viene consegnato con i seguenti 16 protocolli:

#### Tapis roulant (treadmill):

- Bruce
- Modified Bruce
- Naughton
- Balke
- Ellestad
- USAF/SAM 2.0
- USAF/SAM 3.3
- High Ramp (Stage Protocol)
- Medium Ramp (Stage Protocol)
- Low Ramp (Stage Protocol)
- Treadmill Time Ramp
- Treadmill METs Ramp
- Farmacologico

#### **Cicloergometro:**

- Astrand
- Ciclo
- Rampa tempo ciclo

Questi protocolli di esempio producono le seguenti operazioni e condizioni:

- Carico di lavoro automatico secondo le tempistiche impostate nel protocollo.
- Acquisizione BP automatica secondo le tempistiche impostate nel protocollo.
- Generazione ECG automatica secondo le tempistiche impostate nel protocollo.
- Nella fase di Recupero, selezione dell'utente per iniziare il Recupero automaticamente alla fine dell'Esercizio..
- Nella fase di Recupero, la velocità del treadmill o i watt del cicloergometro possono essere decelerati quando è stato programmato un carico di lavoro di inizio e fine diverso. Il cambiamento avverrà gradualmente secondo la durata del Recupero.

**NOTA:** I protocolli sono di competenza del medico e possono essere modificati come ritenuto appropriato. (Consultare <u>Configurazione di sistema e utente</u> per le istruzioni per la modifica del protocollo.

### **Protocolli per fase**

I protocolli per fase sono una raccolta di valori della durata delle fasi, velocità e pendenza del treadmill e carichi in Watt per ogni fase e le azione programmate come stampe ECG e misurazioni BP. La progressione alla fase successiva causa una modifica a gradini nel carico di lavoro.

### Protocollo della rampa lineare

I protocolli di rampa a tempo e a MET aumenteranno la velocità e il pendenza del treadmill o il carico di Watt per il cicloergometro gradualmente per il periodo dell'esercizio definito da un tempo di fine o da una soglia di METs

invece di un rapido cambiamento all'inizio di ogni nuova fase. Per i protocolli delle rampe è presente una singola fase di esercizio. La progressione dell'esercizio è lineare invece che a gradini.

#### **Protocolli Bruce**

Il protocollo Bruce di esempio produce le seguenti operazioni e condizioni:

- Il cambio di fase avviene ogni 3 minuti con l'aumento delle VELOCITA' e della PENDENZA.
- Una misura automatica di pressione viene iniziata un minuto prima della fine di ogni fase.
- Un report ECG 12 derivazioni è automaticamente stampato alla fine di ogni fase. L'acquisizione dell'ECG comincia 12 secondi prima della fine delle fase.
- Nella fase Recupero, il treadmill rallenta a 1,5 mph e continua per una durata di 6-minuti.
  - Un ECG a 2 derivazioni dell'Esercizio di picco viene stampato immediatamente e automaticamente.
- Azioni:
  - ECG di recupero non viene stampato.
  - Gli intervalli delle misurazioni BP di Recupero sono disattivate.

#### PROTOCOLLO FASE: BRUCE

## Bruce

| General Information |           |                  |                |  |  |  |
|---------------------|-----------|------------------|----------------|--|--|--|
| Protocol Mode:      | Stages    | Pharmacological: | No             |  |  |  |
| Equipment Type:     | Treadmill | Speed Units:     | Miles Per Hour |  |  |  |

| Pre-Exercise |           |         |        |        |       |  |  |  |
|--------------|-----------|---------|--------|--------|-------|--|--|--|
| Procedure    |           |         |        |        |       |  |  |  |
| Speed:       | 1.        | 0 mph   | Grade: |        | 0.0 % |  |  |  |
| Exercise     |           |         |        |        |       |  |  |  |
| Stage:       | Duration: | Speed:  | Grade: | Print: | BP:   |  |  |  |
| Stage 1      | 3:00 min  | 1.7 mph | 10.0 % | End    | End   |  |  |  |
| Stage 2      | 3:00 min  | 2.5 mph | 12.0 % | End    | End   |  |  |  |
| Stage 3      | 3:00 min  | 3.4 mph | 14.0 % | End    | End   |  |  |  |
| Stage 4      | 3:00 min  | 4.2 mph | 16.0 % | End    | End   |  |  |  |
| Stage 5      | 3:00 min  | 5.0 mph | 18.0 % | End    | End   |  |  |  |
| Stage 6      | 3:00 min  | 5.5 mph | 20.0 % | End    | End   |  |  |  |
| Stage 7      | 3:00 min  | 6.0 mph | 22.0 % | End    | End   |  |  |  |
| Decovery     |           |         |        |        |       |  |  |  |

| Recovery     |         |                 |               |  |  |  |  |
|--------------|---------|-----------------|---------------|--|--|--|--|
| Procedure    |         |                 |               |  |  |  |  |
| Speed Start: | 1.5 mph | Duration:       | 6:00 min      |  |  |  |  |
| Speed End:   | 1.5 mph | Enter Recovery: | Automatically |  |  |  |  |

## PROTOCOLLO FASE: MODIFIED BRUCE

## **Modified Bruce**

| General Informat | ion           |          |         |                  |        |               |       |
|------------------|---------------|----------|---------|------------------|--------|---------------|-------|
| Protocol Mode:   |               | Stages   |         | Pharmacological: |        | No            |       |
| Equipment Type:  |               | Treadmil |         | Speed Units:     |        | Miles Per     | Hour  |
|                  |               |          |         |                  |        |               |       |
| Pre-Exercise     |               |          |         |                  |        |               |       |
| Procedure        |               |          |         |                  |        |               |       |
| Speed:           |               | 0.8 mph  |         | Grade:           |        | 0.0 %         |       |
| Exercise         |               |          |         |                  |        |               |       |
| Stage:           | Duratio       | n:       | Speed:  | Grade:           | Print: |               | BP:   |
| Stage 1          | 3:00 min      |          | 1.7 mph | 0.0 %            | End    |               | Begin |
| Stage 2          | 3:00 min      |          | 1.7 mph | 5.0 %            | End    |               | Begin |
| Stage 3          | 3:00 min      |          | 1.7 mph | 10.0 %           | End    |               | Begin |
| Stage 4          | 3:00 min      |          | 2.5 mph | 12.0 %           | End    |               | Begin |
| Stage 5          | 3:00 min      |          | 3.4 mph | 14.0 %           | End    |               | Begin |
| Stage 6          | 3:00 min      |          | 4.2 mph | 16.0 %           | End    |               | Begin |
| Stage 7          | 3:00 min      |          | 5.0 mph | 18.0 %           | End    |               | Begin |
| Stage 8          | 3:00 min      |          | 5.5 mph | 20.0 %           | End    |               | Begin |
| Stage 9          | ge 9 3:00 min |          | 6.0 mph | 22.0 %           | End    |               | Begin |
| Recoverv         |               |          |         |                  |        |               |       |
| Procedure        |               |          |         |                  |        |               |       |
| Speed Start:     |               | 1.0 mph  |         | Duration:        |        | 6:00 min      |       |
| Speed End:       |               | 1.0 mph  |         | Enter Recovery:  |        | Automatically |       |

## PROTOCOLLO FASE: NAUGHTON

.

# Naughton

| General Information       |              |                  |                |  |  |  |  |  |
|---------------------------|--------------|------------------|----------------|--|--|--|--|--|
| Protocol Mode: Stages     |              | Pharmacological: | No             |  |  |  |  |  |
| Equipment Type: Treadmill |              | Speed Units:     | Miles Per Hour |  |  |  |  |  |
|                           |              |                  |                |  |  |  |  |  |
| Pre-Exercise              | Pre-Exercise |                  |                |  |  |  |  |  |
| Procedure                 |              |                  |                |  |  |  |  |  |
| Speed:                    | 0.8 mph      | Grade:           | 0.0 %          |  |  |  |  |  |

| Stage:   | Duration: | Speed:  | Grade: | Print: | BP: |
|----------|-----------|---------|--------|--------|-----|
| Stage 1  | 2:00 min  | 1.0 mph | 0.0 %  | End    | Off |
| Stage 2  | 2:00 min  | 2.0 mph | 2.0 %  | End    | End |
| Stage 3  | 2:00 min  | 2.0 mph | 3.5 %  | End    | Off |
| Stage 4  | 2:00 min  | 2.0 mph | 7.0 %  | End    | End |
| Stage 5  | 2:00 min  | 2.0 mph | 10.5 % | End    | Off |
| Stage 6  | 2:00 min  | 2.0 mph | 14.0 % | End    | End |
| Stage 7  | 2:00 min  | 2.0 mph | 17.5 % | End    | Off |
| Recoverv |           |         |        |        |     |

| Procedure    |         |                 |               |  |  |  |  |
|--------------|---------|-----------------|---------------|--|--|--|--|
| Speed Start: | 1.0 mph | Duration:       | 6:00 min      |  |  |  |  |
| Speed End:   | 1.0 mph | Enter Recovery: | Automatically |  |  |  |  |

#### PROTOCOLLO FASE: BALKE

Balke

| General Information |                 |         |         |                  |        |                |       |
|---------------------|-----------------|---------|---------|------------------|--------|----------------|-------|
| Protocol Mode:      |                 | Stages  |         | Pharmacological: |        | No             |       |
| Equipment Type:     | nent Type: Trea |         |         | Speed Units:     |        | Miles Per Hour |       |
|                     |                 |         |         |                  |        |                |       |
| Pre-Exercise        |                 |         |         |                  |        |                |       |
| Procedure           |                 |         |         |                  |        |                |       |
| Speed:              |                 | 1.0 mph |         | Grade:           |        | 0.0 %          |       |
| Exercise            |                 |         |         |                  |        |                |       |
| Stage:              | Duration        | :       | Speed:  | Grade:           | Print: |                | BP:   |
| Stage 1             | 1:00 min        |         | 3.3 mph | 1.0 %            | End    |                | Off   |
| Stage 2             | 1:00 min        |         | 3.3 mph | 2.0 %            | End    |                | Off   |
| Stage 3             | 1:00 min        |         | 3.3 mph | 3.0 %            | End    |                | End   |
| Stage 4             | 1:00 min        |         | 3.3 mph | 4.0 %            | End    |                | Off   |
| Stage 5             | 1:00 min        |         | 3.3 mph | 5.0 %            | Off    |                | Off   |
| Stage 6             | 1:00 min        |         | 3.3 mph | 6.0 %            | End    |                | End   |
| Stage 7             | 1:00 min        |         | 3.3 mph | 7.0 %            | End    |                | Off   |
| Stage 8             | 1:00 min        |         | 3.3 mph | 8.0 %            | End    |                | Off   |
| Stage 9             | 1:00 min        |         | 3.3 mph | 9.0 %            | End    |                | End   |
| Stage 10            | 1:00 min        |         | 3.3 mph | 10.0 %           | End    |                | Off   |
| Stage 11            | 1:00 min        |         | 3.3 mph | 11.0 %           | End    |                | Off   |
| Stage 12            | 1:00 min        |         | 3.3 mph | 12.0 %           | End    |                | End   |
| Stage 13            | 1:00 min        |         | 3.3 mph | 13.0 %           | End    |                | Off   |
| Stage 14            | 1:00 min        |         | 3.3 mph | 14.0 %           | End    |                | Off   |
| Stage 15            | 1:00 min        |         | 3.3 mph | 15.0 %           | End    |                | End   |
| Stage 16            | 1:00 min        |         | 3.3 mph | 16.0 %           | End    |                | Off   |
| Stage 17            | 1:00 min        |         | 3.3 mph | 18.0 %           | End    |                | Off   |
| Stage 18            | 1:00 min        |         | 3.3 mph | 20.0 %           | End    |                | End   |
| Stage 19            | 1:00 min        |         | 3.3 mph | 21.0 %           | End    |                | Off   |
| Stage 20            | 1:00 min        |         | 3.3 mph | 22.0 %           | End    |                | Off   |
| Stage 21            | 1:00 min        |         | 3.3 mph | 23.0 %           | End    |                | End   |
| Stage 22            | 1:00 min        |         | 3.3 mph | 24.0 %           | End    | Off            |       |
| Recovery            |                 |         |         |                  |        |                |       |
| Procedure           |                 |         |         |                  |        |                |       |
| Speed Start:        |                 | 1.0 mph |         | Duration:        |        | 6:00 min       |       |
| Speed End:          |                 | 1.0 mph |         | Enter Recovery:  |        | Automatic      | cally |

#### PROTOCOLLO FASE: ELLESTAD

3:00 min

3:00 min

3:00 min

3:00 min

1.5 mph

1.5 mph

Stage 4

Stage 5

Stage 6

Stage 7

Recovery Procedure Speed Start:

Speed End:

## Ellestad

| General Informa       | uon       |           |                |                  |       |  |  |
|-----------------------|-----------|-----------|----------------|------------------|-------|--|--|
| Protocol Mode: Stages |           | Stages    | Pharmacologica | Pharmacological: |       |  |  |
| Equipment Type:       |           | Treadmill | Speed Units:   | Speed Units:     |       |  |  |
|                       |           |           |                |                  |       |  |  |
| Pre-Exercise          |           |           |                |                  |       |  |  |
| Procedure             |           |           |                |                  |       |  |  |
| Speed:                |           | 1.0 mph   | Grade:         |                  | 0.0 % |  |  |
| Evercise              | Evarcica  |           |                |                  |       |  |  |
| Excitise              |           |           |                |                  |       |  |  |
| Stage:                | Duration: | Speed:    | Grade:         | Print:           | BP:   |  |  |
| Stage 1               | 3:00 min  | 1.7 mph   | 10.0 %         | End              | End   |  |  |
| Stage 2               | 3:00 min  | 3.0 mph   | 10.0 %         | End              | End   |  |  |
| Stage 3               | 3:00 min  | 4.0 mph   | 10.0 %         | End              | End   |  |  |

10.0 %

15.0 %

15.0 %

15.0 %

Duration:

Enter Recovery:

End

End

End

End

End

End

End

End

6:00 min

Automatically

5.0 mph

6.0 mph

7.0 mph

8.0 mph

#### PROTOCOLLO FASE: USAF/SAM 2.0

# USAF/SAM 2.0

| General Information |           |                  |                |  |  |  |
|---------------------|-----------|------------------|----------------|--|--|--|
| Protocol Mode:      | Stages    | Pharmacological: | No             |  |  |  |
| Equipment Type:     | Treadmill | Speed Units:     | Miles Per Hour |  |  |  |

| Pre-Exercise |          |         |         |        |        |       |  |
|--------------|----------|---------|---------|--------|--------|-------|--|
| Procedure    |          |         |         |        |        |       |  |
| Speed:       |          | 0.8 mph |         | Grade: |        | 0.0 % |  |
| Exercise     |          |         |         |        |        |       |  |
| Stage:       | Duration | າ:      | Speed:  | Grade: | Print: | BP:   |  |
| Stage 1      | 3:00 min |         | 2.0 mph | 0.0 %  | End    | Off   |  |
| Stage 2      | 3:00 min |         | 2.0 mph | 5.0 %  | End    | End   |  |
| Stage 3      | 3:00 min |         | 2.0 mph | 10.0 % | End    | Off   |  |
| Stage 4      | 3:00 min |         | 2.0 mph | 15.0 % | End    | End   |  |
| Stage 5      | 3:00 min |         | 2.0 mph | 20.0 % | End    | Off   |  |
| Stage 6      | 3:00 min |         | 2.0 mph | 25.0 % | End    | End   |  |

| Recovery     |         |                 |               |
|--------------|---------|-----------------|---------------|
| Procedure    |         |                 |               |
| Speed Start: | 1.0 mph | Duration:       | 6:00 min      |
| Speed End:   | 1.0 mph | Enter Recovery: | Automatically |

## PROTOCOLLO FASE: USAF/SAM 3.3

## USAF/SAM 3.3

| General Information |           |                  |                |  |  |  |
|---------------------|-----------|------------------|----------------|--|--|--|
| Protocol Mode:      | Stages    | Pharmacological: | No             |  |  |  |
| Equipment Type:     | Treadmill | Speed Units:     | Miles Per Hour |  |  |  |

| Pre-Exercise       |           |         |                 |           |               |          |     |  |  |
|--------------------|-----------|---------|-----------------|-----------|---------------|----------|-----|--|--|
| Procedure          | Procedure |         |                 |           |               |          |     |  |  |
| Speed:             |           | 1.2 mph |                 | Grade:    |               | 0.0 %    |     |  |  |
| Evorciso           |           |         |                 |           |               |          |     |  |  |
| Exercise           | _         |         |                 |           |               |          |     |  |  |
| Stage:             | Duration  | n:      | Speed:          | Grade:    | Print:        |          | BP: |  |  |
| Stage 1            | 3:00 min  |         | 3.3 mph         | 0.0 %     | End           |          | Off |  |  |
| Stage 2            | 3:00 min  |         | 3.3 mph         | 5.0 %     | End           |          | End |  |  |
| Stage 3            | 3:00 min  |         | 3.3 mph         | 10.0 %    | End           |          | Off |  |  |
| Stage 4            | 3:00 min  |         | 3.3 mph         | 15.0 %    | End           |          | End |  |  |
| Stage 5            | 3:00 min  |         | 3.3 mph         | 20.0 %    | End           |          | Off |  |  |
| Stage 6            | 3:00 min  |         | 3.3 mph         | 25.0 %    | End           |          | End |  |  |
|                    |           |         |                 |           |               |          |     |  |  |
| Recovery           |           |         |                 |           |               |          |     |  |  |
| Procedure          |           |         |                 |           |               |          |     |  |  |
| Speed Start:       |           | 1.2 mph |                 | Duration: |               | 6:00 min |     |  |  |
| Speed End: 1.2 mph |           |         | Enter Recovery: |           | Automatically |          |     |  |  |

## PROTOCOLLO FASE: RAMPA ALTA

# High Ramp

| General Information |          |           |        |                  |        |           |      |
|---------------------|----------|-----------|--------|------------------|--------|-----------|------|
| Protocol Mode:      |          | Stages    |        | Pharmacological: |        | No        |      |
| Equipment Type:     |          | Treadmill |        | Speed Units:     |        | Miles Per | Hour |
|                     |          |           |        |                  |        |           |      |
| Pre-Exercise        |          |           |        |                  |        |           |      |
| Procedure           |          |           |        |                  |        |           |      |
| Speed:              |          | 1.0 mph   |        | Grade:           |        | 0.0 %     |      |
| Exercise            |          |           |        |                  |        |           |      |
| Stage:              | Duration | 1: S      | peed:  | Grade:           | Print: |           | BP:  |
| Stage 1             | 0:30 min | 1.        | .6 mph | 5.0 %            | End    |           | End  |
| Stage 2             | 0:30 min | 1.        | .7 mph | 10.0 %           | End    |           | End  |
| Stage 3             | 0:30 min | 1.        | .7 mph | 10.0 %           | End    |           | End  |
| Stage 4             | 0:30 min | 2         | .0 mph | 10.0 %           | End    |           | End  |
| Stage 5             | 1:00 min | 2         | .2 mph | 11.0 %           | End    |           | End  |
| Stage 6             | 0:30 min | 2.        | .4 mph | 11.5 %           | End    |           | End  |
| Stage 7             | 0:30 min | 2.        | .5 mph | 12.0 %           | End    |           | End  |
| Stage 8             | 0:30 min | 2.        | .6 mph | 12.5 %           | End    |           | End  |
| Stage 9             | 0:30 min | 2.        | .8 mph | 13.0 %           | End    |           | End  |
| Stage 10            | 1:00 min | 3.        | .0 mph | 13.5 %           | End    |           | End  |
| Stage 11            | 0:30 min | 3.        | .2 mph | 14.0 %           | End    |           | End  |
| Stage 12            | 0:30 min | 3.        | .4 mph | 14.0 %           | End    |           | End  |
| Stage 13            | 0:30 min | 3.        | .5 mph | 14.5 %           | End    |           | End  |
| Stage 14            | 0:30 min | 3.        | .6 mph | 15.0 %           | End    |           | End  |
| Stage 15            | 1:00 min | 3.        | .7 mph | 15.5 %           | End    |           | End  |
| Stage 16            | 0:40 min | 4         | .0 mph | 16.0 %           | End    |           | End  |
| Stage 17            | 0:40 min | 4         | .2 mph | 16.0 %           | End    |           | End  |
| Stage 18            | 0:40 min | 4         | .4 mph | 16.5 %           | End    |           | End  |
| Stage 19            | 0:40 min | 4.        | .6 mph | 17.0 %           | End    |           | End  |
| Stage 20            | 0:40 min | 4         | .8 mph | 17.5 %           | End    |           | End  |
| Stage 21            | 0:40 min | 5.        | .0 mph | 18.0 %           | End    |           | End  |
| Stage 22            | 0:40 min | 5.        | .2 mph | 19.0 %           | End    |           | End  |
| Stage 23            | 0:40 min | 5.        | .5 mph | 20.0 %           | End    |           | End  |
| Stage 24            | 0:40 min | 5.        | .8 mph | 21.0 %           | End    |           | End  |
| Stage 25            | 0:40 min | 6.        | .0 mph | 22.0 %           | End    |           | End  |
| Recovery            |          |           |        |                  |        |           |      |
| Recovery            |          |           |        |                  |        |           |      |

| Recovery     |         |                 |               |  |  |  |  |
|--------------|---------|-----------------|---------------|--|--|--|--|
| Procedure    |         |                 |               |  |  |  |  |
| Speed Start: | 1.0 mph | Duration:       | 6:00 min      |  |  |  |  |
| Speed End:   | 1.0 mph | Enter Recovery: | Automatically |  |  |  |  |
#### PROTOCOLLO FASE: RAMPA MEDIA

# Medium Ramp

| General Informat | ion      |           |         |                  |        |                |       |
|------------------|----------|-----------|---------|------------------|--------|----------------|-------|
| Protocol Mode:   |          | Stages    |         | Pharmacological: |        | No             |       |
| Equipment Type:  |          | Treadmill |         | Speed Units:     |        | Miles Per Hour |       |
|                  |          |           |         |                  |        |                |       |
| Pre-Exercise     |          |           |         |                  |        |                |       |
| Procedure        |          |           |         |                  |        |                |       |
| Speed:           |          | 1.0 mph   |         | Grade:           |        | 0.0 %          |       |
| Exercise         |          |           |         |                  |        |                |       |
| Stage:           | Duration | 1:        | Speed:  | Grade:           | Print: |                | BP:   |
| Stage 1          | 0:30 min |           | 1.5 mph | 3.0 %            | End    |                | End   |
| Stage 2          | 0:30 min |           | 1.6 mph | 4.0 %            | End    |                | End   |
| Stage 3          | 0:30 min |           | 1.7 mph | 5.0 %            | End    |                | End   |
| Stage 4          | 0:30 min |           | 1.7 mph | 6.0 %            | End    |                | End   |
| Stage 5          | 1:00 min |           | 1.8 mph | 7.0 %            | End    |                | End   |
| Stage 6          | 0:30 min |           | 1.9 mph | 8.0 %            | End    |                | End   |
| Stage 7          | 0:30 min |           | 2.0 mph | 8.5 %            | End    |                | End   |
| Stage 8          | 0:30 min |           | 2.1 mph | 9.0 %            | End    |                | End   |
| Stage 9          | 0:30 min |           | 2.2 mph | 9.5 %            | End    |                | End   |
| Stage 10         | 1:00 min |           | 2.3 mph | 10.0 %           | End    |                | End   |
| Stage 11         | 0:30 min |           | 2.4 mph | 11.0 %           | End    |                | End   |
| Stage 12         | 0:30 min |           | 2.5 mph | 11.5 %           | End    |                | End   |
| Stage 13         | 0:30 min |           | 2.6 mph | 12.0 %           | End    |                | End   |
| Stage 14         | 0:30 min |           | 2.7 mph | 12.5 %           | End    |                | End   |
| Stage 15         | 1:00 min |           | 2.8 mph | 13.0 %           | End    |                | End   |
| Stage 16         | 0:40 min |           | 3.0 mph | 13.5 %           | End    |                | End   |
| Stage 17         | 0:40 min |           | 3.2 mph | 14.0 %           | End    |                | End   |
| Stage 18         | 0:40 min |           | 3.4 mph | 14.5 %           | End    |                | End   |
| Stage 19         | 0:40 min |           | 3.6 mph | 15.0 %           | End    |                | End   |
| Stage 20         | 0:40 min |           | 3.8 mph | 15.5 %           | End    |                | End   |
| Stage 21         | 0:40 min |           | 4.0 mph | 16.0 %           | End    |                | End   |
| Stage 22         | 0:40 min |           | 4.2 mph | 17.0 %           | End    |                | End   |
| Stage 23         | 0:40 min |           | 4.5 mph | 18.0 %           | End    |                | End   |
| Stage 24         | 0:40 min |           | 4.8 mph | 19.0 %           | End    |                | End   |
| Stage 25         | 0:40 min |           | 5.2 mph | 20.0 %           | End    |                | End   |
| Recoverv         |          |           |         |                  |        |                |       |
| Procedure        |          |           |         |                  |        |                |       |
| Speed Start:     |          | 1.0 mph   |         | Duration:        |        | 6:00 min       |       |
| Speed End:       |          | 1.0 mph   |         | Enter Recovery:  |        | Automati       | cally |
| Actions          |          |           |         |                  |        |                |       |

Print Interval:

BP Interval:

1:00 min

1:40 min

Print Start: BP Start: 2:00 min

2:00 min

## PROTOCOLLO FASE: RAMPA BASSA

# Low Ramp

| General Information |                   |         |               |        |                |  |
|---------------------|-------------------|---------|---------------|--------|----------------|--|
| Protocol Mode:      |                   | Stages  | Pharmacologic | al: N  | No             |  |
| Equipment Type:     | Equipment Type: T |         | Speed Units:  | Ν      | Ailes Per Hour |  |
|                     |                   |         |               |        |                |  |
| Pre-Exercise        |                   |         |               |        |                |  |
| Procedure           |                   |         |               |        |                |  |
| Speed:              |                   | 1.0 mph | Grade:        | C      | ).0 %          |  |
| Exercise            |                   |         |               |        |                |  |
| Stage:              | Duration:         | Speed:  | Grade:        | Print: | BP:            |  |
| Stage 1             | 0:30 min          | 1.0 mph | 0.0 %         | End    | End            |  |
| Stage 2             | 0:30 min          | 1.1 mph | 1.0 %         | End    | End            |  |
| Stage 3             | 0:30 min          | 1.2 mph | 1.0 %         | End    | End            |  |
| Stage 4             | 0:30 min          | 1.3 mph | 2.0 %         | End    | End            |  |
| Stage 5             | 1:00 min          | 1.4 mph | 3.0 %         | End    | End            |  |
| Stage 6             | 0:30 min          | 1.5 mph | 4.0 %         | End    | End            |  |
| Stage 7             | 0:30 min          | 1.6 mph | 4.0 %         | End    | End            |  |
| Stage 8             | 0:30 min          | 1.7 mph | 5.0 %         | End    | End            |  |
| Stage 9             | 0:30 min          | 1.8 mph | 6.0 %         | End    | End            |  |
| Stage 10            | 1:00 min          | 1.9 mph | 7.0 %         | End    | End            |  |
| Stage 11            | 0:30 min          | 2.0 mph | 8.0 %         | End    | End            |  |
| Stage 12            | 0:30 min          | 2.1 mph | 8.5 %         | End    | End            |  |
| Stage 13            | 0:30 min          | 2.2 mph | 9.0 %         | End    | End            |  |
| Stage 14            | 0:30 min          | 2.3 mph | 9.5 %         | End    | End            |  |
| Stage 15            | 1:00 min          | 2.4 mph | 10.0 %        | End    | End            |  |
| Stage 16            | 0:30 min          | 2.5 mph | 10.5 %        | End    | End            |  |
| Stage 17            | 0:30 min          | 2.6 mph | 11.0 %        | End    | End            |  |
| Stage 18            | 1:00 min          | 2.7 mph | 12.0 %        | End    | End            |  |
| Stage 19            | 0:30 min          | 2.8 mph | 13.0 %        | End    | End            |  |
| Stage 20            | 0:30 min          | 2.9 mph | 14.0 %        | End    | End            |  |
| Stage 21            | 1:00 min          | 3.0 mph | 15.0 %        | End    | End            |  |
| Stage 22            | 0:30 min          | 3.1 mph | 16.0 %        | End    | End            |  |
| Stage 23            | 0:30 min          | 3.2 mph | 17.0 %        | End    | End            |  |
| Stage 24            | 1:00 min          | 3.4 mph | 18.0 %        | End    | End            |  |
| Stage 25            | 1:00 min          | 3.6 mph | 19.0 %        | End    | End            |  |
|                     |                   | •       |               | •      | •              |  |

| Recovery     |         |                 |               |
|--------------|---------|-----------------|---------------|
| Procedure    |         |                 |               |
| Speed Start: | 1.5 mph | Duration:       | 6:00 min      |
| Speed End:   | 1.5 mph | Enter Recovery: | Automatically |

### PROTOCOLLO FASE: FARMACOLOGICO

# Pharmacological

| General Inform  | auon      |           |        |          |                  |    |              |       |
|-----------------|-----------|-----------|--------|----------|------------------|----|--------------|-------|
| Protocol Mode:  |           | Stages    |        | Pharma   | Pharmacological: |    | Yes          |       |
| Equipment Type: |           | Treadmill |        | Speed U  | Jnits:           |    | Miles Per Ho | ur    |
|                 |           |           |        |          |                  |    |              |       |
| Pre-Exercise    |           |           |        |          |                  |    |              |       |
| Procedure       |           |           |        |          |                  |    |              |       |
| Speed:          |           | 0.0 mph   |        | Grade:   |                  |    | 0.0 %        |       |
| Exercise        |           |           |        |          |                  |    |              |       |
| Stage:          | Duration: | Speed:    | Grade: |          | Print:           | BP | :            | Dose: |
| Stage 1         | 3:00 min  | 0.0 mph   | 0.0 %  |          | End              | En | d            | Begin |
| Stage 2         | 3:00 min  | 0.0 mph   | 0.0 %  |          | End              | En | d            | Begin |
| Stage 3         | 3:00 min  | 0.0 mph   | 0.0 %  |          | End              | En | d            | Begin |
| Stage 4         | 3:00 min  | 0.0 mph   | 0.0 %  |          | End              | En | d            | Begin |
| Stage 5         | 3:00 min  | 0.0 mph   | 0.0 %  |          | End              | En | d            | Begin |
| Stage 6         | 3:00 min  | 0.0 mph   | 0.0 %  |          | End              | En | d            | Begin |
| Stage 7         | 3:00 min  | 0.0 mph   | 0.0 %  |          | End              | En | d            | Begin |
| Recovery        |           |           |        |          |                  |    |              |       |
| Procedure       |           |           |        |          |                  |    |              |       |
| Speed Start:    |           | 0.0 mph   |        | Duration | n:               |    | 6:00 min     |       |
| Speed End:      |           | 0.0 mph   |        | Enter Re | ecovery:         |    | Automaticall | y     |

### PROTOCOLLO RAMPA: TREADMILL TIME RAMP

Conoral Info

# Treadmill Time Ramp

| General Information |           |                  |                |
|---------------------|-----------|------------------|----------------|
| Protocol Mode:      | Time Ramp | Pharmacological: | No             |
| Equipment Type:     | Treadmill | Speed Units:     | Miles Per Hour |
|                     |           |                  |                |
| Pre-Exercise        |           |                  |                |
| Procedure           | _         |                  |                |
| Speed:              | 1.0 mph   | Grade:           | 0.0 %          |
| Evercise            |           |                  |                |
| Procedure           |           |                  |                |
| Speed Start:        | 1.7 mph   | Grade Start:     | 10.0 %         |
| Speed End:          | 6.0 mph   | Grade End:       | 22.0 %         |
| Duration:           | 21:00 min |                  |                |
| Actions             |           |                  |                |
| Print Start:        | 3:00 min  | Print Interval:  | 3:00 min       |
| BP Start:           | 2:00 min  | BP Interval:     | 3:00 min       |
| Recovery            |           |                  |                |
| Procedure           |           |                  |                |
| Speed Start:        | 1.0 mph   | Duration:        | 6:00 min       |
| Speed End:          | 1.0 mph   | Enter Recovery:  | Automatically  |
| Actions             |           |                  | ,              |
| Print Start:        | 1:00 min  | Print Interval:  | 2:00 min       |
| BP Start:           | 2:00 min  | BP Interval:     | 3:00 min       |
|                     |           |                  |                |

# PROTOCOLLO RAMPA: TREADMILL METS RAMP Treadmill Mets Ramp

| General Information |             |                  |                |
|---------------------|-------------|------------------|----------------|
| Protocol Mode:      | METs Ramp   | Pharmacological: | No             |
| Equipment Type:     | Treadmill   | Speed Units:     | Miles Per Hour |
|                     |             |                  |                |
| Pre-Exercise        |             |                  |                |
| Procedure           |             |                  |                |
| Speed:              | 1.0 mph     | Grade:           | 0.0 %          |
| Evercise            |             |                  |                |
| Procedure           |             |                  |                |
| Speed Start:        | 1.7 mph     | Grade Start:     | 10.0 %         |
| Speed Start.        | 0.0 mph/min | Grade Date:      | 2.0.0//min     |
| Speed Kate:         | 0.8 mpn/min | Grade Rate:      | 2.0 %/min      |
| METs Threshold:     | 12.0        |                  |                |
| Actions             |             |                  |                |
| Print Start:        | 3:00 min    | Print Interval:  | 3:00 min       |
| BP Start:           | 2:00 min    | BP Interval:     | 3:00 min       |
| Recovery            |             |                  |                |
| Procedure           |             |                  |                |
| Sneed Start:        | 1.0 mph     | Duration:        | 6:00 min       |
| Speed Start.        | 1.0 mph     | Enter Peroveny   | Automatically  |
| Speed End.          | 1.0 mph     | Enter Recovery.  | Automatically  |
| Actions             |             |                  |                |
| Print Start:        | 1:00 min    | Print Interval:  | 2:00 min       |
| BP Start:           | 2:00 min    | BP Interval:     | 3:00 min       |

# PROTOCOLLO FASE: ASTRAND (ERGOMETER)

Astrand

| General Information |        |           |                  |             |        |      |           |
|---------------------|--------|-----------|------------------|-------------|--------|------|-----------|
| Protocol Mode:      | Stages |           | Pharmacological: |             | No     |      |           |
| Equipment Type:     |        | Ergometer |                  | Speed Units | :      | N/A  |           |
|                     |        |           |                  |             |        |      |           |
| Pre-Exercise        |        |           |                  |             |        |      |           |
| Procedure           |        |           |                  |             |        |      |           |
| Watts:              |        | 50 Watts  |                  |             |        |      |           |
| Exercise            |        |           |                  |             |        |      |           |
| Stage:              | Dura   | ation:    | Watts:           |             | Print: |      | BP:       |
| Stage 1             | 6:00   | min       | 50 Watts         |             | End    |      | End       |
| Stage 2             | 6:00   | min       | 100 Watts        |             | End    |      | End       |
| Stage 3             | 6:00   | min       | 150 Watts        |             | End    |      | End       |
| Stage 4             | 6:00   | min       | 200 Watts        |             | End    |      | End       |
| Stage 5             | 6:00   | min       | 250 Watts        |             | End    |      | End       |
| Stage 6             | 6:00   | min       | 300 Watts        |             | End    |      | End       |
| Recovery            |        |           |                  |             |        |      |           |
| Procedure           |        |           |                  |             |        |      |           |
| Watts Start:        |        | 50 Watts  |                  | Duration:   |        | 6:00 | min       |
| Watts End:          |        | 50 Watts  |                  | Enter Recov | very:  | Auto | matically |

# PROTOCOLLO FASE: CYCLE (ERGOMETER)

Cycle

| General Information   |      |           |                  |             |        |      |           |
|-----------------------|------|-----------|------------------|-------------|--------|------|-----------|
| Protocol Mode: Stages |      |           | Pharmacological: |             | No     |      |           |
| Equipment Type:       |      | Ergometer |                  | Speed Units | 5:     | N/A  |           |
|                       |      |           |                  |             |        |      |           |
| Pre-Exercise          |      |           |                  |             |        |      |           |
| Procedure             |      |           |                  |             |        |      |           |
| Watts:                |      | 10 Watts  |                  |             |        |      |           |
| Exercise              |      |           |                  |             |        |      |           |
| Stage:                | Dur  | ation:    | Watts:           |             | Print: |      | BP:       |
| Stage 1               | 3:00 | ) min     | 25 Watts         |             | Begin  |      | End       |
| Stage 2               | 3:00 | ) min     | 50 Watts         |             | Begin  |      | End       |
| Stage 3               | 3:00 | ) min     | 75 Watts         |             | Begin  |      | End       |
| Stage 4               | 3:00 | ) min     | 100 Watts        |             | Begin  |      | End       |
| Stage 5               | 3:00 | ) min     | 125 Watts        |             | Begin  |      | End       |
| Stage 6               | 3:00 | ) min     | 150 Watts        |             | Begin  |      | End       |
| Stage 7               | 3:00 | ) min     | 175 Watts        |             | Begin  |      | End       |
| Stage 8               | 3:00 | ) min     | 200 Watts        |             | Begin  |      | End       |
| Stage 9               | 3:00 | ) min     | 225 Watts        |             | Begin  |      | End       |
| Stage 10              | 3:00 | ) min     | 250 Watts        |             | Begin  |      | End       |
| Recovery              |      |           |                  |             |        |      |           |
| Procedure             |      |           |                  |             |        |      |           |
| Watts Start:          |      | 25 Watts  |                  | Duration:   |        | 6:00 | min       |
| Watts End:            |      | 25 Watts  |                  | Enter Recov | very:  | Auto | matically |

# PROTOCOLLO RAMPA: CYCLE TIME RAMP (ERGOMETER)

# Cycle Time Ramp

| General Information |           |                  |               |
|---------------------|-----------|------------------|---------------|
| Protocol Mode:      | Time Ramp | Pharmacological: | No            |
| Equipment Type:     | Ergometer | Speed Units:     | N/A           |
|                     |           |                  |               |
| Pre-Exercise        |           |                  |               |
| Procedure           |           |                  |               |
| Watts:              | 10 Watts  |                  |               |
| Evercise            |           |                  |               |
| Procedure           |           |                  |               |
| Watts Start:        | 10 Watts  |                  |               |
| Watts End:          | 125 Watts |                  |               |
| Duration:           | 15:00 min |                  |               |
| _                   |           |                  |               |
| Recovery            |           |                  |               |
| Procedure           |           |                  |               |
| Watts Start:        | 25 Watts  | Duration:        | 6:00 min      |
| Watts End:          | 25 Watts  | Enter Recovery:  | Automatically |
| Actions             |           |                  |               |
| Print Start:        | 1:00 min  | Print Interval:  | 2:00 min      |

# **USCITA TTL/ANALOGICA**

XScribe è in grado di interfacciarsi con un sistema di imaging ecografico cardiaco. Questa caratteristica è attuata attraverso una uscita TTL (transistor, transistor, logic) o analogica opzionale.

AVVERTENZA! Il dispositivo connesso attraverso il cavo TTL o Analogico deve essere conforme alle IEC 60601-1.

# **Uscita TTL**

Il segnale è conforme agli standard TTL e può essere derivato da una qualsiasi delle 12 derivazioni. L'ecografo cattura le immagini della sistole e diastole ventricolare basandosi sulle informazioni riguardanti l'onda R.

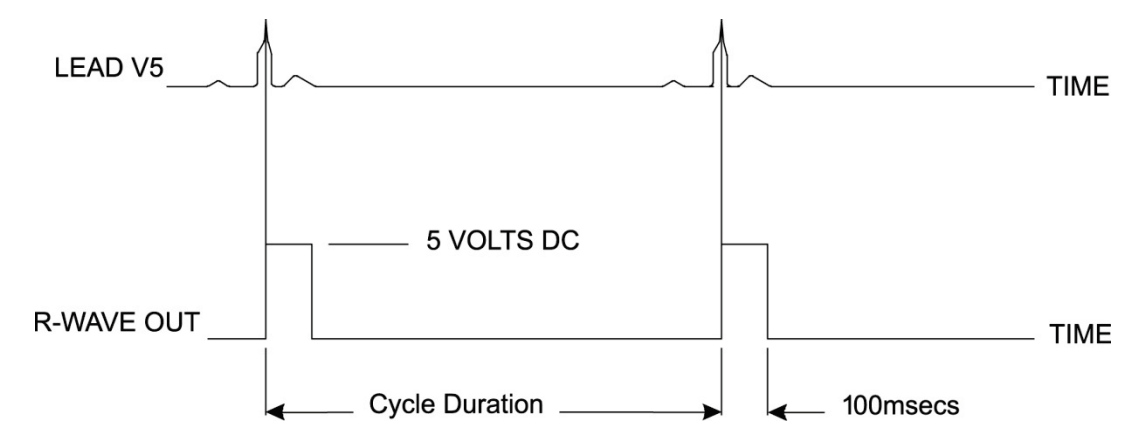

#### Rappresentazione esemplificativa dell'impulso di uscita sull'onda R

## Uscita analogica

L'uscita analogica richiede che un cavo sia collegato alla presa dell'uscita analogica appropriata sul Modulo Trigger. La derivazione ECG di uscita è definita nel menu Impostazioni locali dall'elenco a discesa Sincronizza derivazione.

Rappresentazione esemplificativa dell'impulso di uscita sull'onda R

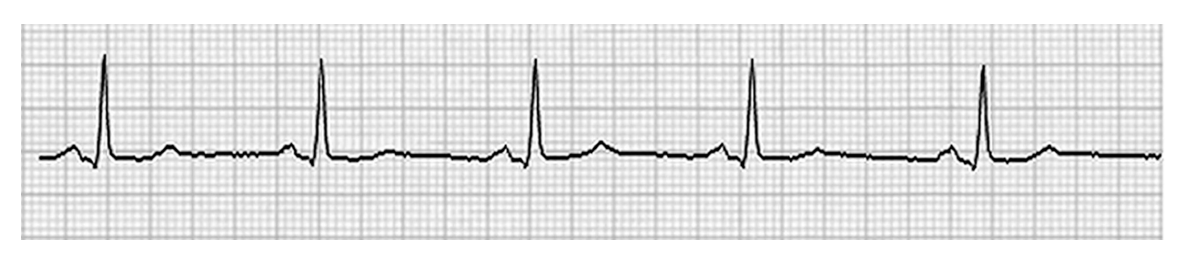

**NOTA:** Il cavo di interfaccia per l'ecografo o altro dispositivo richiedente un trigger ECG deve essere fornito dal costruttore del dispositivo che richiede il segnale, o dal reparto biomedico della struttura. *Questo è un cavo di interfaccia RCA-dispositivo standard.* 

**NOTA:** Utilizzare unicamente la presa di uscita analogica  $\implies$  1 sulla parte anteriore del Modulo Trigger accanto alla porta ECG At. Le prese 2 e 3 sul retro del Modulo Trigger sono per uso futuro.

### Connettori di interfaccia Analogica e TTL del modulo Trigger

Parte anteriore del modulo Trigger

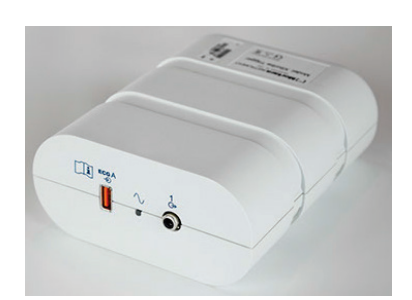

Il Cavo paziente AM12 XScribe deve essere collegato a un connettore USB ECG A sulla parte anteriore del modulo. Sulla parte anteriore del Modulo Trigger è anche presente il collegamento dell'uscita analogica ( $\bigcirc$  1).

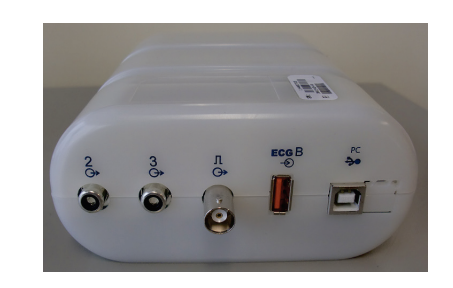

Parte posteriore del modulo Trigger

La parte posteriore del modulo fornisce due connettori per uscita analogica ( $\bigcirc$  2 e  $\bigcirc$  3) e un collegamento dell'uscita TTL ( $\square \bigcirc$ ).

Il connettore ECG B deve essere utilizzato solo con il ricevitore XScribe UTK.

L'opzione TTL richiede un connettore maschio BNC da un lato mentre dall'altro lato deve esserci un connettore così come specificato per l'ecografo a cui ci si interfaccia.

L'opzione analogica richiede un connettore maschio RCA da un lato mentre dall'altro lato deve esserci un connettore così come specificato dall'ecografo a cui ci si interfaccia.

# **COLLEGAMENTI AL TREADMILL/CICLOERGOMETRO**

### Istruzioni per il collegamento di XScribe a Treadmill con porta seriale

- 1. Collegare un'estremità del cavo di interconnessione XScribe-Treadmill alla porta seriale a 9 pin COM1 collocata più in alto sul retro della CPU, e l'altra estremità alla porta seriale a 9 pin collocata sul treadmill.
- 2. Collegare il cavo di alimentazione a una presa dedicata, come consigliato dal produttore del treadmill.
- 3. Aprire il menu Impostazioni locali/F1 e inserire il valore appropriato Porta COM treadmill.
- 4. Accendere il treadmill, posizionando l'interruttore su **ON**.
- 5. Accendere XScribe posizionando l'interruttore su **ON**.

**NOTA:** Non collegare il treadmill al trasformatore di isolamento del paziente. È importante che il treadmill abbia una **PROPRIA FONTE DI ALIMENTAZIONE SEPARATA** al fine di evitare interruzioni di alimentazione al sistema XScribe. È necessario che il treadmill sia collegato ad una propria presa di alimentazione protetta da fusibile/interruttore automatico.

NOTA: Il collegamento potrebbe variare secondo la versione del modello del treadmill.

# Istruzioni per il collegamento di XScribe a Cicloergometro con porta seriale

- 1. Collegare un'estremità del cavo di interfaccia XScribe-Cicloergometro alla porta seriale a 9 pin COM1 collocata sul retro del CPU, e l'altra estremità alla porta seriale a 9 pin collocata sul cicloergometro.
- 2. Collegare il cavo di alimentazione a una presa dedicata, come consigliato dal produttore del cicloergometro
- 3. Aprire il menu Impostazioni locali/F1 e inserire il valore appropriato Porta COM cicloergometro.
- 4. Accendere il cicloergometro, posizionando l'interruttore su **ON**.
- 5. Accendere XScribe posizionando l'interruttore su ON.

**NOTA:** Non collegare il cicloergometro al trasformatore di isolamento del paziente. È importante che il cicloergometro abbia una **PROPRIA FONTE DI ALIMENTAZIONE SEPARATA** al fine di evitare interruzioni di alimentazione al sistema XScribe. È necessario che il cicloergometro sia collegato ad una propria presa di alimentazione protetta da fusibile/interruttore automatico.

NOTA: Il collegamento potrebbe variare secondo la versione del modello del cicloergometro.

**NOTA:** Per utilizzare il cicloergometro Ergoline con NIBP, deve essere selezionata l'opzione Ergoline nel menu Impostazioni locali dell'apparecchiatura per BP.

| Equipment                 |                   |      |
|---------------------------|-------------------|------|
| Exer Equipment:           | Trackmaster (No S | Se 🔹 |
| BP Equipment:             | Manual            | •    |
| AC Frequency:             | 60                | •    |
| Treadmill COM Port        |                   | 4    |
| Ergometer COM Port        |                   | 10   |
| Blood Pressure COM Port 3 |                   |      |
| Available COM Ports       | <b>4</b>          |      |
| COM3<br>COM1<br>COM2      |                   |      |

Quando si avvia un esame, l'utente seleziona l'icona Settings (Impostazioni) nell'angolo in alto a sinistra del display per aprire la finestra Local Settings (Impostazioni locali). Viene selezionato il tipo di apparechio per l'esercizio dall'elenco del menu a discesa. Quando il cavo seriale è collegato alla CPU, compare nell'elenco Available COM Ports (Porte COM disponibili). Questo numero sarà immesso nel campo porta COM del Treadmill o Cicloergometro.

Queste impostazioni vengono ricordate per tutti gli esami futuri.

# Istruzioni per il collegamento di XScribe a Treadmill con collegamento alla porta USB

- 1. Collegare un'estremità del cavo di interconnessione XScribe-Treadmill alla porta USB sul retro della CPU, e l'altra estremità alla porta USB sul treadmill.
- 2. Collegare il cavo di alimentazione a una presa dedicata, come consigliato dal produttore del treadmill.
- 3. Aprire il menu Impostazioni Locali /F1 e inserire il valore appropriato della porta COM per Treadmill.
- 4. Accendere il treadmill, posizionando l'interruttore su **ON**.
- 5. Accendere XScribe posizionando l'interruttore su **ON**.

**NOTA:** Non collegare il treadmill al trasformatore di isolamento del paziente. È importante che il treadmill abbia una PROPRIA FONTE DI ALIMENTAZIONE SEPARATA al fine di evitare interruzioni di alimentazione al sistema XScribe. È necessario che il treadmill sia collegato ad una propria presa di alimentazione protetta da fusibile/interruttore automatico.

NOTA: Il collegamento potrebbe variare secondo la versione del modello del treadmill.

# Istruzioni per il collegamento di XScribe a Cicloergometro con collegamento alla porta USB

- 1. Collegare un'estremità del cavo di interconnessione XScribe-Cicloergometro alla porta USB sul retro della CPU, e l'altra estremità alla porta USB sul Cicloergometro
- 2. Collegare il cavo di alimentazione a una presa dedicata, come consigliato dal produttore del Cicloergometro.
- 3. Aprire il menu Impostazioni locali/F1 e inserire il valore appropriato Porta COM cicloergometro.
- 4. Accendere il cicloergometro, posizionando l'interruttore su ON.
- 5. Accendere XScribe posizionando l'interruttore su **ON**.

**NOTA:** Non collegare il cicloergometro al trasformatore di isolamento del paziente. È importante che il cicloergometro abbia una **PROPRIA FONTE DI ALIMENTAZIONE SEPARATA** al fine di evitare interruzioni di alimentazione al sistema XScribe. È necessario che il cicloergometro sia collegato ad una propria presa di alimentazione protetta da fusibile/interruttore automatico.

NOTA: Il collegamento potrebbe variare secondo la versione del modello del Cicloergometro.

**NOTA:** Per utilizzare il cicloergometro Ergoline con NIBP, deve essere selezionata l'opzione Ergoline nel menu Impostazioni locali dell'apparecchiatura per BP.

**NOTA:** Per utilizzare il cicloergometro Lode Corival con NIBP (acquisizione non-invasiva pressione arteriosa), deve essere selezionata l'opzione Lode Corival nel menu Impostazioni locali dell'apparecchiatura per BP.

| Equipment                 |                 |        |
|---------------------------|-----------------|--------|
| Exer Equipment:           | Trackmaster (No | Se 🔻 🦛 |
| BP Equipment:             | Manual          | •      |
| AC Frequency:             | 60              | •      |
| Treadmill COM Port        |                 | 4      |
| Ergometer COM Port        |                 | 10     |
| Blood Pressure COM Port 3 |                 |        |
| Available COM Ports       | <b>4</b>        |        |
| COM3<br>COM1<br>COM2      |                 |        |

Quando si avvia un esame, l'utente seleziona l'icona Settings (Impostazioni) nell'angolo in alto a sinistra del display per aprire la finestra Local Settings (Impostazioni locali). Viene selezionato il tipo di apparechio per l'esercizio dall'elenco del menu a discesa. Quando il cavo seriale è collegato alla CPU, compare nell'elenco Available COM Ports (Porte COM disponibili). Questo numero sarà immesso nel campo porta COM del Treadmill o Cicloergometro.

Queste impostazioni vengono ricordate per tutti gli esami futuri.

## Tastierino remoto del treadmill

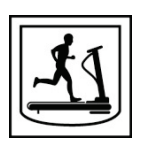

Aumento della velocità: Aumenta la velocità di 0.1 mph (0.16 kmh).

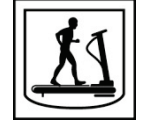

**Diminuzione della velocità:** Diminuisce la velocità di 0,1 mph (0,16 kmh).

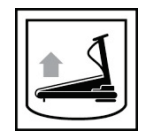

Aumenta l'inclinazione: Aumenta l'inclinazione dell'1%.

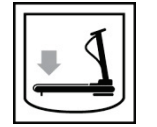

Diminuisce l'inclinazione: Diminuisce l'inclinazione dell'1%.

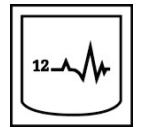

**ECG 12 derivazioni:** Acquisisce un ECG a 12 derivazioni a qualsiasi momento durante il Pre-esercizio, Esercizio, Recupero, o Post-recupero.

#### COLLEGAMENTI AL TREADMILL/CICLOERGOMETRO

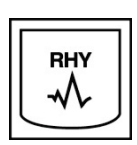

**Stampa del ritmo:** Acquisisce una striscia ritmo di 6 derivazioni definibili dall'utente, come selezionato nel menu Impostazioni. Premendo il tasto una seconda volta, le derivazioni cambiano a I, II, III, aVR, aVL, e aVF. Premendo il tasto una terza volta cambia alle derivazioni V1, V2, V3, V4, V5, e V6. Premendo il tasto una quarta volta si ritorna alle 6 derivazioni originali.

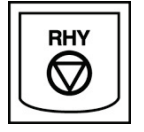

Arresto striscia ritmo: Arresta la stampa della striscia ritmo.

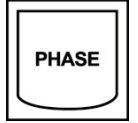

Avanzamento fase: Avanzare alla fase successiva.

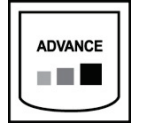

Avanza stage: Avanzare alla fase successiva.

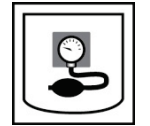

**Acquisizione NIBP:** Invia un segnale al dispositivo di misura per acquisire un valore di NIBP.

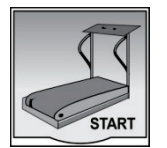

**Avvio treadmill:** Avvia il tappeto del treadmill alla velocità impostata per il Preesercizio.

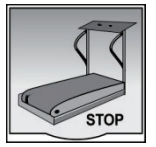

Arresto treadmill: Arresto treadmill

COLLEGAMENTI AL TREADMILL/CICLOERGOMETRO

# **CONFIGURARE LA STAMPANTE**

## Stampante termica Z200+

La stampante Z200+ utilizza una testina da 8 punti/mm per stampare i tracciati ECG e report. Sono supportati formati multipli di stampa, compresi i formati standard 8,5"x11" e A4 su carta termica.

La stampante Z200+ comprende:

- Cavo di alimentazione di tipo ospedaliero per il collegamento al trasformatore d'isolamento.
- Cavo USBper il collegamento al computer. (I modelli precedenti utilizzano cavi di rete incrociati)

#### Figura 5 Z200+ stampante termica

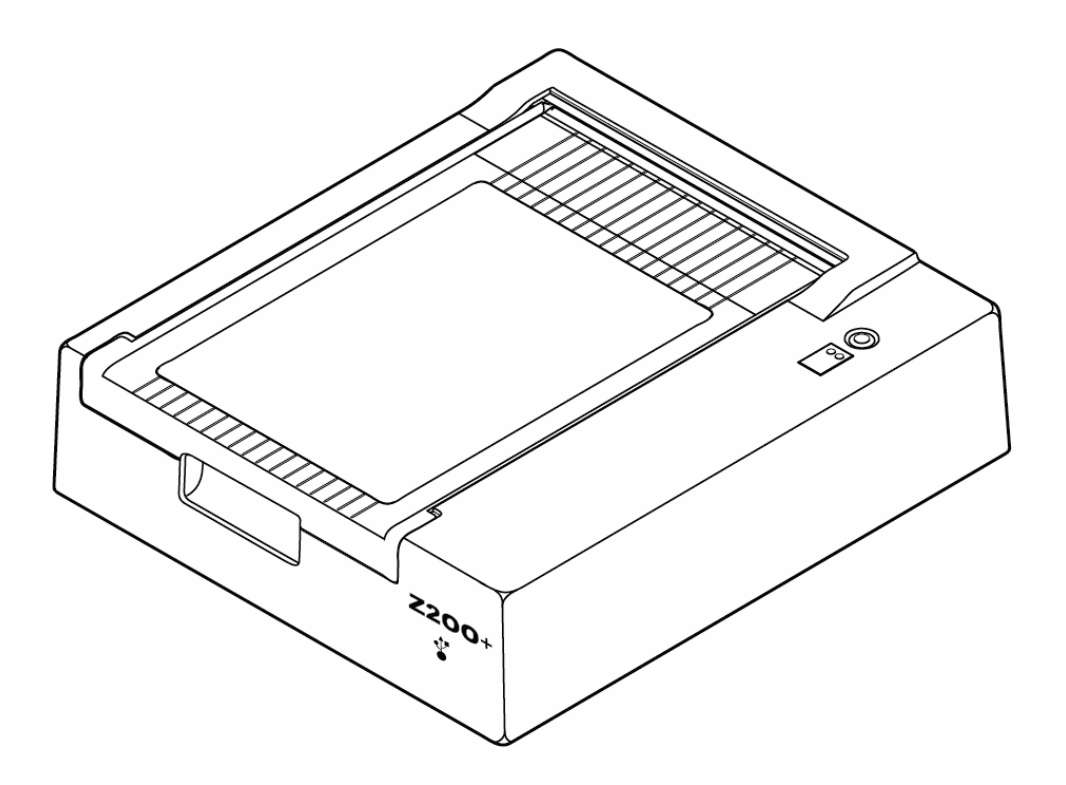

# Specifiche tecniche della stampante termica Z200+

| Caratteristica                      | Specifiche*                                                                                                    |
|-------------------------------------|----------------------------------------------------------------------------------------------------|
| Tipo di apparecchio                 | Stampante termica                                                                                                    |
| Tipo di carta                       | Carta della misura (8 ½ x 11 in., 215 x 280 mm), carta A4 (8,27 x 11,69 in., 210 x 300 mm) o carta SmartFormat (8.27 x 11 in., 210 x 280 mm), marcata, preforata, piegatura a Z con griglia a pagina intera |
| Sistema di registrazione            | Testina termica controllata da microprocessore (8 punti/mm)                                                                                                    |
| Velocità di stampa                  | 5, 10, 25 o 50 mm/sec, controllata da microprocessore                                                                                                    |
| Porte esterne e Interfaccia<br>dati | Possibilità di collegamento da USB a computerper consentire un<br>trasferimento dati ad alta velocità per la stampa<br>Connettore esterno USB<br>(I modelli precedenti utilizzano cavi di rete incrociati)  |
| Corrente di dispersione             | Conforme a IEC 60601-1 Part 1, Edition 3.1                                                                                                    |
| Alimentazione                       | 100-240 VAC a 50/60 Hz                                                                                                    |
| Peso                                | circa 4,09 Kg (9 libbre)                                                                                                    |
| Dimensioni A x L x P                | 10 cm x 41 cm x 33 cm (4" x 16 " x 13")                                                                                                    |
| Fusibili                            | T-Type 1 Amp, 250 V                                                                                                    |
| Funzioni speciali                   | Comunicazione USB che consente la stampa continua<br>(I modelli precedenti utilizzano la comunicazione LAN)                                                                                                 |

\* Specifiche soggette a modifiche senza preavviso.

# Descrizione segnali di ingresso/uscita

| Caratteristica                                         | Descrizione                                                                                                    |
|--------------------------------------------------------|----------------------------------------------------------------------------------------------------|
| Alimentazione AC                                       | La stampante Z200+ funziona a 120/240 VAC, 50/60 Hz. Non appena si collega il cavo di alimentazione elettrico alla presa a muro di corrente la stampante è immediatamente alimentata.                                                                                                    |
| Spia d'accensione                                      | La spia di colore verde si accende non appena si collega l'alimentazione elettrica.                                                                                                    |
| Alimentazione<br>carta/Tasto di<br>ripristino          | Il tasto di alimentazione carta è un interruttore di contatto provvisorio che fa<br>avanzare la carta fino a che un sensore riflettente ad infrarossi non rileva un "segno<br>di riferimento" sul lato di stampa della carta. Tenendo premuto questo tasto per<br>circa sette secondi si ripristina la stampante termica.                                                                                                    |
| Stampa                                                 | La stampante Z200+ è compatibile con fogli di dimensione A, A4, e SmartFormat di carta termica piegata a "Z" con segni di riferimento. Le velocità di stampa sono 10, 25, e 50 mm al secondo. La risoluzione di stampa è a 8 punti per millimetro o 203.2 dpi.                                                                                                    |
| Esaurimento<br>carta/Spia di errore<br>della stampante | La spia di colore verde si accende non appena si collega l'alimentazione elettrica.<br>Per errore si intende quando non si rileva un segno di riferimento al momento<br>opportuno (causato da carta inceppata oppure da un errore di sistema) o quando si<br>rileva un segno di riferimento più lungo di quanto atteso. La stampante rimarrà<br>nello stato di errore finché non si premerà il tasto di alimentazione carta. |
| Indicatore di perdita di connessione                   | L'indicatore lampeggia se la connessione con il computer si interrompe.<br>L'indicatore smette di lampeggiare quando si ristabilisce la connessione.                                                                                                    |

### Configurazione della stampante termica Z200+

Verificare se il dispositivo Z200+ è dotato di connettore USB o di rete integrata (LAN) e rispettare le istruzioni corrispondenti che seguono.

#### Per configurare la stampante con collegamento USB

- Iniziare assicurandosi che l'applicazione Q-Stress sia installata sul computer. Se non è così, installare l'applicazione utilizzando le istruzioni di installazione del software presentate in precedenza in questo manuale. Quando l'applicazione Q-Stress è installata, installare il service QStressNetworkProxy Windows dal CD di installazione Z200+.
  - a. Dal CD di installazione, eseguire il file setup.exe come utente amministrativo.
  - b. Seguire i comandi per installare il service. Si consiglia di riavviare il computer dopo l'installazione.

*NOTA:* La posizione dell'installazione sarà C:\Program Files\Mortara Instrument\QStressNetworkProxy e il service QStressNetworkProxy sarà installato come service automatico sul computer.

c. Al completamento dell'installazione, andare in C:\Program Files\Mortara Instrument\QStressNetworkProxy\ ed eseguire l'applicazione QStressNetworkProxy (x64).exe con diritti di amministratore. Questo consente l'installazione automatica di eventuali software aggiuntivi richiesti, se necessario.

NOTA: Il service QStressNetworkProxy salva i registri in C:\ProgramData\Mortara Instrument X-Scribe\Logs Si tratta della stessa cartella utilizzata per i registri dell'applicazione Q-Stress. I nomi dei file di registro rispettano la convenzioni sui nomi di Z200PlusProxy LogFile #.txt in cui '#' è il giorno del mese corrente.

- 2. Quando il software è installato, collegare il cavo di alimentazione CA al connettore CA della stampante e a una presa elettrica CA.
- 3. Collegare una estremità del cavo USB al connettore USB B della stampante termica Z200+ e l'altra estremità al connettore USB A sul retro del computer Q-Stress.

#### Figura 6 Connettori stampante termica USB Z200+

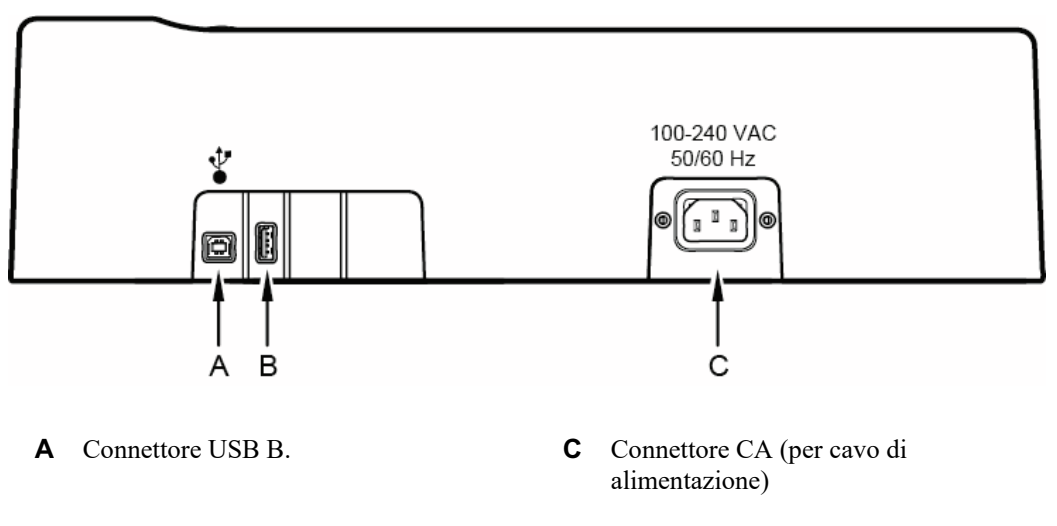

**B** Connettore USB A. Non in uso.

La stampante termica Z200+ funziona con l'alimentazione in linea ed è controllata da un collegamento USB a Q-Stress.

Per configurare una stampante con una connessione di rete integrata (LAN)

- 4. Controllare i collegamenti del cavo di alimentazione e verificare che la spia di accensione (ON) sia illuminata.
- 5. Collegare un'estremità del cavo rete incrociato al connettore di rete (D) situato sulla stampante termica Z200+ e l'altra estremità al connettore di rete (LAN) situato sul retro del PC dell'XScribe.

#### Figura 7 Connettori di rete integrata stampante termica Z200+

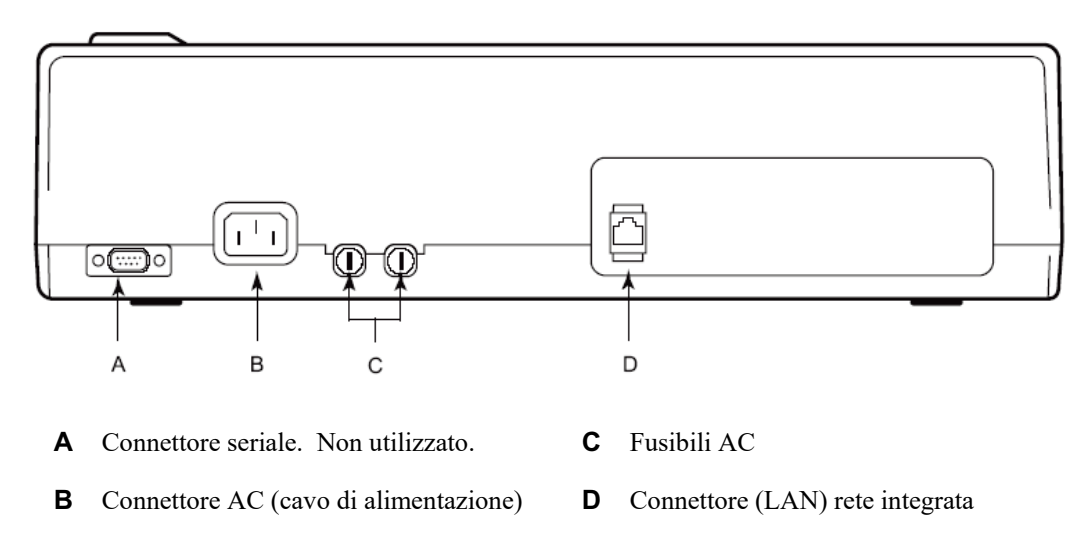

La stampante termica Z200+ funziona utilizzando la normale rete di alimentazione elettrica e viene gestita da un collegamento LAN all'XScribe.

#### Per configurare la connessione LAN per la stampante

- 1. Sul PC di XScribe, eseguire il login come Amministratore.
- 2. Fare clic su Avvio > Impostazioni > Pannello di controllo.
- 3. Fare doppio clic su **Connessioni di rete**.
- 4. Fare doppio clic sull'icona **Local Area Network** appropriata. Si visualizza la finestra di dialogo Local Area Connection Properties.
- 5. Nell'elenco selezionare **Protocollo Internet (TCPIP)**, e fare clic su **Proprietà**. Si visualizza la finestra di dialogo Local Area Connection Properties.

Impostazioni di rete: Indirizzo IP: 192.168.10.100 Subnet Mask: 255.255.255.0 Gateway: 192.168.10.1

6. Fare clic OK su ogni finestra di dialogo per salvare I dati ed uscire.

### Manutenzione della stampante termica

Se l'ospedale, o la clinica, non effettua un programma soddisfacente di pulizia e manutenzione ordinaria possono verificarsi errori e guasti al dispositivo, e si può incorrere in rischi per la salute.

NOTA: Solo il personale qualificato può sostituire o riparare parti della stampante termica Z200+.

Ispezionare la stampante regolarmente per verificare le seguenti condizioni:

- Verificare che non vi siano danni evidenti al cavo di alimentazione e al cavo di comunicazione (ad es. materiale isolante logoro, connettori rotti, ecc.). Se necessario sostituire i cavi.
- Tutti i cavi siano saldamente collegati nelle loro prese corrispondenti.
- Verificare che nel dispositivo non vi siano viti mancanti, crepe o rotture capaci di causare un accesso involontario alle parti elettroniche interne.

### Come pulire la stampante termica Z200+

**NOTA:** Se viene utilizzata una stampante laser, consultare il rispettivo manuale per la manutenzione e la pulizia della stampante.

Per pulire la stampante:

- 1. Scollegare i cavi di alimentazione.
- 2. Pulire le superfici esterne del dispositivo con un panno morbido, che non lasci pelucchi, leggermente inumidito con una soluzione diluita in acqua e detergente delicato.
- 3. Una volta eseguito il lavaggio, asciugare completamente l'unità utilizzando un panno morbido pulito o della carta assorbente.

Per pulire la testina termica:

NOTA: Impedire che sapone o acqua vengano a contatto con la stampante, le spine, i connettori o le prese.

- 1. Aprire lo sportello stampante .
- 2. Con un panno pulito leggermente imbevuto di alcool strofinare con delicatezza la testina della stampante.
- 3. Asciugare bene la testina con un panno pulito asciutto.
- 4. Lasciare asciugare la testina termica all'aria.
- 5. Pulire il rullo utilizzare del nastro adesivo. Applicare al nastro per poi rimuoverlo. Ruotare il rullo e ripetere l'operazione fino a quando il rullo non risulti pulito.
- 6. Pulire il sensore di rilevamento del riferimento sulla carta.

### **Prova funzionamento**

Dopo aver pulito e ispezionato la stampante termica Z200+, confermare il corretto funzionamento della stampante.

Per effettuare la prova di funzionamento:

1. Utilizzando un simulatore di ECG con XScribe, acquisire e stampare un ECG standard a 12 derivazioni di ampiezza nota.

Il corretto report ECG deve avere le seguenti caratteristiche:

- 1. La stampa deve apparire di buon contrasto ed uniforme per tutta la pagina.
- 2. Non devono presentarsi segni di malfunzionamento della testina della stampante (ad es. interruzioni nel corso della stampa sotto forma di striature orizzontali).
- 3. La carta deve scorrere bene e in modo uniforme durante la stampa.
- 4. I tracciati devono apparire normali, con ampiezza appropriata e senza distorsione o eccessivi disturbi.
- 5. La carta deve fermarsi con le perforazioni vicino alla barra di strappo (ad indicare un corretto funzionamento del sensore di riferimento).

### Test post assistenza

A seguito di ogni operazione di assistenza alla stampante Z200+ o quando si sospetta un comportamento non conforme, Welch Allyn raccomanda le seguenti procedure:

- Confermare la corretta operazione come descritto nella sezione Testing Printer Operation.
- Effettuare il test per garantire la sicurezza elettrica del dispositivo (metodi e limiti secondo IEC 60601-1 o ANSI/AAMI ES1 Edizione 3.1).
  - Dispersione di Corrente a terra

NOTA: Per questa unità non è previsto un collegamento paziente né possiede parti di metallo esposte.

### Procedura di inserimento della carta

Figura 8 Procedura di inserimento della carta

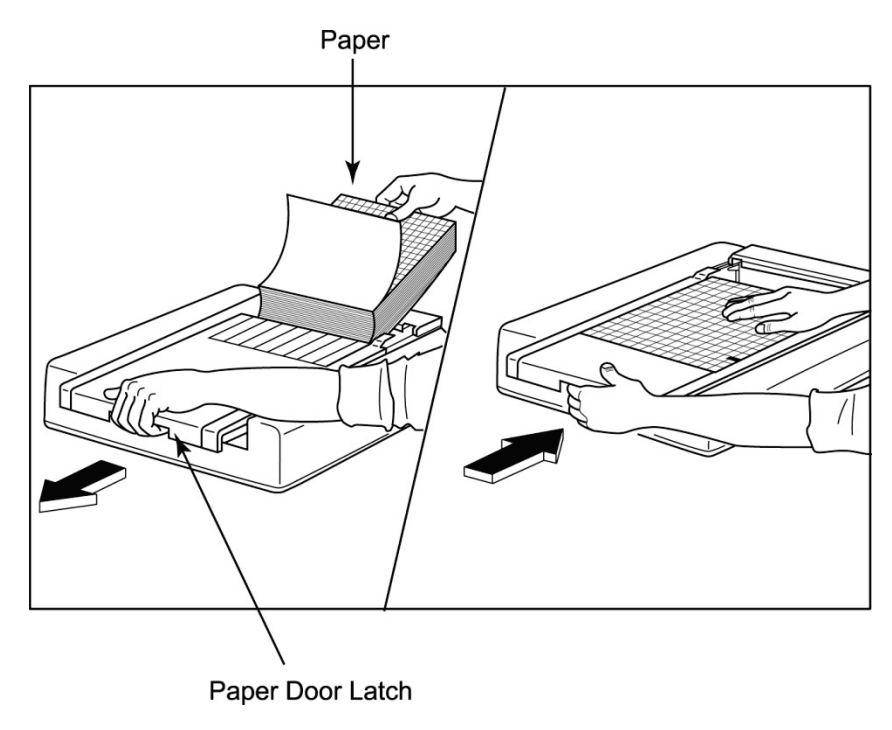

- 1. Rimuovere l'imballaggio esterno dalla risma di carta.
- 2. Stando di fronte alla stampante far scivolare a sinistra il coperchio del cassetto carta usando la maniglia di rilascio sul lato sinistro.
- 3. Posizionare la risma di carta termica nel cassetto della carta in modo che sollevando il coperchio del cassetto il lato della griglia della carta sia rivolto verso l'alto. Il segno di riferimento della carta (un piccolo rettangolo nero) dovrebbe trovarsi nell'angolo in basso a sinistra.
- 4. Far avanzare manualmente una pagina della carta oltre il punto di chiusura della stampante. Assicurarsi che la carta sia collocata uniformemente sul rotolo nero all'interno del canale dello sportello della carta.
- 5. Far scivolare il coperchio della stampante a destra fino a che non raggiunge la posizione di chiusura a scatto. Chiudendo correttamente lo sportello si udirà il suono distinto di un clic.
- 6. Premere il tasto di alimentazione carta per allineare il segno di riferimento e preparare la carta per la stampa.

#### Inserimento distanziatore carta formato A4

Se la stampante termica Z200+ è stata ordinata per il formato carta A4, il distanziatore fornito deve essere inserito all'interno del vano carta. Il distanziatore non sarà fornito se il dispositivo è stato ordinato con carta standard.

Come inserire il distanziatore:

#### Figura 9 Inserire il distanziatore

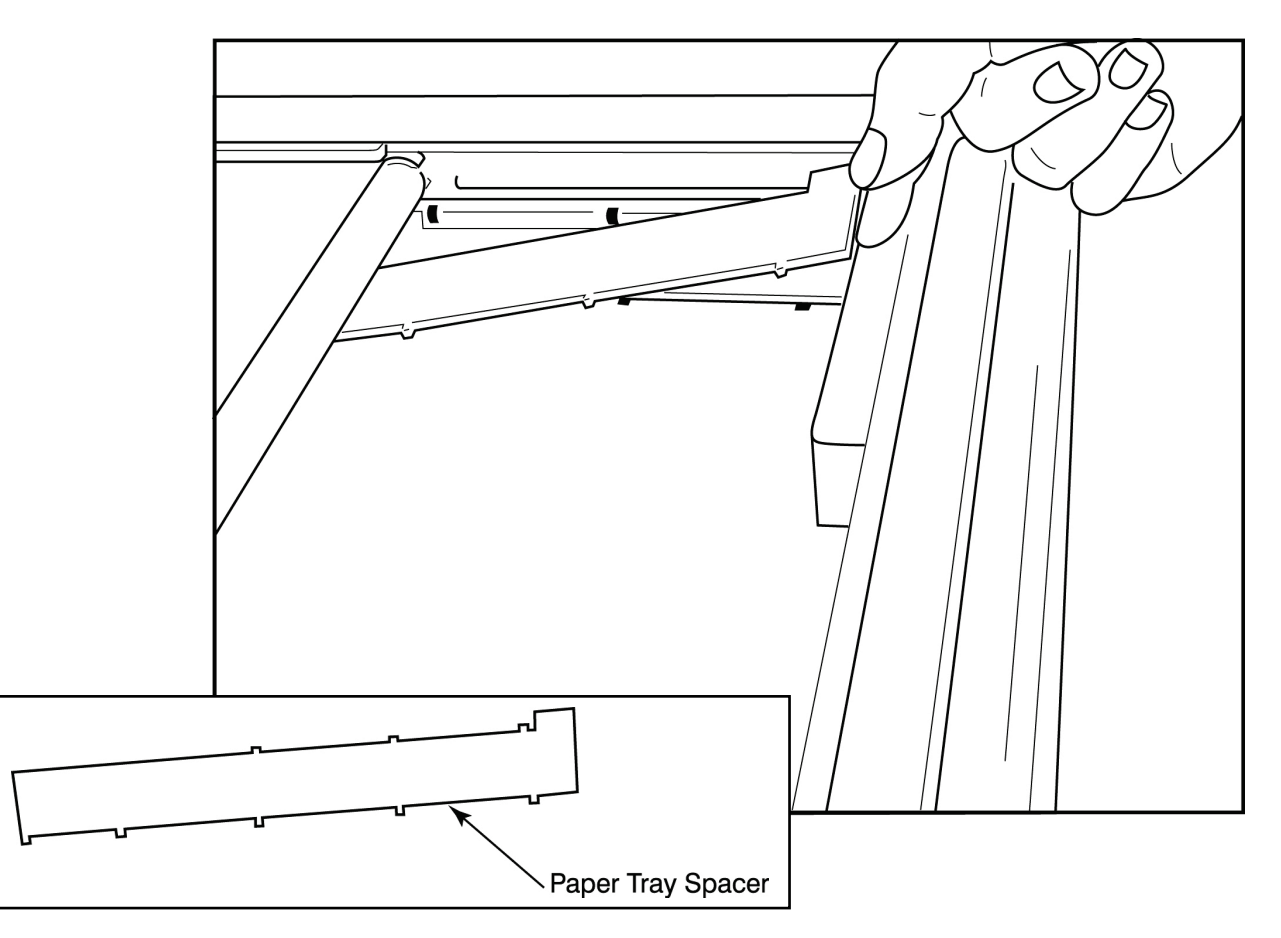

1. Far scivolare il distanziatore verso la parete posteriore del cassetto. Allineare i quattro braccetti di plastica alle quattro aperture alla base del cassetto. Allo stesso modo, allineare i tre braccetti superiori alle tre aperture nella parete posteriore del cassetto.

#### Figura 10 Inserire il distanziatore

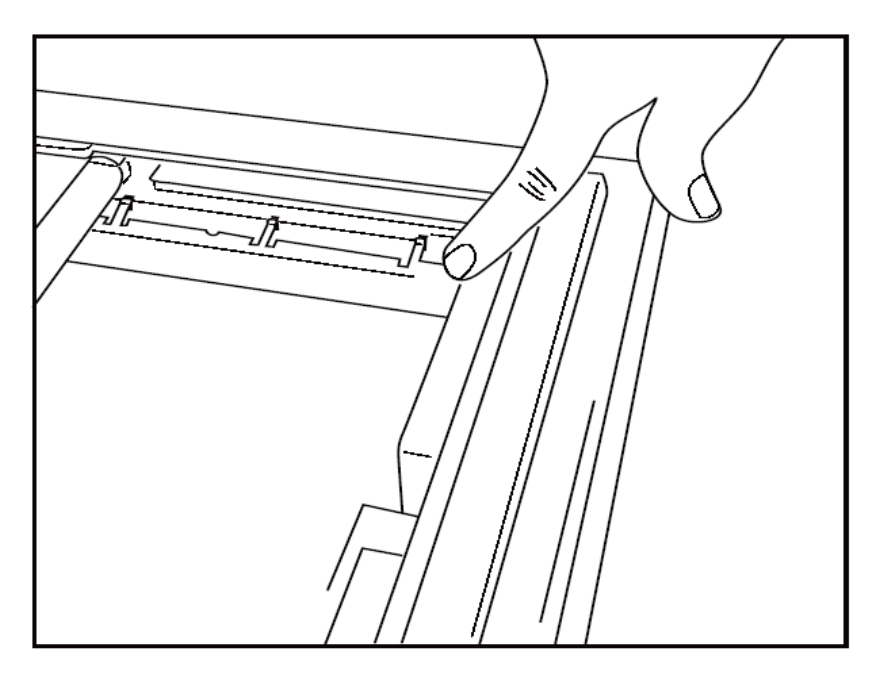

2. Il distanziatore carta deve essere inserito parallelo rispetto alla parete posteriore del cassetto come illustrato nella figura sopra riportata.

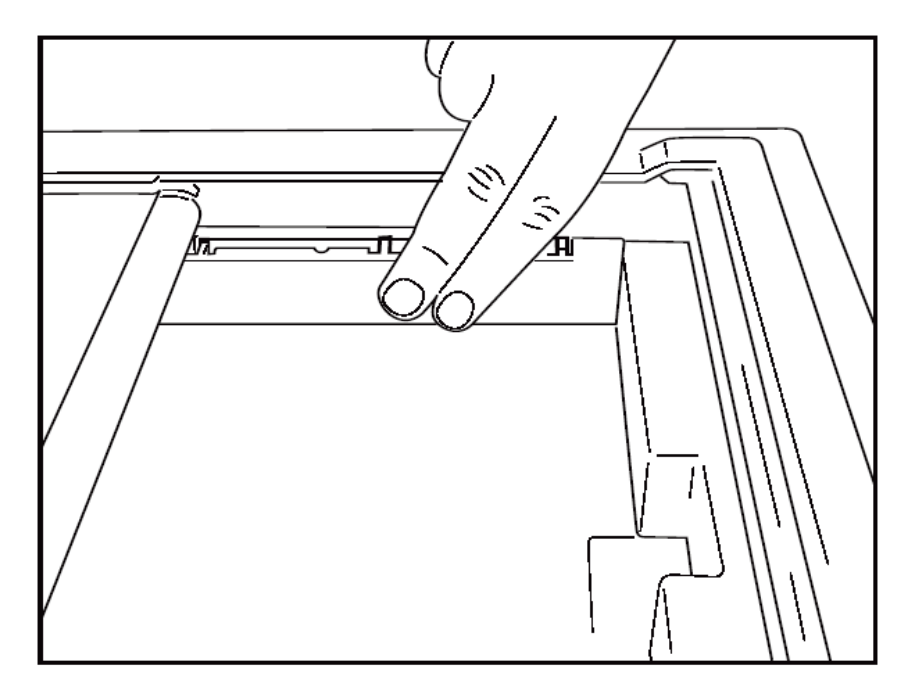

3. Premere leggermente il distanziatore verso la parete.

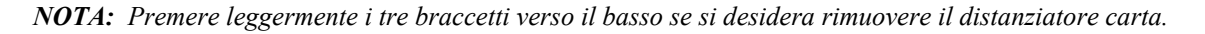

# Identificazione e risoluzione dei problemi

| Problema                            | Soluzione                                                                                                    |
|-------------------------------------|----------------------------------------------------------------------------------------------------|
|                                     | Verificare che le Proprietà dei Collegamenti sul computer del sistema siano impostate correttamente.                                                                                                    |
|                                     | Assicurarsi di utilizzare il cavo di alimentazione corretto secondo le istruzioni di configurazione sopra e controllare le connessioni.                                                                                                    |
| Non stampa                          | Controllare i collegamenti del cavo di alimentazione e verificare che la spia<br>di accensione (ON) sia illuminata.                                                                                                    |
|                                     | Verificare che sia stata inserita la carta.                                                                                                    |
|                                     | Verificare che non vi siano spie di errore accese. Nel caso ve ne siano,<br>mantenere premuto il tasto form feed per circa 10 secondi per resettare la<br>stampante. Se il problema persiste, contattare il servizio tecnico.                                                                                                    |
|                                     | Assicurarsi che la carta utilizzata sia originale Welch Allyn.                                                                                                    |
| Stampa distorta                     | Controllare con l'Assistenza Welch Allyn che sia installata la corretta versione di firmware.                                                                                                    |
| Stampa irregolare                   | Le cause possibili di stampa irregolare comprendono la testina termica<br>della stampante stessa, la superficie del rullo, carta di cattiva qualità o<br>danneggiata o l'allineamento meccanico della testina. Far verificare ad<br>un tecnico che la superficie del rullo non sia logorata in modo irregolare<br>e che le viti della testina della stampante siano ben fissate prima di<br>sostituire la stessa. Le viti con cui è fissata la testina devono essere<br>correttamente centrate nei propri fori per consentire alla testina un<br>leggero movimento verticale. |
| Stampa troppo chiara o troppo scura | Cambiare l'opzione Stampa Forme d'Onda a Normale o Grassetto nella<br>Configurazione Impostazione Modalità, sotto la scheda Varie.<br>Contattare l'Assistenza Tecnica Welch Allyn se non si riesce a risolvere il<br>problema                                                                                                    |
| Stampa non continua                 | Fare controllare ad un tecnico il cavo di alimentazione della testina ed il<br>cavo del segnale per verificare che non vi siano cortocircuiti, circuiti<br>aperti o connettori danneggiati. Questi cavi collegano il circuito stampato<br>e la testina termica della stampante. Se i cavi sono a posto il problema<br>potrebbe riguardare la testina della stampante, il circuito stampato o<br>dipendere da carta difettosa.                                                                                                    |
| Carta difettosa                     | Se la carta termica è vecchia o non immagazzinata correttamente può<br>essere causa di stampa troppo chiara o irregolare. L'esposizione al<br>calore o a vapori chimici può danneggiare la carta. Testare la stampante<br>Z200+ con una nuova risma di carta immagazzinata correttamente.                                                                                                    |
| Assenza di trascinamento            | L'assenza di trascinamento potrebbe essere causata da una tensione<br>della carta insufficiente, da un assemblaggio difettoso o da un circuito<br>stampato difettoso.                                                                                                    |

# **INTERFACCIA SUNTECH TANGO+ E TANGO M2**

## Sistema di monitoraggio della pressione sanguigna SunTech Tango+ (BP) e connessione ad XScribe

Per configurare Tango+ con XScribe, seguire le indicazioni qui di seguito.

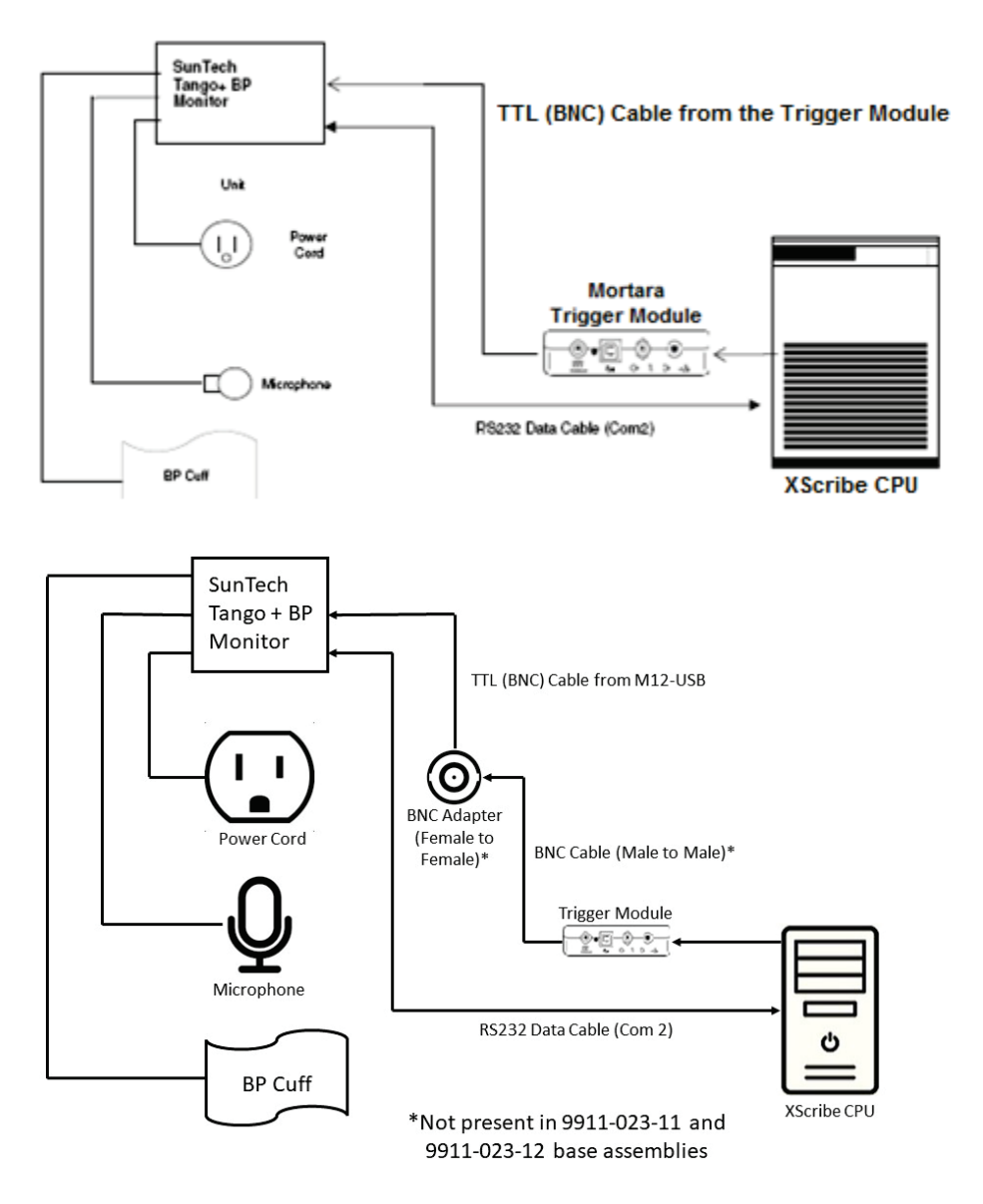

- 1. Connettere il cavo RS-232 (Part Number SunTech 91-0013-00) al connettore a 9-pin nella parte posteriore del Tango+, e l'altro lato del cavo alla porta COM 2 sul retro del pc di XScribe.
- Se si utilizza il carrello XScribe 9911-023-011 o 9911-023-12 senza un connettore BNC (vedere "Front End e collegamento del Modulo Trigger"), connettere il cavo Trigger ECG (Part Number SunTech 91-0011-00) al BNC della connessione esterna ECG sul pannello posteriore del Tango+, e l'altro lato del cavo all'uscita TTL sul Modulo Trigger. Se si utilizza il carrello XScribe 775412 o 775414 con un

connettore BNC, connettere il cavo Trigger ECG al connettore BNC sul retro del carrello invece che direttamente al Modulo Trigger.

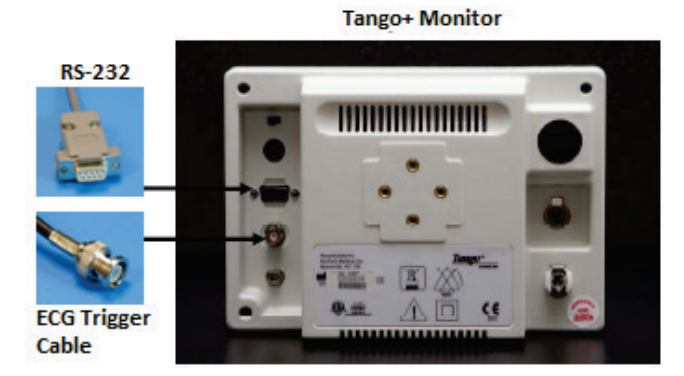

#### **Impostazione BP Tango+**

- 1. Quando lo schermo operativo viene visualizzato premere due volte il pulsante **SELEZIONA** per visualizzare il **MENU PRINCIPALE**.
- 2. Utilizzare le frecce SU/GIÙ per selezionare CONFIGURAZIONE MONITOR e premere il pulsante SELEZIONA.
- 3. Utilizzare le frecce **SU/GIÙ** per selezionare **SISTEMA PER PROVA DA SFORZO** e premere il pulsante **SELEZIONA**.
- 4. Utilizzare le frecce **SU/GIÙ** per scorrere l'elenco fino a selezionare **X-Scribe II** e premere il pulsante **SELEZIONA**.
- 5. Utilizzare le frecce **SU/GIÙ** per selezionare **ESCI** due volte per tornare alla schermata operativa.

# Sistema di monitoraggio della pressione sanguigna Tango M2 (BP) e connessione ad XScribe

Per configurare il Tango M2 con il sistema XScribe, seguire le istruzioni di seguito

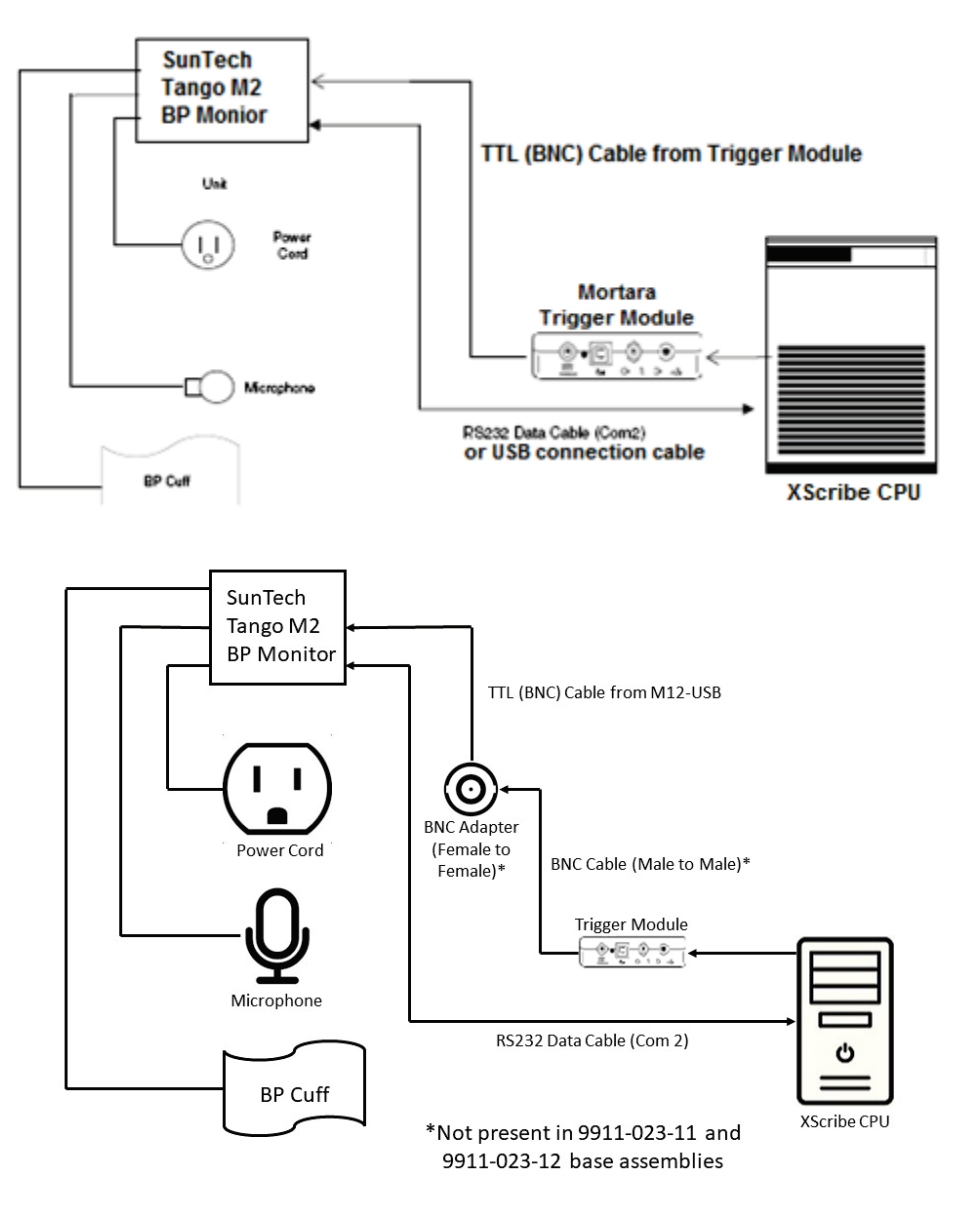

 Collegare il cavo RS-232 (SunTech Part Number 91-0013-00) al connettore a 9-pin posizionato sul pannello posteriore del Tango M2, e l'altro terminale alla porta COM 2 sul retro della CPU dell'XScribe O

Collegare il cavo USB al pannello posteriore del Tango M2, e l'altro terminale a qualsiasi porta USB disponibile sul retro della CPU dell'XScribe

2. Se si utilizza il carrello XScribe 9911-023-011 o 9911-023-12 senza un connettore BNC (vedere "Front End e collegamento del Modulo Trigger"), connettere il cavo Trigger ECG (Part Number SunTech 91-0011-00) al BNC della connessione esterna ECG sul pannello posteriore del Tango M2, e l'altro lato del cavo all'uscita TTL sul Modulo Trigger. Se si utilizza il carrello XScribe 775412 o 775413 con un connettore BNC, connettere il cavo Trigger ECG al connettore BNC sul retro del carrello invece che direttamente al Modulo Trigger.

**NOTA**: Se questa porta è già utilizzata, può rendersi necessario un BNC Splitter (SunTech Part Number 64-0080-00).

#### INTERFACCIA SUNTECH TANGO+ E TANGO M2

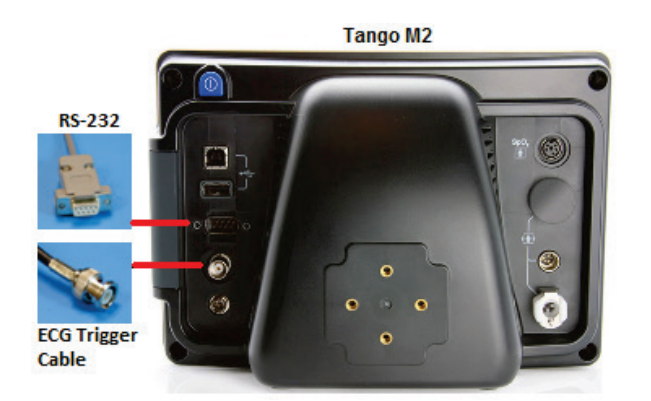

## **Configurazione del Sistema di monitoraggio della pressione sanguigna Tango M2 (BP)**

- 1. Quando lo schermo operativo viene visualizzato premere una volta il pulsante **SELEZIONA** per visualizzare il **MENU PRINCIPALE**.
- 2. Utilizzare le frecce **SU/GIÙ** per selezionare **CONFIGURAZIONE MONITOR** e premere il pulsante **SELEZIONA**.
- 3. Utilizzare le frecce SU/GIÙ per selezionare SISTEMA PER PROVA DA SFORZO e premere il pulsante SELEZIONA.
- 4. Utilizzare le frecce **SU/GIÙ** per scorrere l'elenco fino a selezionare **X-Scribe** e premere il pulsante **SELEZIONA**.
- 5. Utilizzare le frecce SU/GIÙ per selezionare ESCI due volte per tornare alla schermata operativa.

### **Configurazione di XScribe**

- 1. Mentre viene visualizzata la fase di Osservazione, selezionare il pulsante **Impostazioni** per visualizzare il menu delle Impostazioni locali.
- 2. Dall'elenco a discesa dei dispositivi BP selezionare Tango o Tango M2 e quindi fare clic su OK.

Le impostazioni selezionate rimarranno per tutti i test futuri. Tuttavia, questa selezione può essere cambiata su base esame. La finestra a comparsa BP permette la modifica da automatica a manuale tramite una casella di spunta se necessario durante un esame.

Il sistema di acquisizione della pressione sanguigna di XScribe acquisirà automaticamente la pressione e la SpO2 opzionale dal sistema di monitoraggio della pressione sanguigna Tango BP della SunTech per le fasi di Esercizio e di Recupero.

Consultare il manuale utente del Tango+ o Tango M2 Stress BP della SunTech ricevuto con il sistema di monitoraggio della pressione per le indicazioni d'uso, gli avvisi e le controindicazioni, le operazioni del monitor, la preparazione del paziente, l'assistenza, e le informazioni di sulla risoluzione dei problemi. Queste informazioni sono disponibili anche sul sito di SunTech Medical: <u>www.suntechmed.com</u>.

# **TABELLA ASSEGNAZIONE RUOLI DELL'UTENTE**

|                               | Admin IT                                                                             | Admin<br>Medico                                                                                          | Procedura di<br>prenotazione   | Collegamento paziente                                    | Prepara report                                                                                   |
|-------------------------------|--------------------------------------------------------------------------------------|----------------------------------------------------------------------------------------------------|--------------------------------|----------------------------------------------------------|--------------------------------------------------------------------------------------------------|
| Schermata<br>principale       |                                                                                      |                                                                                                    | [ ·                            |                                                          |                                                                                                  |
| Prenotazioni/Ordin<br>i       | No                                                                                   | Sì                                                                                                    | Sì                             | No                                                       | No                                                                                               |
| Inizia una prova da<br>sforzo | No                                                                                   | No                                                                                                    | No                             | Sì                                                       | No                                                                                               |
| Ricerca Esami                 | No                                                                                   | Sì                                                                                                    | No                             | No                                                       | Sì                                                                                               |
| Preferenze utente             | Sì - Nessun<br>filtro di stato                                                       | Sì - Nessun<br>filtro di stato                                                                           | Sì - Nessun<br>filtro di stato | Sì - Solo filtro acquisito                               | Sì - Solo filtro acquisito e<br>modificato                                                       |
| Configurazione di<br>sistema  | Sì - Nessuna<br>impostazion<br>e di<br>modalità,<br>CFD o<br>Impostazion<br>e report | Sì - Audit Trail,<br>Log di servizio,<br>Impostazione<br>report,<br>Impostazioni di<br>modalità e<br>CFD | Sì - Solo log di<br>servizio   | Sì - Solo log di servizio Sì - Solo log di serviz        |                                                                                                  |
| Ricerca Esami                 |                                                                                      |                                                                                                    |                                |                                                          |                                                                                                  |
| Modifica                      | No                                                                                   | No                                                                                                    | No                             | No                                                       | Sì - Solo esami acquisiti e<br>modificati                                                        |
| Report                        | No                                                                                   | No                                                                                                    | No                             | No                                                       | No                                                                                               |
| Copia offline                 | No                                                                                   | Sì                                                                                                    | No                             | No                                                       | No                                                                                               |
| Apri offline                  | No                                                                                   | No                                                                                                    | No                             | No                                                       | Sì                                                                                               |
| Esporta                       | No                                                                                   | No                                                                                                    | No                             | No                                                       | No                                                                                               |
| Riconcilia                    | No                                                                                   | Sì (Solo<br>firmati)                                                                                     | No                             | No                                                       | No                                                                                               |
| Archivia                      | No                                                                                   | Sì                                                                                                    | No                             | No                                                       | No                                                                                               |
| Elimina                       | No                                                                                   | Sì                                                                                                    | No                             | No                                                       | No                                                                                               |
| Permessi di<br>modifica       |                                                                                      |                                                                                                    |                                |                                                          |                                                                                                  |
| Tabelle Sommario              | No                                                                                   | No                                                                                                    | No                             | No                                                       | Sì                                                                                               |
| Sezione<br>Conclusioni        | No                                                                                   | No                                                                                                    | No                             | No                                                       | Diagnosi, Ragioni per il<br>termine del test e Tecnico                                           |
| Dati Paziente                 | No                                                                                   | No                                                                                                    | No                             | Campi Paziente e<br>Contatto - solo dopo<br>Acquisizione | ID ammissione,<br>Indicazioni, Medico<br>inviante, Tipo di<br>procedura, Sede, Note e<br>Tecnico |
| Revisione di<br>pagina        | No                                                                                   | No                                                                                                    | No                             | No                                                       | Sì -<br>Visualizza/Aggiungi/Modifi<br>ca eventi e stampa                                         |
| Aggiorna stato<br>esame       | No                                                                                   | No                                                                                                    | No                             | Solo acquisito                                           | Solo modificato                                                                                  |

#### TABELLA DELLE ASSEGNAZIONE DEI RUOLI DELL'UTENTE

|                            | Rivedi e<br>modifica report                              | Firma report                   | Modifica<br>conclusioni                       | Esporta report                       | Visualizza<br>esami/report           |  |
|----------------------------|----------------------------------------------------------|--------------------------------|-----------------------------------------------|--------------------------------------|--------------------------------------|--|
| Schermata principale       |                                                          |                                |                                               |                                      |                                      |  |
| Prenotazioni/Ordini        | No                                                       | No                             | No                                            | No                                   | No                                   |  |
| Inizia una prova da sforzo | No                                                       | No                             | No                                            | No                                   | No                                   |  |
| Ricerca Esami              | Sì                                                       | Sì                             | Sì                                            | Sì                                   | Sì                                   |  |
| Preferenze utente          | Sì                                                       | Sì                             | Sì - Solo filtro<br>acquisito e<br>modificato | Sì - Nessun<br>filtro di stato       | Sì - Nessun filtro<br>di stato       |  |
| Configurazione di sistema  | Sì - Solo log di<br>servizio                             | Sì - Solo log<br>di servizio   | Sì - Solo log di<br>servizio                  | Sì - Solo log di<br>servizio         | Sì - Solo log di<br>servizio         |  |
| Ricerca Esami              | Ricerca Esami                                            |                                |                                               |                                      |                                      |  |
| Modifica                   | Sì - Solo esami<br>acquisiti,<br>modificati e<br>rivisti | Sì                             | Sì - Solo esami<br>acquisiti e<br>modificati  | No                                   | Sì                                   |  |
| Report                     | No                                                       | No                             | No                                            | No                                   | Sì - Solo esami<br>rivisti e firmati |  |
| Copia offline              | No                                                       | No                             | No                                            | No                                   | No                                   |  |
| Apri offline               | Sì                                                       | Sì                             | Sì                                            | No                                   | Sì                                   |  |
| Esporta                    | No                                                       | No                             | No                                            | Sì - Solo esami<br>rivisti e firmati | No                                   |  |
| Riconcilia                 | Sì (Non firmato)                                         | Sì (Non<br>firmato)            | No                                            | No                                   | No                                   |  |
| Archivia                   | No                                                       | No                             | No                                            | No                                   | No                                   |  |
| Elimina                    | No                                                       | No                             | No                                            | No                                   | No                                   |  |
| Permessi di modifica       |                                                          |                                |                                               |                                      |                                      |  |
| Tabelle Sommario           | No                                                       | No                             | No                                            | No                                   | No                                   |  |
| Sezione Conclusioni        | Sintomi e<br>conclusioni                                 | Sintomi e<br>conclusioni       | Sintomi e<br>conclusioni                      | No                                   | No                                   |  |
| Dati Paziente              | No                                                       | No                             | No                                            | No                                   | No                                   |  |
| Revisione di pagina        | Sì- Solo<br>visualizza e<br>stampa                       | Solo<br>visualizza e<br>stampa | Sì- Solo<br>visualizza e<br>stampa            | No                                   | Sì- Solo<br>visualizza e<br>stampa   |  |
| Aggiorna stato esame       | Solo rivisto                                             | Solo firmato                   | Solo modificato                               | No                                   | No - Schermata<br>non mostrata       |  |

# **CONFIGURAZIONE SCAMBIO DATI XSCRIBE**

### Interfacce di scambio di dati

XScribe può scambiare i dati con altri sistemi informatici utilizzando lo scambio di file e/o DICOM<sup>®</sup>. HL7 è inoltre possibile aggiungendo HL7 Gateway Welch Allyn alla soluzione.

Il conteggio del tempo della fase e del tempo totale d'esercizio vengono visualizzati iniziando il conteggio.

### Glossario

| Termine          | Definizione                                                                                                    |  |  |  |
|------------------|----------------------------------------------------------------------------------------------------|--|--|--|
| Test ordinato    | Test diagnostico ordinato elettronicamente. Il conteggio del tempo della fase e del tempo totale d'esercizio vengono visualizzati iniziando il conteggio. |  |  |  |
| Test prenotato   | Test ordinato programmato per l'esecuzione in un determinato momento. Può essere programmato per ora o una data specifica.                                |  |  |  |
| XScribe Server o | Il database usato per organizzare i dati paziente e test. Può essere alloggiato                                                                           |  |  |  |
| Modality Manager | sul computer XScribe o su un server centrale. Un XScribe è associato a un unico XScribe Server (Modality Manager).                                        |  |  |  |
| Test ad hoc      | Test eseguito senza ordine elettronico.                                                                                                    |  |  |  |
| XScribe Desktop  | Applicazione desktop con icone per attività, test e paziente.                                                                                             |  |  |  |
| SCP              | Service Class Provider. In DICOM, è il "server" che ascolta i collegamenti dai<br>client.                                                                 |  |  |  |
| SCU              | Service Class User. In DICOM, è il "client" che inizia i collegamenti dalla SCP                                                                           |  |  |  |
| MWL              | DICOM Modality Worklist.                                                                                                    |  |  |  |

# Tipologie di rete

L'installazione più semplice è un XScribe standalone con server locale.

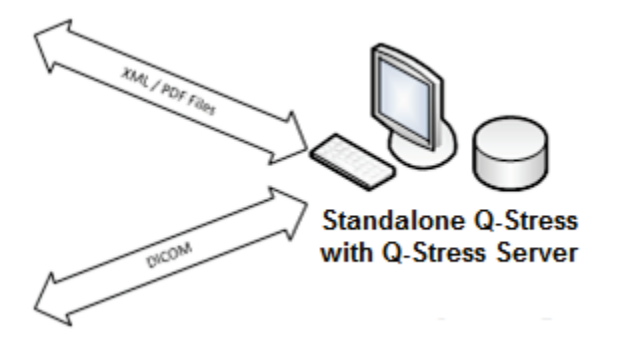

Un numero limitato di Stazioni di revisione può essere collegato in rete a un XScribe che ospita il server centrale (Modality Manager).

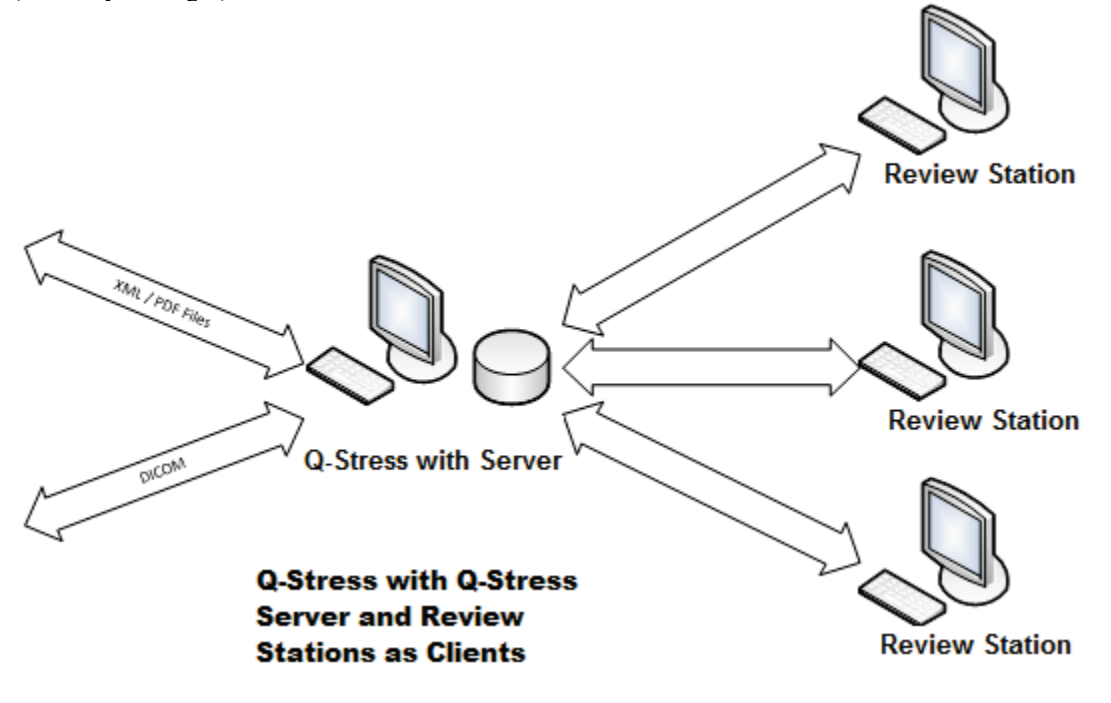
Un server XScribe centrale dedicato può essere ospitato sull'hardware del server con qualsiasi numero di workstation Xscribe come client. Qualsiasi sistema informatico di terzi può scambiare file XML e PDF con il server XScribe.

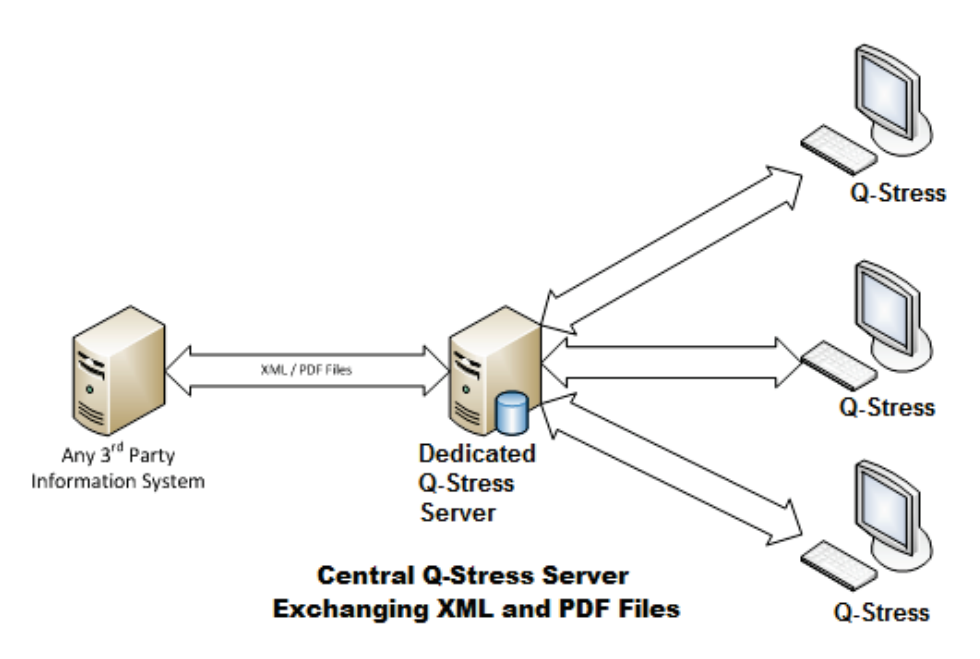

Un Welch Allyn HL7 Gateway può essere aggiunto alla soluzione per abilitare lo scambio di messaggi HL7 tra HIS e EMR e il server centrale XScribe.

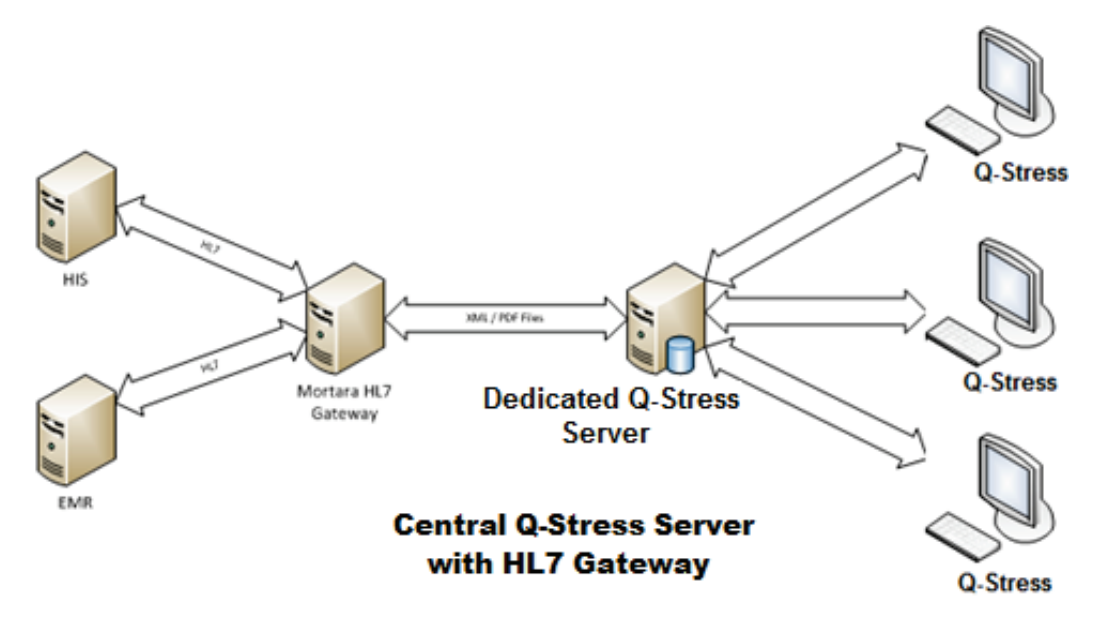

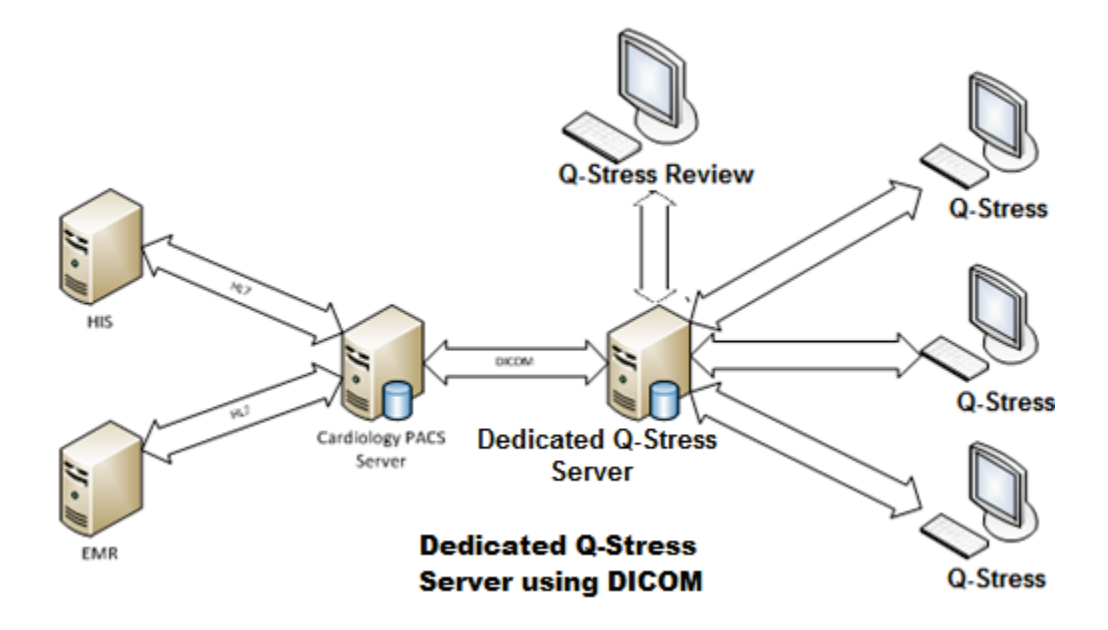

La Modality Manager centrale può scambiare messaggi DICOM con un sistema PACS.

#### DICOM

Se il server XScribe è configurato per DICOM, tutte le informazioni degli ordini provengono da MWL SCP. Per eseguire un test ad hoc, avviare il test e inserire la nuova anagrafica.

#### **Configurare DICOM**

Gli utenti con il ruolo di "Amministratore IT" possono configurare le impostazioni DICOM del server XScribe. Accedere a un computer XScribe associato al server XScribe da configurare. Lanciare qualsiasi XScribe Stations per avviare un XScribe Desktop. Fare clic su **System Configuration** (Configurazione del sistema).

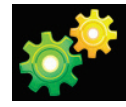

Selezionare DICOM Settings (Impostazioni DICOM).

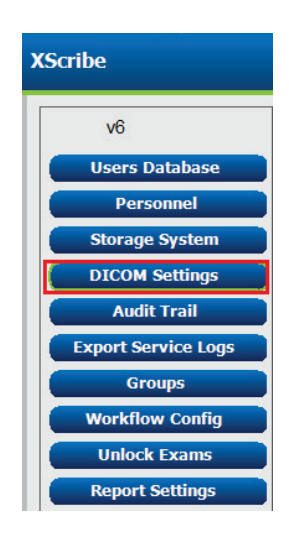

Le impostazioni DICOM sono suddivise in 3 schede: Impostazioni SCP, Impostazioni Storage e Varie.

| DICOM Connectivity Configuration |                  |               |  |
|----------------------------------|------------------|---------------|--|
| SCP Settings                     | Storage Settings | Miscellaneous |  |

#### Impostazioni SCP

Le impostazioni Service Class Provider (SCP) contengono le impostazioni di comunicazione utilizzate per Modality Worklist (MWL), C-STORE, Modality Performed Procedure Step (MPPS), e Storage Commitment.

| SCP Settings | Stor     | age Settings         | Mi        | scellaneo | us     |                     |                |               |   |
|--------------|----------|----------------------|-----------|-----------|--------|---------------------|----------------|---------------|---|
|              |          | SCU                  | AE Title  | MORTARA   |        |                     |                |               |   |
| MWL          |          |                      |           |           | MPPS   |                     |                |               |   |
|              |          | Enable MWL           |           |           |        |                     | 📃 Enable I     | MPPS          |   |
| SCP Host Nar | ne or IP | mwl.cpacs.demohospi  | tal.org   |           |        | SCP Host Name or IP |                |               |   |
| SCP TCP Port | Number   |                      |           | 104       |        | SCP TCP Port Number |                |               |   |
| SCP          | AE Title | MWL_CPACS            |           |           |        | SCP AE Title        |                |               |   |
| C-STORE      |          |                      |           |           | Storag | e Commitment        |                |               |   |
|              |          | Enable Storage       |           |           |        |                     | 🗆 Enable Stora | ige Commitmen | t |
| SCP Host Nar | ne or IP | cstore.cpacs.demohos | pital.org |           |        |                     |                |               |   |
| SCP TCP Port | Number   |                      |           | 104       |        | SCP TO              | P Port Number  |               |   |
| SCP          | AE Title | CSTORE_CPACS         |           |           |        | SCU Response TC     | P Port Number  |               |   |

| SCP                                  | Impostazione                     | Descrizione                                                                                                    |
|--------------------------------------|----------------------------------|----------------------------------------------------------------------------------------------------|
|                                      | Abilita MWL                      | Seleziona per abilitare MWL.                                                                                                    |
| Modality Worklist                    | Nome host o IP<br>dell'SCP       | Nome host DNS o indirizzo IP del SCP.                                                                                                    |
| (MWL)                                | Numero di porta TCP<br>dell' SCP | Numero di porta TCP/IP del servizio MWL.                                                                                                    |
|                                      | SCP AE Title                     | Application Entity (AE) Title del SCP.                                                                                                    |
|                                      | Abilita<br>memorizzazione        | Seleziona per abilitare la memorizzazione dei<br>risultati (PDF incapsulato per report prova da<br>sforzo). Questa casella di controllo abilita la<br>memorizzazione per tutte le workstation di<br>XScribe collegate al Modality Manager centrale. |
| C-STORE                              | Nome host o IP<br>dell'SCP       | Nome host DNS o indirizzo IP del SCP. Se<br>anche Storage Commitment è abilitato,<br>comunicherà con lo stesso host SCP.                                                                                                    |
|                                      | Numero di porta TCP<br>dell' SCP | Numero di porta TCP/IP del servizio storage.                                                                                                    |
|                                      | SCP AE Title                     | Application Entity (AE) Title del SCP. Se anche<br>Storage Commitment è abilitato, comunicherà<br>con lo stesso AE Title.                                                                                                    |
|                                      | Abilita MPPS                     | Selezionare per abilitare i messaggi dello stato MPPS.                                                                                                    |
| Modality Performed<br>Procedure Step | Nome host o IP<br>dell'SCP       | Nome host DNS o indirizzo IP del SCP.                                                                                                    |
| (MPPS)                               | Numero di porta TCP<br>dell' SCP | Numero di porta TCP/IP del servizio MPPS.                                                                                                    |
|                                      | SCP AE Title                     | Application Entity (AE) Title del SCP.                                                                                                    |
|                                      | Abilita Storage<br>Commitment    | Selezionare per abilitare Storage Commitment.                                                                                                    |
| Storage Commitment                   | Numero di porta TCP<br>dell' SCP | Numero di porta TCP/IP del servizio Storage<br>Commitment                                                                                                    |
|                                      | Numero di porta TCP<br>dell' SCU | Numero di porta TCP/IP che l'XScribe utilizzerà<br>per ascoltare le risposte dello Storage<br>Commitment                                                                                                    |

### Impostazioni Storage

Specificano come memorizzare i risultati dei test.

| SCP Settings Storage Settings Miscellaneous  |
|----------------------------------------------|
|                                              |
|                                              |
| Encapsulated PDF Modality ECG                |
| 12-Lead ECG Waveform Modality ECG            |
| Institution Name DEMO HOSPITAL               |
| Station Name STRESS SYSTEMS                  |
| Delete exams after successful report storage |
| ✓ New Series Instance UID                    |

| Impostazione                                                       | Tag DICOM   | Descrizione                                                                                                    |
|--------------------------------------------------------------------|-------------|----------------------------------------------------------------------------------------------------|
| Modalità PDF Incapsulato                                           | (0008,0060) | Valore della modalità memorizzato negli oggetti del<br>PDF incapsulato DICOM dai test di prove da sforzo<br>Normalmente impostata su "ECG".                                                                                                    |
| Modalità Forma d'onda ECG<br>12 derivazioni                        | (0008,0060) | Valore della modalità memorizzato negli oggetti<br>della forma d'onda ECG 12 derivazioni dai test ECG<br>rest. Normalmente impostata su "ECG".                                                                                                    |
| Nome istituto                                                      | (0008,0080) | Nome dell'istituto o del reparto che ha eseguito il test.                                                                                                    |
| Nome stazione                                                      | (0008,1010) | Nome della stazione che ha eseguito il test. Il nome<br>della stazione è configurato per workstation in<br>Impostazioni locali e utilizzerà il nome del computer<br>per default quando non configurato dall'utente. Il<br>testo inserito in questo campo Impostazioni dello<br>Storage è utilizzato solo quando il campo Nome<br>della stazione impostazioni locali è vuoto. |
| Elimina gli esami dopo la<br>memorizzazione del report<br>corretta |             | Verificare se i dati dell'esame devono essere<br>automaticamente eliminati dopo che DICOM PDF o<br>forma d'onda è stata memorizzata. Utilizzare questa<br>opzione solo se si è sicuri che non si deve mai<br>modificare i risultati dei test successivamente<br>Questa opzione è attiva solo se è in uso Storage<br>Commitment.                                              |
| Nuovo Series Instance UID                                          |             | Quando contrassegnato e i risultati del test sono<br>modificati e firmati di nuovo, al DICOM PDF o alle<br>forme d'onda sarà fornito un Series Instance UID<br>rispetto a quelli precedenti utilizzati per questo test.                                                                                                    |
| Abilita l'esportazione del file                                    |             | Verificare se i file PDF e XML devono essere<br>esportati. La casella "Abilita Storage" deve essere<br>selezionata nella scheda Impostazioni SCP.                                                                                                    |
| Percorso cartella di<br>esportazione                               |             | Il percorso in cui i file PDF e XML saranno collocati<br>quando il test è firmato. Può essere un percorso<br>UNC per la condivisione di un file di rete.                                                                                                    |
| Nome utente esportazione                                           |             | Il nome utente da utilizzare quando si scrive nella cartella di esportazione                                                                                                    |

CONFIGURAZIONE SCAMBIO DATI XSCRIBE

Miscellaneous

| Impostazione          | Tag DICOM | Descrizione                               |
|-----------------------|-----------|-------------------------------------------|
| Password esportazione |           | La password corrispondente al nome utente |
| Dominio esportazione  |           | Il dominio di provenienza dell'utente.    |

Impostazioni varie

Contiene altre impostazioni.

DICOM Connectivity Configuration
SCP Settings
Storage Settings

Database Check Interval

30

| Impostazione            | Descrizione                                                                                                    |
|-------------------------|----------------------------------------------------------------------------------------------------|
| Database Check Interval | Specifica il numero di secondi tra ogni query MWL.<br><b>Nota</b> : quando una workstation XScribe mostra la lista di lavoro<br>(MWL), non visualizza l'elenco appena recuperato da MWL SCP.<br>Mostra invece la MWL più recente recuperato dal Server XScribe. Se<br>l'intervallo è impostato a 30 secondi, la MWL visualizzata<br>dall'XScribe è vecchia al massimo di almeno 30 secondi. Se<br>impostato a 600 secondi, può esser vecchia fino a 10 minuti. L'uso<br>di un numero piccolo assicura l'aggiornamento dell'elenco Un<br>numero piccolo, tuttavia, potrebbe sovraccaricare il MWL SCP con<br>query frequenti. |

#### Impostazioni MWL

Gli utenti con il ruolo di "Amministratore IT" possono configurare le impostazioni DICOM del server XScribe. Accedere a un computer XScribe associato al server XScribe da configurare. Lanciare qualsiasi XScribe Stations per avviare un XScribe Desktop. Fare clic su **System Configuration (Configurazione del sistema)**.

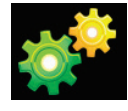

I Riquadri visualizzati sono personalizzabili nel menu Impostazioni della modalità e possono essere definiti in modo diverso per Gruppo **MWL Settings** (Impostazioni **MWL**).

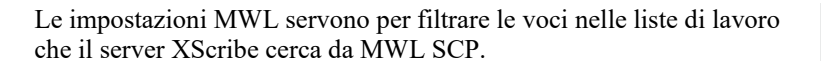

Poiché vi sono impostazioni globali per tutti elementi nella lista di lavoro per tutti gli XScribe associati con questo server XScribe, la query deve essere piuttosto ampia.

L'unica impostazione che specifica quali elementi MWL vadano alle workstation XScribe è la Requested Procedure Description Lists. In questo campo si elencheranno le descrizioni della procedura per le procedure supportate dalle workstation specificate.

| Impostazione              | Tag DICOM   | Descrizione                                                          |
|---------------------------|-------------|----------------------------------------------------------------------|
| Modalità                  | (0008,0060) | Normalmente impostata su "ECG".                                      |
| Nome istituto             | (0008,0080) | Nome dell'istituto o del reparto in cui l'ordine è stato effettuato. |
| Nome stazione programmata | (0040,0010) | Nome stazione DICOM per eseguire il test.                            |

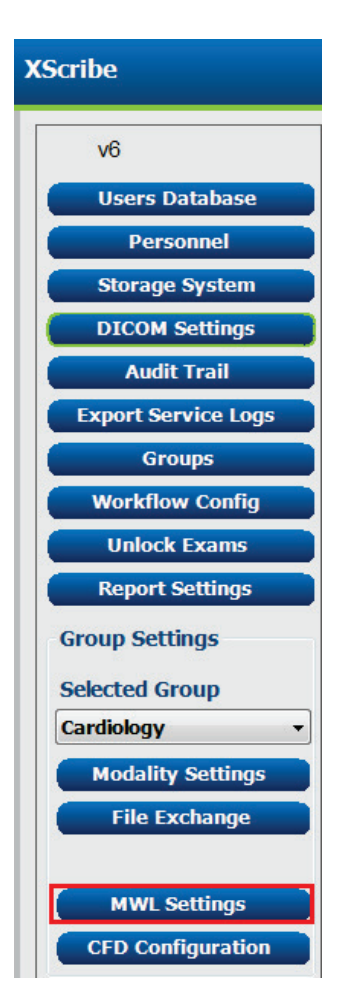

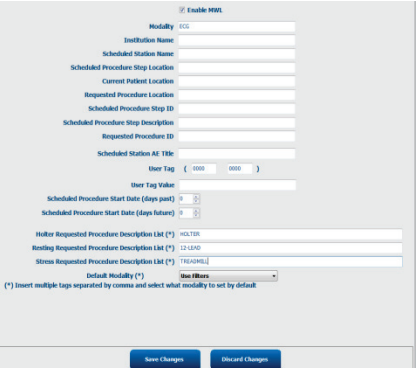

#### CONFIGURAZIONE SCAMBIO DATI XSCRIBE

| Impostazione                                       | Tag DICOM   | Descrizione                                                                                                |
|----------------------------------------------------|-------------|----------------------------------------------------------------------------------------------------|
| Luogo procedura<br>programmata                     | (0040,0011) | Luogo procedura programmata per l'esecuzione del test.                                                     |
| Luogo paziente corrente                            | (0038,0300) | Luogo paziente corrente, per es. numero stanza per un degente.                                             |
| Luogo procedura richiesta                          | (0040,1005) | Luogo procedura programmata per l'esecuzione del test.                                                     |
| ID Luogo procedura<br>programmata                  | (0040,0009) | L'ID Luogo procedura programmata                                                                           |
| Descrizione luogo procedura<br>programmata         | (0040,0007) | La descrizione luogo procedura programmata                                                                 |
| ID procedura richiesta                             | (0040,1001) | L'ID della procedura richiesta.                                                                            |
| Scheduled Station AE Title                         | (0040,0001) | AE Title del sistema programmato per il test.                                                              |
| Tag utente, valore                                 |             | Qualsiasi tag e valore non ancora supportato può essere configurato qui.                                   |
| Data inizio procedura<br>programm. (gorni passati) | (0040,0002) | Giorni prima della data odierna. 0 = tutte le date, 1<br>= minimo giorno passato.                          |
| Data inizio procedura<br>programm. (gorni futuri)  | (0040,0002) | Giorni nel futuro 0 = tutte le date, 1 = minimo giorno futuro.                                             |
| Descrizione procedura Holter                       | (0032,1060) | Descrizioni della procedura Holter, separate da virgola.                                                   |
| Descrizione procedura<br>Resting                   | (0032,1060) | Descrizioni della procedura ECG Resting, separate da virgola.                                              |
| Descrizione procedura Stress                       | (0032,1060) | Descrizioni della procedura Stress, separate da virgola.                                                   |
| Modalità di default                                |             | La modalità in cui si ipotizza che una voce MWL<br>non abbia una Descrizione della procedura<br>richiesta. |

### **Eventi DICOM**

La tabella sottostante mostra quando vengono effettuate le transazioni DICOM.

| Transazione DICOM                                    | XScribe                                                                                                    |
|------------------------------------------------------|----------------------------------------------------------------------------------------------------|
| Modality Worklist C-FIND                             | Query effettuata periodicamente in base a "Database Check Interval"                                           |
| C-STORE Storage Commitment<br>del PDF o Forma d'onda | Quando lo stato cambia in <b>Firmato</b> con la finestra di dialogo "Finalizza aggiornamento esame".          |
| MPPS IN CORSO                                        | Non supportato.                                                                                               |
| MPPS INTERROTTO                                      | Non supportato.                                                                                               |
| MPPS COMPLETATO                                      | Il conteggio del tempo della fase e del tempo totale d'esercizio vengono visualizzati iniziando il conteggio. |

### **DICOM Echo**

Le configurazioni di comunicazione DICOM possono essere verificate con il tool **DICOM Test Utility** disponibile sotto la cartella **Mortara Modality Manager** nel menu start di Windows. Per effettuare un Echo DICOM, cliccare sul pulsante "Esegui Test". Apparirà lo stato dell'Echo DICOM per lo Storage SCP, MWL SCP e MPPS SCP. Cliccare sul pulsante "Esci" quando è terminata la visualizzazione dei risultati.

## **Scambio File**

Quando il MOdality Manager è configurato per la connettività XML, le informazioni di test schedulati possono essere ricevuti in file XML, o l'utente può programmare dei test usando l'icona "Schedule/Order" nell'applicazione XScribe. I file vengono esportati automaticamente quando vengono soddisfatti i criteri definiti nelle impostazioni del Workflow

I file possono essere esportati manualmente ogni volta dalla finestra "Ricerca Esami". Cercare il test che deve essere esportato, selezionarlo e cliccare su **Export (Esporta)**. Questa esportazione manuale è disponibile solo per gli esami che soddisfano i criteri definiti nelle impostazioni del Workflow

| Impostazione              | Descrizione                                                                                                    |
|---------------------------|----------------------------------------------------------------------------------------------------|
| Directory di importazione | Se gli ordini saranno inviati a Modality Manager come file XML, questo è il percorso completo della cartella in cui i file XML devono essere collocati.                                        |
| Directory di esportazione | Specifica il percorso completo alla cartella in cui i file XML e PDF saranno collocati.                                                                                                    |
| Nome utente               | Il nome dell'account del dominio Windows da usare per scrivere i file nella cartella di esportazione. Se lasciato vuoto, l'account di servizio di default sarà utilizzato per scrivere i file. |
| Password                  | La password dell'account associata al Nome utente.                                                                                                    |
| Dominio                   | Il nome del dominio per l'account del Nome utente.                                                                                                    |
| Numero sito               | Il "Numero sito" UNIPRO. Non utilizzato con XScribe.                                                                                                    |

## XScribe Export Q-Exchange XML (v3.6)

| Tag XML                                | Descrizione                                                             |
|----------------------------------------|-------------------------------------------------------------------------|
| /StressTest                            |                                                                         |
| XScribe_Final_Report<br>LCID="1033"UNC | Nome del percorso completo dei file PDF di esportazione e archiviazione |
| ./message_id                           | Messaggio esportato senza modifiche dal sistema.                        |
| ./expansion_field_1 through 4          | Quattro campi Varie per uso del cliente.                                |
| ./order_number                         | Numero requisito test rilasciato da sistema esterno                     |
| ./billing_codes                        | Tre campi di codice fatturazione per scopi di fatturazione              |
| ./machine_id                           | ID unico per un sistema specifico                                       |
| ./software version                     | Descrizione della versione software                                     |
| /StressTest/Summary                    |                                                                         |
| ./EvIDProductName                      | Descrizione del dispositivo o prodotto                                  |

| Tag XML                             | Descrizione                                                |
|-------------------------------------|------------------------------------------------------------|
| ./ EvIDStudyKey                     | GUID per identificare in modo univoco lo studio            |
| ./ EvIDPatientLastName              | Cognome del paziente.                                      |
| ./ EvIDPatientFirstName             | Nome del paziente.                                         |
| ./ EvIDPatientMiddleName            | Secondo nome del paziente.                                 |
| ./ EvIDPatientMRN                   | Numero di identificazione permanente del paziente          |
| ./ EvIDPatientAccount               | Numero (visita) account del paziente                       |
| ./ EvIDPatientSSN                   | Numero di previdenza sociale del paziente.                 |
| ./ EvIDStudyAcqDateISO              | Data di acquisizione esame in formato ISO.                 |
| ./ EvIDStudyAcqTimeISO              | Ora di acquisizione esame in formato ISO.                  |
| ./ EvIDStudyInstitution             | Nome dell'istituto.                                        |
| ./ EvIDStudyInstitutionID           | Numero dell'istituto.                                      |
| ./ EvIDStudyDepartment              | Reparto istituto.                                          |
| ./ EvIDStudyDepartmentID            | Numero reparto istituto.                                   |
| ./ EvIDStudyInstitutionAddress1     | Indirizzo istituto.                                        |
| ./ EvIDStudyInstitutionAddress2     | Indirizzo istituto 2.                                      |
| ./ EvIDStudyInstitutionCity         | Città.                                                     |
| ./ EvIDStudyInstitutionState        | Stato.                                                     |
| ./ EvIDStudyInstitutionZipCode      | CAP.                                                       |
| ./ EvIDStudyInstitutionZipCountry   | Paese                                                      |
| ./ EvIDStudySite                    | Ubicazione studio presso un istituto.                      |
| ./ EvIDStudyAttendingPhysicianEntry | Nome del medico partecipante.                              |
| ./ EvIDStudyReferringPhysicianEntry | Nome del medico inviante.                                  |
| ./ EvIDStudyTechnicianEntry         | Nome del Tecnico.                                          |
| ./ EvIDPatientDOBISO                | Data di nascita del paziente nel formato ISO, aaaa-MM-gg.  |
| ./ EvIDPatientAge                   | Età del paziente al momento dell'esame.                    |
| ./ EvIDAgeUnit                      | Unità dell'età del paziente.                               |
| ./ EvIDPatientGender                | Sesso del paziente.                                        |
| ./ EvIDPatientHeightValue           | Altezza del paziente al momento dell'esame.                |
| ./ EvIDHeightUnit                   | <ul> <li>in = pollici</li> <li>cm = centimetri</li> </ul>  |
| ./ EvIDPatientWeightValue           | Peso del paziente al momento dell'esame.                   |
| ./ EvIDWeightUnit                   | <ul> <li>lbs = libbre</li> <li>kg = chilogrammi</li> </ul> |
| ./ EvIDPatientAddress1              | Indirizzo del paziente.                                    |
| ./ EvIDPatientAddress2              | Indirizzo 2 del paziente.                                  |
| ./ EvIDPatientCity                  | Città di residenza del paziente.                           |
| ./ EvIDPatientState                 | Stato di residenza del paziente.                           |
| ./ EvIDPatientZipCode               | Codice postale del paziente.                               |

| Tag XML                          | Descrizione                                                                                                    |
|----------------------------------|----------------------------------------------------------------------------------------------------|
| ./ EvIDPatientCountry            | Paese di residenza del paziente.                                                                                                    |
| ./ EvIDPatientAddress1Mailing    | Indirizzo (postale) del paziente *NS                                                                                                   |
| ./ EvIDPatientAddress2Mailing    | Indirizzo (postale) 2 del paziente *NS                                                                                                 |
| ./ EvIDPatientCityMailing        | Città di domicilio (postale) del paziente *NS                                                                                          |
| ./ EvIDPatientStateMailing       | Stato di domicilio (postale) del paziente *NS                                                                                          |
| ./ EvIDPatientZipCodeMailing     | Codice postale (CAP) del domicilio (postale) del paziente<br>*NS                                                                       |
| ./ EvIDPatientCountryMailing     | Paese di domicilio (postale) del paziente *NS                                                                                          |
| ./ EvIDPatientAddress1Office     | Indirizzo (ufficio) del paziente *NS                                                                                                   |
| ./ EvIDPatientAddress2Office     | Indirizzo (ufficio) 2 del paziente *NS                                                                                                 |
| ./ EvIDPatientCityOffice         | Città (ufficio) del paziente *NS                                                                                                    |
| ./ EvIDPatientStateOffice        | Stato (ufficio) del paziente *NS                                                                                                    |
| ./ EvIDPatientZipCodeOffice      | Codice postale (CAP) del domicilio (ufficio) del paziente *NS                                                                          |
| ./ EvIDPatientCountryOffice      | Paese (ufficio) del paziente *NS                                                                                                    |
| ./ EvIDPatientPhone              | Telefono di casa del paziente.                                                                                                    |
| ./ EvIDPatientPhoneWork          | Telefono dell'ufficio del paziente.                                                                                                    |
| ./ EvIDPatientMedicationEntry    | Nome/i del farmaco del paziente, ripetuto fino a 12 volte.<br>Ogni nome termina con una virgola seguita da dose,<br>frequenza, metodo. |
| ./ EvIDStudyTargetRate           | Frequenza cardiaca target per lo studio.                                                                                               |
| ./ EvIDStudyMaxPredictedRate     | Frequenza cardiaca massima predetta.                                                                                                   |
| ./ EvIDFinalMaxHR                | Frequenza cardiaca massima da report finale.                                                                                           |
| ./ EvIDFinalRestingHR            | Frequenza cardiaca a riposo per lo studio.                                                                                             |
| ./ EvIDFinalMaxSysBP             | Massima pressione arteriosa sistolica da report finale.                                                                                |
| ./ EvIDFinalRestingDiaBP         | BP diastolica a riposo per lo studio.                                                                                                  |
| ./ EvIDFinalMaxDiaBP             | Massima pressione arteriosa diastolica da report finale.                                                                               |
| ./ EvIDFinalRestingSysBP         | BP sistolica a riposo per lo studio.                                                                                                   |
| ./ EvIDFinalMaxBPStage           | Nome della fase in cui si è verificata la BP sistolica/diastolica di picco.                                                            |
| ./ EvIDProtocol                  | Nome del protocollo alla fine del test.                                                                                                |
| ./ EvIDExerciseDevice            | Treadmill, cicloergometro o farmacologico.                                                                                             |
| ./ EvIDFinalMaxHRxBP             | Doppio prodotto da report finale.                                                                                                    |
| ./ EvIDFinalOverallWCSlopeValue  | Valore Pendenza ST casi peggiori. *NS                                                                                                  |
| ./ EvIDFinalOverallWCSlopeLead   | Derivazione Pendenza ST casi peggiori. *NS                                                                                             |
| ./ EvIDFinalOverallWCLevelValue  | Valore Livello ST casi peggiori.                                                                                                    |
| ./ EvIDFinalOverallWCLevelLead   | Derivazione Livello ST casi peggiori.                                                                                                  |
| ./ EvIDFinalTotalExerciseTime    | Tempo totale di esercizio dal report finale in minuti:secondi                                                                          |
| ./ EvIDFinalTotalMETsAchieved    | METs totali da report finale.                                                                                                    |
| ./ EvIDLastProtocolStageAchieved | Ultima fase del protocollo raggiunta.                                                                                                  |

| Tag XML                       | Descrizione                                                                                                    |
|-------------------------------|----------------------------------------------------------------------------------------------------|
| ./ EvIDReasonForTest          | Motivo dell'esame di prova da sforzo.                                                                                                    |
| ./ EvIDReasonForEndingTest    | Motivo per terminare l'esame.                                                                                                    |
| ./ EvIDTestObservation        | Sintomi e osservazioni durante l'esame.                                                                                                    |
| ./ EvIDTestConclusion         | Sommario delle conclusioni dell'esame di prova da sforzo.                                                                                                |
| ./ EvIDExerDevWkldLabel       | Unità cicloergometro per carico di lavoro. *NS                                                                                                    |
| ./ EvIDPatientDiagnosisEntry  | Voci per diagnosi paziente.                                                                                                    |
| ./ EvIDPatientProcedureEntry  | Voci per procedure.                                                                                                    |
| ./ EvIDPatientRestingECGEntry | Voci per ECG a riposo. *NS                                                                                                    |
| ./ EvIDSmoker                 | Stato fumatore del paziente.                                                                                                    |
| ./ EvIDDiabetes               | Stato diabete del paziente.                                                                                                    |
| ./ EvIDExerciseAngina         | Indice angina Duke Treadmill.                                                                                                    |
| ./IDActiveLifeStyle           | Indicazione dello stato dello stile di vita del paziente.<br>*NS                                                                                         |
| ./EvIDLDLCholesterol          | Indicazione dello stato del colesterolo LDL del paziente.<br>*NS                                                                                         |
| ./EvIDHDLCholesterol          | Indicazione dello stato del colesterolo HDL del paziente.<br>*NS                                                                                         |
| ./ EvIDDukeScore              | Punteggio Duke Treadmill.                                                                                                    |
| ./ EvIDFAIScore               | Punteggio Functional Aerobic Impairment.                                                                                                    |
| /StressTest/Tabular           |                                                                                                    |
|                               | Una riga tabulare per fase. Una per riga di SOMMARIO FASE del report finale della prova da sforzo. Ogni riga riporta i valori al termine di quella fase. |
| ./ EvIDExStage\stage_time\id  | Fase per cui si sono verificati gli eventi sottostanti e ID per tale fase.                                                                               |
| ./ EvIDComment                | Descrizione dell'evento.                                                                                                    |
| ./ EvIDExTotalStageTime       | Durata della fase in cui si sono verificati gli eventi sottostanti.                                                                                      |
| ./ EvIDLogCurrentHR           | Frequenza cardiaca.                                                                                                    |
| ./ EvIDLogCurrentBP           | BP in mmHg.                                                                                                    |
| ./ EvIDLogHRxBP               | Doppio prodotto.                                                                                                    |
| ./ EvIDExTreadmillSpeed unit  | Velocità Treadmill.                                                                                                    |
| ./ EvIDExTreadmillGrade unit  | Pendenza Treadmill.                                                                                                    |
| ./ EvIDExErgometer            | Cicloergometro per carico di lavoro.                                                                                                    |
| ./ EvIDSTLevel lead           | Elenca ogni derivazione e la misurazione del livello ST corrispondente sotto ogni Fase.                                                                  |
| ./ EvIDSTSlope lead           | Elenca ogni derivazione e la misurazione della pendenza ST corrispondente sotto ogni Fase.                                                               |

\*NS – Indica che questo campo non è supportato.

# XScribe Data Import Q-Exchange XML (v3.6)

| Nome elemento dati                  | Descrizione                                                                                                    |
|-------------------------------------|----------------------------------------------------------------------------------------------------|
|                                     |                                                                                                    |
| qs:message_id<br>Dati non richiesti | Messaggio importato ed esportato senza modifiche dal<br>sistema XScribe. Utilizzato per tracciabilità;<br>xs:tipo di dati stringa; caratteri alfanumerici<br>Lunghezza caratteri min: 0. lunghezza caratteri max 40 |
| as expansion field 1 through 1      | Quattro campi Varie per uso del cliente Importato ed                                                                                                    |
| Dati non richiesti                  | esportato senza modifiche da XScribe. Utilizzato per<br>tracciabilità;<br>xs:tipo di dati stringa; caratteri alfanumerici                                                                                           |
|                                     | Lungnezza caratteri min. 0, lungnezza caratteri max 40                                                                                                    |
| ds:order_number                     | test in fatturazione.                                                                                                    |
| Dati non richiesti                  | xs:tipo di dati stringa; caratteri alfanumerici<br>Lunghezza caratteri min: 0, lunghezza caratteri max 40                                                                                                    |
| qs:billing_code                     | Campo codice fatturazione                                                                                                    |
|                                     | xs:tipo di dati stringa; caratteri alfanumerici                                                                                                    |
| Dati non richiesti                  | Lunghezza carallen min. 0, lunghezza carallen max 20                                                                                                    |
| qs:patient_last_name                | Cognome del paziente                                                                                                    |
| Dati non richiesti                  | Lunghezza caratteri min: 1, lunghezza caratteri max 40                                                                                                    |
| qs:patient_first_name               | Nome del paziente                                                                                                    |
| Dati non richiesti                  | xs:tipo di dati stringa; caratteri alfanumerici<br>Lunghezza caratteri min: 0, lunghezza caratteri max 40                                                                                                    |
| qs:patient_middle_name              | Secondo nome del paziente                                                                                                    |
|                                     | xs:tipo di dati stringa; caratteri alfanumerici                                                                                                    |
| Dati non richiesti                  | Lunghezza carallen min. 0, lunghezza carallen max 40                                                                                                    |
| qs:patient_mm                       | ID Paziente permanente                                                                                                    |
| Obbligatorio                        | Lunghezza caratteri min: 1, lunghezza caratteri max 40                                                                                                    |
| as patient gender                   | LIOMO DONNA NON NOTO NON SPECIFICATO                                                                                                    |
| ds.patient_gender                   | xs:tipo di dati stringa                                                                                                    |
|                                     | Lunghezza caratteri min: N/A, lunghezza caratteri max N/A                                                                                                    |
| Dati non richiesti                  | abbinare                                                                                                    |
|                                     |                                                                                                    |
| qs:patient_birth_date               | Data di nascita paziente                                                                                                    |
|                                     | xs:tipo di dati stringa                                                                                                    |
| Dati non richiesti                  | Europrezza caratteri min. IVA, lunghezza caratteri max N/A<br>Enumerazione "UOMO", "DONNA", "NON NOTO", "NON                                                                                                    |
|                                     | SPECIFICATO                                                                                                    |

Di seguito un esempio di file Q-Exchange V3.6 XML esportato da XScribe:

<?xml version="1.0" encoding="utf-16"?> <Q-Stress\_Final\_Report UNC="C:\CSImpExp\xmloutputDir\X^EXMGR^auto^4704IU22\_1^8\_1148LK12^Anderson^Thomas^Jack^^\_20170516081413\_20170516082654.pdf
" LCID="1033" xmlns="http://www.quinton.com/qstress/export/V36"> <message\_id>25500x23</message\_id> <expansion\_field\_1>stringa</expansion\_field\_1> <expansion\_field\_2>stringa</expansion\_field\_2> <expansion field 3>stringa</expansion field 3> <expansion\_field\_4>stringa</expansion\_field\_4> <order\_number>4704IU22</order\_number> <billing\_codes> <billing\_code>7717\$v09</billing\_code> <billing\_code>16362314</billing\_code> <billing\_code>9529e12</billing\_code> </billing\_codes> <machine\_id>198313</machine\_id> <software\_version>Report Manager6.2.2.52528</software\_version> <Summary> <EvIDProductName>Report finale Q-Stress</EvIDProductName>
<EvIDStudyKey>{1D5EBE9D-082A-434C-BD2B-4BAD0A8F28CB} <EvIDPatientLastName>Anderson</EvIDPatientLastName> <EvIDPatientFirstName>Thomas</EvIDPatientFirstName> <EvIDPatientMiddleName>Jack</EvIDPatientMiddleName> <EvIDPatientMRN>1148LK12</EvIDPatientMRN> <EvIDPatientAccount>11223344</EvIDPatientAccount> <EvIDPatientSSN></EvIDPatientSSN> <EvIDStudyAcqDateIS0>2017-05-16</EvIDStudyAcqDateIS0> <EvIDStudvAcaTimeISO>08.14.13</EvIDStudvAcaTimeISO> <EvIDStudyInstitution>testInstitution</EvIDStudyInstitution> <EvIDStudyInstitutionID></EvIDStudyInstitutionID> <EvIDStudyDepartment>Yup</EvIDStudyDepartment> <EvIDStudyDepartmentID></EvIDStudyDepartmentID> <EvIDStudyInstitutionAddress1 /> <EvIDStudyInstitutionAddress2 /> <EvIDStudyInstitutionCity /> <EvIDStudyInstitutionState /> <EvIDStudyInstitutionZipCode /> <EvIDStudyInstitutionZipCountry /> <EvIDStudySite>Room 123</EvIDStudySite> <EvIDStudyAttendingPhysicianEntry>Dr. Maier</EvIDStudyAttendingPhysicianEntry> <EvIDStudyReferringPhysicianEntry>Dr. Ramirez</EvIDStudyReferringPhysicianEntry> <EvIDStudyTechnicianEntry>Jones</EvIDStudyTechnicianEntry> <EvIDPatientDOBISO>1964-09-07</EvIDPatientDOBISO> <EvIDPatientAge>52</EvIDPatientAge> <EvIDAgeUnit>anni</EvIDAgeUnit> <EvIDPatientGender>MASCHIO</EvIDPatientGender> <EvIDPatientHeightValue>45</EvIDPatientHeightValue> <EvIDHeightUnit>in</EvIDHeightUnit> <EvIDPatientWeightValue>145</EvIDPatientWeightValue> <EvIDWeightUnit>lb</EvIDWeightUnit> <EvIDPatientAddress1>1005 My Street</EvIDPatientAddress1> <EvIDPatientAddress2 /> <EvIDPatientCity>Riverside</EvIDPatientCity> <EvIDPatientState>Michigan</EvIDPatientState> <EvIDPatientZipCode>12482</EvIDPatientZipCode> <EvIDPatientCountry>USA</EvIDPatientCountry> <EvIDPatientAddress1Mailing /> <EvIDPatientAddress2Mailing /> <EvIDPatientCityMailing /> <EvIDPatientStateMailing /> <EvIDPatientZipCodeMailing /> <EvIDPatientCountryMailing /> <EvIDPatientAddress10ffice /> <EvIDPatientAddress2Office /> <EvIDPatientCityOffice /> <EvIDPatientStateOffice /> <EvIDPatientZipCodeOffice /> <EvIDPatientCountryOffice /> <EvIDPatientPhone>913-965-5851</EvIDPatientPhone> <EvIDPatientPhoneWork>819-436-9332</EvIDPatientPhoneWork> <EvIDPatientMedicationEntry>Aspirina,,,</EvIDPatientMedicationEntry> <EvIDStudyTargetRate>139</EvIDStudyTargetRate> <EvIDStudyMaxPredictedRate>171</EvIDStudyMaxPredictedRate> <EvIDFinalPercentMaxHR>70</EvIDFinalPercentMaxHR>

<EvIDFinalMaxHR>120</EvIDFinalMaxHR> <EvIDFinalRestingHR>60</EvIDFinalRestingHR> <EvIDFinalMaxSysBP>126</EvIDFinalMaxSysBP> <EvIDFinalRestingSysBP>125</EvIDFinalRestingSysBP> <EvIDFinalMaxDiaBP>88</EvIDFinalMaxDiaBP> <EvIDFinalRestingDiaBP>82</EvIDFinalRestingDiaBP> <EvIDFinalMaxBPStage /> <EvIDFrotocol>Bruce</EvIDProtocol> <EvIDExerciseDevice>Treadmill</EvIDExerciseDevice> <EvIDFinalMaxHRxBP>7560</EvIDFinalMaxHRxBP> <EvIDFinalOverallWCSlopeValue>--</EvIDFinalOverallWCSlopeValue> <EvIDFinalOverallWCSlopeLead></EvIDFinalOverallWCSlopeLead> <EvIDFinalOverallWCLevelValue>-0.9</EvIDFinalOverallWCLevelValue> <EvIDFinalOverallWCLevelLead>V5</EvIDFinalOverallWCLevelLead> <EvIDFinalTotalExerciseTime>07:49</EvIDFinalTotalExerciseTime> <EvIDFinalMETsAchieved>9.3</EvIDFinalMETsAchieved> <EvIDLastProtocolStageAchieved>5</EvIDLastProtocolStageAchieved> <EvIDReasonForTest>Abnormal ECG</EvIDReasonForTest> <EvIDReasonForEndingTest>Completion of Protocol</EvIDReasonForEndingTest> <EvIDTestObservation>Shortness of breath</EvIDTestObservation> <EvIDTestConclusion>Il paziente è stato sottoposto a test utilizzando il protocollo per una durata di 07:49 mm:ss e sono stati raggiunti 9.3 METs. Una frequenza cardiaca massima di 120 bpm con una frequenza cardiaca target prevista di 86% si ottenne alle 08:10. Una pressione sistolica massima di 126/88 si ottenne alle 02:40 e una pressione diastolica massima di 126/88 si ottenne alle 02:40. Una depressione ST massima di -0,9 mm in V5 si verificò alle 00:10. Un aumento ST massimo di +0,5 mm in V2 si verificò alle 00:10. Il paziente ha raggiunto la frequenza cardiaca massima target con una risposta appropriata all'esercizio per frequenza cardiaca e pressione sanguigna. Nessuna modifica ST significativa durante l'esercizio o il recupero. Nessuna evidenza di ischemia. Prova da sforzo normale.</EvIDTestConclusion> <EvIDExerDevWkldLabel /> <EvIDPatientDiagnosisEntry>,Nessun problema</EvIDPatientDiagnosisEntry> <EvIDPatientProcedureEntry>,Prova da sforzo</EvIDPatientProcedureEntry> <EvIDPatientRestingECGEntry /> <EvIDSmoker>Si</EvIDSmoker> <EvIDDiabetes>Sì</EvIDDiabetes> <EvIDActiveLifeStyle>--</EvIDActiveLifeStyle> <EvIDTotalCholesterol>--</EvIDTotalCholesterol> <EvIDLDLCholesterol>--</EvIDLDLCholesterol> <EvIDHDLCholesterol>--</EvIDHDLCholesterol> <EvIDExerciseAngina>No</EvIDExerciseAngina> <EvIDDukeScore>,</EvIDDukeScore> <EvIDFAIScore>,</EvIDFAIScore> </Summarv> <Tabular> <Stage id="REST" stage time="00:00"> <EvIDExStage>RIPOSO</EvIDExStage> <EvIDComment>riposo</EvIDComment> </Stage> <Stage id="REST" stage\_time="01:16"> <EvIDExStage>RIPOSO</EvIDExStage> <EvIDExTotalStageTime>01:16</EvIDExTotalStageTime> <EvIDLogCurrentHR>60</EvIDLogCurrentHR> <EvIDLogCurrentBP>125/82</EvIDLogCurrentBP> <EvIDLogHRxBP>7500</EvIDLogHRxBP> <EvIDExTreadmillSpeed unit="MPH">0.0</EvIDExTreadmillSpeed> <EvIDExTreadmillGrade unit="%">0.0</EvIDExTreadmillGrade> <EvIDSTLevel lead="I">-0.4</EvIDSTLevel> <EviDSTLevel lead="II">-0.5</EviDSTLevel>
<EviDSTLevel lead="III">-0.1</EviDSTLevel> <EvIDSTLevel lead="aVR">0.3</EvIDSTLevel>

<EvIDSTLevel lead="aVL">-0.2</EvIDSTLevel> <EvIDSTLevel lead="aVF">-0.3</EvIDSTLevel> <EvIDSTLevel lead="V1">0.2</EvIDSTLevel> <EvIDSTLevel lead="V2">0.5</EvIDSTLevel> <EvIDSTLevel lead="V3">-0.2</EvIDSTLevel> <EvIDSTLevel lead="V4">-0.6</EvIDSTLevel> <EvIDSTLevel lead="V5">-0.9</EvIDSTLevel> <EvIDSTLevel lead="V6">-0.6</EvIDSTLevel> <EvIDSTSlope lead="I">2</EvIDSTSlope> <EvIDSTSlope lead="II">3</EvIDSTSlope> <EvIDSTSlope lead="III">1</EvIDSTSlope> <EvIDSTSlope lead="aVR">-3</EvIDSTSlope> <EvIDSTSlope lead="aVL">1</EvIDSTSlope> <EvIDSTSlope lead="aVF">2</EvIDSTSlope> <EvIDSTSlope lead="V1">-1</EvIDSTSlope> <EvIDSTSlope lead="V2">-3</EvIDSTSlope> <EvIDSTSlope lead="V3">2</EvIDSTSlope> <EvIDSTSlope lead="V4">3</EvIDSTSlope>

```
<EvIDSTSlope lead="V5">6</EvIDSTSlope>
  <EvIDSTSlope lead="V6">4</EvIDSTSlope>
</Stage>
<Stage id="1" stage_time="01:00">
  <EvIDExStage>FASE 1</EvIDExStage>
  <EvIDExTotalStageTime>01:00</EvIDExTotalStageTime>
  <EvIDLogCurrentHR>60</EvIDLogCurrentHR>
  <EvIDLogCurrentBP>125/82</EvIDLogCurrentBP>
  <EvIDLogHRxBP>7500</EvIDLogHRxBP>
  <EvIDExTreadmillSpeed unit="MPH">1.7</EvIDExTreadmillSpeed>
<EvIDExTreadmillGrade unit="%">10.0</EvIDExTreadmillGrade>
  <EvIDSTLevel lead="I">-0.4</EvIDSTLevel>
<EvIDSTLevel lead="II">-0.5</EvIDSTLevel>
  <EvIDSTLevel lead="III">-0.1</EvIDSTLevel>
  <EvIDSTLevel lead="aVR">0.3</EvIDSTLevel>
  <EvIDSTLevel lead="aVL">-0.2</EvIDSTLevel>
<EvIDSTLevel lead="aVL">-0.3</EvIDSTLevel>
  <EvIDSTLevel lead="V1">0.2</EvIDSTLevel>
  <EvIDSTLevel lead="V2">0.5</EvIDSTLevel>
  <EvIDSTLevel lead="V3">-0.2</EvIDSTLevel>
  <EvIDSTLevel lead="V4">-0.6</EvIDSTLevel>
  <EvIDSTLevel lead="V5">-0.9</EvIDSTLevel>
  <EvIDSTLevel lead="V6">-0.6</EvIDSTLevel>
  <EvIDSTSlope lead="I">2</EvIDSTSlope>
  <EvIDSTSlope lead="II">3</EvIDSTSlope>
<EvIDSTSlope lead="III">1</EvIDSTSlope>
  <EvIDSTSlope lead="aVR">-3</EvIDSTSlope>
<EvIDSTSlope lead="aVR">-3</EvIDSTSlope>
<EvIDSTSlope lead="aVL">1</EvIDSTSlope>
  <EvIDSTSlope lead="aVF">2</EvIDSTSlope>
  <EvIDSTSlope lead="V1">-1</EvIDSTSlope>
  <EvIDSTSlope lead="V2">-3</EvIDSTSlope>
  <EvIDSTSlope lead="V3">2</EvIDSTSlope>
  <EvIDSTSlope lead="V4">3</EvIDSTSlope>
  <EvIDSTSlope lead="V5">6</EvIDSTSlope>
  <EvIDSTSlope lead="V6">4</EvIDSTSlope>
</Stage>
<Stage id="1" stage_time="01:45">
  <EvIDComment>Registrazione evento manuale</EvIDComment>
</Stage>
<Stage id="1" stage_time="01:45">
    <EvIDExStage>FASE 1</EvIDExStage>
  <EvIDExTotalStageTime>01:45</EvIDExTotalStageTime>
  <EvIDLogCurrentHR>60</EvIDLogCurrentHR>
  <EvIDLogCurrentBP>125/82</EvIDLogCurrentBP>
  <EvIDLogHRxBP>7500</EvIDLogHRxBP>
  <EvIDExTreadmillSpeed unit="MPH">1.7</EvIDExTreadmillSpeed>
  {EvIDEXTreadmillGrade unit="%">10.0</FVIDEXTreadmillGrade>
<EvIDEXTreadmillGrade unit="%">10.0</FVIDEXTreadmillGrade>
<EvIDSTLevel lead="I">-0.4</FvIDSTLevel>
  <EvIDSTLevel lead="II">-0.5</EvIDSTLevel>
  <EvIDSTLevel lead="III">-0.1</EvIDSTLevel>
  <EvIDSTLevel lead="aVR">0.3</EvIDSTLevel>
  <EvIDSTLevel lead="aVL">-0.2</EVIDSTLevel>
<EvIDSTLevel lead="aVL">-0.3</EvIDSTLevel>
  <EvIDSTLevel lead="V1">0.2</EvIDSTLevel>
  <EvIDSTLevel lead="V2">0.5</EvIDSTLevel>
  <EvIDSTLevel lead="V3">-0.2</EvIDSTLevel>
  <EvIDSTLevel lead="V4">-0.6</EvIDSTLevel>
  <EvIDSTLevel lead="V5">-0.9</EvIDSTLevel>
  <EvIDSTLevel lead="V6">-0.6</EvIDSTLevel>
  <EvIDSTSlope lead="I">2</EvIDSTSlope>
  <EvIDSTSlope lead="II">3</EvIDSTSlope>
  <EvIDSTSlope lead="III">1</EvIDSTSlope>
  <EvIDSTSlope lead="aVR">-3</EvIDSTSlope>
  <EvIDSTSlope lead="aVL">1</EvIDSTSlope>
  <EvIDSTSlope lead="aVF">2</EvIDSTSlope>
  <EvIDSTSlope lead="V1">-1</EvIDSTSlope
<EvIDSTSlope lead="V2">-3</EvIDSTSlope>
  <EvIDSTSlope lead="V3">2</EvIDSTSlope
<EvIDSTSlope lead="V3">2</EvIDSTSlope>
<EvIDSTSlope lead="V4">3</EvIDSTSlope>
  <EvIDSTSlope lead="V5">6</EvIDSTSlope>
  <EvIDSTSlope lead="V6">4</EvIDSTSlope>
</Stage>
<Stage id="1" stage_time="02:00">
  <EvIDExStage>FASE 1</EvIDExStage>
  <EvIDExTotalStageTime>02:00</EvIDExTotalStageTime>
  <EvIDLogCurrentHR>60</EvIDLogCurrentHR>
```

```
<EvIDLogCurrentBP>125/82</EvIDLogCurrentBP>
  <EvIDLogHRxBP>7500</EvIDLogHRxBP>
  <EvIDExTreadmillSpeed unit="MPH">1.7</EvIDExTreadmillSpeed>
  <EvIDExTreadmillGrade unit="%">10.0</EvIDExTreadmillGrade>
  <EvIDSTLevel lead="I">-0.4</EvIDSTLevel>
  <EvIDSTLevel lead="II">-0.5</EvIDSTLevel>
  <EvIDSTLevel lead="III">-0.1</EvIDSTLevel>
  <EvIDSTLevel lead="aVR">0.3</EvIDSTLevel>
  <EvIDSTLevel lead="aVL">-0.2</EvIDSTLevel>
<EvIDSTLevel lead="aVL">-0.3</EvIDSTLevel>
  <EvIDSTLevel lead="V1">0.2</EvIDSTLevel>
  <EvIDSTLevel lead="V2">0.5</EvIDSTLevel>
  <EvIDSTLevel lead="V3">-0.2</EvIDSTLevel>
  <EvIDSTLevel lead="V4">-0.6</EvIDSTLevel>
  <EvIDSTLevel lead="V5">-0.9</EvIDSTLevel>
  <EvIDSTLevel lead="V6">-0.6</EvIDSTLevel>
  <EvIDSTSlope lead="I">2</EvIDSTSlope>
  <EvIDSTSlope lead="II">3</EvIDSTSlope>
  <EvIDSTSlope lead="III">1</EvIDSTSlope>
<EvIDSTSlope lead="III">1</EvIDSTSlope>
<EvIDSTSlope lead="aVR">-3</EvIDSTSlope>
  <EvIDSTSlope lead="aVL">1</EvIDSTSlope>
  <EvIDSTSlope lead="aVF">2</EvIDSTSlope>
  <EvIDSTSlope lead="V1">-1</EvIDSTSlope>
  <EvIDSTSlope lead="V2">-3</EvIDSTSlope>
  <EvIDSTSlope lead="V3">2</EvIDSTSlope>
  <EvIDSTSlope lead="V4">3</EvIDSTSlope>
  <EvIDSTSlope lead="V5">6</EvIDSTSlope>
  <EvIDSTSlope lead="V6">4</EvIDSTSlope>
</Stage>
<Stage id="1" stage_time="03:00">
  <EvIDExStage>FASE 1</EvIDExStage>
  <EvIDExTotalStageTime>03:00</EvIDExTotalStageTime>
  <EvIDLogCurrentHR>60</EvIDLogCurrentHR>
  <EvIDLogCurrentBP>126/88</EvIDLogCurrentBP>
  <EvIDLogHRxBP>7560</EvIDLogHRxBP>
  {EvIDExTreadmillSpeed unit="MPH">1.7</EvIDExTreadmillSpeed>
<EvIDExTreadmillGrade unit="%">10.0</EvIDExTreadmillGrade>
  <EvIDSTLevel lead="I">-0.4</EvIDSTLevel>
<EvIDSTLevel lead="II">-0.5</EvIDSTLevel>
  <EvIDSTLevel lead="III">-0.1</EvIDSTLevel>
  <EvIDSTLevel lead="aVR">0.3</EvIDSTLevel>
  <EvIDSTLevel lead="aVL">-0.2</EvIDSTLevel>
  <EvIDSTLevel lead="aVF">-0.3</EvIDSTLevel>
  <EvIDSTLevel lead="V1">0.2</EvIDSTLevel>
  <EvIDSTLevel lead="V2">0.5</EvIDSTLevel>
  <EvIDSTLevel lead="V3">-0.2</EvIDSTLevel>
  <EvIDSTLevel lead="V4">-0.6</EvIDSTLevel>
  <EvIDSTLevel lead="V5">-0.9</EvIDSTLevel>
  <EvIDSTLevel lead="V6">-0.6</EvIDSTLevel>
  <EvIDSTSlope lead="I">2</EvIDSTSlope>
  <EvIDSTSlope lead="II">3</EvIDSTSlope>
  <EvIDSTSlope lead="III">1</EvIDSTSlope>
  <EvIDSTSlope lead="aVR">-3</EvIDSTSlope>
  <EvIDSTSlope lead="aVL">1</EvIDSTSlope>
  <EvIDSTSlope lead="aVF">2</EvIDSTSlope>
  <EvIDSTSlope lead="V1">-1</EvIDSTSlope>
  <EvIDSTSlope lead="V2">-3</EvIDSTSlope>
  <EvIDSTSlope lead="V3">2</EvIDSTSlope>
  <EvIDSTSlope lead="V4">3</EvIDSTSlope>
  <EvIDSTSlope lead="V5">6</EvIDSTSlope>
  <EvIDSTSlope lead="V6">4</EvIDSTSlope>
</Stage>
<Stage id="2" stage_time="01:00">
  <EvIDExStage>FASE 2</EvIDExStage>
  <EvIDExTotalStageTime>01:00</EvIDExTotalStageTime>
  <EvIDLogCurrentHR>90</EvIDLogCurrentHR>
  <EvIDLogCurrentBP>126/88</EvIDLogCurrentBP>
  <EvIDLogHRxBP>7560</EvIDLogHRxBP>
  <EvIDExTreadmillSpeed unit="MPH">2.5</EvIDExTreadmillSpeed>
  <EvIDExTreadmillGrade unit="%">12.0</EvIDExTreadmillGrade>
  <EvIDSTLevel lead="I">-0.2</EvIDSTLevel>
  <EvIDSTLevel lead="II">-0.2</EvIDSTLevel>
  <EvIDSTLevel lead="III">-0.1</EvIDSTLevel>
  <EvIDSTLevel lead="aVR">0.1</EvIDSTLevel>
  <EvIDSTLevel lead="aVL">-0.1</EvIDSTLevel>
  <EvIDSTLevel lead="aVF">-0.1</EvIDSTLevel>
```

```
<EvIDSTLevel lead="V1">0.1</EvIDSTLevel>
 <EvIDSTLevel lead="V2">0.2</EvIDSTLevel>
  <EvIDSTLevel lead="V3">-0.2</EvIDSTLevel>
 <EvIDSTLevel lead="V4">-0.3</EvIDSTLevel>
 <EvIDSTLevel lead="V5">-0.4</EvIDSTLevel>
 <EvIDSTLevel lead="V6">-0.3</EvIDSTLevel>
  <EvIDSTSlope lead="I">1</EvIDSTSlope>
 <EvIDSTSlope lead="II">2</EvIDSTSlope>
 <EvIDSTSlope lead="III">1</EvIDSTSlope>
<EvIDSTSlope lead="aVR">-2</EvIDSTSlope>
  <EvIDSTSlope lead="aVL">0</EvIDSTSlope>
 <EvIDSTSlope lead="aVF">1</EvIDSTSlope>
<EvIDSTSlope lead="V1">-1</EvIDSTSlope>
 <EvIDSTSlope lead="V2">-2</EvIDSTSlope>
 <EvIDSTSlope lead="V3">1</EvIDSTSlope>
 <EvIDSTSlope lead="V4">2</EvIDSTSlope>
 <EvIDSTSlope lead="V5">4</EvIDSTSlope>
  <EvIDSTSlope lead="V6">2</EvIDSTSlope>
</Stage>
<Stage id="2" stage_time="01:53">
  <EvIDComment>Difficoltà di respiro</EvIDComment>
</Stage>
<Stage id="2" stage_time="01:53">
  <EvIDExStage>FASE 2</EvIDExStage>
  <EvIDExTotalStageTime>01:53</EvIDExTotalStageTime>
 <EvIDLogCurrentHR>90</EvIDLogCurrentHR>
  <EvIDLogCurrentBP>126/88</EvIDLogCurrentBP>
 <EvIDLogHRxBP>7560</EvIDLogHRxBP>
  <EvIDExTreadmillSpeed unit="MPH">2.5</EvIDExTreadmillSpeed>
 <EvIDExTreadmillGrade unit="%">12.0</EvIDExTreadmillGrade>
  <EvIDSTLevel lead="I">-0.2</EvIDSTLevel>
  <EvIDSTLevel lead="II">-0.2</EvIDSTLevel>
 <EvIDSTLevel lead="III">-0.1</EvIDSTLevel>
 <EvIDSTLevel lead="aVR">0.1</EvIDSTLevel>
<EvIDSTLevel lead="aVL">-0.1</EvIDSTLevel>
  <EvIDSTLevel lead="aVF">-0.1</EvIDSTLevel>
 <EvIDSTLevel lead="V1">0.1</EvIDSTLevel>
  <EvIDSTLevel lead="V2">0.2</EvIDSTLevel>
 <EvIDSTLevel lead="V3">-0.2</EvIDSTLevel>
  <EvIDSTLevel lead="V4">-0.3</EvIDSTLevel>
  <EvIDSTLevel lead="V5">-0.4</EvIDSTLevel>
 <EvIDSTLevel lead="V6">-0.3</EvIDSTLevel>
  <EvIDSTSlope lead="I">1</EvIDSTSlope>
 <EvIDSTSlope lead="II">2</EvIDSTSlope>
 <EvIDSTSlope lead="III">1</EvIDSTSlope>
 <EvIDSTSlope lead="aVR">-2</EvIDSTSlope>
 <EvIDSTSlope lead="aVL">0</EvIDSTSlope>
<EvIDSTSlope lead="aVL">1</EvIDSTSlope>
  <EvIDSTSlope lead="V1">-1</EvIDSTSlope>
  <EvIDSTSlope lead="V2">-2</EvIDSTSlope>
  <EvIDSTSlope lead="V3">1</EvIDSTSlope>
 <EvIDSTSlope lead="V4">2</EvIDSTSlope>
 <EvIDSTSlope lead="V5">4</EvIDSTSlope>
  <EvIDSTSlope lead="V6">2</EvIDSTSlope>
</Stage>
<Stage id="2" stage_time="02:00">
  <EvIDExStage>FASE 2</EvIDExStage>
  <EvIDExTotalStageTime>02:00</EvIDExTotalStageTime>
 <EvIDLogCurrentHR>90</EvIDLogCurrentHR>
  <EvIDLogCurrentBP>126/88</EvIDLogCurrentBP>
  <EvIDLogHRxBP>7560</EvIDLogHRxBP>
 <EvIDExTreadmillSpeed unit="MPH">2.5</EvIDExTreadmillSpeed>
  <EvIDExTreadmillGrade unit="%">12.0</EvIDExTreadmillGrade>
  <EvIDSTLevel lead="I">-0.2</EvIDSTLevel>
  <EvIDSTLevel lead="II">-0.2</EvIDSTLevel>
 <EvIDSTLevel lead="III">-0.1</EvIDSTLevel>
  <EvIDSTLevel lead="aVR">0.1</EvIDSTLevel>
 <EvIDSTLevel lead="aVL">-0.1</EVIDSTLevel>
<EvIDSTLevel lead="aVL">-0.1</EvIDSTLevel>
  <EvIDSTLevel lead="V1">0.1</EvIDSTLevel>
 <EvIDSTLevel lead="V2">0.2</EvIDSTLevel>
  <EvIDSTLevel lead="V3">-0.2</EvIDSTLevel>
 <EvIDSTLevel lead="V4">-0.3</EvIDSTLevel>
  <EvIDSTLevel lead="V5">-0.4</EvIDSTLevel>
 <EvIDSTLevel lead="V6">-0.3</EvIDSTLevel>
  <EvIDSTSlope lead="I">1</EvIDSTSlope>
```

```
<EvIDSTSlope lead="II">2</EvIDSTSlope>
  <EvIDSTSlope lead="III">1</EvIDSTSlope>
  <EvIDSTSlope lead="aVR">-2</EvIDSTSlope>
 <EvIDSTSlope lead="aVL">0</EvIDSTSlope>
 <EvIDSTSlope lead="aVF">1</EvIDSTSlope>
 <EvIDSTSlope lead="V1">-1</EvIDSTSlope>
  <EvIDSTSlope lead="V2">-2</EvIDSTSlope>
 <EvIDSTSlope lead="V3">1</EvIDSTSlope>
  <EvIDSTSlope lead="V4">2</EvIDSTSlope>
  <EvIDSTSlope lead="V5">4</EvIDSTSlope>
  <EvIDSTSlope lead="V6">2</EvIDSTSlope>
</Stage>
<Stage id="2" stage_time="03:00">
 <EvIDExStage>FASE 2</EvIDExStage>
  <EvIDExTotalStageTime>03:00</EvIDExTotalStageTime>
 <EvIDLogCurrentHR>90</EvIDLogCurrentHR>
 <EvIDLogCurrentBP>126/88</EvIDLogCurrentBP>
  <EvIDLogHRxBP>7560</EvIDLogHRxBP>
 <EvIDExTreadmillSpeed unit="MPH">2.5</EvIDExTreadmillSpeed>
<EvIDExTreadmillGrade unit="%">12.0</EvIDExTreadmillGrade>
  <EvIDSTLevel lead="I">-0.2</EvIDSTLevel>
  <EvIDSTLevel lead="II">-0.2</EvIDSTLevel>
  <EvIDSTLevel lead="III">-0.1</EvIDSTLevel>
 <EvIDSTLevel lead="aVR">0.1</EvIDSTLevel>
  <EvIDSTLevel lead="aVL">-0.1</EvIDSTLevel>
 <EvIDSTLevel lead="aVF">-0.1</EvIDSTLevel>
  <EvIDSTLevel lead="V1">0.1</EvIDSTLevel>
 <EvIDSTLevel lead="V2">0.2</EvIDSTLevel>
  <EvIDSTLevel lead="V3">-0.2</EvIDSTLevel>
 <EvIDSTLevel lead="V4">-0.3</EvIDSTLevel>
  <EvIDSTLevel lead="V5">-0.4</EvIDSTLevel>
  <EvIDSTLevel lead="V6">-0.3</EvIDSTLevel>
 <EvIDSTSlope lead="I">1</EvIDSTSlope>
 <EvIDSTSlope lead="II">2</EvIDSTSlope>
<EvIDSTSlope lead="III">0</EvIDSTSlope>
  <EvIDSTSlope lead="aVR">-2</EvIDSTSlope>
  <EvIDSTSlope lead="aVL">1</EvIDSTSlope>
  <EvIDSTSlope lead="aVF">1</EvIDSTSlope>
 <EvIDSTSlope lead="V1">-1</EvIDSTSlope>
  <EvIDSTSlope lead="V2">-2</EvIDSTSlope>
  <EvIDSTSlope lead="V3">1</EvIDSTSlope>
 <EvIDSTSlope lead="V4">2</EvIDSTSlope>
  <EvIDSTSlope lead="V5">4</EvIDSTSlope>
 <EvIDSTSlope lead="V6">2</EvIDSTSlope>
</Stage>
<Stage id="3" stage_time="01:00">
  <EvIDExStage>FASE 3</EvIDExStage>
  <EvIDExTotalStageTime>01:00</EvIDExTotalStageTime>
  <EvIDLogCurrentHR>119</EvIDLogCurrentHR>
  <EvIDLogCurrentBP>126/88</EvIDLogCurrentBP>
  <EvIDLogHRxBP>7560</EvIDLogHRxBP>
 {EvIDExTreadmillSpeed unit="MPH">3.4</EvIDExTreadmillSpeed>
<EvIDExTreadmillGrade unit="%">14.0</EvIDExTreadmillGrade>
  <EvIDSTLevel lead="I">-0.1</EvIDSTLevel>
  <EvIDSTLevel lead="II">-0.1</EvIDSTLevel>
  <EvIDSTLevel lead="III">-0.1</EvIDSTLevel>
 <EvIDSTLevel lead="aVR">0.0</EvIDSTLevel>
  <EvIDSTLevel lead="aVL">-0.1</EvIDSTLevel>
 <EvIDSTLevel lead="aVF">-0.1</EvIDSTLevel>
  <EvIDSTLevel lead="V1">0.0</EvIDSTLevel>
  <EvIDSTLevel lead="V2">0.1</EvIDSTLevel>
 <EvIDSTLevel lead="V3">-0.1</EvIDSTLevel>
  <EvIDSTLevel lead="V4">-0.2</EvIDSTLevel>
 <EvIDSTLevel lead="V5">-0.2</EvIDSTLevel>
  <EvIDSTLevel lead="V6">-0.2</EvIDSTLevel>
 <EvIDSTSlope lead="I">14</EvIDSTSlope>
  <EvIDSTSlope lead="II">17</EvIDSTSlope>
 <EvIDSTSlope lead="III">3</EvIDSTSlope>
<EvIDSTSlope lead="III">3</EvIDSTSlope>
<EvIDSTSlope lead="aVR">-15</EvIDSTSlope>
  <EvIDSTSlope lead="aVL">5</EvIDSTSlope>
 <EvIDSTSlope lead="aVF">10</EvIDSTSlope>
 <EvIDSTSlope lead="V1">-10</EvIDSTSlope>
 <EvIDSTSlope lead="V2">-24</EvIDSTSlope>
  <EvIDSTSlope lead="V3">9</EvIDSTSlope>
 <EvIDSTSlope lead="V4">23</EvIDSTSlope>
 <EvIDSTSlope lead="V5">38</EvIDSTSlope>
```

```
<EvIDSTSlope lead="V6">24</EvIDSTSlope>
</Stage>
<Stage id="3" stage_time="01:04">
  <EvIDExStage>FASE 3</EvIDExStage>
  <EvIDExTotalStageTime>01:04</EvIDExTotalStageTime>
  <EvIDLogCurrentHR>119</EvIDLogCurrentHR>
  <EvIDLogCurrentBP>126/88</EvIDLogCurrentBP>
  <EvIDLogHRxBP>7560</EvIDLogHRxBP>
  {VIDExTreadmillSpeed unit="MPH">4.2</EVIDExTreadmillSpeed>
<EVIDExTreadmillGrade unit="%">16.0</EVIDExTreadmillGrade>
  <EvIDSTLevel lead="I">-0.1</EvIDSTLevel>
  <EvIDSTLevel lead="II">-0.1</EvIDSTLevel>
<EvIDSTLevel lead="III">-0.1</EvIDSTLevel>
  <EvIDSTLevel lead="aVR">0.0</EvIDSTLevel>
  <EvIDSTLevel lead="aVL">-0.1</EvIDSTLevel>
  <EvIDSTLevel lead="aVF">-0.1</EvIDSTLevel>
  <EvIDSTLevel lead="V1">0.0</EvIDSTLevel>
  <EvIDSTLevel lead="V2">0.1</EvIDSTLevel>
  <EvIDSTLevel lead="V3">-0.1</EvIDSTLevel>
  <EvIDSTLevel lead="V4">-0.2</EvIDSTLevel>
  <EvIDSTLevel lead="V5">-0.2</EvIDSTLevel>
  <EvIDSTLevel lead="V6">-0.2</EvIDSTLevel>
  <EvIDSTSlope lead="I">14</EvIDSTSlope>
  <EvIDSTSlope lead="II">17</EvIDSTSlope>
  <EvIDSTSlope lead="III">3</EvIDSTSlope>
  <EvIDSTSlope lead="aVR">-15</EvIDSTSlope>
  <EvIDSTSlope lead="aVL">>5</EvIDSTSlope
<EvIDSTSlope lead="aVL">>5</EvIDSTSlope>
<EvIDSTSlope lead="aVF">10</EvIDSTSlope>
  <EvIDSTSlope lead="V1">-10</EvIDSTSlope>
  <EvIDSTSlope lead="V2">-24</EvIDSTSlope>
  <EvIDSTSlope lead="V3">9</EvIDSTSlope>
  <EvIDSTSlope lead="V4">23</EvIDSTSlope>
  <EvIDSTSlope lead="V5">38</EvIDSTSlope>
  <EvIDSTSlope lead="V6">24</EvIDSTSlope>
</Stage>
<Stage id="4" stage_time="00:30">
    <EvIDExStage>FASE 4</EvIDExStage>
  <EvIDExTotalStageTime>00:30</EvIDExTotalStageTime>
  <EvIDLogCurrentHR>119</EvIDLogCurrentHR>
  <EvIDLogCurrentBP>126/88</EvIDLogCurrentBP>
  <EvIDLogHRxBP>7560</EvIDLogHRxBP>
  <EvIDExTreadmillSpeed unit="MPH">5.0</EvIDExTreadmillSpeed>
  <EvIDExTreadmillGrade unit="%">18.0</EvIDExTreadmillGrade>
  <EvIDSTLevel lead="I">-0.1</EvIDSTLevel>
  <EvIDSTLevel lead="II">-0.1</EvIDSTLevel>
<EvIDSTLevel lead="III">-0.1</EvIDSTLevel>
<EvIDSTLevel lead="III">0.0</EvIDSTLevel>
  <EvIDSTLevel lead="aVR">0.0</EVIDSTLevel>
<EvIDSTLevel lead="aVL">-0.1</EvIDSTLevel>
<EvIDSTLevel lead="aVL">-0.1</EvIDSTLevel>
  <EvIDSTLevel lead="V1">0.0</EvIDSTLevel>
  <EvIDSTLevel lead="V2">0.1</EvIDSTLevel>
  <EvIDSTLevel lead="V3">-0.1</EvIDSTLevel>
  <EvIDSTLevel lead="V4">-0.2</EvIDSTLevel>
  <EvIDSTLevel lead="V5">-0.2</EvIDSTLevel>
  <EvIDSTLevel lead="V6">-0.2</EvIDSTLevel>
  <EvIDSTSlope lead="I">14</EvIDSTSlope>
<EvIDSTSlope lead="II">17</EvIDSTSlope>
  <EvIDSTSlope lead="III">3</EvIDSTSlope>
  <EvIDSTSlope lead="aVR">-16</EvIDSTSlope>
  <EvIDSTSlope lead="aVL">5</EvIDSTSlope>
  <EvIDSTSlope lead="aVF">10</EvIDSTSlope>
  <EvIDSTSlope lead="V1">-10</EvIDSTSlope>
  <EvIDSTSlope lead="V2">-24</EvIDSTSlope>
  <EvIDSTSlope lead="V3">10</EvIDSTSlope>
  <EvIDSTSlope lead="V4">23</EvIDSTSlope>
  <EvIDSTSlope lead="V5">38</EvIDSTSlope>
  <EvIDSTSlope lead="V6">24</EvIDSTSlope>
</Stage>
<Stage id="5" stage time="00:15">
  <EvIDComment>Picco</EvIDComment>
</Stage>
<Stage id="5" stage_time="00:15">
    <EvIDExStage>FASE 5</EvIDExStage>
  <EvIDExTotalStageTime>00:15</EvIDExTotalStageTime>
  <EvIDLogCurrentHR>119</EvIDLogCurrentHR>
  <EvIDLogCurrentBP>126/88</EvIDLogCurrentBP>
```

```
<EvIDLogHRxBP>7560</EvIDLogHRxBP>
 <EvIDExTreadmillSpeed unit="MPH">5.0</EvIDExTreadmillSpeed>
  <EvIDExTreadmillGrade unit="%">18.0</EvIDExTreadmillGrade>
 <EvIDSTLevel lead="I">-0.1</EvIDSTLevel>
  <EvIDSTLevel lead="II">-0.1</EvIDSTLevel>
 <EvIDSTLevel lead="III">0.0</EvIDSTLevel>
  <EvIDSTLevel lead="aVR">0.0</EvIDSTLevel>
 <EvIDSTLevel lead="aVL">-0.1</EvIDSTLevel>
  <EvIDSTLevel lead="aVF">-0.1</EvIDSTLevel>
 <EvIDSTLevel lead="V1">0.0</EvIDSTLevel>
  <EvIDSTLevel lead="V2">0.1</EvIDSTLevel>
 <EvIDSTLevel lead="V3">-0.1</EvIDSTLevel>
<EvIDSTLevel lead="V4">-0.2</EvIDSTLevel>
  <EvIDSTLevel lead="V5">-0.2</EvIDSTLevel>
 <EvIDSTLevel lead="V6">-0.2</EvIDSTLevel>
  <EvIDSTSlope lead="I">14</EvIDSTSlope>
 <EvIDSTSlope lead="II">17</EvIDSTSlope>
  <EvIDSTSlope lead="III">3</EvIDSTSlope>
 <EvIDSTSlope lead="aVR">-16</EvIDSTSlope>
<EvIDSTSlope lead="aVR">-16</EvIDSTSlope>
  <EvIDSTSlope lead="aVF">10</EvIDSTSlope>
  <EvIDSTSlope lead="V1">-10</EvIDSTSlope>
  <EvIDSTSlope lead="V2">-24</EvIDSTSlope>
 <EvIDSTSlope lead="V3">10</EvIDSTSlope>
  <EvIDSTSlope lead="V4">23</EvIDSTSlope>
  <EvIDSTSlope lead="V5">38</EvIDSTSlope>
  <EvIDSTSlope lead="V6">24</EvIDSTSlope>
</Stage>
<Stage id="RECOVERY" stage_time="00:10">
  <EvIDExStage>RECUPERO</EvIDExStage>
  <EvIDExTotalStageTime>00:10</EvIDExTotalStageTime>
 <EvIDLogCurrentHR>119</EvIDLogCurrentHR>
 <EvIDLogCurrentBP>126/88</EvIDLogCurrentBP>
  <EvIDLogHRxBP>7560</EvIDLogHRxBP>
 <EvIDExTreadmillSpeed unit="MPH">1.5</EvIDExTreadmillSpeed>
  <EvIDExTreadmillGrade unit="%">0.0</EvIDExTreadmillGrade>
  <EvIDSTLevel lead="I">-0.1</EvIDSTLevel>
 <EviDSTLevel lead="II">-0.1</EviDSTLevel>
<EviDSTLevel lead="III">-0.1</EviDSTLevel>
  <EvIDSTLevel lead="aVR">0.0</EvIDSTLevel>
 <EvIDSTLevel lead="aVL">-0.1</EvIDSTLevel>
<EvIDSTLevel lead="aVF">-0.1</EvIDSTLevel>
  <EvIDSTLevel lead="V1">0.0</EvIDSTLevel>
 <EvIDSTLevel lead="V2">0.1</EvIDSTLevel>
  <EvIDSTLevel lead="V3">-0.1</EvIDSTLevel>
 <EvIDSTLevel lead="V4">-0.2</EvIDSTLevel>
  <EvIDSTLevel lead="V5">-0.2</EvIDSTLevel>
  <EvIDSTLevel lead="V6">-0.2</EvIDSTLevel>
  <EvIDSTSlope lead="I">14</EvIDSTSlope>
  <EvIDSTSlope lead="II">17</EvIDSTSlope>
  <EvIDSTSlope lead="III">3</EvIDSTSlope>
  <EvIDSTSlope lead="aVR">-16</EvIDSTSlope>
 <EvIDSTSlope lead="aVL">5</EvIDSTSlope>
  <EvIDSTSlope lead="aVF">10</EvIDSTSlope>
 <EvIDSTSlope lead="V1">-10</EvIDSTSlope>
  <EvIDSTSlope lead="V2">-24</EvIDSTSlope>
 <EvIDSTSlope lead="V3">10</EvIDSTSlope>
  <EvIDSTSlope lead="V4">23</EvIDSTSlope>
  <EvIDSTSlope lead="V5">38</EvIDSTSlope>
  <EvIDSTSlope lead="V6">24</EvIDSTSlope>
</Stage>
<Stage id="RECOVERY" stage_time="01:10">
  <EvIDExStage>RECUPERO</EvIDExStage>
  <EvIDExTotalStageTime>01:10</EvIDExTotalStageTime>
  <EvIDLogCurrentHR>90</EvIDLogCurrentHR>
 <EvIDLogCurrentBP>126/88</EvIDLogCurrentBP>
  <EvIDLogHRxBP>7560</EvIDLogHRxBP>
 {EVIDEXTreadmillSpeed unit="MPH">1.5</EVIDExTreadmillSpeed>
<EVIDExTreadmillGrade unit="%">0.0</EVIDExTreadmillGrade>
 <EvIDSTLevel lead="I">-0.1</EvIDSTLevel>
<EvIDSTLevel lead="II">-0.2</EvIDSTLevel>
  <EvIDSTLevel lead="III">0.0</EvIDSTLevel>
 <EvIDSTLevel lead="aVR">0.0</EvIDSTLevel>
  <EvIDSTLevel lead="aVL">-0.1</EvIDSTLevel>
 <EvIDSTLevel lead="aVF">-0.1</EvIDSTLevel>
  <EvIDSTLevel lead="V1">0.0</EvIDSTLevel>
```

```
<EvIDSTLevel lead="V2">0.1</EvIDSTLevel>
 <EvIDSTLevel lead="V3">-0.1</EvIDSTLevel>
  <EvIDSTLevel lead="V4">-0.2</EvIDSTLevel>
 <EvIDSTLevel lead="V5">-0.3</EvIDSTLevel>
 <EvIDSTLevel lead="V6">-0.2</EvIDSTLevel>
 <EvIDSTSlope lead="I">3</EvIDSTSlope>
  <EvIDSTSlope lead="II">3</EvIDSTSlope>
 <EvIDSTSlope lead= 11 >S</EVIDSTSlope>
<EvIDSTSlope lead="III">1</EvIDSTSlope>
<EvIDSTSlope lead="aVR">-3</EVIDSTSlope>
<EvIDSTSlope lead="aVL">1</EvIDSTSlope>
  <EvIDSTSlope lead="aVF">2</EvIDSTSlope>
  <EvIDSTSlope lead="V1">-3</EvIDSTSlope>
  <EvIDSTSlope lead="V2">-4</EvIDSTSlope>
 <EvIDSTSlope lead="V3">2</EvIDSTSlope>
 <EvIDSTSlope lead="V4">3</EvIDSTSlope>
 <EvIDSTSlope lead="V5">5</EvIDSTSlope>
 <EvIDSTSlope lead="V6">4</EvIDSTSlope>
</Stage>
<Stage id="RECOVERY" stage_time="01:31">
  <EvIDComment>Segnalibro-Recupero</EvIDComment>
</Stage>
<Stage id="RECOVERY" stage_time="01:31">
 <EvIDExStage>RECUPERO</EvIDExStage>
  <EvIDExTotalStageTime>01:31</EvIDExTotalStageTime>
 <EvIDLogCurrentHR>90</EvIDLogCurrentHR>
 <EvIDLogCurrentBP>126/88</EvIDLogCurrentBP>
  <EvIDLogHRxBP>7560</EvIDLogHRxBP>
 <EvIDExTreadmillSpeed unit="MPH">1.5</EvIDExTreadmillSpeed>
  <EvIDExTreadmillGrade unit="%">0.0</EvIDExTreadmillGrade>
 <EvIDSTLevel lead="I">-0.2</EvIDSTLevel>
  <EvIDSTLevel lead="II">-0.2</EvIDSTLevel>
  <EvIDSTLevel lead="III">0.0</EvIDSTLevel>
 <EvIDSTLevel lead="aVR">0.0</EvIDSTLevel>
 <EvIDSTLevel lead="aVL">-0.1</EvIDSTLevel>
<EvIDSTLevel lead="aVF">-0.1</EvIDSTLevel>
  <EvIDSTLevel lead="V1">0.0</EvIDSTLevel>
 <EvIDSTLevel lead="V2">0.1</EvIDSTLevel>
  <EvIDSTLevel lead="V3">-0.1</EvIDSTLevel>
 <EvIDSTLevel lead="V4">-0.2</EvIDSTLevel>
  <EvIDSTLevel lead="V5">-0.3</EvIDSTLevel>
  <EvIDSTLevel lead="V6">-0.2</EvIDSTLevel>
  <EvIDSTSlope lead="I">3</EvIDSTSlope>
  <EvIDSTSlope lead="II">3</EvIDSTSlope>
 <EvIDSTSlope lead="III">1</EvIDSTSlope>
  <EvIDSTSlope lead="aVR">-3</EvIDSTSlope>
 <EvIDSTSlope lead="aVL">1</EvIDSTSlope>
  <EvIDSTSlope lead="aVF">2</EvIDSTSlope>
 <EVIDSTSlope lead="V1">-3</EVIDSTSlope>
  <EvIDSTSlope lead="V2">-4</EvIDSTSlope>
  <EvIDSTSlope lead="V3">2</EvIDSTSlope>
  <EvIDSTSlope lead="V4">3</EvIDSTSlope>
  <EvIDSTSlope lead="V5">5</EvIDSTSlope>
  <EvIDSTSlope lead="V6">4</EvIDSTSlope>
</Stage>
<Stage id="RECOVERY" stage_time="01:45">
  <EvIDExStage>RECUPERO</EvIDExStage>
  <EvIDExTotalStageTime>01:45</EvIDExTotalStageTime>
  <EvIDLogCurrentHR>90</EvIDLogCurrentHR>
 <EvIDLogCurrentBP>126/88</EvIDLogCurrentBP>
  <EvIDLogHRxBP>7560</EvIDLogHRxBP>
 <FVIDExTreadmillSpeed unit="MPH">1.5</FVIDExTreadmillSpeed>
<FVIDExTreadmillGrade unit="%">0.0</FVIDExTreadmillGrade>
  <EvIDSTLevel lead="I">-0.2</EvIDSTLevel>
  <EvIDSTLevel lead="II">-0.2</EvIDSTLevel>
  <EvIDSTLevel lead="III">0.0</EvIDSTLevel>
  <EvIDSTLevel lead="aVR">0.0</EvIDSTLevel>
  <EvIDSTLevel lead="aVL">-0.1</EvIDSTLevel>
  <EvIDSTLevel lead="aVF">-0.1</EvIDSTLevel>
  <EvIDSTLevel lead="V1">0.0</EvIDSTLevel>
  <EvIDSTLevel lead="V2">0.1</EvIDSTLevel>
  <EvIDSTLevel lead="V3">-0.1</EvIDSTLevel>
  <EvIDSTLevel lead="V4">-0.2</EvIDSTLevel>
 <EvIDSTLevel lead="V5">-0.3</EvIDSTLevel>
  <EvIDSTLevel lead="V6">-0.2</EvIDSTLevel>
 <EvIDSTSlope lead="I">3</EvIDSTSlope>
  <EvIDSTSlope lead="II">3</EvIDSTSlope>
```

```
<EvIDSTSlope lead="III">1</EvIDSTSlope>
<EvIDSTSlope lead="aVR">-3</EvIDSTSlope>
<EvIDSTSlope lead="aVL">1</EvIDSTSlope>
<EvIDSTSlope lead="aVF">2</EvIDSTSlope>
<EvIDSTSlope lead="V1">-3</EvIDSTSlope>
<EvIDSTSlope lead="V2">-4</EvIDSTSlope>
<EvIDSTSlope lead="V3">2</EvIDSTSlope>
<EvIDSTSlope lead="V3">2</EvIDSTSlope>
<EvIDSTSlope lead="V3">5</EvIDSTSlope>
<EvIDSTSlope lead="V4">3</EvIDSTSlope>
<EvIDSTSlope lead="V4">3</EvIDSTSlope>
<EvIDSTSlope lead="V4">5</EvIDSTSlope>
<EvIDSTSlope lead="V4">5</EvIDSTSlope>
<EvIDSTSlope lead="V4">5</EvIDSTSlope>
<EvIDSTSlope lead="V4">5</EvIDSTSlope>
<EvIDSTSlope lead="V4">5</EvIDSTSlope>
<EvIDSTSlope lead="V4">5</EvIDSTSlope>
<EvIDSTSlope lead="V4">5</EvIDSTSlope>
<EvIDSTSlope lead="V4">5</EvIDSTSlope>
<EvIDSTSlope lead="V4">5</EvIDSTSlope>
<EvIDSTSlope lead="V4">5</EvIDSTSlope>
<EvIDSTSlope lead="V4">6</EvIDSTSlope>
<EvIDSTSlope lead="V4">5</EvIDSTSlope>
<EvIDSTSlope lead="V4">6</EvIDSTSlope>
<EvIDSTSlope lead="V4">6</EvIDSTSlope>
<EvIDSTSlope lead="V4">6</EvIDSTSlope>
<EvIDSTSlope lead="V6">6</EvIDSTSlope>
<EvIDSTSlope lead="V6">6</EvIDSTSlope>
<EvIDSTSlope lead="V6">6</EvIDSTSlope>
<EvIDSTSlope lead="V6">6</EvIDSTSlope>
</EvIDSTSlope lead="V6">6</EvIDSTSlope>
</EvIDSTSlope lead="V6">6</EvIDSTSlope>
</EvIDSTSlope lead="V6">6</EvIDSTSlope>
</EvIDSTSlope lead="V6">6</EvIDSTSlope>
</EvIDSTSlope lead="V6">6</EvIDSTSlope>
</EvIDSTSlope lead="V6">6</EvIDSTSlope>
</EvIDSTSlope</EvIDSTSlope>
</EvIDSTSlope lead="V6">6</EvIDSTSlope>
</EvIDSTSlope</EvIDSTSlope>
</EvIDSTSlope</EvIDSTSlope>
</EvIDSTSlope</EvIDSTSlope>
</EvIDSTSlope</p>
```

# XScribe Export Q-Exchange XML (v1.0)

| XML Tag                          | Descrizione                                       |
|----------------------------------|---------------------------------------------------|
| STRESS REFERENCE DATA            |                                                   |
| Q-Stress_Final_Report UNC        | Nome completo del percorso dei file PDF esportati |
| STRESS TEST SUMMARY DATA         |                                                   |
| EvIDProductName                  | Descrizione del prodotto o del dispositivo        |
| EvIDPatientFullName              | Nome paziente                                     |
| EvIDPatientMRN                   | ID paziente                                       |
| EvIDPatientSSN                   | Numero previdenza sociale                         |
| EvIDStudyAcqDate                 | Data acquisizione test                            |
| EvIDStudyAcqTime                 | Ora acquisizione test                             |
| EvIDStudyDepartment              | Nome del dip. dove si svolge il test              |
| EvIDStudyInstitution             | Nome dell'istituto                                |
| EvIDStudyInstitutionAddress1     | Indirizzo *NS                                     |
| EvIDStudyInstitutionAddress2     | Secondo elemento indirizzo *NS                    |
| EvIDStudyInstitutionCity         | Città *NS                                         |
| EvIDStudyInstitutionState        | Stato *NS                                         |
| EvIDStudyInstitutionZipCode      | Codice postale *NS                                |
| EvIDStudyInstitutionCountry      | Paese *NS                                         |
| EvIDStudySite                    | Sede dello studio presso l'istituto               |
| EvIDStudyAttendingPhysicianEntry | Nome del medico assegnato                         |
| EvIDStudyReferringPhysicianEntry | Nome del medico refertatore                       |
| EvIDStudyTechnicianEntry         | Nome del tecnico                                  |
| EvIDPatientBirthdate             | Data di nascita paziente                          |
| EvIDPatientAge                   | Età paziente                                      |
| EvIDPatientGender                | Sesso paziente                                    |
| EvIDPatientHeight                | Altezza paziente                                  |
| EvIDPatientWeight                | Peso paziente                                     |
| EvIDPatientAddress1              | Indirizzo paziente (Via)                          |
| EvIDPatientAddress2              | Secondo elemento indirizzo                        |
| EvIDPatientCity                  | Indirizzo paziente (Città)                        |
| EvIDPatientState                 | Indirizzo paziente (Stato)                        |
| EvIDPatientZipCode               | Indirizzo paziente (Codice postale)               |
| EvIDPatientCountry               | Indirizzo paziente (Paese)                        |
| EvIDPatientAddress1Mailing       | Indirizzo postale paziente (Via) *NS              |
| EvIDPatientAddress2Mailing       | Secondo elemento indirizzo *NS                    |
| EvIDPatientCityMailing           | Indirizzo postale paziente (Città) *NS            |
| EvIDPatientStateMailing          | Indirizzo postale paziente (Stato) *NS            |
| EvIDPatientZipCodeMailing        | Indirizzo postale paziente (Codice postale) *NS   |

| XML Tag                    | Descrizione                                                    |
|----------------------------|----------------------------------------------------------------|
| EvIDPatientCountryMailing  | Indirizzo postale paziente (Paese) *NS                         |
| EvIDPatientAddress1Office  | Indirizzo lavoro paziente (Via) *NS                            |
| EvIDPatientAddress2Office  | Secondo elemento indirizzo *NS                                 |
| EvIDPatientCityOffice      | Indirizzo lavoro paziente (Città) *NS                          |
| EvIDPatientStateOffice     | Indirizzo lavoro paziente (Stato) *NS                          |
| EvIDPatientZipCodeOffice   | Indirizzo lavoro paziente (Codice postale) *NS                 |
| EvIDPatientCountryOffice   | Indirizzo lavoro paziente (Paese) *NS                          |
| EvIDPatientPhone           | Numero di telefono casa paziente                               |
| EvIDPatientPhoneWork       | Numero di telefono lavoro paziente                             |
| EvIDPatientMedicationEntry | Farmaco paziente                                               |
| EvIDFinalRestingHR         | Frequenza cardiaca a riposo                                    |
| EvIDFinalRestingSysBP      | Pressiona sanguigna sistolica a riposo                         |
| EvIDFinalRestingDiaBP      | Pressiona sanguigna diastolica a riposo                        |
| EvIDStudyTargetRate        | Frequenza cardiaca target per lo studio                        |
| EvIDStudyMaxPredictedRate  | Frequenza cardiaca massima prevista                            |
| EvIDFinalPercentMaxHR      | Frequenza cardiaca massima in percentuale dello studio         |
| EvIDFinalMaxHR             | Frequenza cardiaca massima                                     |
| EvIDFinalMaxSysBP          | Pressiona sanguigna sistolica massima                          |
| EvIDFinalMaxDiaBP          | Pressiona sanguigna diastolica massima                         |
| EvIDProtocol               | Nome del protocollo                                            |
| EvIDFinalMaxHRxBP          | Prodotto pressione                                             |
| EvIDFinalOverallWCSlope    | Valore pendenza ST caso peggiore                               |
| EvIDFinalOverallWCLevel    | Valore livello ST caso peggiore                                |
| EvIDFinalTotalExerciseTime | Tempo trascorso per tutte le fasi dell'esercizio.              |
| EvIDFinalMETsAchieved      | METs finali ottenuti                                           |
| EvIDReasonForTest          | Motivo della prova da sforzo                                   |
| EvIDReasonForEndingTest    | Motivo dell'interruzione della prova                           |
| EvIDTestObservation        | Osservazioni durante il test.                                  |
| EvIDTestConclusion         | Analisi riepilogo prova da sforzo                              |
| EvIDExerDevWkldLabel       | Definisce quale dispositivo sta creando il carico di<br>lavoro |
| EvIDPatientDiagnosisEntry  | Diagnosi dei pazienti                                          |
| EvIDPatientProcedureEntry  | Procedure dei pazienti                                         |
| EvIDPatientRestingECGEntry | Risultati ECG con pazienti a riposo *NS                        |
| STRESS TEST TABULAR HEADER |                                                                |
| EvIDExStage                | Nome della fase                                                |
| EvIDExTotalStageTime       | Tempo totale della fase                                        |

| XML Tag                     | Descrizione                                                                             |
|-----------------------------|-----------------------------------------------------------------------------------------|
| EvIDLogCurrentHR            | Frequenza cardiaca                                                                      |
| EvIDLogCurrentER            | Frequenza ectopica                                                                      |
| EvIDLogCurrentBP            | Pressione sanguigna                                                                     |
| EvIDLogHRxBP                | Frequenza cardiacax Pressione sanguigna                                                 |
| EvIDExTreadmillSpeed        | Velocità dispositivo (Treadmill)                                                        |
| EvIDExTreadmillGrade        | Grado dispositivo (Treadmill)                                                           |
| EvIDExErgometerRpm          | GPM dispositivo (Ergometer)                                                             |
| EvIDExErgometer Workload    | Carico di lavoro dispositivo (Ergometer)                                                |
| EvIDSTLevel                 | Ci sarà una voce per ogni derivazione                                                   |
| EvIDSTSlope                 | Ci sarà una voce per ogni derivazione                                                   |
| EvIDExerDevSpeed            | Definisce le unità di velocità del dispositivo<br>dell'esercizio                        |
| EvIDExerDevWkld             | Definisce le unità di carico di lavoro del dispositivo<br>dell'esercizio                |
| STRESS TEST TABULAR DATA    |                                                                                         |
| EvIDExStage                 | Nome della fase                                                                         |
| EvIDComment                 | Descrizione dell'evento o della fase                                                    |
| EvIDExTotalStageTime        | Tempo totale della fase                                                                 |
| EvIDLogCurrentHR            | Frequenza cardiaca                                                                      |
| EvIDLogCurrentER            | Frequenza ectopica*NS                                                                   |
| EvIDLogCurrentBP            | Pressione sanguigna                                                                     |
| EvIDLogHRxBP                | Frequenza cardiacax Pressione sanguigna                                                 |
| EvIDExTreadmillSpeed        | Velocità dispositivo (Treadmill)                                                        |
| EvIDExTreadmillGrade        | Velocità grado (Treadmill)                                                              |
| EvIDExErgometerRpm          | GPM dispositivo (Ergometer)                                                             |
| EvIDExErgometer<br>Workload | Carico di lavoro dispositivo (Ergometer)                                                |
| EvIDSTLevel                 | Ci sarà una voce per ogni derivazione e corrisponde alla misurazione del livello ST.    |
| EvIDSTSlope                 | Ci sarà una voce per ogni derivazione e corrisponde alla misurazione della pendenza ST. |
| EvIDComment                 | Commenti utente *NS                                                                     |

\*NS – Indica che questo campo non è supportato.

Di seguito un esempio di file Q-Exchange V1.0 XML esportato da XScribe.

```
<?xml version="1.0" encoding="utf-16"?>
<Q-Stress_Final_Report
UNC="C:\CSImpExp\XmlOutputDir\X^EXMGR^manual^4704IU22_1^8_1148LK12^Anderson^Thomas^Jack^^_20170516081413_20170516084520.p
df" LCID="1033">
<Summary>
<EvIDProductName>Report finale X-Scribe</EvIDProductName>
<EvIDPatientFullName>Anderson, Thomas Jack</EvIDPatientFullName>
<EvIDPatientMRN>1148LK12</FvIDPatientMRN>
<EvIDPatientSN></EvIDPatientSSN></EvIDPatientSSN></FvIDPatientSSN></FvIDPatientSSN>
```

<EvIDStudyAcqDate>05/16/2017</EvIDStudyAcqDate> <EvIDStudyAcqTime>08.14.13 AM</EvIDStudyAcqTime> <EvIDStudyDepartment>Yup</EvIDStudyDepartment> <EvIDStudyInstitution>testInstitution</EvIDStudyInstitution> <EvIDStudyInstitutionAddress1 /> <EvIDStudyInstitutionAddress2 /> <EvIDStudyInstitutionCity /> <EvIDStudyInstitutionState /> <EvIDStudyInstitutionZipCode /> <EvIDStudyInstitutionCountry /> <EvIDStudySite>Room 123</EvIDStudySite> <EvIDStudyAttendingPhysicianEntry>Dr. Maier,,</EvIDStudyAttendingPhysicianEntry> <EvIDStudyReferringPhysicianEntry>Dr. Ramirez,,</EvIDStudyReferringPhysicianEntry> <EvIDStudyTechnicianEntry>Jones,,</EvIDStudyTechnicianEntry><EvIDPatientBirthdate>09/07/1964</EvIDPatientBirthdate> <EvIDPatientAge>52</EvIDPatientAge> <EvIDPatientGender>MASCHIO</EvIDPatientGender> <EvIDPatientHeight>45 in</EvIDPatientHeight> <EvIDPatientWeight>145 lb</EvIDPatientWeight> <EvIDPatientAddress1>1005 My Street</EvIDPatientAddress1> <EvIDPatientAddress2 /> <EvIDPatientCity>Riverside</EvIDPatientCity> <EvIDPatientState>Michigan</EvIDPatientState> <EvIDPatientZipCode>12482</EvIDPatientZipCode> <EvIDPatientCountry>USA</EvIDPatientCountry> <EvIDPatientAddress1Mailing /> <EvIDPatientAddress2Mailing /> <EvIDPatientCityMailing /> <EvIDPatientStateMailing /> <EvIDPatientZipCodeMailing /> <EvIDPatientCountryMailing /> <EvIDPatientAddress10ffice /> <EvIDPatientAddress20ffice /> <EvIDPatientCityOffice /> <EvIDPatientStateOffice /> <EvIDPatientZipCodeOffice /> <EvIDPatientCountryOffice /> <EvIDPatientPhone>913-965-5851</EvIDPatientPhone> <EvIDPatientPhoneWork>819-436-9332</EvIDPatientPhoneWork> <EvIDPatientMedicationEntry>Aspirina,,,,,</EvIDPatientMedicationEntry> <EvIDPatientMedicationEntry /> <EvIDPatientMedicationEntry /> <EvIDPatientMedicationEntry /> <EvIDPatientMedicationEntry /> <EvIDPatientMedicationEntry /> <EvIDPatientMedicationEntry /> <EvIDPatientMedicationEntry /> <EvIDPatientMedicationEntry /> <EvIDPatientMedicationEntry /> <EvIDPatientMedicationEntry /> <EvIDPatientMedicationEntry /> <EvIDFinalRestingHR>60</EvIDFinalRestingHR> <EvIDFinalRestingSysBP>125</EvIDFinalRestingSysBP> <EvIDFinalRestingDiaBP>82</EvIDFinalRestingDiaBP> <EvIDStudyTargetRate>139</EvIDStudyTargetRate> <EvIDStudyMaxPredictedRate>171</EvIDStudyMaxPredictedRate> <EvIDFinalPercentMaxHR>70</EvIDFinalPercentMaxHR> <EvIDFinalMaxHR>120</EvIDFinalMaxHR> <EvIDFinalMaxSysBP>126</EvIDFinalMaxSysBP> <EvIDFinalMaxDiaBP>88</EvIDFinalMaxDiaBP> <EvIDProtocol>Bruce</EvIDProtocol> <EvIDFinalMaxHRxBP>7560</EvIDFinalMaxHRxBP> <EvIDFinalOverallWCSlope>--</EvIDFinalOverallWCSlope> <EvIDFinalOverallWCLevel>-0.9 V5</EvIDFinalOverallWCLevel> <EvIDFinalTotalExerciseTime>07:49</EvIDFinalTotalExerciseTime> <EvIDFinalMETsAchieved>9.3</EvIDFinalMETsAchieved> <EvIDReasonForTest>ECG anomalo</EvIDReasonForTest> <EvIDReasonForEndingTest>Completamento del protocollo</EvIDReasonForEndingTest> <EvIDTestObservation>Difficoltà di respiro</EvIDTestObservation>

<EvIDTestConclusion>Il paziente è stato sottoposto a test utilizzando il protocollo Bruce per una durata di 07:49
mm:ss e sono stati raggiunti 9.3 METs. Una frequenza cardiaca massima di 120 bpm con una frequenza cardiaca target
prevista di 86% si ottenne alle 08:10. Una pressione sistolica massima di 126/88 si ottenne alle 02:40 e una pressione
diastolica massima di 126/88 si ottenne alle 02:40. Una depressione ST massima di -0,9 mm in V5 si verificò alle 00:10.
Un aumento ST massimo di +0,5 mm in V2 si verificò alle 00:10. Il paziente ha raggiunto la frequenza cardiaca massima
target con una risposta appropriata all'esercizio per frequenza cardiaca e pressione sanguigna. Nessuna modifica ST

significativa durante l'esercizio o il recupero. Nessuna evidenza di ischemia. Prova da sforzo normale.</EvIDTestConclusion> <EvIDExerDevWkldLabel>Grado TM</EvIDExerDevWkldLabel> <EvIDPatientDiagnosisEntry>,Nessun problema</EvIDPatientDiagnosisEntry> <EvIDPatientDiagnosisEntry /> <EvIDPatientDiagnosisEntry /> <EvIDPatientDiagnosisEntry /> <EvIDPatientDiagnosisEntry /> <EvIDPatientDiagnosisEntry /> <EvIDPatientDiagnosisEntry /> <EvIDPatientDiagnosisEntry /> <EvIDPatientDiagnosisEntry /> <EvIDPatientDiagnosisEntry /> <EvIDPatientDiagnosisEntry /> <EvIDPatientDiagnosisEntry /> <EvIDPatientProcedureEntry>,Prova da sforzo</EvIDPatientProcedureEntry> <EvIDPatientProcedureEntry /> <EvIDPatientProcedureEntry /> <EvIDPatientProcedureEntry /> <EvIDPatientProcedureEntry /> <EvIDPatientProcedureEntry /> <EvIDPatientProcedureEntry /> <EvIDPatientProcedureEntry /> <EvIDPatientProcedureEntry /> <EvIDPatientProcedureEntry /> <EvIDPatientProcedureEntry /> <EvIDPatientProcedureEntry /> <EvIDPatientRestingECGEntry /> <EvIDPatientRestingECGEntry /> <EvIDPatientRestingECGEntry /> <EvIDPatientRestingECGEntry /> <EvIDPatientRestingECGEntry /> <EvIDPatientRestingECGEntry /> <EvIDPatientRestingECGEntry /> <EvIDPatientRestingECGEntry /> <EvIDPatientRestingECGEntry /> <EvIDPatientRestingECGEntry /> <EvIDPatientRestingECGEntry /> <EvIDPatientRestingECGEntry /> </Summary> <Tabular> <Header> <EvIDExStage>Fase</EvIDExStage> <EvIDExTotalStageTime>Tempo totale fase</EvIDExTotalStageTime> <EvIDLogCurrentHR>HR</EvIDLogCurrentHR> <EvIDLogCurrentER>ER</EvIDLogCurrentER> <EvIDLogCurrentBP>BP</EvIDLogCurrentBP> <EvIDLogHRxBP>HRxBP</EvIDLogHRxBP> <EvIDExTreadmillSpeed>Velocità TM</EvIDExTreadmillSpeed> <EvIDExTreadmillGrade>Grado TM</EvIDExTreadmillGrade> <EvIDSTLevel>LVL I</EvIDSTLevel> <EvIDSTLevel>LVL II</EvIDSTLevel> <EvIDSTLevel>LVL III</EvIDSTLevel> <EvIDSTLevel>LVL aVR</EvIDSTLevel> <EvIDSTLevel>LVL\_aVL</EvIDSTLevel> <EvIDSTLevel>LVL aVF</EvIDSTLevel> <EvIDSTLevel>LVL V1</EvIDSTLevel> <EvIDSTLevel>LVL V2</EvIDSTLevel> <EvIDSTLevel>LVL V3</EvIDSTLevel> <EvIDSTLevel>LVL V4</EvIDSTLevel> <EvIDSTLevel>LVL V5</EvIDSTLevel> <EvIDSTLevel>LVL V6</EvIDSTLevel> <EvIDSTSlope>SLP I</EvIDSTSlope> <EvIDSTSlope>SLP II</EvIDSTSlope> <EvIDSTSlope>SLP III</EvIDSTSlope> <EvIDSTSlope>SLP aVR</EvIDSTSlope> <EvIDSTSlope>SLP aVL</EvIDSTSlope> <EvIDSTSlope>SLP aVF</EvIDSTSlope> <EvIDSTSlope>SLP V1</EvIDSTSlope> <EvIDSTSlope>SLP V2</EvIDSTSlope> <EvIDSTSlope>SLP V3</EvIDSTSlope> <EvIDSTSlope>SLP V4</EvIDSTSlope> <EvIDSTSlope>SLP V5</EvIDSTSlope> <EvIDSTSlope>SLP V6</EvIDSTSlope> <EvIDExerDevSpeed>MPH</EvIDExerDevSpeed> <EvIDExerDevWkld>%</EvIDExerDevWkld>

<REST> <EvIDComment>riposo </EvIDComment> </REST> <REST> <EvIDExStage>RIPOSO</EvIDExStage> <EvIDExTotalStageTime>01:16</EvIDExTotalStageTime> <EvIDLogCurrentHR>60</EvIDLogCurrentHR> <EvIDLogCurrentER>---</EvIDLogCurrentER> <EvIDLogCurrentBP>125/82</EvIDLogCurrentBP> <EvIDLogHRxBP>7500</EvIDLogHRxBP> <EvIDExTreadmillSpeed>0.0</EvIDExTreadmillSpeed> <EvIDExTreadmillGrade>0.0</EvIDExTreadmillGrade> <EvIDSTLevel>-0.4</EvIDSTLevel> <EvIDSTLevel>-0.5</EvIDSTLevel> <EvIDSTLevel>-0.1</EvIDSTLevel> <EvIDSTLevel>0.3</EvIDSTLevel> <EvIDSTLevel>-0.2</EvIDSTLevel> <EvIDSTLevel>-0.3</EvIDSTLevel> <EvIDSTLevel>0.2</EvIDSTLevel> <EvIDSTLevel>0.5</EvIDSTLevel> <EvIDSTLevel>-0.2</EvIDSTLevel> <EvIDSTLevel>-0.6</EvIDSTLevel> <EvIDSTLevel>-0.9</EvIDSTLevel> <EvIDSTLevel>-0.6</EvIDSTLevel> <EvIDSTSlope>2</EvIDSTSlope> <EvIDSTSlope>3</EvIDSTSlope> <EvIDSTSlope>1</EvIDSTSlope> <EvIDSTSlope>-3</EvIDSTSlope> <EvIDSTSlope>1</EvIDSTSlope> <EvIDSTSlope>2</EvIDSTSlope> <EvIDSTSlope>-1</EvIDSTSlope> <EvIDSTSlope>-3</EvIDSTSlope> <EvIDSTSlope>2</EvIDSTSlope> <EvIDSTSlope>3</EvIDSTSlope> <EvIDSTSlope>6</EvIDSTSlope> <EvIDSTSlope>4</EvIDSTSlope> </REST> <Stage\_1> <EvIDExStage>Fase 1</EvIDExStage> <EvIDExTotalStageTime>01:00</EvIDExTotalStageTime> <EvIDLogCurrentHR>60</EvIDLogCurrentHR> <EvIDLogCurrentER>---</EvIDLogCurrentER> <EvIDLogCurrentBP>125/82</EvIDLogCurrentBP> <EvIDLogHRxBP>7500</EvIDLogHRxBP> <EvIDExTreadmillSpeed>1.7</EvIDExTreadmillSpeed> <EvIDExTreadmillGrade>10.0</EvIDExTreadmillGrade> <EvIDSTLevel>-0.4</EvIDSTLevel> <EvIDSTLevel>-0.5</EvIDSTLevel> <EvIDSTLevel>-0.1</EvIDSTLevel> <EvIDSTLevel>0.3</EvIDSTLevel> <EvIDSTLevel>-0.2</EvIDSTLevel> <EvIDSTLevel>-0.3</EvIDSTLevel> <EvIDSTLevel>0.2</EvIDSTLevel> <EvIDSTLevel>0.5</EvIDSTLevel> <EvIDSTLevel>-0.2</EvIDSTLevel> <EvIDSTLevel>-0.6</EvIDSTLevel> <EvIDSTLevel>-0.9</EvIDSTLevel> <EvIDSTLevel>-0.6</EvIDSTLevel> <EvIDSTSlope>2</EvIDSTSlope> <EvIDSTSlope>3</EvIDSTSlope> <EvIDSTSlope>1</EvIDSTSlope> <EvIDSTSlope>-3</EvIDSTSlope> <EvIDSTSlope>1</EvIDSTSlope> <EvIDSTSlope>2</EvIDSTSlope> <EvIDSTSlope>-1</EvIDSTSlope> <EvIDSTSlope>-3</EvIDSTSlope> <EvIDSTSlope>2</EvIDSTSlope> <EvIDSTSlope>3</EvIDSTSlope> <EvIDSTSlope>6</EvIDSTSlope> <EvIDSTSlope>4</EvIDSTSlope> </Stage 1> <Stage 1> <EvIDComment>Registrazione manuale evento</EvIDComment> </Stage\_1>

<Stage\_1>

</Header>

<EvIDExTotalStageTime>01:45</EvIDExTotalStageTime> <EvIDLogCurrentHR>60</EvIDLogCurrentHR> <EvIDLogCurrentER>---</EvIDLogCurrentER> <EvIDLogCurrentBP>125/82</EvIDLogCurrentBP> <EvIDLogHRxBP>7500</EvIDLogHRxBP> <EvIDExTreadmillSpeed>1.7</EvIDExTreadmillSpeed> <EvIDExTreadmillGrade>10.0</EvIDExTreadmillGrade> <EvIDSTLevel>-0.4</EvIDSTLevel> <EvIDSTLevel>-0.5</EvIDSTLevel> <EvIDSTLevel>-0.1</EvIDSTLevel> <EvIDSTLevel>0.3</EvIDSTLevel> <EvIDSTLevel>-0.2</EvIDSTLevel> <EvIDSTLevel>-0.3</EvIDSTLevel> <EvIDSTLevel>0.2</EvIDSTLevel> <EvIDSTLevel>0.5</EvIDSTLevel> <EvIDSTLevel>-0.2</EvIDSTLevel> <EvIDSTLevel>-0.6</EvIDSTLevel> <EvIDSTLevel>-0.9</EvIDSTLevel> <EvIDSTLevel>-0.6</EvIDSTLevel> <EvIDSTSlope>2</EvIDSTSlope> <EvIDSTSlope>3</EvIDSTSlope> <EvIDSTSlope>1</EvIDSTSlope> <EvIDSTSlope>-3</EvIDSTSlope> <EvIDSTSlope>1</EvIDSTSlope> <EvIDSTSlope>2</EvIDSTSlope> <EvIDSTSlope>-1</EvIDSTSlope> <EvIDSTSlope>-3</EvIDSTSlope> <EvIDSTSlope>2</EvIDSTSlope> <EvIDSTSlope>3</EvIDSTSlope> <EvIDSTSlope>6</EvIDSTSlope> <EvIDSTSlope>4</EvIDSTSlope> </Stage 1> <Stage 1> <EvIDExTotalStageTime>02:00</EvIDExTotalStageTime> <EvIDLogCurrentHR>60</EvIDLogCurrentHR> <EvIDLogCurrentER>---</EvIDLogCurrentER> <EvIDLogCurrentBP>125/82</EvIDLogCurrentBP> <EvIDLogHRxBP>7500</EvIDLogHRxBP> <EvIDExTreadmillSpeed>1.7</EvIDExTreadmillSpeed> <EvIDExTreadmillGrade>10.0</EvIDExTreadmillGrade> <EvIDSTLevel>-0.4</EvIDSTLevel> <EvIDSTLevel>-0.5</EvIDSTLevel> <EvIDSTLevel>-0.1</EvIDSTLevel> <EvIDSTLevel>0.3</EvIDSTLevel> <EvIDSTLevel>-0.2</EvIDSTLevel> <EvIDSTLevel>-0.3</EvIDSTLevel> <EvIDSTLevel>0.2</EvIDSTLevel> <EvIDSTLevel>0.5</EvIDSTLevel> <EvIDSTLevel>-0.2</EvIDSTLevel> <EvIDSTLevel>-0.6</EvIDSTLevel> <EvIDSTLevel>-0.9</EvIDSTLevel> <EvIDSTLevel>-0.6</EvIDSTLevel> <EvIDSTSlope>2</EvIDSTSlope> <EvIDSTSlope>3</EvIDSTSlope> <EvIDSTSlope>1</EvIDSTSlope> <EvIDSTSlope>-3</EvIDSTSlope> <EvIDSTSlope>1</EvIDSTSlope> <EvIDSTSlope>2</EvIDSTSlope> <EvIDSTSlope>-1</EvIDSTSlope> <EvIDSTSlope>-3</EvIDSTSlope> <EvIDSTSlope>2</EvIDSTSlope> <EvIDSTSlope>3</EvIDSTSlope> <EvIDSTSlope>6</EvIDSTSlope> <EvIDSTSlope>4</EvIDSTSlope> </Stage\_1> <Stage 1> <EvIDExTotalStageTime>03:00</EvIDExTotalStageTime> <EvIDLogCurrentHR>60</EvIDLogCurrentHR> <EvIDLogCurrentER>---</EvIDLogCurrentER> <EvIDLogCurrentBP>126/88</EvIDLogCurrentBP> <EvIDLogHRxBP>7560</EvIDLogHRxBP> <EvIDExTreadmillSpeed>1.7</EvIDExTreadmillSpeed> <EvIDExTreadmillGrade>10.0</EvIDExTreadmillGrade> <EvIDSTLevel>-0.4</EvIDSTLevel> <EvIDSTLevel>-0.5</EvIDSTLevel> <EvIDSTLevel>-0.1</EvIDSTLevel>

<EvIDSTLevel>0.3</EvIDSTLevel> <EvIDSTLevel>-0.2</EvIDSTLevel> <EvIDSTLevel>-0.3</EvIDSTLevel> <EvIDSTLevel>0.2</EvIDSTLevel> <EvIDSTLevel>0.5</EvIDSTLevel> <EvIDSTLevel>-0.2</EvIDSTLevel> <EvIDSTLevel>-0.6</EvIDSTLevel> <EvIDSTLevel>-0.9</EvIDSTLevel> <EvIDSTLevel>-0.6</EvIDSTLevel> <EvIDSTSlope>2</EvIDSTSlope> <EvIDSTSlope>3</EvIDSTSlope> <EvIDSTSlope>1</EvIDSTSlope> <EvIDSTSlope>-3</EvIDSTSlope> <EvIDSTSlope>1</EvIDSTSlope> <EvIDSTSlope>2</EvIDSTSlope> <EvIDSTSlope>-1</EvIDSTSlope> <EvIDSTSlope>-3</EvIDSTSlope> <EvIDSTSlope>2</EvIDSTSlope> <EvIDSTSlope>3</EvIDSTSlope> <EvIDSTSlope>6</EvIDSTSlope> <EvIDSTSlope>4</EvIDSTSlope> </Stage\_1> <Stage\_2> <EvIDExStage>Fase 2</EvIDExStage> <EvIDExTotalStageTime>01:00</EvIDExTotalStageTime> <EvIDLogCurrentHR>90</EvIDLogCurrentHR> <EvIDLogCurrentER>---</EvIDLogCurrentER> <EvIDLogCurrentBP>126/88</EvIDLogCurrentBP> <EvIDLogHRxBP>7560</EvIDLogHRxBP> <EvIDExTreadmillSpeed>2.5</EvIDExTreadmillSpeed> <EvIDExTreadmillGrade>12.0</EvIDExTreadmillGrade> <EvIDSTLevel>-0.2</EvIDSTLevel> <EvIDSTLevel>-0.2</EvIDSTLevel> <EvIDSTLevel>-0.1</EvIDSTLevel> <EvIDSTLevel>0.1</EvIDSTLevel> <EvIDSTLevel>-0.1</EvIDSTLevel> <EvIDSTLevel>-0.1</EvIDSTLevel> <EvIDSTLevel>0.1</EvIDSTLevel> <EvIDSTLevel>0.2</EvIDSTLevel> <EvIDSTLevel>-0.2</EvIDSTLevel> <EvIDSTLevel>-0.3</EvIDSTLevel> <EvIDSTLevel>-0.4</EvIDSTLevel> <EvIDSTLevel>-0.3</EvIDSTLevel> <EvIDSTSlope>1</EvIDSTSlope> <EvIDSTSlope>2</EvIDSTSlope> <EvIDSTSlope>1</EvIDSTSlope> <EvIDSTSlope>-2</EvIDSTSlope> <EvIDSTSlope>0</EvIDSTSlope> <EvIDSTSlope>1</EvIDSTSlope> <EvIDSTSlope>-1</EvIDSTSlope> <EvIDSTSlope>-2</EvIDSTSlope> <EvIDSTSlope>1</EvIDSTSlope> <EvIDSTSlope>2</EvIDSTSlope> <EvIDSTSlope>4</EvIDSTSlope> <EvIDSTSlope>2</EvIDSTSlope> </Stage\_2> <Stage\_2> <EvIDComment>Difficoltà di respiro</EvIDComment> </Stage\_2> <Stage\_2> <EvIDExTotalStageTime>01:53</EvIDExTotalStageTime> <EvIDLogCurrentHR>90</EvIDLogCurrentHR> <EvIDLogCurrentER>---</EvIDLogCurrentER> <EvIDLogCurrentBP>126/88</EvIDLogCurrentBP> <EvIDLogHRxBP>7560</EvIDLogHRxBP> <EvIDExTreadmillSpeed>2.5</EvIDExTreadmillSpeed> <EvIDExTreadmillGrade>12.0</EvIDExTreadmillGrade> <EvIDSTLevel>-0.2</EvIDSTLevel> <EvIDSTLevel>-0.2</EvIDSTLevel> <EvIDSTLevel>-0.1</EvIDSTLevel> <EvIDSTLevel>0.1</EvIDSTLevel> <EvIDSTLevel>-0.1</EvIDSTLevel> <EvIDSTLevel>-0.1</EvIDSTLevel> <EvIDSTLevel>0.1</EvIDSTLevel> <EvIDSTLevel>0.2</EvIDSTLevel> <EvIDSTLevel>-0.2</EvIDSTLevel>

<EvIDSTLevel>-0.3</EvIDSTLevel> <EvIDSTLevel>-0.4</EvIDSTLevel> <EvIDSTLevel>-0.3</EvIDSTLevel> <EvIDSTSlope>1</EvIDSTSlope> <EvIDSTSlope>2</EvIDSTSlope> <EvIDSTSlope>1</EvIDSTSlope> <EvIDSTSlope>-2</EvIDSTSlope> <EvIDSTSlope>0</EvIDSTSlope> <EvIDSTSlope>1</EvIDSTSlope> <EvIDSTSlope>-1</EvIDSTSlope> <EvIDSTSlope>-2</EvIDSTSlope> <EvIDSTSlope>1</EvIDSTSlope> <EvIDSTSlope>2</EvIDSTSlope> <EvIDSTSlope>4</EvIDSTSlope> <EvIDSTSlope>2</EvIDSTSlope> </Stage\_2> <Stage 2> <EvIDExTotalStageTime>02:00</EvIDExTotalStageTime> <EvIDLogCurrentHR>90</EvIDLogCurrentHR> <EvIDLogCurrentER>---</EvIDLogCurrentER> <EvIDLogCurrentBP>126/88</EvIDLogCurrentBP> <EvIDLogHRxBP>7560</EvIDLogHRxBP> <EvIDExTreadmillSpeed>2.5</EvIDExTreadmillSpeed> <EvIDExTreadmillGrade>12.0</EvIDExTreadmillGrade> <EvIDSTLevel>-0.2</EvIDSTLevel> <EvIDSTLevel>-0.2</EvIDSTLevel> <EvIDSTLevel>-0.1</EvIDSTLevel> <EvIDSTLevel>0.1</EvIDSTLevel> <EvIDSTLevel>-0.1</EvIDSTLevel> <EvIDSTLevel>-0.1</EvIDSTLevel> <EvIDSTLevel>0.1</EvIDSTLevel> <EvIDSTLevel>0.2</EvIDSTLevel> <EvIDSTLevel>-0.2</EvIDSTLevel> <EvIDSTLevel>-0.3</EvIDSTLevel> <EvIDSTLevel>-0.4</EvIDSTLevel> <EvIDSTLevel>-0.3</EvIDSTLevel> <EvIDSTSlope>1</EvIDSTSlope> <EvIDSTSlope>2</EvIDSTSlope> <EvIDSTSlope>1</EvIDSTSlope> <EvIDSTSlope>-2</EvIDSTSlope> <EvIDSTSlope>0</EvIDSTSlope> <EvIDSTSlope>1</EvIDSTSlope> <EvIDSTSlope>-1</EvIDSTSlope> <EvIDSTSlope>-2</EvIDSTSlope> <EvIDSTSlope>1</EvIDSTSlope> <EvIDSTSlope>2</EvIDSTSlope> <EvIDSTSlope>4</EvIDSTSlope> <EvIDSTSlope>2</EvIDSTSlope> </Stage\_2> <Stage\_2> <EvIDExTotalStageTime>03:00</EvIDExTotalStageTime> <EvIDLogCurrentHR>90</EvIDLogCurrentHR> <EvIDLogCurrentER>---</EvIDLogCurrentER> <EvIDLogCurrentBP>126/88</EvIDLogCurrentBP> <EvIDLogHRxBP>7560</EvIDLogHRxBP> <EvIDExTreadmillSpeed>2.5</EvIDExTreadmillSpeed> <EvIDExTreadmillGrade>12.0</EvIDExTreadmillGrade> <EvIDSTLevel>-0.2</EvIDSTLevel> <EvIDSTLevel>-0.2</EvIDSTLevel> <EvIDSTLevel>-0.1</EvIDSTLevel> <EvIDSTLevel>0.1</EvIDSTLevel> <EvIDSTLevel>-0.1</EvIDSTLevel> <EvIDSTLevel>-0.1</EvIDSTLevel> <EvIDSTLevel>0.1</EvIDSTLevel> <EvIDSTLevel>0.2</EvIDSTLevel> <EvIDSTLevel>-0.2</EvIDSTLevel> <EvIDSTLevel>-0.3</EvIDSTLevel> <EvIDSTLevel>-0.4</EvIDSTLevel> <EvIDSTLevel>-0.3</EvIDSTLevel> <EvIDSTSlope>1</EvIDSTSlope> <EvIDSTSlope>2</EvIDSTSlope> <EvIDSTSlope>0</EvIDSTSlope> <EvIDSTSlope>-2</EvIDSTSlope> <EvIDSTSlope>1</EvIDSTSlope> <EvIDSTSlope>1</EvIDSTSlope> <EvIDSTSlope>-1</EvIDSTSlope>

<EvIDSTSlope>-2</EvIDSTSlope> <EvIDSTSlope>1</EvIDSTSlope> <EvIDSTSlope>2</EvIDSTSlope> <EvIDSTSlope>4</EvIDSTSlope> <EvIDSTSlope>2</EvIDSTSlope> </Stage\_2> <Stage\_3> <EvIDExStage>Fase 3</EvIDExStage> <EvIDExTotalStageTime>01:00</EvIDExTotalStageTime> <EvIDLogCurrentHR>119</EvIDLogCurrentHR> <EvIDLogCurrentER>---</EvIDLogCurrentER> <EvIDLogCurrentBP>126/88</EvIDLogCurrentBP> <EvIDLogHRxBP>7560</EvIDLogHRxBP> <EvIDExTreadmillSpeed>3.4</EvIDExTreadmillSpeed> <EvIDExTreadmillGrade>14.0</EvIDExTreadmillGrade> <EvIDSTLevel>-0.1</EvIDSTLevel> <EvIDSTLevel>-0.1</EvIDSTLevel> <EvIDSTLevel>-0.1</EvIDSTLevel> <EvIDSTLevel>0.0</EvIDSTLevel> <EvIDSTLevel>-0.1</EvIDSTLevel> <EvIDSTLevel>-0.1</EvIDSTLevel> <EvIDSTLevel>0.0</EvIDSTLevel> <EvIDSTLevel>0.1</EvIDSTLevel> <EvIDSTLevel>-0.1</EvIDSTLevel> <EvIDSTLevel>-0.2</EvIDSTLevel> <EvIDSTLevel>-0.2</EvIDSTLevel> <EvIDSTLevel>-0.2</EvIDSTLevel> <EvIDSTSlope>14</EvIDSTSlope> <EvIDSTSlope>17</EvIDSTSlope> <EvIDSTSlope>3</EvIDSTSlope> <EvIDSTSlope>-15</EvIDSTSlope> <EvIDSTSlope>5</EvIDSTSlope> <EvIDSTSlope>10</EvIDSTSlope> <EvIDSTSlope>-10</EvIDSTSlope> <EvIDSTSlope>-24</EvIDSTSlope> <EvIDSTSlope>9</EvIDSTSlope> <EvIDSTSlope>23</EvIDSTSlope> <EvIDSTSlope>38</EvIDSTSlope> <EvIDSTSlope>24</EvIDSTSlope> </Stage\_3> <Stage\_3> <EvIDExTotalStageTime>01:04</EvIDExTotalStageTime> <EvIDLogCurrentHR>119</EvIDLogCurrentHR> <EvIDLogCurrentER>---</EvIDLogCurrentER> <EvIDLogCurrentBP>126/88</EvIDLogCurrentBP> <EvIDLogHRxBP>7560</EvIDLogHRxBP> <EvIDExTreadmillSpeed>4.2</EvIDExTreadmillSpeed> <EvIDExTreadmillGrade>16.0</EvIDExTreadmillGrade> <EvIDSTLevel>-0.1</EvIDSTLevel> <EvIDSTLevel>-0.1</EvIDSTLevel> <EvIDSTLevel>-0.1</EvIDSTLevel> <EvIDSTLevel>0.0</EvIDSTLevel> <EvIDSTLevel>-0.1</EvIDSTLevel> <EvIDSTLevel>-0.1</EvIDSTLevel> <EvIDSTLevel>0.0</EvIDSTLevel> <EvIDSTLevel>0.1</EvIDSTLevel> <EvIDSTLevel>-0.1</EvIDSTLevel> <EvIDSTLevel>-0.2</EvIDSTLevel> <EvIDSTLevel>-0.2</EvIDSTLevel> <EvIDSTLevel>-0.2</EvIDSTLevel> <EvIDSTSlope>14</EvIDSTSlope> <EvIDSTSlope>17</EvIDSTSlope> <EvIDSTSlope>3</EvIDSTSlope> <EvIDSTSlope>-15</EvIDSTSlope> <EvIDSTSlope>5</EvIDSTSlope> <EvIDSTSlope>10</EvIDSTSlope> <EvIDSTSlope>-10</EvIDSTSlope> <EvIDSTSlope>-24</EvIDSTSlope> <EvIDSTSlope>9</EvIDSTSlope> <EvIDSTSlope>23</EvIDSTSlope> <EvIDSTSlope>38</EvIDSTSlope> <EvIDSTSlope>24</EvIDSTSlope> </Stage\_3> <Stage 4> <EvIDExStage>Fase 4</EvIDExStage> <EvIDExTotalStageTime>00:30</EvIDExTotalStageTime>

```
<EvIDLogCurrentHR>119</EvIDLogCurrentHR>
 <EvIDLogCurrentER>---</EvIDLogCurrentER>
  <EvIDLogCurrentBP>126/88</EvIDLogCurrentBP>
 <EvIDLogHRxBP>7560</EvIDLogHRxBP>
  <EvIDExTreadmillSpeed>5.0</EvIDExTreadmillSpeed>
 <EvIDExTreadmillGrade>18.0</EvIDExTreadmillGrade>
  <EvIDSTLevel>-0.1</EvIDSTLevel>
 <EvIDSTLevel>-0.1</EvIDSTLevel>
  <EvIDSTLevel>0.0</EvIDSTLevel>
 <EvIDSTLevel>0.0</EvIDSTLevel>
  <EvIDSTLevel>-0.1</EvIDSTLevel>
  <EvIDSTLevel>-0.1</EvIDSTLevel>
  <EvIDSTLevel>0.0</EvIDSTLevel>
  <EvIDSTLevel>0.1</EvIDSTLevel>
 <EvIDSTLevel>-0.1</EvIDSTLevel>
  <EvIDSTLevel>-0.2</EvIDSTLevel>
 <EvIDSTLevel>-0.2</EvIDSTLevel>
  <EvIDSTLevel>-0.2</EvIDSTLevel>
 <EvIDSTSlope>14</EvIDSTSlope>
  <EvIDSTSlope>17</EvIDSTSlope>
  <EvIDSTSlope>3</EvIDSTSlope>
  <EvIDSTSlope>-16</EvIDSTSlope>
  <EvIDSTSlope>5</EvIDSTSlope>
 <EvIDSTSlope>10</EvIDSTSlope>
  <EvIDSTSlope>-10</EvIDSTSlope>
 <EvIDSTSlope>-24</EvIDSTSlope>
  <EvIDSTSlope>10</EvIDSTSlope>
 <EvIDSTSlope>23</EvIDSTSlope>
  <EvIDSTSlope>38</EvIDSTSlope>
  <EvIDSTSlope>24</EvIDSTSlope>
</Stage_4>
<Stage 5>
  <EvIDComment>Picco</EvIDComment>
</Stage_5>
<Stage 5>
  <EvIDExStage>Fase 5</EvIDExStage>
  <EvIDExTotalStageTime>00:15</EvIDExTotalStageTime>
  <EvIDLogCurrentHR>119</EvIDLogCurrentHR>
 <EvIDLogCurrentER>---</EvIDLogCurrentER>
  <EvIDLogCurrentBP>126/88</EvIDLogCurrentBP>
  <EvIDLogHRxBP>7560</EvIDLogHRxBP>
  <EvIDExTreadmillSpeed>5.0</EvIDExTreadmillSpeed>
  <EvIDExTreadmillGrade>18.0</EvIDExTreadmillGrade>
 <EvIDSTLevel>-0.1</EvIDSTLevel>
  <EvIDSTLevel>-0.1</EvIDSTLevel>
 <EvIDSTLevel>0.0</EvIDSTLevel>
  <EvIDSTLevel>0.0</EvIDSTLevel>
  <EvIDSTLevel>-0.1</EvIDSTLevel>
  <EvIDSTLevel>-0.1</EvIDSTLevel>
  <EvIDSTLevel>0.0</EvIDSTLevel>
  <EvIDSTLevel>0.1</EvIDSTLevel>
  <EvIDSTLevel>-0.1</EvIDSTLevel>
 <EvIDSTLevel>-0.2</EvIDSTLevel>
  <EvIDSTLevel>-0.2</EvIDSTLevel>
  <EvIDSTLevel>-0.2</EvIDSTLevel>
  <EvIDSTSlope>14</EvIDSTSlope>
 <EvIDSTSlope>17</EvIDSTSlope>
  <EvIDSTSlope>3</EvIDSTSlope>
  <EvIDSTSlope>-16</EvIDSTSlope>
  <EvIDSTSlope>5</EvIDSTSlope>
  <EvIDSTSlope>10</EvIDSTSlope>
 <EvIDSTSlope>-10</EvIDSTSlope>
 <EvIDSTSlope>-24</EvIDSTSlope>
 <EvIDSTSlope>10</EvIDSTSlope>
  <EvIDSTSlope>23</EvIDSTSlope>
  <EvIDSTSlope>38</EvIDSTSlope>
  <EvIDSTSlope>24</EvIDSTSlope>
</Stage_5>
<RECOVERY>
  <EvIDExStage>RECUPERO</EvIDExStage>
  <EvIDExTotalStageTime>00:10</EvIDExTotalStageTime>
 <EvIDLogCurrentHR>119</EvIDLogCurrentHR>
 <EvIDLogCurrentER>---</EvIDLogCurrentER>
  <EvIDLogCurrentBP>126/88</EvIDLogCurrentBP>
 <EvIDLogHRxBP>7560</EvIDLogHRxBP>
  <EvIDExTreadmillSpeed>1.5</EvIDExTreadmillSpeed>
```

<EvIDExTreadmillGrade>0.0</EvIDExTreadmillGrade> <EvIDSTLevel>-0.1</EvIDSTLevel> <EvIDSTLevel>-0.1</EvIDSTLevel> <EvIDSTLevel>-0.1</EvIDSTLevel> <EvIDSTLevel>0.0</EvIDSTLevel> <FvIDSTLevel>-0.1/FvIDSTLevel> <EvIDSTLevel>-0.1</EvIDSTLevel> <EvIDSTLevel>0.0</EvIDSTLevel> <EvIDSTLevel>0.1</EvIDSTLevel> <EvIDSTLevel>-0.1</EvIDSTLevel> <EvIDSTLevel>-0.2</EvIDSTLevel> <EvIDSTLevel>-0.2</EvIDSTLevel> <EvIDSTLevel>-0.2</EvIDSTLevel> <EvIDSTSlope>14</EvIDSTSlope> <EvIDSTSlope>17</EvIDSTSlope> <EvIDSTSlope>3</EvIDSTSlope> <EvIDSTSlope>-16</EvIDSTSlope> <EvIDSTSlope>5</EvIDSTSlope> <EvIDSTSlope>10</EvIDSTSlope> <EvIDSTSlope>-10</EvIDSTSlope> <EvIDSTSlope>-24</EvIDSTSlope> <EvIDSTSlope>10</EvIDSTSlope> <EvIDSTSlope>23</EvIDSTSlope> <EvIDSTSlope>38</EvIDSTSlope> <EvIDSTSlope>24</EvIDSTSlope> </RECOVERY> <RECOVERY> <EvIDExTotalStageTime>01:10</EvIDExTotalStageTime> <EvIDLogCurrentHR>90</EvIDLogCurrentHR> <EvIDLogCurrentER>---</EvIDLogCurrentER> <EvIDLogCurrentBP>126/88</EvIDLogCurrentBP> <EvIDLogHRxBP>7560</EvIDLogHRxBP> <EvIDExTreadmillSpeed>1.5</EvIDExTreadmillSpeed> <EvIDExTreadmillGrade>0.0</EvIDExTreadmillGrade> <EvIDSTLevel>-0.1</EvIDSTLevel> <EvIDSTLevel>-0.2</EvIDSTLevel> <EvIDSTLevel>0.0</EvIDSTLevel> <EvIDSTLevel>0.0</EvIDSTLevel> <EvIDSTLevel>-0.1</EvIDSTLevel> <EvIDSTLevel>-0.1</EvIDSTLevel> <EvIDSTLevel>0.0</EvIDSTLevel> <EvIDSTLevel>0.1</EvIDSTLevel> <EvIDSTLevel>-0.1</EvIDSTLevel> <EvIDSTLevel>-0.2</EvIDSTLevel> <EvIDSTLevel>-0.3</EvIDSTLevel> <EvIDSTLevel>-0.2</EvIDSTLevel> <EvIDSTSlope>3</EvIDSTSlope> <EvIDSTSlope>3</EvIDSTSlope> <EvIDSTSlope>1</EvIDSTSlope> <EvIDSTSlope>-3</EvIDSTSlope> <EvIDSTSlope>1</EvIDSTSlope> <EvIDSTSlope>2</EvIDSTSlope> <EvIDSTSlope>-3</EvIDSTSlope> <EvIDSTSlope>-4</EvIDSTSlope> <EvIDSTSlope>2</EvIDSTSlope> <EvIDSTSlope>3</EvIDSTSlope> <EvIDSTSlope>5</EvIDSTSlope> <EvIDSTSlope>4</EvIDSTSlope> </RECOVERY> <RECOVERY> <EvIDComment>Segnalibro-Recupero</EvIDComment> </RECOVERY> <RECOVERY> <EvIDExTotalStageTime>01:31</EvIDExTotalStageTime> <EvIDLogCurrentHR>90</EvIDLogCurrentHR> <EvIDLogCurrentER>---</EvIDLogCurrentER> <EvIDLogCurrentBP>126/88</EvIDLogCurrentBP> <EvIDLogHRxBP>7560</EvIDLogHRxBP> <EvIDExTreadmillSpeed>1.5</EvIDExTreadmillSpeed> <EvIDExTreadmillGrade>0.0</EvIDExTreadmillGrade> <EvIDSTLevel>-0.2</EvIDSTLevel> <EvIDSTLevel>-0.2</EvIDSTLevel> <EvIDSTLevel>0.0</EvIDSTLevel> <EvIDSTLevel>0.0</EvIDSTLevel> <EvIDSTLevel>-0.1</EvIDSTLevel> <EvIDSTLevel>-0.1</EvIDSTLevel>

```
<EvIDSTLevel>0.0</EvIDSTLevel>
   <EvIDSTLevel>0.1</EvIDSTLevel>
   <EvIDSTLevel>-0.1</EvIDSTLevel>
   <EvIDSTLevel>-0.2</EvIDSTLevel>
   <EvIDSTLevel>-0.3</EvIDSTLevel>
   <EvIDSTLevel>-0.2</EvIDSTLevel>
   <EvIDSTSlope>3</EvIDSTSlope>
   <EvIDSTSlope>3</EvIDSTSlope>
   <EvIDSTSlope>1</EvIDSTSlope>
   <EvIDSTSlope>-3</EvIDSTSlope>
    <EvIDSTSlope>1</EvIDSTSlope>
   <EvIDSTSlope>2</EvIDSTSlope>
   <EvIDSTSlope>-3</EvIDSTSlope>
   <EvIDSTSlope>-4</EvIDSTSlope>
   <EvIDSTSlope>2</EvIDSTSlope>
   <EvIDSTSlope>3</EvIDSTSlope>
   <EvIDSTSlope>5</EvIDSTSlope>
   <EvIDSTSlope>4</EvIDSTSlope>
  </RECOVERY>
  <RECOVERY>
    <EvIDExTotalStageTime>01:45</EvIDExTotalStageTime>
    <EvIDLogCurrentHR>90</EvIDLogCurrentHR>
   <EvIDLogCurrentER>---</EvIDLogCurrentER>
   <EvIDLogCurrentBP>126/88</EvIDLogCurrentBP>
   <EvIDLogHRxBP>7560</EvIDLogHRxBP>
   <EvIDExTreadmillSpeed>1.5</EvIDExTreadmillSpeed>
    <EvIDExTreadmillGrade>0.0</EvIDExTreadmillGrade>
   <EvIDSTLevel>-0.2</EvIDSTLevel>
   <EvIDSTLevel>-0.2</EvIDSTLevel>
   <EvIDSTLevel>0.0</EvIDSTLevel>
   <EvIDSTLevel>0.0</EvIDSTLevel>
   <EvIDSTLevel>-0.1</EvIDSTLevel>
   <EvIDSTLevel>-0.1</EvIDSTLevel>
   <EvIDSTLevel>0.0</EvIDSTLevel>
   <EvIDSTLevel>0.1</EvIDSTLevel>
   <EvIDSTLevel>-0.1</EvIDSTLevel>
   <EvIDSTLevel>-0.2</EvIDSTLevel>
   <EvIDSTLevel>-0.3</EvIDSTLevel>
   <EvIDSTLevel>-0.2</EvIDSTLevel>
    <EvIDSTSlope>3</EvIDSTSlope>
   <EvIDSTSlope>3</EvIDSTSlope>
   <EvIDSTSlope>1</EvIDSTSlope>
   <EvIDSTSlope>-3</EvIDSTSlope>
   <EvIDSTSlope>1</EvIDSTSlope>
   <EvIDSTSlope>2</EvIDSTSlope>
   <EvIDSTSlope>-3</EvIDSTSlope>
   <EvIDSTSlope>-4</EvIDSTSlope>
   <EvIDSTSlope>2</EvIDSTSlope>
    <EvIDSTSlope>3</EvIDSTSlope>
   <EvIDSTSlope>5</EvIDSTSlope>
    <EvIDSTSlope>4</EvIDSTSlope>
  </RECOVERY>
</Tabular>
```

</Q-Stress\_Final\_Report>

## XScribe Export Mortara XML

| Tag XML                         | Descrizione                                                                                                    |
|---------------------------------|----------------------------------------------------------------------------------------------------|
| /StressTest                     |                                                                                                    |
| ./Manufacturer                  | Nome del produttore del sistema che ha creato il report.<br>Sempre "Welch Allyn, Inc "                                                                                                    |
| ./Version                       | Nome e versione del sistema che ha creato il report.                                                                                                    |
| ./PDF_Path                      | Percorso completo e nome del file del report esportato in formato PDF.                                                                                                    |
| /StressTest/PatientDemographics |                                                                                                    |
| ./LastName/Value                | Cognome del paziente.                                                                                                    |
| ./FirstName/Value               | Nome del paziente.                                                                                                    |
| ./MiddleName/Value              | Secondo nome del paziente.                                                                                                    |
| ./ID/Value                      | Numero della cartella medica principale del paziente.                                                                                                    |
| ./SecondaryID/Value             | ID alternativo del paziente. Uso specifico per sito.                                                                                                    |
| ./DOB/Value                     | Data di nascita del paziente nel formato visualizzato all'utente.                                                                                                    |
| ./DobEx/Value                   | Data di nascita del paziente nel formato XML, aaaa-MM-gg.                                                                                                    |
| ./Age/Value                     | Età del paziente al momento dell'esame.                                                                                                    |
| ./Age/Units                     | Sempre anni.                                                                                                    |
| ./TargetHR/Value                | Frequenza cardiaca target da raggiungere in questo esame.                                                                                                    |
| ./TargetHR/Units                | Sempre <b>BPM</b> (battiti al minuto).                                                                                                    |
| ./Gender/Value                  | Sesso del paziente. Il valore può essere:     Male     Female     Unknown                                                                                                    |
| ./Race/Value                    | <ul> <li>Razza del paziente, in base alla definizione in CFD. Le opzioni predefinite di fabbrica in inglese sono: <ul> <li>Caucasian</li> <li>Black</li> <li>Oriental</li> <li>Hispanic</li> <li>American Indian</li> <li>Aleut</li> <li>Hawaiian</li> <li>Pacific Islander</li> <li>Mongolian</li> <li>Asian</li> </ul> </li> </ul> |
| ./Height/Value                  | Altezza del paziente al momento dell'esame.                                                                                                    |
| ./Height/Units                  | <ul> <li>in = pollici</li> <li>cm = centimetri</li> </ul>                                                                                                    |
| ./Weight/Value                  | Peso del paziente al momento dell'esame.                                                                                                    |
| ./Weight/Units                  | <ul> <li>lbs = libbre</li> <li>kg = chilogrammi</li> </ul>                                                                                                    |
| ./Address/Value                 | Indirizzo del paziente. Numero civico e via.                                                                                                    |
| ./City/Value                    | Città di residenza del paziente                                                                                                    |
| ./State/Value                   | Stato di residenza del paziente.                                                                                                    |
| ./PostalCode/Value              | Codice postale del paziente.                                                                                                    |
| Tag XML                    | Descrizione                                                                                                    |
|----------------------------|----------------------------------------------------------------------------------------------------|
| ./Country/Value            | Paese di residenza del paziente.                                                                                                    |
| ./HomePhone/Value          | Telefono di casa del paziente.                                                                                                    |
| ./WorkPhone/Value          | Telefono dell'ufficio del paziente.                                                                                                    |
| ./ReferringPhysician/Value | Nome completo del medico inviante.                                                                                                    |
| ./AttendingPhysician/Value | Nome completo del medico partecipante all'esame.                                                                                              |
| ./Authenticator/Value      | Nome completo del firmatario non legale.                                                                                                    |
| ./LegalAuthenticator/Value | Nome completo del firmatario legale.                                                                                                    |
| ./Smoker/Value             | Il valore può essere:<br>• SI<br>• No<br>• N.D.                                                                                               |
| ./Diabetic/Value           | Il valore può essere:<br>• SI<br>• No<br>• N.D.                                                                                               |
| ./HistoryOfMI/Value        | Il valore può essere:<br>• SI<br>• No<br>• N.D.                                                                                               |
| ./FamilyHistory/Value      | II valore può essere:<br>• SI<br>• No<br>• N.D.                                                                                               |
| ./PriorCABG/Value          | II valore può essere:<br>• SI<br>• No<br>• N.D.                                                                                               |
| ./PriorCath/Value          | II valore può essere:<br>• SI<br>• No<br>• N.D.                                                                                               |
| ./Angina/Value             | Il valore può essere:<br>Atipico<br>Tipico<br>Nessuno                                                                                         |
| ./Indications/Line         | È presente una riga per l'indicazione.                                                                                                    |
| ./Medications/Line         | È presente una riga per il farmaco. Testo libero o selezionato<br>dall'elenco personalizzabile configurato in CFD. L'elenco di<br>fabbrica è: |

| Tag XML                   | Descrizione                                                                                                    |
|---------------------------|----------------------------------------------------------------------------------------------------|
|                           | Nitroglicerina,                                                                                                    |
|                           | Psicotropo                                                                                                    |
| ./Notes/Line              | È presente una riga per nota. Testo libero o selezionato<br>dall'elenco personalizzabile configurato in NotesList.txt.                                                                                                    |
| ./MessageID/Value         | Valori trasferiti dalle richieste XML.                                                                                                    |
| ./OrderNumber/Value       |                                                                                                    |
| ./BillingCode1/Value      |                                                                                                    |
| ./BillingCode2/Value      |                                                                                                    |
| ./BillingCode3/Value      |                                                                                                    |
| ./ExpansionField1/Value   |                                                                                                    |
| ./ExpansionField2/Value   |                                                                                                    |
| ./ExpansionField3/Value   |                                                                                                    |
| ./ExpansionField4/Value   |                                                                                                    |
| ./AdmissionID/Value       |                                                                                                    |
| ./AccessionNumber/Value   |                                                                                                    |
| /StressTest/TestSummary   |                                                                                                    |
| ./Institution/Value       | Dall'impostazione "Dept. Footer" nella scheda Varie delle<br>Impostazioni utente.                                                                                                    |
| ./Protocol/Value          | Nome del protocollo per prova da sforzo utilizzato. I valori<br>predefiniti di fabbrica includono:<br>BRUCE<br>Ciclo<br>Modified Bruce<br>Balke<br>Ellestad<br>Naughton<br>Farmacologico<br>Rampa Bassa<br>Rampa Media<br>Rampa Alta<br>Astrand<br>USAF/SAM 2.0<br>USAF/SAM 3.3<br>Rampa tempo<br>Rampa METs<br>Rampa tempo ciclo |
| ./ExamDate/Value          | Data dell'esame, nel formato visualizzato all'utente.                                                                                                    |
| ./ExamDateEx/Value        | Data dell'esame, nel formato XML, aaaa-MM-gg.                                                                                                    |
| ./ExamTime/Value          | Ora locale del giorno in cui è iniziato l'esame nel formato hh:mm.                                                                                                    |
| ./ExcerciseTime/Value     | Durata totale dell'esercizio nel formato h:mm:ss.                                                                                                    |
| ./JPoint/Value            | Millisecondi dal punto J in cui è stato misurato il livello ST.                                                                                                    |
| ./JPoint/Unit             | Sempre ms (millisecondi).                                                                                                    |
| ./LeadsWith100uV_ST/Value | Un valore per ogni derivazione avente almeno 100 uV di<br>sottoslivellamento o sopraslivellamento ST. Il valore può<br>essere:<br>I<br>II                                                                                                    |

| Tag XML                  | Descrizione                                                                                                    |
|--------------------------|----------------------------------------------------------------------------------------------------|
|                          | <ul> <li>III</li> <li>aVR</li> <li>aVL</li> <li>aVF</li> <li>V1</li> <li>V2</li> <li>V3</li> <li>V4</li> <li>V5</li> <li>V6</li> </ul>                                                                 |
| ./PVCs/Value             | Numero totale di PVC                                                                                                    |
| ./DukeScore/Value        | Indice Duke quando si utilizza un protocollo Bruce Compreso<br>tra -57 e 21 circa.                                                                                                    |
| ./FAI/Value              | Punteggio Functional Aerobic Impairment, espresso in percentuale. Due valori seprati da uno / slash. Primo valore per una persona con vita sedentaria, secondo valore per una persona con vita attiva. |
| ./MaxSpeed/Value         | Velocità max. treadmill durante l'esame. Espresso come numero con unità (per es., "5.0 MPH").                                                                                                    |
| ./MaxSpeed/Units         | <ul> <li>MPH = miglia all'ora</li> <li>km/h = chilometri all'ora</li> </ul>                                                                                                    |
| ./MaxGrade/Value         | Pendenza max. treadmill durante l'esame. Espresso come numero con segno percentuale (per es. "18.0%").                                                                                                 |
| ./MaxGrade/Units         | Sempre %.                                                                                                    |
| ./MaxPower/Value         | Pendenza max. treadmill durante l'esame. Espresso come numero.                                                                                                    |
| ./MaxPower/Units         | Sempre Watt.                                                                                                    |
| ./MaxMets/Value          | METs (estimated metabolic equivalents) massimo raggiunti durante il test.                                                                                                    |
| ./MaxHR/Value            | Frequenza cardiaca massima raggiunta durante il test.                                                                                                    |
| ./MaxHR/Units            | Sempre BPM (battiti al minuto).                                                                                                    |
| ./MaxSBP/Value           | Massima pressione arteriosa sistolica raggiunta durante l'esame. Espresso come "sistolica/diastolica" (per es "160/80").                                                                               |
| ./MaxSBP/SBP             | Valore sistolico.                                                                                                    |
| ./MaxSBP/DBP             | Valore diastolico.                                                                                                    |
| ./MaxSBP/Time            | Durata della misurazione, dall'inizio alla fase di esercizio.<br>Espresso come h:mm:ss.                                                                                                    |
| ./MaxSBP/Units           | Sempre mm Hg (millimetri di mercurio).                                                                                                    |
| ./MaxDBP/Value           | Massima pressione arteriosa diastolica raggiunta durante l'esame. Espresso come "sistolica/diastolica" (per es "160/80").                                                                              |
| ./MaxDBP/SBP             | Valore sistolico.                                                                                                    |
| ./MaxDBP/DBP             | Valore diastolico.                                                                                                    |
| ./MaxDBP/Time            | Durata della misurazione, dall'inizio alla fase di esercizio.<br>Espresso come h:mm:ss.                                                                                                    |
| ./MaxDBP/Units           | Sempre mm Hg (millimetri di mercurio).                                                                                                    |
| ./MaxDoubleProduct/Value | Doppio prodotto massimo (BP sistolica * FC) raggiunta durante l'esame.                                                                                                    |

| Tag XML                        | Descrizione                                                                                                    |
|--------------------------------|----------------------------------------------------------------------------------------------------|
| ./MaxPercentTargetHR/Value     | Percentuale massima di frequenza cardiaca target raggiunta durante il test.                                                                                                    |
| ./MaxPercentTargetHR/Unit      | Sempre %.                                                                                                    |
| ./MaxST_Elevation/Value        | Livello ST di derivazione con il maggior sopraslivellamento durante l'esame.                                                                                                    |
| ./MaxST_Elevation/Units        | <ul> <li>mm = millimetri</li> <li>uV = microvolt</li> </ul>                                                                                                    |
| ./MaxST_Elevation/Lead         | Derivazione con il maggior sopraslivellamento durante l'esame.                                                                                                    |
| ./MaxST_Elevation/Time         | Tempo trascorso dall'inizio dell'esame quando il<br>sopraslivellamento massimo è stato misurato. Espresso nel<br>formato h:mm:ss.                                                                                                    |
| ./MaxST_Depression/Value       | Livello ST di derivazione con il maggior sottoslivellamento durante l'esame.                                                                                                    |
| ./MaxST_Depression/Units       | <ul> <li>mm = millimetri</li> <li>uV = microvolt</li> </ul>                                                                                                    |
| ./MaxST_Depression/Lead        | Derivazione con il maggior sottoslivellamento ST durante l'esame.                                                                                                    |
| ./MaxST_Depression/Time        | Tempo trascorso dall'inizio dell'esame quando il sottoslivellamento ST massimo è stato misurato. Espresso nel formato h:mm:ss.                                                                                                    |
| ./MaxST_ElevationChange/Value  | Quantità di variazione misurata in una derivazione con la maggior variazione ST positiva durante l'esame.                                                                                                    |
| ./MaxST_ElevationChange/Units  | <ul> <li>mm = millimetri</li> <li>uV = microvolt</li> </ul>                                                                                                    |
| ./MaxST_ElevationChange/Lead   | Derivazione con la maggior variazione ST positiva durante l'esame.                                                                                                    |
| ./MaxST_ElevationChange/Time   | Tempo trascorso dall'inizio dell'esame quando la maggior<br>variazione ST positiva è stata misurata. Espresso nel formato<br>h:mm:ss.                                                                                                    |
| ./MaxST_DepressionChange/Value | Quantità di variazione misurata in una derivazione con la maggior variazione ST negativa durante l'esame.                                                                                                    |
| ./MaxST_DepressionChange/Unit  | <ul> <li>mm = millimetri</li> <li>uV = microvolt</li> </ul>                                                                                                    |
| ./MaxST_DepressionChange/Lead  | Derivazione con la maggior variazione ST negativa durante l'esame.                                                                                                    |
| ./MaxST_DepressionChange/Time  | Tempo trascorso dall'inizio dell'esame quando la maggior<br>variazione ST negativa è stata misurata. Espresso nel formato<br>h:mm:ss.                                                                                                    |
| ./MaxSTHR_Index/Value          | Massimo indice ST/FC misurata durante l'esame.                                                                                                    |
| ./ReasonsForEnd/Line           | Una riga per motivo. Testo libero o selezionato dall'elenco<br>personalizzabile configurato in CFD. L'elenco predefinito di<br>fabbrica è:<br>• T1 FC target<br>• T2 Submax programmato<br>• T3 Dolore al petto<br>• T4 ECG ischemico<br>• T5 Fatica<br>• T6 Dolore al braccio<br>• T7 Dolore al collo |

| Tag XML            | Descrizione                                                                                                    |
|--------------------|----------------------------------------------------------------------------------------------------|
|                    | <ul> <li>T8 Discrezione MD</li> <li>T9 Frequenza cardiaca massima dispnea ottenuta</li> <li>T10 Nausea/Mal di testa</li> <li>T11 Vertigini</li> <li>T12 Ipotensione</li> <li>T13 Aritmia ventricolare</li> <li>T14 Aritmia atriale</li> <li>T15 Claudicazione</li> <li>T16 Scarsa motivazione</li> <li>T17 Sincope</li> <li>T18 Completamento dell'infusione</li> <li>T19 Completamento del protocollo</li> <li>T20 Altro</li> </ul>                                                                                                    |
| ./Symptoms/Line    | Una riga per sintomo. Testo libero o selezionato dall'elenco personalizzabile configurato in CFD.XML.                                                                                                    |
| ./Conclusions/Line | Una riga per riga di blocco conclusioni. Testo libero o<br>selezionato dall'elenco degli acronimi personalizzabile<br>configurato in ConclusionsList.txt. L'elenco predefinito di<br>fabbrica è:<br>• myo Ipotesi derivante da ECG di ischemia<br>miocardica<br>• C1 Nessuna variazione ST<br>• C2 Min Sottosliv ST (0.5-0.9 mm)<br>• C3 Sottosliv. del tratto ST (1.0-1.9 mm)<br>• C4 Sottosliv. Marcato del tratto ST (=>2.0 mm)<br>• C5 Soprasliv. ST in corso di Esercizio<br>• C6 Anormalità dell'onda T non diagnostica<br>• C7 Presenza di Difetti di Conduzione<br>• C8 Presenza di BBD<br>• C9 Risposta Pressoria Inadeguata (<30)<br>• C10 Risposta Ipertensiva<br>• C11 FC Inadeguata compatibile con<br>Betabloccanti<br>• C13 Test da Sforzo Normale<br>• C14 Test da Sforzo Normale<br>• C15 No Evidenza di Ischemia<br>• C16 Assenza di dolore toracico<br>• C17 Dolore Toracico Atipico<br>• C18 Presenza di Angina Tipica<br>• C19 Ipotensione sotto Sforzo<br>• C20 Dispnea non Giustificata<br>• C21 ECG e Sintomi tipici per Coronaropatia<br>• C22 ECG tipico per Coronaropatia<br>• C23 Sintomi tipici per Coronaropatia<br>• C24 ECG e Sintomi suggestive per<br>Coronaropatia<br>• C25 ECG Suggestivo per Coronaropatia<br>• C26 Sintomi suggestivi per Coronaropatia<br>• C27 Test Marcatamente anormale compatibile<br>• C27 Test Marcatamente anormale compatibile<br>• C28 Studio Ambiguo |
|                    | C29 Test non diagnostico, Inadeguata Risposta<br>della FC                                                                                                    |

| Tag XML                                       | Descrizione                                                                                                    |
|-----------------------------------------------|----------------------------------------------------------------------------------------------------|
| ./Technician/Value                            | <ul> <li>C30 Test non Diagnostico, Paziente non abile a completarlo</li> <li>C31 Test non Diagnostico, sottoslivellamento linea di Base del tratto ST</li> <li>C32 Test non Diagnostico, Anormalità nella Conduzione</li> <li>C33 Non diagnostico, Tecnicamente non adeguato</li> <li>C34 Incremento Anormale della Linea di Base ST durante l'Esercizio</li> <li>C35 Anormalità della linea di base ST invariata durante lo Sforzo</li> <li>C36 Report di Studio con Radionuclide allegato</li> <li>C37 Test nei limiti della norma</li> <li>Nome del tecnico che ha eseguito l'esame stress. Testo libero o selezionato dall'elenco personalizzabile configurato in</li> </ul>                               |
| ./ReviewingPhysician/Value                    | CFD.XML.<br>Nome completo del medico che rivede il report della prova da<br>sforzo. Testo libero o selezionato dall'elenco personalizzabile<br>configurato in CFD.XML.                                                                                                    |
| /StressTest/SummaryTable                      | ·                                                                                                    |
| /StressTest/SummaryTable/StageSummary<br>Line | Uno StageSummaryLine per fase Una per riga di SOMMARIO<br>FASE del report finale della prova da sforzo. Ogni riga riporta i<br>valori al termine di quella fase.                                                                                                    |
| ./Stage/Value                                 | <ul> <li>Nome della fase. Il valore può essere:</li> <li>M-LIKAR = Mason-Likar event during pre-exercise</li> <li>STANDING = Standing event during pre-exercise</li> <li>HYPERV = Hyperventilation event during pre-exercise</li> <li>SUPINE = Supine event during pre-exercise</li> <li>START EXE = end of pre-exercise phase</li> <li>STAGE 1 = end of stage 1</li> <li>STAGE 2 =end of stage 2</li> <li>STAGE n = end of stage n, where n is the stage number</li> <li>PEAK EXE = time and values of peak exercise before entering the recovery phase</li> <li>RECOVERY = end of 1 minute of recovery. There can be multiple RECOVERY stages, one per minute.</li> <li>END REC = end of recovery</li> </ul> |
| ./StageTime/Value                             | Inserire note, dosi del farmaco e acquisire manualmente degli<br>ECG o delle strisce ritmo come richiesto in questa fase. Il<br>formato è:<br>• PRE-X = fase di pre-esercizio<br>• EXE h:mm:ss = fase di esercizio<br>• REC h:mm:ss = fase di recupero                                                                                                    |
| ./Speed/Value                                 | Velocità treadmill alla fine della fase.                                                                                                    |
| ./Speed/Unit                                  | <ul> <li>MPH = miglia all'ora</li> <li>km/h = chilometri all'ora</li> </ul>                                                                                                    |
| ./Power/Value                                 | Carico di lavoro del cicloergometro alla fine della fase.                                                                                                    |
| ./Power/Unit                                  | Sempre Watt.                                                                                                    |
| ./Grade/Value                                 | Pendenza treadmill alla fine della fase.                                                                                                    |
| ./Grade/Unit                                  | Sempre %.                                                                                                    |

| Tag XML                   | Descrizione                                                  |
|---------------------------|--------------------------------------------------------------|
| ./HR/Value                | Frequenza cardiaca alla fine della fase.                     |
| ./HR/Unit                 | Sempre BPM (battiti al minuto).                              |
| ./SystolicBP/Value        | Ultima pressione arteriosa sistolica misurate nella fase.    |
| ./SystolicBP/Unit         | Sempre mm Hg (millimetri di mercurio).                       |
| ./DiastolicBP/Value       | Ultima pressione arteriosa diastolica misurate nella fase.   |
| ./DiastolicBP/Unit        | Sempre mm Hg (millimetri di mercurio).                       |
| ./METS/Value              | METs (estimated metabolic equivalents) alla fine della fase. |
| ./DoubleProduct/Value     | Doppio prodotto (BP sistolica * FC) alla fine della fase.    |
| ./ST_Level/Lead_I/Value   | Livello ST alla fine della fase.                             |
| ./ST_Level/Lead_I/Unit    | <ul> <li>mm = millimetri</li> <li>uV = microvolt</li> </ul>  |
| ./ST_Level/Lead_II/Value  | Livello ST alla fine della fase.                             |
| ./ST_Level/Lead_II/Unit   | <ul> <li>mm = millimetri</li> <li>uV = microvolt</li> </ul>  |
| ./ST_Level/Lead_III/Value | Livello ST alla fine della fase.                             |
| ./ST_Level/Lead_III/Unit  | <ul> <li>mm = millimetri</li> <li>uV = microvolt</li> </ul>  |
| ./ST_Level/Lead_aVR/Value | Livello ST alla fine della fase.                             |
| ./ST_Level/Lead_aVR/Unit  | <ul> <li>mm = millimetri</li> <li>uV = microvolt</li> </ul>  |
| ./ST_Level/LeadaVR/Value  | Livello ST alla fine della fase.                             |
| ./ST_Level/LeadaVR/Unit   | <ul> <li>mm = millimetri</li> <li>uV = microvolt</li> </ul>  |
| ./ST_Level/Lead_aVL/Value | Livello ST alla fine della fase.                             |
| ./ST_Level/Lead_aVL/Unit  | <ul> <li>mm = millimetri</li> <li>uV = microvolt</li> </ul>  |
| ./ST_Level/Lead_aVF/Value | Livello ST alla fine della fase.                             |
| ./ST_Level/Lead_aVF/Unit  | <ul> <li>mm = millimetri</li> <li>uV = microvolt</li> </ul>  |
| ./ST_Level/Lead_V1/Value  | Livello ST alla fine della fase.                             |
| ./ST_Level/Lead_V1/Unit   | <ul> <li>mm = millimetri</li> <li>uV = microvolt</li> </ul>  |
| ./ST_Level/Lead_V2/Value  | Livello ST alla fine della fase.                             |
| ./ST_Level/Lead_V2/Unit   | <ul> <li>mm = millimetri</li> <li>uV = microvolt</li> </ul>  |
| ./ST_Level/Lead_V3/Value  | Livello ST alla fine della fase.                             |
| ./ST_Level/Lead_V3/Unit   | <ul> <li>mm = millimetri</li> <li>uV = microvolt</li> </ul>  |
| ./ST_Level/Lead_V4/Value  | Livello ST alla fine della fase.                             |
| ./ST_Level/Lead_V4/Unit   | <ul> <li>mm = millimetri</li> <li>uV = microvolt</li> </ul>  |
| ./ST_Level/Lead_V5/Value  | Livello ST alla fine della fase.                             |
| ./ST_Level/Lead_V5/Unit   | <ul> <li>mm = millimetri</li> <li>uV = microvolt</li> </ul>  |

| Tag XML                                        | Descrizione                                                                                                    |
|------------------------------------------------|----------------------------------------------------------------------------------------------------|
| ./ST_Level/Lead_V6/Value                       | Livello ST alla fine della fase.                                                                                                    |
| ./ST_Level/Lead_V6/Unit                        | <ul> <li>mm = millimetri</li> <li>uV = microvolt</li> </ul>                                                                                                    |
| ./ST_Slope/Lead_I/Value                        | Pendenza della forma d'onda al punto di misurazione ST.                                                                                                    |
| ./ST_ Slope/Lead_I/Unit                        | Sempre mV/s (millivolt al secondo).                                                                                                    |
| ./ST_ Slope/Lead_II/Value                      | Pendenza della forma d'onda al punto di misurazione ST.                                                                                                    |
| ./ST_ Slope/Lead_II/Unit                       | Sempre mV/s (millivolt al secondo).                                                                                                    |
| ./ST_ Slope/Lead_III/Value                     | Pendenza della forma d'onda al punto di misurazione ST.                                                                                                    |
| ./ST_ Slope/Lead_III/Unit                      | Sempre mV/s (millivolt al secondo).                                                                                                    |
| ./ST_ Slope/Lead_aVR/Value                     | Pendenza della forma d'onda al punto di misurazione ST.                                                                                                    |
| ./ST_ Slope/Lead_aVR/Unit                      | Sempre mV/s (millivolt al secondo).                                                                                                    |
| ./ST_ Slope/LeadaVR/Value                      | Pendenza della forma d'onda al punto di misurazione ST.                                                                                                    |
| ./ST_Slope/LeadaVR/Unit                        | Sempre mV/s (millivolt al secondo).                                                                                                    |
| ./ST_Slope/Lead_aVL/Value                      | Pendenza della forma d'onda al punto di misurazione ST.                                                                                                    |
| ./ST_ Slope/Lead_aVL/Unit                      | Sempre mV/s (millivolt al secondo).                                                                                                    |
| ./ST_Slope/Lead_aVF/Value                      | Pendenza della forma d'onda al punto di misurazione ST.                                                                                                    |
| ./ST_ Slope/Lead_aVF/Unit                      | Sempre mV/s (millivolt al secondo).                                                                                                    |
| ./ST_ Slope/Lead_V1/Value                      | Pendenza della forma d'onda al punto di misurazione ST.                                                                                                    |
| ./ST_ Slope/Lead_V1/Unit                       | Sempre mV/s (millivolt al secondo).                                                                                                    |
| ./ST_ Slope/Lead_V2/Value                      | Pendenza della forma d'onda al punto di misurazione ST.                                                                                                    |
| ./ST_ Slope/Lead_V2/Unit                       | Sempre mV/s (millivolt al secondo).                                                                                                    |
| ./ST_ Slope/Lead_V3/Value                      | Pendenza della forma d'onda al punto di misurazione ST.                                                                                                    |
| ./ST_ Slope/Lead_V3/Unit                       | Sempre mV/s (millivolt al secondo).                                                                                                    |
| ./ST_ Slope/Lead_V4/Value                      | Pendenza della forma d'onda al punto di misurazione ST.                                                                                                    |
| ./ST_Slope/Lead_V4/Unit                        | Sempre mV/s (millivolt al secondo).                                                                                                    |
| ./ST_Slope/Lead_V5/Value                       | Pendenza della forma d'onda al punto di misurazione ST.                                                                                                    |
| ./ST_ Slope/Lead_V5/Unit                       | Sempre mV/s (millivolt al secondo).                                                                                                    |
| ./ST_ Slope/Lead_V6/Value                      | Pendenza della forma d'onda al punto di misurazione ST.                                                                                                    |
| ./ST_ Slope/Lead_V6/Unit                       | Sempre mV/s (millivolt al secondo).                                                                                                    |
| /StressTest/SummaryTable/MinuteSummar<br>yLine | La struttura XML della MinuteSummaryLine è la stessa<br>StageSummaryLine descritta in precedenza salvo per i tag<br>descritti di seguito. Ogni MinuteSummaryLine descrive lo stato<br>del paziente alla fine di ogni minuto.                                                                                                    |
| ./Stage/Value                                  | Vuoto per righe minuto create manualmente. Contiene il nome<br>dell'evento. Se l'evento è "Shortness of Breath", XScribe<br>esporta "Short of Breath". Per altri eventi, esporta i primi 16<br>caratteri del nome dell'evento. Quando viene registrato un RPE,<br>questo è RPEn, dove n è il valore sulla scala configurata 0-10 o<br>6-20. |

# XScribe Order XML

| Tag XML                            | Descrizione                                                                                                    |
|------------------------------------|----------------------------------------------------------------------------------------------------|
| /StressRequest                     |                                                                                                    |
| ./Manufacturer                     | Lasciare vuoto.                                                                                                    |
| ./Version                          | Lasciare vuoto.                                                                                                    |
| /StressRequest/PatientDemographics |                                                                                                    |
| ./LastName/Value                   | Cognome del paziente.                                                                                                    |
| ./FirstName/Value                  | Nome del paziente.                                                                                                    |
| ./MiddleName/Value                 | Secondo nome del paziente.                                                                                                    |
| ./ID/Value                         | Numero della cartella medica principale del paziente.                                                                                                    |
| ./SecondaryID/Value                | ID alternativo del paziente. Uso specifico per sito.                                                                                                    |
| ./DobEx/Value                      | Data di nascita del paziente nel formato XML, aaaa-MM-gg.                                                                                                    |
| ./Age/Value                        | Età del paziente in anni, se Data di nascita non nota. Se la Data di nascita è nota, l'età sarà calcolata al momento dell'esame.                                                            |
| ./Age/Units                        | Lasciare vuoto.                                                                                                    |
| ./MaxHR/Value                      | Lasciare vuoto. Calcolato da XScribe.                                                                                                    |
| ./TargetHR/Value                   | Lasciare vuoto. Calcolato da XScribe.                                                                                                    |
| ./TargetWatts/Value                | Carico di lavoro target per test con cicloergometro.                                                                                                    |
| ./Gender/Value                     | Sesso del paziente. Il valore può essere:<br>• Maschio<br>• Femmina<br>• N.D.                                                                                                    |
| ./Kace/value                       | Razza del paziente. Testo libero. Tvalori predelimiti di labbrica in<br>inglese sono:<br>• Caucasica<br>• Afro-americano<br>• Orientale<br>• Asiatica<br>• Ispanico<br>• Indiana<br>• Altra |
| ./Height/Value                     | Altezza del paziente.                                                                                                    |
| ./Height/Units                     | <ul> <li>in = pollici</li> <li>cm = centimetri</li> </ul>                                                                                                    |
| ./Weight/Value                     | Peso del paziente.                                                                                                    |
| ./Weight/Units                     | <ul> <li>Ibs = libbre</li> <li>kg = chilogrammi</li> </ul>                                                                                                    |
| ./Address/Value                    | Indirizzo del paziente. Numero civico e via.                                                                                                    |
| ./City/Value                       | Città di residenza del paziente.                                                                                                    |
| ./State/Value                      | Stato di residenza del paziente.                                                                                                    |
| ./PostalCode/Value                 | Codice postale del paziente.                                                                                                    |
| ./Country/Value                    | Paese di residenza del paziente.                                                                                                    |
| ./HomePhone/Value                  | Telefono di casa del paziente.                                                                                                    |
| ./WorkPhone/Value                  | Telefono dell'ufficio del paziente.                                                                                                    |
| ./ReferringPhysician/Value         | Nome completo del medico inviante. Testo libero.                                                                                                    |
| ./AttendingPhysician/Value         | Nome completo del medico curante. Testo libero.                                                                                                    |
| ./Smoker/Value                     | Il valore può essere:<br>• Si<br>• No                                                                                                    |

| Tag XML                 | Descrizione                                                                                                    |
|-------------------------|----------------------------------------------------------------------------------------------------|
|                         | • N.D.                                                                                                    |
| ./Diabetic/Value        | Il valore può essere:<br>• Si<br>• No<br>• N.D.                                                                                              |
| ./HistoryOfMI/Value     | Il valore può essere:<br>• Si<br>• No<br>• N.D.                                                                                              |
| ./FamilyHistory/Value   | Il valore può essere:<br>Si<br>No<br>N.D.                                                                                                    |
| ./PriorCABG/Value       | Il valore può essere:<br>Si<br>No<br>N.D.                                                                                                    |
| ./PriorCath/Value       | Il valore può essere:<br>• Si<br>• No<br>• N.D.                                                                                              |
| ./Angina/Value          | Il valore può essere:<br>• Atipico<br>• Tipico<br>• Nessuno                                                                                  |
| ./Indications/Line      | È presente una riga per l'indicazione. Le linee sono di testo libero.                                                                        |
| ./Medications/Line      | È presente una riga per il farmaco. Le linee sono di testo libero.                                                                           |
| ./Notes/Line            | È presente una riga per nota. Le linee sono di testo libero.                                                                                 |
| ./MessageID/Value       | l valori possono essere utilizzati per portare le informazioni                                                                               |
| ./OrderNumber/Value     | dall'ordine della prova da storzo al risultati della prova da storzo.<br>Nessuno dei valori è visibile all'utente sullo schermo o sul report |
| ./BillingCode1/Value    |                                                                                                    |
| ./BillingCode2/Value    |                                                                                                    |
| ./BillingCode3/Value    |                                                                                                    |
| ./ExpansionField1/Value |                                                                                                    |
| ./ExpansionField2/Value |                                                                                                    |
| ./ExpansionField3/Value |                                                                                                    |
| ./ExpansionField4/Value |                                                                                                    |
| ./AdmissionID/Value     |                                                                                                    |
| ./AccessionNumber/Value |                                                                                                    |

# **GUIDA PER IL MEDICO XSCRIBE**

# Analisi del segnale XScribe

Questa appendice del manuale è destinato a operatori sanitari qualificati che vogliono saperne di più sul sui metodi del sistema da prova da sforzo XScribe per l'analisi. Esso descrive i vari aspetti dell'algoritmo Welch Allyn VERITAS <sup>TM</sup> per l'analisi dei test di stress cardiaco

Il processo di analisi dell' XScribe è costituito dai seguenti passaggi e componenti:

- 1. Acquisizione dei dati ECG digitali grezzi e poi elaborazione e memorizzazione dei dati ECG digitali.
- 2. rilevazione del battito e la creazione del modello QRS dominante
- 3. Determinazione del tipo di battito se normale, ventricolare e stimolato
- 4. Analisi ECG a riposo durante la fase di pre-esercizio
- 5. Individuazione della modifica del QRS dominante nel ritmo
- 6. analisi del segmento ST di tutte le 12 derivazioni
- 7. rilevamento di eventi di aritmia
- 8. Calcoli cardiaci e algoritmi per prove da stress
- 9. Creazione di dati di riepilogo per aiutare nella creazione del report

# Acquisizione dati

Il cavo paziente XScribe acquisisce il segnale ECG digitalizzato a una frequenza di campionamento di 40.000 campioni al secondo per ciascun canale dal front-end XScribe (AM12Q). Il sistema AM12Q offre inoltre una modalità di funzionamento per la misurazione dell'impedenza dell'elettrodo del paziente. I dati ECG vengono filtrati e memorizzati dal sistema XScribe a una frequenza di campionamento di 500 campioni al secondo per ciascuna derivazione, con una risoluzione di 2,5 microvolt a LSB. La larghezza di banda di frequenza del segnale ECG è conforme allo standard AAMI EC11:1991/(R)2001 per i dati ECG di qualità diagnostica.

## Visualizzazione e memorizzazione Full Disclosure

La Full disclosure dei dati storici ECG è navigabile attraverso l'uso della finestra Context View dall'inizio della fase di pre-esercizio alla fase finale di recupero. Una singola derivazione compattata è definita dall'utente e può essere cambiato in qualsiasi momento scegliendo fra una delle 12 derivazioni. La finestra Context View evidenziare eventi ECG memorizzati e consente l'aggiunta di nuovi eventi ECG, nonché la cancellazione di eventi memorizzati che non sono desiderati.

La revisione dell'esame a posteriori permette la navigazione completa battito battito della full disclosure, così come la visualizzazione rapida di qualsiasi evento dal pre-esercizio alla fine del recupero con un clic su eventi ECG che si sono verificati durante l'esame, o da una selezione di un punto qualsiasi nei trends grafici.

# **Report finali**

I risultati del test possono essere refertati e esportati nei formato PDF, XML e DICOM. Le pagine del report finali sono numerati in sequenza con gli esempi illustrati in questa guida.

## Filtri

#### Source Consistency Filter (SCF)

Il Source Consistency Filter (SCF), brevetto di Welch Allyn, è una caratteristica esclusiva per ridurre il rumore associato alla prova da sforzo. Usando la morfologia acquisita durante la fase di **Pre-esercizio** o durante un'operazione di riapprendimento l'SCF distingue tra rumore e segnale effettivo per ciascuna delle 12 derivazioni. Questo filtro riduce disturbi da tremore muscolare, disturbi di alta o bassa frequenza, e artefatti di linea di base, preservando la qualità diagnostica delle forme d'onda. Non sono necessari filtri di frequenza passa-basso o passa-alto.

- SCF prevede la riduzione del rumore, senza degradazione del segnale.
- SCF prima "impara" la morfologia ECG del paziente per determinare il vero segnale cardiaco per la coerenza in tutte le derivazioni
- SCF quindi rimuove segnali incoerenti provenienti da altre fonti, ad esempio interferenze muscolare, senza alterare l'ECG attuale.

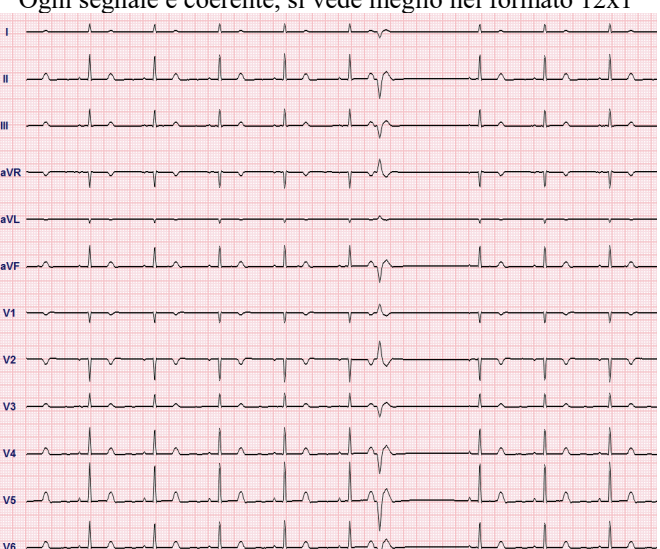

Ogni segnale è coerente, si vede meglio nel formato 12x1

Lo stato predefinito del filtro (abilitato o disabilitato) è determinato dal profilo selezionato. Quando il filtro è attivo, appare SCF© nella parte in basso della videata ECG in tempo reale. Durante la prova da sforzo è possibile cambiare l'impostazione in qualsiasi momento.

**NOTA**: Quando il filtro SCF è attivato, è necessario cercare di mantenere il paziente nella posizione che verrà assunta durante la prova durante la fase di acquisizione basale del filtro SCF. Questa operazione assicurerà un segnale chiaro e pulito durante il test. Un messaggio apparirà nell'angolo in alto a destra del monitor con la notifica che il filtro SCF si sta inizializzando. Quando il messaggio sparisce l'SCF ha completato il processo di inizializzazione indicando che il paziente può ora muoversi.

#### **Beat Consistency Filter (BCF)**

La funzione Beat Consistency Filter (BCF) fornisce una stampa dell'ECG utilizzando i complessi medi ECG. Le etichette stampate sono etichettate con 'BCF' accanto all'etichetta della derivazione (es. I BCF, II BCF, III BCF, etc.). La derivazione di ritmo al di sotto delle 12 derivazioni è in tempo reale e non riflette l'ECG BCF.

NOTA: Il BCF introduce un ulteriore ritardo di due secondi ai dati dell'ECG in tempo reale.

L'ECG in tempo reale è sempre visualizzato sullo schermo durante l'esame.

- BCF collega le medie ECG per creare una linea di base priva di rumore preservando ritmo e battiti ectopici.
- le stampe BCF sono disponibili nei formati 3x4 + 1 e 3x4 + 3 con ogni derivazione marcata con BCF come definito nelle impostazioni di sistema Modality XScribe.
- La derivazione di ritmo nella stampa BCF non è filtrato con il BCF, mostrando la vera qualità della forma d'onda.

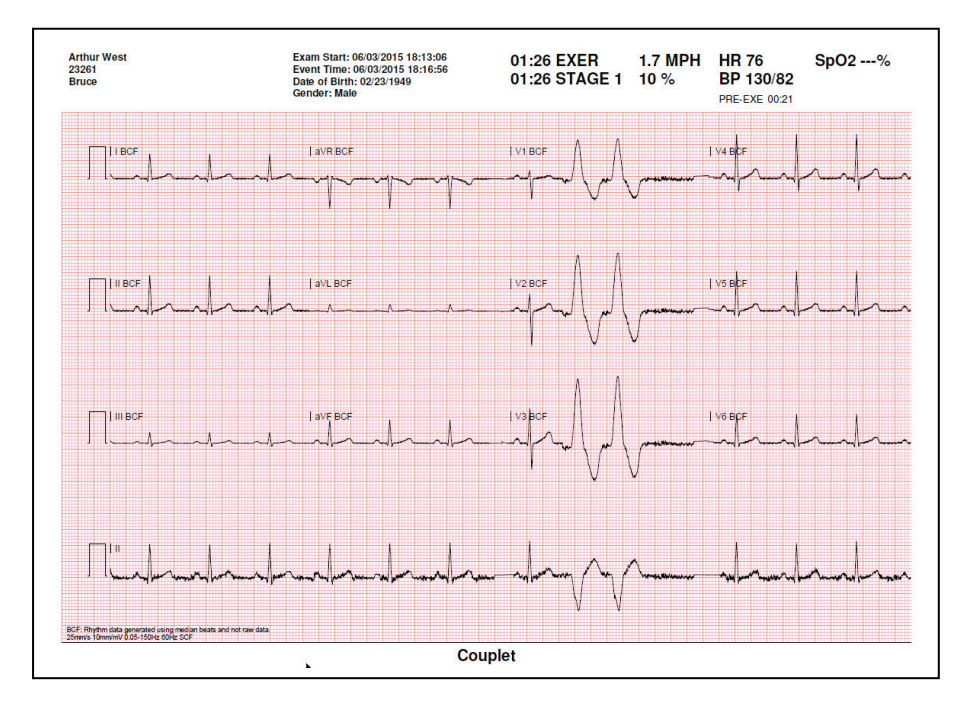

#### **AC Filter**

Il filtro AC dell'XScribe deve essere sempre impostata sulla frequenza della rete di alimentazione locale, a 50 o 60 Hertz. La rimozione degli artefatti legati alle interferenze AC a 50/60 Hz sono associati alla corrente alternata alla frequenza della rete elettrica. Quando l'interferenza AC è presente nella traccia, 50 o 60 spike molto regolari vengono osservati in 1 secondo.

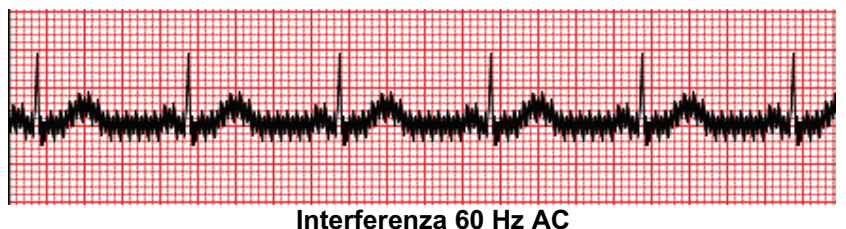

#### Filtro 40 Hz

Il filtro a 40 Hz è un filtro di stampa che agisce soltanto su tracciati stampati, come un filtro a 40 Hz su un elettrocardiografo. Lo stato predefinito del filtro (abilitato o disabilitato) è determinato dal profilo selezionato. Quando il filtro è attivo, appare 40 Hz o nella parte in basso a destra della videata ECG in tempo reale. L'impostazione del filtro può essere modificata tra 150 Hz e 40 Hz come se ne necessita sia durante l'esame che come durante la revisione post-esame.

Si raccomanda di disattivare il filtro 40 Hz per la maggior parte degli esami. Ciò si traduce in un filtro ECG standard a 150 Hz. Il filtro a 40 Hz può essere utilizzata quando la scarsa qualità ECG provoca difficoltà di interpretazione solo dopo aver eseguito una buona preparazione della pelle per l'applicazione dell'elettrodo.

*AVVERTENZA*: Quando si utilizza il filtro 40 Hz, non viene soddisfatto il requisito minimo di risposta in frequenza dei dispositivi ECG diagnostici. Il filtro a 40 Hz riduce significativamente le componenti ad alta frequenza del segnale ECG e l'ampiezza dello spike creato dal pacemaker, ed è consigliato solo se il rumore ad alta frequenza non può essere ridotto con procedure appropriate

## Identificazione del battito e precisione

All'inizio di un esame di prova da sforzo, XScribe acquisisce inizialmente un complesso QRS dominante per ogni derivazione per sviluppare il primo modello QRS per le 12 derivazioni dell'ECG. La forma d'onda del QRS medio per ognuna delle derivazioni viene aggiornato dopo ogni battito.

Se la morfologia QRS dominante cambia, viene automaticamente riconosciuta e la nuova morfologia viene "imparata" come nuova morfologia dominante. Questo evento viene etichettato sui trend visualizzati come DRC (Dominant Rhythm Change).

#### Interpretazione ECG a riposo

L'XScribe permette l'acquisizione e la stampa di un ECG a 12 derivazioni a riposo su paziente in posizione supina con interpretazione basata sull'algoritmo di interpretazione per ECG resting VERITAS<sup>TM</sup> della Welch Allyn. Il dispositivo permette di ottenere un ECG a riposo etichettato Mason-Likar con interpretazione automatica con gli elettrodi sul torso che può essere usato per la comparazione durante l'esame

Per ulteriori informazioni sull'algoritmo VERITAS<sup>™</sup> consultare la *Physician's Guide to VERITAS with Adult and Pediatric Resting ECG Interpretation*.

## Calcoli e algoritmi XScribe

#### Calcolo della FC

L'XScribe calcola e visualizza la FC derivata dalle derivazioni di ritmo V1 e V5 con la II come derivazione conferma usando una finestra a media mobile di 16 intervalli R-R consecutivi.

L'XScribe calcola e visualizza il valore corrente del Doppio prodotto (BP sistolica x FC) una volta che la BP è inserita manualmente o automaticamente. Il Doppio prodotto viene aggiornato automaticamente quando il valore successive di BP viene ottenuto e mantenuto sullo schermo correlato all'orario di acquisizione della BP.

I valori della frequenza cardiaca e i trend sono mediati su 17 intervalli RR che mostra l'aumento e la diminuzione fisiologica della frequenza cardiaca durante l'esercizio. Ciò si traduce in risposta più graduale alle modifiche dell'RR e riduce la possibilità di falsi rilevamenti che sono tipicamente causate dagli artefatti da movimento.

Il segnale analogico e TTL viene fornito come trigger battito-per-battito per l'uso con dispositivi esterni che richiedono impulsi di sincronizzazione.

#### **Estimated Metabolic Equivalents (METs)**

Le formule METs STATO STABILE sono calcolate come segue:

Per protocolli Treadmill – Se (Speed <= 4.0 mph AND Stage Protocol) OR (Ramp Protocol) METs = 1.0+0.8\*Speed+0.1375\*Speed\*%Grade (Formula per camminare) If (Speed > 4.0 mph AND Stage Protocol) METs = 1.0+1.54\*Speed+0.069\*Speed\*%Grade (Formula per correre)

Per protocolli Ergometer – Se (20kg < Weight) AND (Weight < 400kg) METs = (90.0 + 3.44\*Power)/Weight Se (Weight <= 20kg) OR (400kg <= Weight) METs = (90.0 + 3.44\* Power)/70

Il valore METs STATO STABILE non è sempre il valore visualizzato. Il calcolo della stima del valore METs si aggiorna ogni 10 secondi. Ad ogni aggiornamento il precedente valore reale METs è confrontato con il valore STATO STABILE e si avvicina a tale valore di non più di 0.3 MET ad ogni calcolo. Questo è fatto in modo da emulare la modifica graduale dell'assunzione di ossigeno in un protocollo a fasi ogni volta che velocità e grado o carico cambiano. In effetti, questo metodo limita il tasso di modifica del valore METs stimato a 1.8 MET/minuto. Nei protocolli di uso clinico, il valore STATO STABILE sarà raggiunto prima della fine di ogni fase; per esempio con una modifica di 2.4 METs, ci vogliono 80 secondi nella fase per giungere allo STATO STABILE. Tuttavia in alcuni protocolli con modifiche più veloci, come quelli utilizzati per gli atleti, il valore METs stimato riportato potrebbe saltare se lo STATO STABILE non è stato raggiunto. In modalità manuale il valore METs visualizzato si aggiorna all'istante quando si cambiano velocità o grado.

Quando si visualizzano i valori di MET, velocità, livello e watt nel riepilogo del rapporto, ci sono differenze nel modo in cui i valori sono visualizzati tra i formati del riepilogo della fase e il riepilogo al minuto. Se la fase cambia al minuto, il formato del riepilogo della fase visualizza velocità, livello e watt nonché MET massimi di quella fase. Il formato del riepilogo al minuto visualizza i valori così come sono in quel minuto, cioè velocità, livello e watt della fase successiva.

#### Analisi segmento ST

Quando ha inizio la fase di **Pre-esercizio**, XScribe acquisirà e analizzerà i dati dell'ECG in entrata per sviluppare il template del battito dominante. **INIZIALIZZAZIONE ST...** viene mostrato durante questo processo ed è sostituito dal livello ST misurato una volta stabilito il template dominante.

Il profilo dell'ST, quando abilitato, visualizza il valore ST per la media sullo schermo in un formato grafico. Quando ha inizio la fase di Esercizio, XScribe acquisirà e analizzerà i dati dell'ECG in entrata per sviluppare il livello ST corrente all'inizio della procedura. Il grafico visualizza i livelli ST correnti in nero e i livelli di riferimento in verde.

Il punto di misurazione ST può essere modificato e l'intero esame rianalizzato utilizzando il punto di misurazione ST modificato dopo il completamento dell'esame.

Il valore dell'indice ST/FC viene visualizzato solo quando XScribe rileva un cambiamento della FC con un incremento maggiore del 10% e una depressione ST maggiore di 100µV. Il valore è aggiornato ogni 10 secondi.

#### Analisi delle aritmie

L'XScribe automaticamente cattura e documenta ectopie ventricolari come ad esempio i complessi isolati ventricolari premature (PVC), coppie ventricolari, e runs ventricolari come aritmie.;

Un cambiamento del ritmo dominante (DRC) derivante da un cambiamento nella configurazione del QRS dominante è documentato e conservato in memoria automaticamente per una successiva revisione, editing e inserimento nel report finale. Un DRC è probabile che si verifichi quando un blocco di branca si presenta durante l'esercizio.

La rilevazione automatica delle aritmie è impostata per praticità in maniera automatica. Il dispositivo non offre un parere diagnostico ma fornisce la documentazione durante l'esame con la quale un operatore costruisce la propria opinione diagnostica. La documentazione è presentata e memorizzata per la verifica da parte di un medico.

## Valutazione del rischio

#### Valore Duke

L'indice Duke, un indice quantitativo per test con treadmill per la predizione della prognosi della Duke University è presente solo quando è stato eseguito un protocollo Bruce ed il paziente ha mostrato variazioni ST durante l'esame. La valutazione clinica dell'indice Duke può essere scelto da un menu a tendina con la selezione seguente che influirà sul risultato:

- Nessuna (Nessuna angina)
- Angina Non-limitante
- Exercise-limiting angina

Il Duke Score è calcolato usando la formula seguente:

Duke Score = Exercise Time (minutes) – 5 \* Max Delta  $ST(\mu V)/100 - 4$  \* Angina Score

#### FAI% (Functional Aerobic Impairment)

L' indice statistico FAI % viene fornito solo se viene utilizzato il protocollo Bruce.

Il punteggio FAI è mostrato come intervallo da Sedentario a Attivo utilizzando i seguenti calcoli:

- Donna stile di vita sedentario FAI = (10035 - Age\*86 - 14\*ExerciseTimeSeconds)/(103 - Age\*86/100)
- Donna stile di vita attivo FAI = (10835 - Age\*86 - 14\*ExerciseTimeSeconds)/(111 - Age\*86/100)
- Uomo stile di vita sedentario
   FAI = (13480 Age\*111 14\*ExerciseTimeSeconds)/(144 Age\*111/100)
- Uomo stile di vita attivo FAI = (16455 - Age\*153 - 14\*ExerciseTimeSeconds)/(174 - Age\*153/100)

Se il FAI calcolato è inferiore a 0 il FAI visualizzato sarà 0.

#### FC massima e target/carico di lavoro

Il calcolo delle FC Target con il treadmill e con la prova da sforzo farmacologica è basata sull'età e la percentuale della massima FC predetta usando 220 meno l'età, o 210 meno l'età, o 210 meno (0,65 x età).

Il Massimo carico con il cicloergometro è calcolato usando la formula seguente: Max Carico Uomini = 6,773 + (136,141 \* BSA) - (0,064 \* Età) - (0,916 \* BSA \* Età)Max Carico Donne = 3,933 + (86,641 \* BSA) - (0,015 \* Età) - (0,346 \* BSA \* Età)Dove BSA =  $0,007184 * (Altezza ^ 0,725) * (Peso ^ 0,425)$ Età in anni / Altezza in cm / Peso in kg

La FC Target o il Carico Target possono essere calcolati fra un intervallo da 75% a 100% in incrementi del 5%. Il medico può anche immettere manualmente il valore target che vuole ottenere dal paziente.

GUIDA PER IL MEDICO XSCRIBE